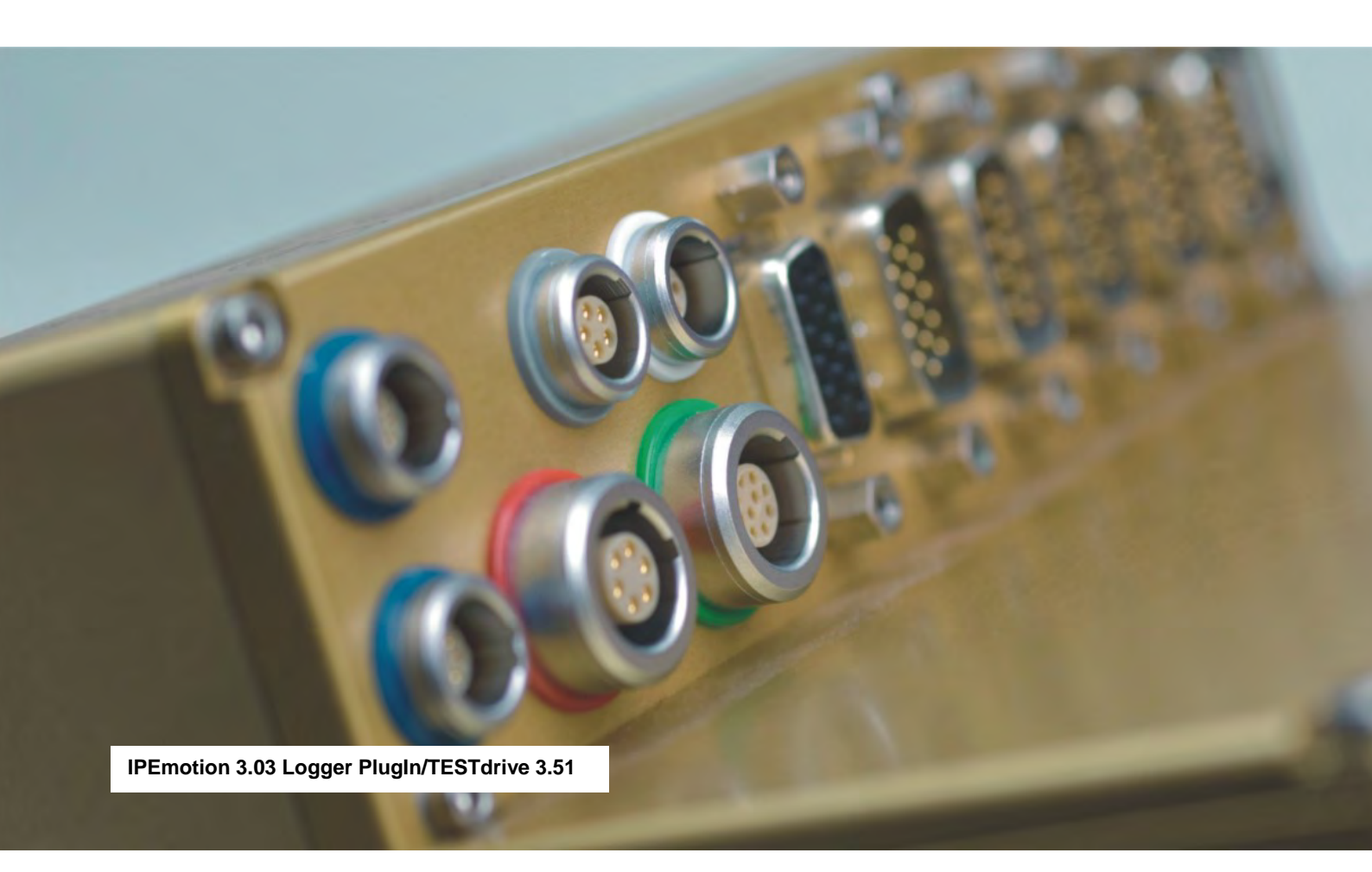

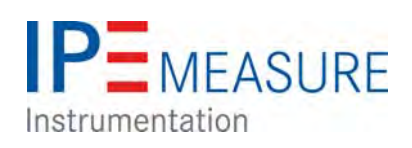

# Data Logger M-/S-LOG, FLEETlog, IPElog

August 2013

## Table of contents

| Та | able o | of con | itents                                                           | . 2 |
|----|--------|--------|------------------------------------------------------------------|-----|
| 1  | Imp    | porta  | nt and general information                                       | . 6 |
|    | 1.1    | Imp    | ortant information                                               | . 6 |
|    | 1.1    | .1     | Safety and Warning instructions                                  | . 6 |
|    | 1.1    | .2     | Liability, Warranty, Copyright, License agreement                | . 6 |
|    | 1.2    | Gen    | neral information                                                | 10  |
|    | 1.2    | .1     | About this manual                                                | 10  |
|    | 1.2    | .2     | Version                                                          | 10  |
|    | 1.2    | .3     | Legend of used icons                                             | 10  |
|    | 1.2    | .4     | New features, Changes                                            | 11  |
|    | 1.2    | .5     | Support                                                          | 12  |
|    | 1.2    | .6     | Related documentation                                            | 12  |
|    | 1.2    | .7     | Documentation feedback                                           | 12  |
| 2  | Sys    | stem   | basics                                                           | 13  |
|    | 2.1    | Data   | a logger applications (extract)                                  | 13  |
|    | 2.1    | .1     | Configuration, Online measurement using Ethernet                 | 13  |
|    | 2.1    | .2     | Fleet data logger                                                | 13  |
|    | 2.2    | Con    | necting devices via CAN bus                                      | 14  |
|    | 2.2    | .1     | Basics of CAN bus                                                | 14  |
|    | 2.3    | Amp    | pacity and voltage drop                                          | 16  |
|    | 2.3    | .1     | Ampacity                                                         | 16  |
|    | 2.3    | .2     | Voltage drop                                                     | 16  |
| 3  | Dat    | ta log | ger M-LOG, S-LOG, FLEETlog, IPElog                               | 17  |
|    | 3.1    | Ove    | rview                                                            | 17  |
|    | 3.2    | Hare   | dware                                                            | 19  |
|    | 3.2    | .1     | Block diagram                                                    | 19  |
|    | 3.2    | .2     | Enclosure types                                                  | 19  |
|    | 3.2    | .3     | Port replicators and cables                                      | 19  |
|    | 3.2    | .4     | Device panel for changing the internal memory card               | 22  |
|    | 3.2    | .5     | External fuse for logger protection (IPElog, M-/S-LOG, FLEETlog) | 22  |
|    | 3.2    | .6     | Additional short-circuit protection for IPElog and FLEETlog      | 23  |
|    | 3.2    | .7     | LED status display (flashing codes)                              | 23  |
|    | 3.2    | .8     | Power-down at excitation loss                                    | 23  |
|    | 3.3    | Initia | al start-up                                                      | 24  |
|    | 3.3    | .1     | Connecting the logger                                            | 24  |
|    | 3.3    | .2     | Detecting the logger, creating test configuration (Ethernet)     | 25  |
|    | 3.3    | .3     | Add logger system, creating test configuration (USB stick)       | 26  |

|   | 3.3.4    | Static and dynamic IP addresses                  | . 27 |
|---|----------|--------------------------------------------------|------|
|   | 3.3.5    | Logger system with CAN modules                   | . 28 |
|   | 3.3.6    | Access to data stored on the logger              | . 29 |
|   | 3.3.7    | Synchronizing the logger time                    | . 30 |
|   | 3.3.8    | Updating the measurement application (TESTdrive) | . 30 |
| 4 | Externa  | I connection                                     | . 31 |
| 4 | l.1 Gro  | unding                                           | . 31 |
| 4 | .2 Rer   | note connection                                  | . 31 |
| 4 | I.3 Dig  | ital input/output connection                     | . 32 |
|   | 4.3.1    | Connecting example digital input                 | . 32 |
|   | 4.3.2    | Connecting example digital output                | . 32 |
|   | 4.3.3    | Connecting example external status LED           | . 33 |
| 4 | .4 Bus   | s inputs                                         | . 33 |
|   | 4.4.1    | Connecting example CAN bus                       | . 33 |
|   | 4.4.2    | Connecting example LIN bus                       | . 33 |
| 5 | Confiau  | iration with IPEmotion (extract)                 | . 34 |
| 5 | 5.1 Firs | it steps                                         | . 34 |
|   | 5.1.1    | Main dialog                                      | . 34 |
|   | 5.1.2    | Die Title Bar                                    | . 35 |
|   | 5.1.3    | The file menu                                    | . 35 |
|   | 5.1.4    | Using the options                                | . 35 |
|   | 5.1.5    | Creating a support file                          | . 39 |
|   | 5.1.6    | IPEmotion working areas (main navigation tabs)   | . 40 |
|   | 5.1.7    | Info                                             | . 41 |
| 6 | Basic fi | inctions                                         | . 42 |
| 6 | 5.1 Swi  | tching-on / switching-off                        | . 42 |
| 6 | 5.2 Tric | iaering                                          | . 44 |
|   | 6.2.1    | Start-trigger                                    | . 44 |
|   | 6.2.2    | Stop-trigger                                     | . 44 |
|   | 6.2.3    | Start- and Stop-trigger                          | . 45 |
|   | 6.2.4    | Stop is inverted start                           | . 45 |
|   | 6.2.5    | Save trigger channel                             | . 46 |
| 6 | 6.3 Sto  | rage groups                                      | . 46 |
|   | 6.3.1    | Storage group                                    | . 47 |
|   | 6.3.2    | Trigger settings                                 | . 48 |
| 7 | Standa   | rd functions                                     | . 49 |
| 7 | '.1 Cal  | culations                                        | . 49 |
|   | 7.1.1    | Mathematic functions and operations              | . 49 |
|   | 7.1.2    | Constants                                        | . 53 |

|                                                     | 7.1.3                                                                                                    | 3                                                                                                    | NoValue control                                                                                                    | 53                                                                                                    |
|-----------------------------------------------------|----------------------------------------------------------------------------------------------------|----------------------------------------------------------------------------------------------------|----------------------------------------------------------------------------------------------------|----------------------------------------------------------------------------------------------------|
|                                                     | 7.1.4                                                                                                    | 4                                                                                                    | Calculation examples                                                                                                    | 54                                                                                                    |
|                                                     | 7.1.5                                                                                                    | 5                                                                                                    | Local calculation                                                                                                    | 58                                                                                                    |
| 7                                                   | .2                                                                                                    | Digi                                                                                                    | tal inputs and outputs                                                                                                    | 59                                                                                                    |
|                                                     | 7.2.1                                                                                                    | 1                                                                                                    | Digital inputs                                                                                                    | 59                                                                                                    |
|                                                     | 7.2.2                                                                                                    | 2                                                                                                    | Digital outputs                                                                                                    | 59                                                                                                    |
| 7                                                   | .3                                                                                                    | OB                                                                                                    | D-2 measurement                                                                                                    | 60                                                                                                    |
| 7                                                   | .4                                                                                                    | Wał                                                                                                    | ceOnCAN                                                                                                    | 61                                                                                                    |
|                                                     | 7.4.1                                                                                                    | 1                                                                                                    | ON via WakeOnCAN, OFF via Ignition 15                                                                                                    | 61                                                                                                    |
|                                                     | 7.4.2                                                                                                    | 2                                                                                                    | ON via WakeOnCAN, OFF via Switch-off condition                                                                                                    | 61                                                                                                    |
| 7                                                   | .5                                                                                                    | Out                                                                                                    | put signals via CAN                                                                                                    | 62                                                                                                    |
| 7                                                   | .6                                                                                                    | Log                                                                                                    | file output via Hyperterminal                                                                                                    | 63                                                                                                    |
| 7                                                   | .7                                                                                                    | Sen                                                                                                    | d e-mail with status information                                                                                                    | 64                                                                                                    |
| 7                                                   | .8                                                                                                    | Out                                                                                                    | put messages to CAN / LIN                                                                                                    | 65                                                                                                    |
| 7                                                   | .9                                                                                                    | Eve                                                                                                    | nt controlled measurement                                                                                                    | 67                                                                                                    |
|                                                     | 7.9.1                                                                                                    | 1                                                                                                    | Possibilities for data acquisition                                                                                                    | 67                                                                                                    |
|                                                     | 7.9.2                                                                                                    | 2                                                                                                    | Cyclic data recording of continuous signals                                                                                                    | 68                                                                                                    |
|                                                     | 7.9.3                                                                                                    | 3                                                                                                    | Event-controlled data recording of bus signals                                                                                                    | 69                                                                                                    |
|                                                     | 7.9.4                                                                                                    | 4                                                                                                    | Setting up event-controlled data recording (PlugIn IPETRONIK-LOG)                                                                                                    | 70                                                                                                    |
|                                                     | 795                                                                                                    | 5                                                                                                    | Practical example: Determination of the latency of two signals                                                                                                    | 73                                                                                                    |
|                                                     | 7.0.0                                                                                                    | •                                                                                                    |                                                                                                    |                                                                                                    |
| 8                                                   | Opti                                                                                                    | 。<br>ions                                                                                                    | (license required)                                                                                                    | 74                                                                                                    |
| <b>8</b><br>8                                       | <b>Opti</b><br>8.1                                                                                                    | ions<br>Hare                                                                                                    | (license required)                                                                                                    | <b>74</b>                                                                                                    |
| <b>8</b><br>8                                       | <b>Opti</b><br>8.1<br>8.1.1                                                                                                    | <b>ions</b><br>Hare<br>1                                                                                                    | (license required)<br>dware options (internal)<br>CAN cards                                                                                                    | <b>74</b><br>74<br>74                                                                                                    |
| <b>8</b><br>8                                       | <b>Opti</b><br>8.1<br>8.1.1<br>8.1.2                                                                                                    | <b>ions</b><br>Haro<br>1<br>2                                                                                                    | dware options (internal)<br>CAN cards<br>CAN / LIN cards                                                                                                    | 74<br>74<br>74<br>74                                                                                                    |
| <b>8</b><br>8                                       | Opti<br>8.1<br>8.1.1<br>8.1.2<br>8.1.2                                                                                                    | ions<br>Haro<br>1<br>2<br>3                                                                                                    | (license required)<br>dware options (internal)<br>CAN cards<br>CAN / LIN cards<br>Ethernet cards                                                                                                    | 74<br>74<br>74<br>74<br>74                                                                                                    |
| <b>8</b><br>8                                       | <b>Opti</b><br>8.1<br>8.1.1<br>8.1.2<br>8.1.3                                                                                                    | ions<br>Hard<br>1<br>2<br>3<br>Soft                                                                                                    | (license required)<br>dware options (internal)<br>CAN cards<br>CAN / LIN cards<br>Ethernet cards                                                                                                    | 74<br>74<br>74<br>74<br>74<br>74                                                                                                    |
| <b>8</b><br>8                                       | Opti<br>3.1<br>8.1.1<br>8.1.2<br>8.1.3<br>3.2<br>8.2.1                                                                                                    | ions<br>Hard<br>1<br>2<br>3<br>Soft<br>1                                                                                                    | (license required)<br>dware options (internal)<br>CAN cards<br>CAN / LIN cards<br>Ethernet cards<br>ware options<br>Import signal description files                                                                                                    | 74<br>74<br>74<br>74<br>74<br>75<br>75                                                                                                    |
| <b>8</b><br>8                                       | Opti<br>3.1<br>8.1.1<br>8.1.2<br>8.1.3<br>3.2<br>8.2.1<br>8.2.2                                                                                                    | ions<br>Hard<br>1<br>2<br>3<br>Soft<br>1<br>2                                                                                                    | <ul> <li>(license required)</li></ul>                                                                                                    | 74<br>74<br>74<br>74<br>74<br>74<br>75<br>75<br>81                                                                                                    |
| <b>8</b><br>8<br>8                                  | Opti<br>8.1<br>8.1.1<br>8.1.2<br>8.1.3<br>8.2<br>8.2.1<br>8.2.2<br>8.2.3                                                                                                    | ions<br>Hard<br>1<br>2<br>3<br>Soft<br>1<br>2<br>3                                                                                                    | i (license required)<br>dware options (internal)<br>CAN cards<br>CAN / LIN cards<br>Ethernet cards<br>ware options<br>Import signal description files<br>Detection mode and cycle rate<br>Traffic acquisition                                                                                                    | 74<br>74<br>74<br>74<br>74<br>75<br>75<br>81                                                                                                    |
| <b>8</b><br>8                                       | Opti<br>8.1<br>8.1.1<br>8.1.2<br>8.1.3<br>8.2.1<br>8.2.2<br>8.2.2<br>8.2.2<br>8.2.2                                                                                                    | ions<br>Hard<br>1<br>2<br>3<br>Soft<br>1<br>2<br>3<br>4                                                                                                    | i       (license required)                                                                                                    | . <b>74</b><br>. 74<br>. 74<br>. 74<br>. 74<br>. 75<br>. 81<br>. 81<br>. 83                                                                                  |
| <b>8</b><br>8                                       | Opti<br>8.1<br>8.1.1<br>8.1.2<br>8.1.3<br>8.2.1<br>8.2.2<br>8.2.2<br>8.2.2<br>8.2.2<br>8.2.2                                                                                                    | ions<br>Hard<br>1<br>2<br>3<br>Soft<br>1<br>2<br>3<br>4<br>5                                                                                                    | <ul> <li>(license required)</li></ul>                                                                                                    | . <b>74</b><br>. 74<br>. 74<br>. 74<br>. 75<br>. 75<br>. 81<br>. 81<br>. 83<br>. 85                                                                          |
| <b>8</b><br>8                                       | Opti<br>8.1.1<br>8.1.2<br>8.1.3<br>8.2.1<br>8.2.2<br>8.2.2<br>8.2.2<br>8.2.4<br>8.2.4<br>8.2.6                                                                                                    | ions<br>Hard<br>1<br>2<br>3<br>3<br>5<br>4<br>5<br>6                                                                                                    | <ul> <li>G (license required)</li></ul>                                                                                                    | . <b>74</b><br>. 74<br>. 74<br>. 74<br>. 75<br>. 75<br>. 81<br>. 81<br>. 83<br>. 85<br>. 85                                                                  |
| <b>8</b><br>8                                       | Opti<br>8.1<br>8.1.1<br>8.1.2<br>8.1.3<br>8.2.1<br>8.2.2<br>8.2.2<br>8.2.4<br>8.2.5<br>8.2.6<br>8.2.7                                                                                                    | ions<br>Hard<br>1<br>2<br>3<br>5<br>5<br>6<br>7                                                                                                    | <ul> <li>(license required)</li></ul>                                                                                                    | . <b>74</b><br>.74<br>.74<br>.74<br>.75<br>.81<br>.81<br>.83<br>.85<br>.85<br>.86                                                                            |
| <b>8</b><br>8<br>8                                  | Opti<br>8.1<br>8.1.1<br>8.1.2<br>8.1.3<br>8.2.1<br>8.2.2<br>8.2.2<br>8.2.4<br>8.2.4<br>8.2.5<br>8.2.6<br>8.2.7<br>8.3                                                                                                    | ions<br>Hard<br>1<br>2<br>3<br>5<br>5<br>6<br>7<br>Rec                                                                                                    | (license required)                                                                                                    | . 74<br>. 74<br>. 74<br>. 74<br>. 75<br>. 75<br>. 81<br>. 83<br>. 85<br>. 85<br>. 86<br>. 87                                                                 |
| 8<br>8<br>8<br>8<br>8<br>8                          | Opti<br>8.1<br>8.1.1<br>8.1.2<br>8.1.3<br>8.2.1<br>8.2.2<br>8.2.2<br>8.2.2<br>8.2.4<br>8.2.5<br>8.2.6<br>8.2.7<br>8.3<br>8.4                                                                                                    | ions           Hard           1           2           3           Soft           1           2           3           5           6           7           Rec           Ren                                                  | (license required)                                                                                                    | . 74<br>. 74<br>. 74<br>. 75<br>. 75<br>. 81<br>. 83<br>. 85<br>. 85<br>. 86<br>. 87<br>. 88                                                                 |
| 8<br>8<br>8<br>8<br>8<br>8                          | Opti<br>8.1<br>8.1.1<br>8.1.2<br>8.1.3<br>8.2.1<br>8.2.2<br>8.2.2<br>8.2.2<br>8.2.5<br>8.2.6<br>8.2.7<br>8.2.7<br>8.2.7<br>8.2.6<br>8.2.7<br>8.2.7<br>8.2.7<br>8.2.7<br>8.2.8<br>8.2.7<br>8.2.7<br>8.3<br>8.4                                                                                                    | ions<br>Hard<br>1<br>2<br>3<br>3<br>5<br>4<br>5<br>6<br>7<br>Rec<br>Ren<br>1                                                                                                    | (license required)                                                                                                    | . 74<br>. 74<br>. 74<br>. 75<br>. 75<br>. 81<br>. 83<br>. 85<br>. 85<br>. 86<br>. 87<br>. 88<br>. 88                                                         |
| 8<br>8<br>8<br>8<br>8                               | Opti<br>8.1<br>8.1.1<br>8.1.2<br>8.1.3<br>8.2.1<br>8.2.2<br>8.2.4<br>8.2.5<br>8.2.6<br>8.2.7<br>8.2.6<br>8.2.7<br>8.3<br>8.4<br>8.4.1<br>8.4.2                                                                                                    | ions<br>Hard<br>1<br>2<br>3<br>Soft<br>1<br>2<br>3<br>4<br>5<br>6<br>7<br>Rec<br>Ren<br>1<br>2                                                                                                    | (icense required)         dware options (internal)         CAN cards         CAN / LIN cards         Ethernet cards         ware options         Import signal description files         Detection mode and cycle rate         Traffic acquisition         Statistics calculation         Operating in FTP mode (terminal server)         Recording audio and video data         UDS protocol (Unified Diagnostic Services)         wording GPS-Data         mote data transfer         Transferring data using GPRS and Internet to FTP server         Transferring data using Wireless LAN to netzwork server | . 74<br>.74<br>.74<br>.74<br>.75<br>.81<br>.81<br>.83<br>.85<br>.85<br>.85<br>.85<br>.86<br>.87<br>.88<br>.88<br>.88<br>.88                                  |
| 8<br>8<br>8<br>8<br>8<br>8<br>8                     | Opti<br>8.1<br>8.1.1<br>8.1.2<br>8.1.3<br>8.2.1<br>8.2.2<br>8.2.2<br>8.2.4<br>8.2.6<br>8.2.7<br>8.3<br>8.4<br>8.4.1<br>8.4.1<br>8.4.2                                                                                                    | ions           Hard           1           2           3           Soft           1           2           3           Soft           1           2           3           6           7           Rec           1           2 | a (license required)                                                                                                    | 74         74         74         74         75         81         83         85         86         87         88         89         90                       |
| 8<br>8<br>8<br>8<br>8<br>8<br>8<br>8<br>8<br>8<br>9 | Opti<br>8.1<br>8.1.1<br>8.1.2<br>8.1.3<br>8.2.1<br>8.2.2<br>8.2.2<br>8.2.2<br>8.2.4<br>8.2.6<br>8.2.7<br>8.2.6<br>8.2.7<br>8.2.7<br>8.2.6<br>8.2.7<br>8.2.7<br>8.7<br>8.7<br>8.7<br>8.7<br>8.7<br>8.7<br>8.7<br>8 | ions<br>Hard<br>1<br>2<br>3<br>Soft<br>1<br>2<br>3<br>4<br>5<br>6<br>7<br>Rec<br>Ren<br>1<br>2<br>N-V                                                                                                    | (icense required) dware options (internal) CAN cards CAN / LIN cards Ethernet cards ware options Import signal description files Detection mode and cycle rate Traffic acquisition Statistics calculation Operating in FTP mode (terminal server) Recording audio and video data UDS protocol (Unified Diagnostic Services) ording GPS-Data note data transfer Transferring data using GPRS and Internet to FTP server Transferring data using Wireless LAN to netzwork server modules                                                                                                    | . 74<br>. 74<br>. 74<br>. 75<br>. 75<br>. 81<br>. 83<br>. 85<br>. 85<br>. 85<br>. 86<br>. 87<br>. 88<br>. 88<br>. 88<br>. 89<br>. 90<br>. 90                 |
| 8<br>8<br>8<br>8<br>8<br>8<br>9<br>8                | Opti<br>8.1<br>8.1.1<br>8.1.2<br>8.1.3<br>8.2.1<br>8.2.2<br>8.2.4<br>8.2.5<br>8.2.6<br>8.2.7<br>8.2.6<br>8.2.7<br>8.2.6<br>8.2.7<br>8.2.6<br>8.2.7<br>8.2.6<br>8.2.7<br>8.2.6<br>8.2.7<br>8.2.7<br>8.2.6<br>8.2.7<br>8.2.6<br>8.2.7<br>8.2.7<br>8.2.6<br>8.2.7<br>8.2.7<br>8.2.7<br>8.2.6<br>8.2.7<br>8.2.6<br>8.2.7<br>8.2.7<br>8.2.6<br>8.2.7<br>8.2.7<br>8.2.7<br>8.2.7<br>8.2.7<br>8.2.6<br>8.2.7<br>8.2.7<br>8.2.6<br>8.2.7<br>8.2.7<br>8.2.7<br>8.2.6<br>8.2.7<br>8.2.7<br>8.2.7<br>8.2.7<br>8.2.6<br>8.2.7<br>8.2.7<br>8.4.7<br>8.4.7<br>8.4.7<br>9.1<br>9.1                                                                                                    | ions<br>Hard<br>1<br>2<br>3<br>Soft<br>1<br>2<br>3<br>4<br>5<br>6<br>7<br>Rec<br>Ren<br>1<br>2<br>M-V<br>1                                                                                                    | a (license required)                                                                                                    | 74         74         74         74         74         75         81         83         85         86         87         88         89         90         91 |

|    | 9.1.2    | Configuring M-VIEWfleet                         | 92  |
|----|----------|-------------------------------------------------|-----|
| 9. | .2 M-∖   | /IEWgraph                                       | 95  |
|    | 9.2.1    | Keys and LEDs                                   | 96  |
|    | 9.2.2    | Configuring M-VIEWgraph                         |     |
| 10 | Access   | ories                                           | 101 |
| 1( | 0.1 Elec | ctrical accessories                             | 101 |
|    | 10.1.1   | COMgate                                         | 101 |
|    | 10.1.2   | Extender                                        | 102 |
|    | 10.1.3   | GPS receiver                                    | 103 |
|    | 10.1.4   | Bus isolator SAM-CAN-ISO                        | 103 |
|    | 10.1.5   | iMIC                                            | 103 |
| 1( | 0.2 Med  | chanical accessories                            | 105 |
|    | 10.2.1   | Module mounting                                 | 105 |
| 11 | Append   | lix                                             | 106 |
| 1  | 1.1 Cab  | ble connection and Pin assignment               | 106 |
|    | 11.1.1   | M-LOG port replicators                          | 106 |
|    | 11.1.2   | FLEETlog                                        | 109 |
|    | 11.1.3   | IPElog                                          | 110 |
| 1  | 1.2 Sta  | rting up                                        | 111 |
|    | 11.2.1   | Overview Configuration & Measurement            | 111 |
|    | 11.2.2   | Flow chart of the measuring process             | 112 |
| 1  | 1.3 Pra  | ctical examples                                 | 113 |
|    | 11.3.1   | Calculating memory footprint                    | 113 |
|    | 11.3.2   | Linear signal scaling                           | 114 |
| 1  | 1.4 Stat | tus messages                                    | 117 |
|    | 11.4.1   | Most important status messages                  | 117 |
|    | 11.4.2   | Warning and error messages after program update | 118 |
| 1  | 1.5 Des  | cription of TESTdrive files                     | 119 |
|    | 11.5.1   | Data types                                      | 120 |

## 1 Important and general information

## **1.1 Important information**

# Please follow these instructions before and during the use and application on any IPETRONIK product!

### **1.1.1 Safety and Warning instructions**

Please follow the instructions **and** information as contained in the user manual!

- 1. The user can **influence an electronic system by applying the IPETRONIK product**. This might cause risk of personal injury or property damages.
- 2. The use and application of the IPETRONIK product is permitted only to qualified professional staff, as well as, only in appropriate manner and in the designated use.
- 3. Before using an IPETRONIK measurement system in the vehicle it has to be verified that no function of the vehicle, which is relevant for secure operation, might be influenced:
  - by the installation of the IPETRONIK measurement system in the vehicle,

- by an potential malfunction of the IPETRONIK system during the test drive.

In order to avoid possible danger or personal injury and property damages, appropriate actions are to be taken; such actions have to bring the entire system into a secured condition (e.g. by using a system for emergency stop, an emergency operation, monitoring of critical values).

Please check the following points to avoid errors:

- Adaption of sensors to components of the electrical system / electronics, brake system, engine and transmission control, chassis, body.
- Tap of one or several bus systems (CAN, LIN, ETHERNET) including the required electrical connection(s) for data acquisition.
- Communication with the vehicle's control units (ECUs), especially with such of the brake system and/or of the engine and transmission control (power train control system).
- Installation of components for remote data transmission (mobiles, GSM/GPRS modems, WiFi and Bluetooth components).
- 4. Before directly or indirectly using the data acquired by an IPETRONIK measurement system to calibrate control units, please review the data regarding to plausibility.
- 5. With regard to the application of IPETRONIK products in vehicles during use on public roads the manufacturer and/or registered user of the vehicle has to ensure that all changes/modifications have no influence concerning the license of the vehicle or its license of operation.
- 6. User does agree to the instructions and regulations as mentioned above. In case the user does not agree with the instructions and regulations as mentioned above, he has to notify this expressly and immediately in writing to IPETRONIK before confirming the sales contract.

#### 1.1.2 Liability, Warranty, Copyright, License agreement

#### Limitation of liability

Any liability of IPETRONIK, its representatives, agents and the like, especially with regard to personal injury or damage to property of any kind, shall be excluded (within the legally admissible framework), as far as, the instructions and warnings, as mentioned below, have not been followed.

#### Warranty

Products, accessories and services have a 24 months warranty.

All product data, specifications, drawings, etc., correspond to the current condition of the indicated creation date. For the purpose of optimizing technical processes and production, some details of our modules and accessory components may be modified at any time without prior notification.

Although the present document has been prepared with the utmost attention to detail, it may not be exempt of misprints, typing or transcription errors. These errors are not covered by any warranty.

## **Copyright and Duplication**

All rights reserved to IPETRONIK GmbH & Co. KG, in particular those of property, copyright and trademarks. The rights related to any third party trademarks mentioned in the present document remain unaffected.

This document may not be duplicated, partially or entirely without the prior approval from IPETRONIK GmbH & Co. KG. All graphics and explanations are copyright protected. Any use beyond the scope of the document is prohibited.

#### Software license agreement

This software is property of IPETRONIK GmbH & Co. KG, and is protected by copyright laws. Its total or partial reproduction is strictly forbidden.

A valid software license is required to use the software.

**IMPORTANT - READ CAREFULLY!** THIS IS A LEGAL AGREEMENT BETWEEN YOU, LICENSEE, AND IPETRONIK GMBH & CO. KG/IPETRONIK INC. ("IPETRONIK"). BY CHECKING "I ACCEPT ALL OF THE TERMS CONTAINED IN THE ABOVE AGREEMENT" DURING INSTALLATION, COPYING OR USING THIS PRODUCT IN ANY WAY YOU ACKNOWLEDGE THAT YOU HAVE READ THIS LICENSE AND THAT YOU UNDERSTAND AND EXPRESSLY AGREE TO BE BOUND BY THE TERMS AND CONDITIONS SET FORTH BELOW.

#### 1. Definitions

- a. SOFTWARE is defined as computer program in object code or machine-readable format, together with any and all modifications, enhancements, updates, and improvements provided by IPETRONIK as well as any subsequent versions, corrections, bug fixes, enhancements, updates or other modifications, regardless of the source. The term "Licensed Software" shall not include the source code version of the Licensed Software.
- b. EQUIPMENT is defined as automotive measuring equipment produced by IPETRONIK as well as other parties.
- c. LICENSEE is defined as the recipient of this SOFTWARE and any of its employees, agents or representatives.
- d. MODIFY or MODIFICATION is defined as change to the SOFTWARE by LICENSEE in order to customize the SOFTWARE for use solely by LICENSEE.

#### 2. License Terms

- a. As long as LICENSEE complies with all terms in this Software License Agreement IPETRONIK grants LICENSEE a non-exclusive, non-transferable license to load and use the SOFTWARE upon the terms and conditions set forth below.
- b. LICENSEE has the right to load the SOFTWARE for use on any internal computer or piece of EQUIPMENT, as long as it is only on one computer or piece of EQUIPMENT at any given time.
- c. LICENSEE will notify all of its employees, agents or representatives permitted access to the SOFTWARE of the duties and obligations under this Software License Agreement.
- d. LICENSEE has the right to MODIFY the SOFTWARE for use on any internal computer or of EQUIPMENT, as long as it is only on one computer or piece of EQUIPMENT at any given time.
- e. Any MODIFICATION(S) to the SOFTWARE are subject to the terms and conditions of this Agreement.
- f. LICENSEE may not:
  - i. Loan, rent, lease, give, sublicense, distribute, transmit or otherwise transfer the SOFTWARE, or otherwise exercise any of IPETRONIK's legal rights in and to the SOFTWARE, or any derivative works of the SOFTWARE, in whole or in part, except with the prior written agreement of IPETRONIK.
  - ii. Copy, translate, reverse engineer, decompile, disassemble the SOFTWARE, in whole or in part.
  - iii. Except as provided is Section 2(d), create derivative works based on the SOFTWARE, in whole or in part.

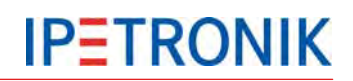

- iv. Remove, modify or cause not to be displayed any copyright or trademark notices, license agreements, or startup messages contained in the programs or documentation.
- v. Transmit or otherwise export outside of the Unites States any of the SOFTWARE or technology in violation of United States or other applicable laws or regulations.

#### 3. Ownership of Intellectual Property

LICENSEE agrees and acknowledges that the SOFTWARE is being provided to it only for use in EQUIPMENT in the ordinary course of business and that LICENSEE agrees and acknowledges that IPETRONIK is the owner of all title and proprietary rights in the SOFTWARE, including, without limitation, any and all patents, copyrights, trademarks or any other intellectual property rights associated with it under the laws of the United States or any jurisdiction throughout the world. No right, title or interest in the SOFTWARE or any IPETRONIK patent, copyright, trademark, or any other intellectual property right is transferred to LICENSEE or any other party through this Software License Agreement.

#### 4. Disclaimer of Warranties; Liability Limitations

- a. THE SOFTWARE IS PROVIDED TO YOU "AS IS". THERE ARE NO WARRANTIES OF ANY KIND, WHETHER EXPRESS OR IMPLIED, INCLUDING BUT NOT LIMITED TO THE WARRANTIES OF MERCHANTABILITY, FITNESS FOR A PARTICULAR PURPOSE AND COMPATIBILITY, AND TITLE.
- b. LICENSEE ASSUMES ALL RISK AS TO THE SELECTION, USE, PERFORMANCE AND QUALITY OF THE SOFTWARE. IN NO EVENT WILL IPETRONIK OR ANY OTHER PARTY WHO HAS BEEN INVOLVED IN THE CREATION, PRODUCTION OR DELIVERY OF THE SOFTWARE BE LIABLE FOR SPECIAL, DIRECT, INDIRECT, INCIDENTAL OR CONSEQUENTIAL DAMAGES, INCLUDING LOSS OF PROFITS OR INABILITY TO USE THE LICENSED MATERIAL. IN NO EVENT SHALL IPETRONIK'S LIABILITY FOR ANY DAMAGES OR LOSS TO LICENSEE OR TO ANY THIRD PARTY EXCEED ANY LICENSE FEE ACTUALLY PAID BY THE LICENSEE TO IPETRONIK FOR THE SOFTWARE.
- c. Since some states or jurisdictions do not permit the exclusion of implied warranties or limitation of liability for consequential damages, in such states or jurisdictions, the liability is limited to the fullest extent permitted by law.

#### 5. Intellectual Property Infringement Indemnification

- a. IPETRONIK shall defend, indemnify, and hold LICENSEE harmless from and against any claims and fees (including attorneys' fees), damage awards arising in connection with a claim that the licensed SOFTWARE or documentation, when properly used, infringes upon any presently existing, valid and enforceable United States patent, trademark, or other intellectual property right, provided that:
  - i. such claim of infringement is not based on any Modification or action taken or suffered by LICENSEE other than the use of the licensed SOFTWARE and documentation in accordance with the terms and conditions of this agreement;
  - ii. such claim of infringement is not based on any action by LICENSEE in modifying the SOFTWARE pursuant to the terms of Section 2(d).
  - iii. LICENSEE promptly notifies IPETRONIK of such claim in writing at support@ipetronik.com, and gives IPETRONIK exclusive control over the defense and settlement of such claim;
  - iv. LICENSEE provides such cooperation and assistance, at IPETRONIK'S expense, as IPETRONIK may reasonably request to settle or oppose any such claim; and
  - v. such claim of infringement is based only on the licensed SOFTWARE and documentation as provided to LICENSEE.
- b. In the event of any infringement claim for which IPETRONIK is liable pursuant to section 5 (a), IPETRONIK may, at its sole option and expense:
  - i. procure for LICENSEE the right to continue using the licensed SOFTWARE or documentation;
  - ii. modify or amend the licensed SOFTWARE or documentation so that it becomes noninfringing;
  - iii. replace the licensed SOFTWARE or documentation with a non-infringing substitute; or

- iv. recover the infringing licensed software and documentation from LICENSEE and repay to LICENSEE all license fees paid to IPETRONIK in connection therewith, less a reasonable amount based on LICENSEE's use prior to such recovery and refund.
- c. This Article 5 sets forth IPETRONIK's sole obligations and liability for intellectual property infringement. These indemnity provisions only apply to the SOFTWARE as originally licensed to LICENSEE and do not cover any MODIFICATIONS made by LICENSEE or any other third party.

#### 6. Limitation of Liability

- a. EXCEPT WITH RESPECT TO ITS INTELLECTUAL PROPERTY INDEMNIFICATION OBLIGATIONS, AS SET FORTH IN ARTICLE 5, IN NO EVENT SHALL IPETRONIK BE LIABLE FOR SPECIAL, INDIRECT OR CONSEQUENTIAL DAMAGES (INCLUDING, WITHOUT LIMITATION, LOST PROFITS, LOST DATA, OR LOST SAVINGS), EVEN IF IPETRONIK WAS ADVISED OF THE POSSIBILITY OF SUCH DAMAGES. FURTHERMORE, IPETRONIK'S LIABILITY (WHETHER IN CONTRACT, TORT, OR OTHERWISE) ARISING OUT OF, OR CONNECTED WITH, THIS AGREEMENT OR THE LICENSED SOFTWARE OR DOCUMENTATION SHALL IN NO CASE EXCEED THE PAYMENTS RECEIVED BY IPETRONIK FROM LICENSEE FOR THE LICENSED SOFTWARE AND DOCUMENTATION.
- b. EXCEPT IN CONNECTION WITH ITS OBLIGATIONS UNDER ARTICLE 5:
  - i. IN NO EVENT SHALL LICENSEE BE LIABLE FOR SPECIAL, INDIRECT OR CONSEQUENTIAL DAMAGES (INCLUDING, WITHOUT LIMITATION, LOST PROFITS, LOST DATA, OR LOST SAVINGS), EVEN IF LICENSEE WAS ADVISED OF THE POSSIBILITY OF SUCH DAMAGES; AND
  - ii. LICENSEE'S LIABILITY (WHETHER IN CONTRACT, TORT, OR OTHERWISE) ARISING OUT OF, OR CONNECTED WITH, THIS AGREEMENT OR THE LICENSED SOFTWARE OR DOCUMENTATION SHALL IN NO CASE EXCEED THE PAYMENTS OWED TO LICENSOR FOR THE LICENSED SOFTWARE AND DOCUMENTATION.

#### 7. Indemnification Obligations of LICENSEE

a. LICENSEE shall defend, indemnify, and hold IPETRONIK harmless from any claims, losses, expenses, fees (including attorneys' fees), costs or damages arising in connection with a MODIFICATION or LICENSEE'S unauthorized use of the Licensed Software or Documentation.

#### 8. Merger Clause

a. LICENSEE agrees that this Software License Agreement is the complete and exclusive agreement between LICENSEE and IPETRONIK governing the SOFTWARE. This Software License Agreement supersedes and merges all prior agreements with IPETRONIK concerning the SOFTWARE and can only be modified by a subsequent written agreement signed by IPETRONIK. To the extent that there is any conflict between this Software License Agreement and any IPETRONIK purchase order or other written agreement for the purchase of IPETRONIK parts or products, the terms of the purchase order or written agreement control.

#### 9. General

- a. If any provision or portion of a provision of this Software License Agreement is determined to be invalid or unenforceable, it shall be deemed omitted and the remaining provisions of this Software License Agreement shall remain in full force and effect to the fullest extent permitted by law.
- b. LICENSEE may not assign or transfer all or part of this Software License Agreement to any third party without the express written approval of IPETRONIK.
- c. This Software License Agreement will be governed by the laws of the State of Michigan without regard to its conflict of laws provisions.
- d. All disputes arising out of, or in connection with, the present contract shall be finally settled under the Rules of Arbitration of the International Chamber of Commerce by one or more arbitrators appointed in accordance with the said Rules.

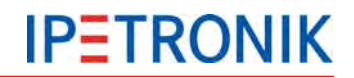

## **1.2 General information**

## **1.2.1** About this manual

The manual describes the structure of the IPEmeasue data logger devices M-LOG, S-LOG, FLEETlog, and IPElog, as well as, peripheral devices and accessories components.

## 1.2.2 Version

This manual has the version number 03.51.01, released August 2013 © All rights reserved !

### **IPEmotion PlugIn IPETRONIK-LOG**

Contents described in this document relates to the current release version 03.51.01.

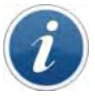

To run this PlugIn an IPEmotion release  $\geq$  V02.00 has to be installed on your computer.

#### **IPEmotion**

Contents described in this document relates to the release versions 01.09. to 3.03

## 1.2.3 Legend of used icons

| Tip | This icon indicates a useful tip that facilitates the application of the software. |
|-----|------------------------------------------------------------------------------------|
|-----|------------------------------------------------------------------------------------|

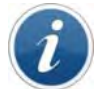

Information This icon indicates additional information for a better understanding.

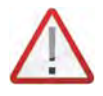

Attention! This icon indicates important information to avoid potential error messages.

## 1.2.4 New features, Changes

#### Please also refer to the latest release notes at: c:\Program Files (x86)\IPETRONIK\IPEmotion PlugIn IPETRONIK LOG V03.5x.xx\Help\

| Plugin | IPETRONIK-LOG V03.51                                                   | Release July 2013                                                                                                    |  |  |  |
|--------|------------------------------------------------------------------------|----------------------------------------------------------------------------------------------------|--|--|--|
| No.    | Feature                                                                | Description                                                                                                    |  |  |  |
| 1      | PIN assignment                                                         | FLEETlog and IPElog added                                                                                                    |  |  |  |
| 2      | Traffic storage groups                                                 | Traffic measurement now support different storage groups                                                                                                    |  |  |  |
| 3      | Extension for IPElog<br>(requires PIC ≥ V01.01.07,<br>FPGA ≥ V01.02.08 | NoMessageLost function (NML)<br>WakeOnCAN can be activated for each channel<br>up to 6 ID triggers<br>Logger restart using WakeOnCAN or remote signal<br>CAN-ID trigger now StartNotStopTrigger (instead StartOnly)<br>PIC update per job executable<br>Status indication of the flap for the storage medium with<br>M-VIEWfleet |  |  |  |
| 4      | CCP                                                                    | Command CCP_DISCONNECT implemented                                                                                                    |  |  |  |
| 5      | Upload and download                                                    | Supported with different transfer media (Modem, WiFi)                                                                                                    |  |  |  |
| 6      | Event controlled measurement                                           | CAN data acquisition based on traffic measurement but handled as signal measurement (DAT format)                                                                                                    |  |  |  |
| 7      | Masks                                                                  | for CAN identifiers are supported now                                                                                                    |  |  |  |
| 8      | File name length                                                       | Up to 260 characters are allowed for file names of the external library and configuration files.                                                                                                    |  |  |  |
| 9      | Stop date, Stop time                                                   | Stored as project property with the traffic file                                                                                                    |  |  |  |
| 10     | PreTriggerTime, PostTriggerTime                                        | Supported as project property                                                                                                    |  |  |  |

| Plugin | IPETRONIK-LOG V03.50                          | Release October 2012                                                                                                    |  |  |  |  |
|--------|-----------------------------------------------|----------------------------------------------------------------------------------------------------|--|--|--|--|
| No.    | Feature                                       | Description                                                                                                    |  |  |  |  |
| 1      | Notes                                         |                                                                                                    |  |  |  |  |
|        | Version reference                             | Logger PlugIn $\ge$ 3.5x requires IPEmotion $\ge$ 2.xx                                                                                            |  |  |  |  |
|        | SC1200                                        | M-LOG with SC1200 is no longer supported                                                                                                    |  |  |  |  |
|        | IPElog                                        | Requires TESTdrive / PlugIn IPETRONIK-LOG ≥ 3.5x                                                                                                  |  |  |  |  |
| 2      | Status signal "FIFO overrun"                  | Indicates the data processing status.<br>Output 0 = OK, Ouput 1 = processor overloaded                                                            |  |  |  |  |
| 3      | Debounce time of the remote signal            | Configurable delay time within a range of 0 5 seconds. The signal status ist valid if the remote signal lasts for this time without interruption. |  |  |  |  |
| 4      | Extensions TESTdriveCmd.xml                   | New jobs "OnOK" and "OnError" used for audible alarm of the job "OnConnect"                                                                       |  |  |  |  |
| 5      | Differnt init modes for module initialization | Connected IPETRONIK modules will be initialized on command: Never, Once-only, Always.                                                             |  |  |  |  |
| 6      | Status e-mail with snap shot report           | Each time the trigger condition is fulfilled, the current signal values (configured in the mail group) will be sent per mail.                     |  |  |  |  |
| 7      | Limit display with M-VIEWvga                  | Indication of limit violation has been revised.                                                                                                   |  |  |  |  |
| 8      | V-TABs enable clear text display              | Individual text can be assigned to different signal values (or ranges) which is respectively displayed (instead of digits).                       |  |  |  |  |

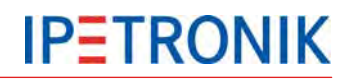

## 1.2.5 Support

#### Headquarter:

#### IPETRONIK GmbH & Co. KG Im Rollfeld 28

76532 Baden-Baden, Germany

Phone +49 7221 9922 0 Fax +49 7221 9922 100

info@ipetronik.com www.ipetronik.com

Limited commercial partnership with its head office in Baden-Baden, registry court HRA No. 201313

IPETRONIK Verwaltungs-GmbH Baden-Baden is an individually liable society, registry court Mannheim HRB No. 202089

CEOs: Erich Rudolf, Andreas Wocke

#### Technical support and product information

www.ipetronik.com e-mail: support@ipetronik.com

## **1.2.6 Related documentation**

#### **IPEmotion**

The documentation IPEmotion.pdf provides you with a description and useful information related to IPEmotion. This documentation is stored in the following standard language dependent directory: C:\Programs\IPETRONIK\IPEmotion Vxx.xx.xx\Help

#### **1.2.7** Documentation feedback

At IPETRONIK, the technical publications team strives to produce documentations of the highest quality and values your feedback as a reader and user. If you have any comments or suggestions regarding our product manuals, contact us under <a href="mailto:support@ipetronik.com">support@ipetronik.com</a>.

When commenting on our products, please include the following information:

Version number

Name of the guide

Page number or section title

Brief description of the content (e.g. inaccurate instructions, grammatical errors, or information that require clarification)

Any suggestions for a general documentation improvement

## 2 System basics

- 2.1 Data logger applications (extract)
- 2.1.1 Configuration, Online measurement using Ethernet

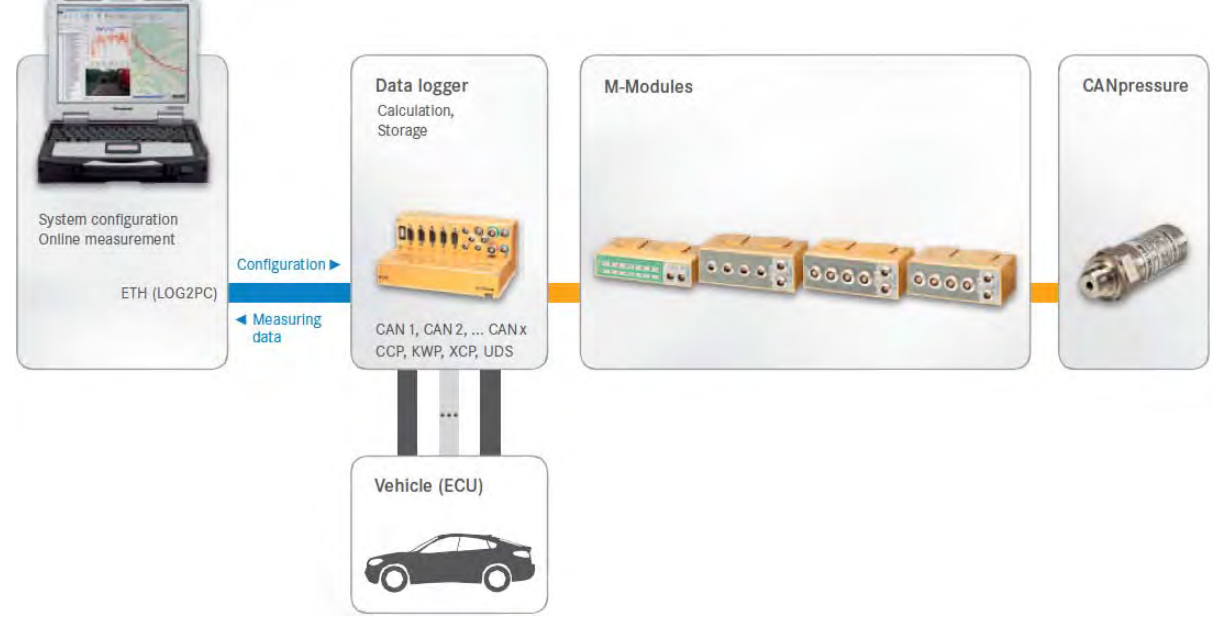

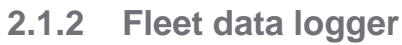

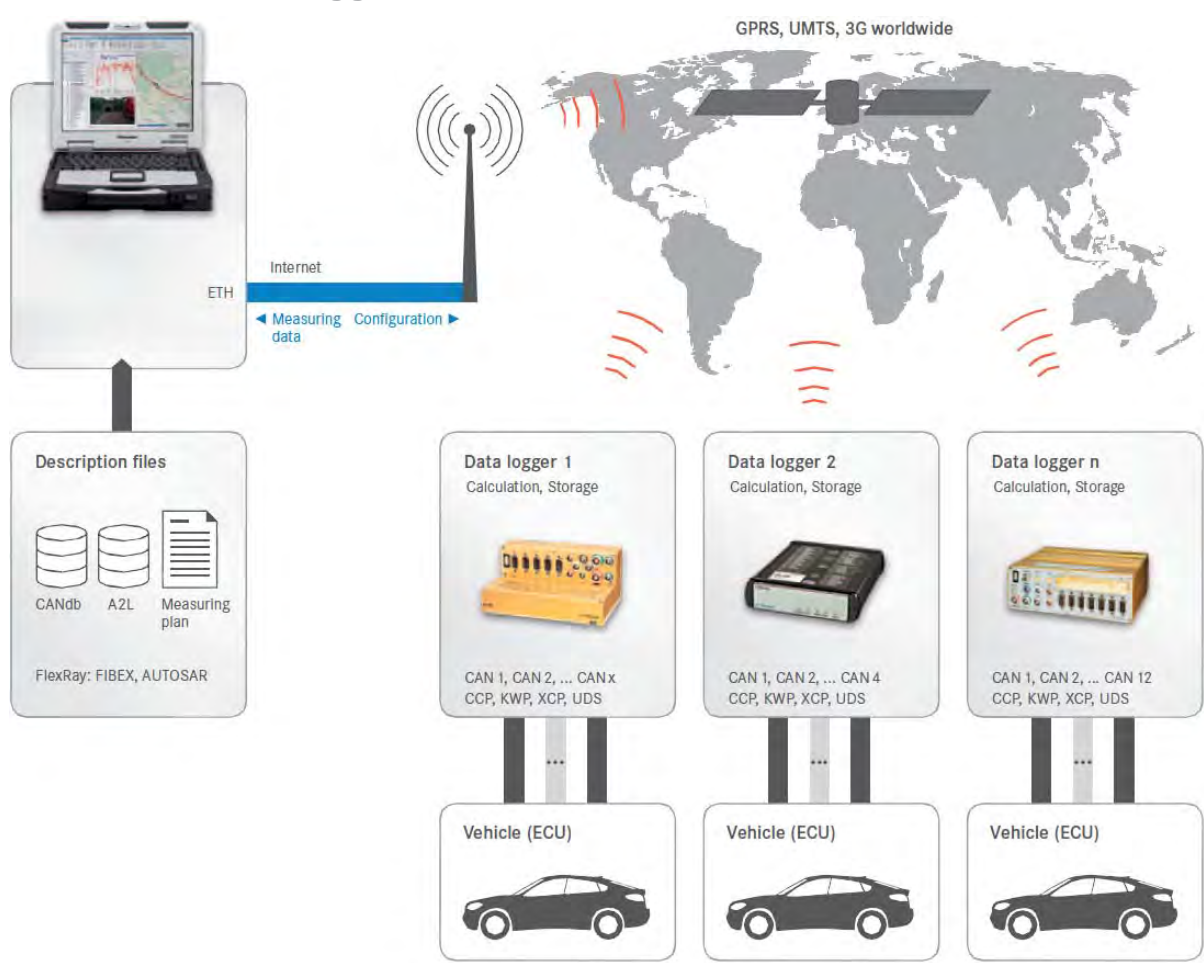

## 2.2 Connecting devices via CAN bus

## 2.2.1 Basics of CAN bus

#### **CAN-Standard**

The communication of the IPETRONIK SIM and M devices takes place by using the CAN bus according to the CAN 2.0 A (11 Bit Identifier) and CAN 2.0 B (29 Bit Identifier) specification. Each software application, which is able to detect CAN data via a suitable interface, can detect the device data and process. Examples: CANalyzer, INCA, DIAdem, LabVIEW. The device configuration takes place by using the CAN bus and the IPETRONIK configuration software.

#### Structure of a CAN message

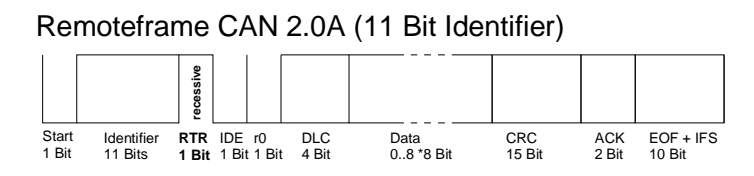

#### User data within the CAN message. Maximum 8 values in the byte format or 4 values (4 channels) in the Word format can be transferred depending on the

CAN message.

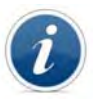

Remoteframe CAN 2.0B (29 Bit Identifier)

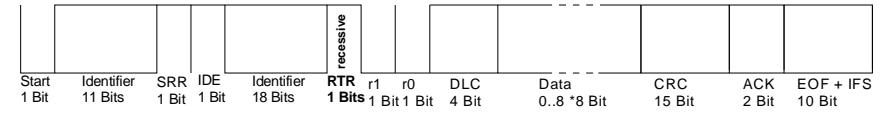

| CAN 2 | 2.0A (11 | Bit Identifier)                | CAN 2.0A (11 Bit Identifier) |  |      |      |                                |
|-------|----------|--------------------------------|------------------------------|--|------|------|--------------------------------|
| Bits  |          | Description                    |                              |  | Bits |      | Description                    |
| 1     | SOF      | Start of Frame                 |                              |  | 1    | SOF  | Start of Frame                 |
| 11    | ID       | Identifier                     |                              |  | 11   | ID   | Identifier                     |
|       |          |                                |                              |  | 1    | SRR  |                                |
| 1     | IDE      | Identifier Extension (0)       |                              |  | 1    | IDE  | Identifier Extension (1)       |
|       |          |                                |                              |  | 18   | ID   | Identifier (extended)          |
| 1     | RTR      | Remote Transmission Request    |                              |  | 1    | RTR  | Remote Transmission Request    |
|       |          |                                |                              |  | 1    | r1   |                                |
| 1     | rO       |                                |                              |  | 1    | rO   |                                |
| 4     | DLC      | Number of following data bytes |                              |  | 4    | DLC  | Number of following data bytes |
| 64    | Data     | Data bytes                     |                              |  | 64   | Data | Data bytes                     |
| 15    | CRC      | Error Identification Code      |                              |  | 15   | CRC  | Error Identification Code      |
| 2     | ACK      | Acknowledge                    |                              |  | 2    | ACK  | Acknowledge                    |
| 10    | EOF      | End of Frame                   |                              |  | 10   | EOFS | End of Frame                   |
| 110   |          | Sum                            |                              |  | 130  |      | Sum                            |

| Word | Byte | Bit (Mess | Bit (Message layout in the displaying format "Intel Standard") |    |    |    |    |    |    |  |  |
|------|------|-----------|----------------------------------------------------------------|----|----|----|----|----|----|--|--|
| 0    | 0    | 7         | 6                                                              | 5  | 4  | 3  | 2  | 1  | 0  |  |  |
| Ū    | 1    | 15        | 14                                                             | 13 | 12 | 11 | 10 | 9  | 8  |  |  |
| 1    | 2    | 23        | 22                                                             | 21 | 20 | 19 | 18 | 17 | 16 |  |  |
| •    | 3    | 31        | 30                                                             | 29 | 28 | 27 | 26 | 25 | 24 |  |  |
| 2    | 4    | 39        | 38                                                             | 37 | 36 | 35 | 34 | 33 | 32 |  |  |
| -    | 5    | 47        | 46                                                             | 45 | 44 | 43 | 42 | 41 | 40 |  |  |
| 3    | 6    | 55        | 54                                                             | 53 | 52 | 51 | 50 | 49 | 48 |  |  |
|      | 7    | 63        | 62                                                             | 61 | 60 | 59 | 58 | 57 | 56 |  |  |

### Access to the CAN bus, Transferring properties

The CAN bus allows a safe and effective data transfer of the connected devices (non-destructive bitwise arbitration = resource distribution to different devices). The CAN bus is therefore used as a standard communication medium in the automotive area and the industrial automation.

#### The most important characteristic CAN bus properties are:

- ► Every bus participant (node) can send, as well as, receive.
- First of all, the node, which wants to send, needs the authorization. All participants become automatically a recipient (There is no abortion of the data sending process > non-destructive collision).
- ▶ No stations are addressed but messages.
- Every message is characterized by its name (Identifier).
- ► The less the identifier, the higher the message priority.
- A message can transport up to 8 \* 8 Bit = 64 Bit (8 Byte) user data, whereas each message requires 110 Bit or 130 Bit (Extended ID).
- Depending on the hardware and the bus line length, up to 1 MBit/ s can be transferred.

#### The following important conclusions result from the properties above:

- The less the bus load, the less the probability of a "Bus access conflict" (you can call this a real- time capable area).
- A high bus load forces stations to loose messages with a high identifier or to send them more slowly. Messages with a high identifier can "get lost".
- Not sent messages are only registered by the "Recipient node" because data are missing. If no timeout has been defined, the last valid value is generally sent, i.e. a mistakenly constant value.

#### Transfer rate, Bus line length

The CAN bus supports a max. transfer rate of 1 MBit/s according to Norm ISO 11898-2. This value is limited in practice by the following points:

- ▶ the bus line length
- the branch line length to the CAN stations
- ► the bus lines quality and the plug contacts
- ▶ the bus line design (twisted, single or two-wire bus)
- bus connection structure and
- type and strength of external perturbations

| Example                             |                                               |
|-------------------------------------|-----------------------------------------------|
| Data rate on the bus                | 1 MBit/s = 1 μs/Bit                           |
| Data length of a CAN message        | 130 Bits gesamt                               |
| User data in a message              | 64 Bit = 4 values with 16 Bit resolution each |
| Time for a CAN message              | 130 Bit x 1 μs/Bit = 130 μs/message           |
|                                     | i.e. 4 values require 130 µs                  |
| Calculating the total sampling rate | 130 µs match 7.69 kHz                         |
| Converted to one channel            | 4 x 7.69 kHz = 30.76 kHz                      |
| Theoretical transfer rate           | 30 channels with 1 kHz = 30 kHz               |
| Practical experiences               | 26 channels with1 kHz = 26 kHz                |
|                                     | The value is lower at guaranteed synchronity. |
|                                     |                                               |

If CAN messages are not completely used (e.g. only three 16 bit values instead of four per message), less data can be transferred although the sum sampling rate has not yet reached the maximum. This also applies if different sampling rates are defined in one system, because the data division to the CAN messages is not time-optimized (minimum time required).

## 2.3 Ampacity and voltage drop

Besides the fact that the max. bus line length is defined by the desired data transfer rate, the ampacity and the voltage drop in the system have primarily to be checked. This is especially important for systems with a high number of devices and/or long connections lines of the devices (e.g. distributed systems with connection lines of 3 m (9.84 ft) and more between the device groups). Additional actions should be taken accordingly to the situation.

## 2.3.1 Ampacity

The maximum current via the M-CAN system cables (e.g. 620-560.xxx) is 4 A (heat generation by transition resistances of the plug contacts).

The system capacity and therefore the power consumption can approximately be calculated by using the number of devices (including the sensor supply). A direct power acquisition in the real system provides exact values.

We recommend one or several of the following actions if the limit value is exceeded:

- Increasing the supply voltage of the devices (e.g. 24 V DC power supply or 42 V DC instead of 12 V)
- Centered voltage supply via T connection or as close as possible to the devices with high power requirements (rather than at the beginning or end of the system chain)
- Additional system supply via a T connection at a suitable position

## 2.3.2 Voltage drop

Even if the limit value for the ampacity is not reached, long lines in an extensive system can cause perturbations in the acquisition process. This mainly applies to devices at the end of the system chain, because the voltage of the last devices does not exceed the input threshold of 9 V (due to a high voltage drop in the system).

We recommend one or several of the actions mentioned above.

The voltage drop can be calculated by using the following formula:

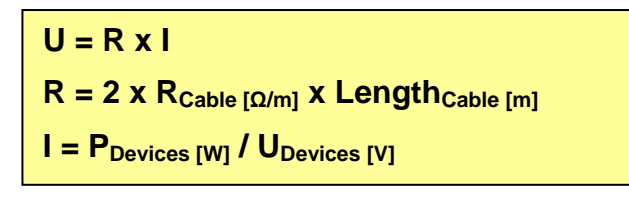

For estimating the voltage drop, a resistance of

> 50 m $\Omega$ /m for the M-CAN cables and > 35 m $\Omega$ /m for the SIM-CAN cables

can be used including the transition resistances of the plug contacts. Systems, which are in the limit range of the voltage drop, should be controlled in individual cases. To do so, our support will be pleased to assist you.

As the power consumption of a device depends on the supply voltage, it is useful to calculate the voltage drop from the chain end to the feeding point. In this case, a minimum voltage of 9 V is set to the last device and the required excitation is calculated. The calculated value should be generously rounded upwards for guaranteeing a safe operation.

Another fact is the variable internal resistance of the input power supplies (low excitation = lower internal resistance).

In practice, this means: If the net excitation decreases (e.g. because of a weak power supply or a high resistivity with long cables), the devices have to readjust to cover the current power requirements. This causes a higher power consumption, which additionally increases the voltage drop.

## 3 Data logger M-LOG, S-LOG, FLEETlog, IPElog

## 3.1 Overview

| Overview properties and options                                                      | M-LOG LX               | S-LOG                  | FLEETlog        | IPElog      |
|--------------------------------------------------------------------------------------|------------------------|------------------------|-----------------|-------------|
| PC                                                                                   |                        |                        |                 |             |
| CPU, RAM on-board (MB)                                                               | LX800, 256             | LX800, 256             | LX800, 256      | Atom, 1024  |
| Real-time operating system                                                           | 1                      | 1                      | ✓               | ✓           |
| IPETRONIK TESTdrive software                                                         | ✓                      | ✓                      | ✓ (>= V3.19)    | ✓ (>= V3.50 |
| Compact flash data storage medium (removable)                                        | ✓                      | ✓                      | ✓               | —           |
| 1.8" SSD data storage medium (removable)                                             |                        | _                      |                 | ✓           |
| Intelligent power management                                                         | ✓                      | 1                      | 1               | 1           |
| Interfaces (Hardware)                                                                |                        |                        |                 |             |
| COM1, COM2                                                                           | ✓                      | ✓                      | _               | -           |
| ETH (Ethernet as IPETRONIK system interface)                                         | ✓                      | ✓                      | 1               | ✓           |
| USB 2.0                                                                              | 2                      | 2                      | 2               | 3           |
| DIG IN / DIG OUT                                                                     | 4/4                    | 4/4                    | 2/2             | 4/4         |
| 2x CAN High Speed acc. to 11898-2                                                    | Option                 | Option                 | _               |             |
| 4x CAN High Speed acc. to 11898-2                                                    | Option                 | Option                 | ✓               | 3           |
| 2x CAN High Speed acc. to 11898-2 + 2x LIN                                           | Option                 | Option                 |                 |             |
| 1x CAN High Speed acc. to 11898-2 +<br>1x CAN Single Wire + 2x LIN                   | Option                 | Option                 | _               |             |
| 2x ETH (Ethernet as measurement input)                                               | Option                 | Option                 | _               | Option      |
| Acquire FlexRay data via FlexRay-Ethernet converter (requires Ethernet input option) | External               | External               | _               | External    |
| WiFi acc. to 802.11b/g                                                               | External <sup>1)</sup> | External <sup>1)</sup> | FLEETlog<br>WAN | ✓           |
| GPRS/UMTS                                                                            | External <sup>2)</sup> | External <sup>2)</sup> | FLEETlog<br>WAN | ✓           |
| Positioning via GPS and NMEA0183                                                     | External               | External               | FLEETlog<br>WAN | ~           |
| Audio input (standard micro or iMIC)                                                 | External               | External               | _               | _           |
| Video input (USB camera)                                                             | External               | External               | _               | External    |
| Protocols, processes                                                                 |                        |                        |                 |             |
| ССР                                                                                  | Option                 | Option                 | Option          | Option      |
| KWPonCAN, XCPonCAN                                                                   | Option                 | Option                 | Option          | Option      |
| XCPonEthernet                                                                        | Option                 | Option                 |                 | Option      |
| GMLAN                                                                                | Option                 | Option                 | _               | _           |
| Seed & Key                                                                           | Option                 | Option                 | Option          | Option      |
| UDS                                                                                  | Option                 | Option                 | Option          | Option      |

| Data acquisition / processing / transferring   |        |        |        |        |
|------------------------------------------------|--------|--------|--------|--------|
| Online calculations, different storage groupes | ✓      | ✓      | ✓      | ✓      |
| Statistics, also parallel to time related data | Option | Option | Option | Option |
| Packing, splitting, encoding data              | ✓      | ✓      | ✓      | ✓      |
| CANsend: Data and status signal output via CAN | ✓      | ✓      | ✓      | ✓      |
| WakeOnCAN                                      | 1      | ✓      | ✓      | ✓      |
| Traffic measurement                            | Option | Option | Option | Option |
| LOG2PC                                         | 1      | ✓      | ✓      | ✓      |
| XCP-Service                                    | ✓      | 1      | ✓      | 1      |

## <sup>1)</sup> COMgate or COMgate WAN

<sup>2)</sup> COMgate WAN

| Overview properties and options                             | M-LOG LX | S-LOG | FLEETlog | IPElog |
|-------------------------------------------------------------|----------|-------|----------|--------|
| Device in general                                           |          |       |          |        |
| Excitation all 12/24/42 VDC power supplies                  | ✓        | ✓     | _        | _      |
| Excitation 9 to 36 VDC                                      | ✓        | 1     | ✓        | ✓      |
| Ambient temperature -40 °C to +85 °C<br>(-40 °F to +185 °F) | ✓        | ✓     | _        | 1      |
| Ambient temperature -20 °C to +70 °C<br>(-4 °F to +158 °F)  | ~        | 1     | ✓        | ✓      |
| Enclosure protection class IP54                             | 1        | ✓     | _        | 1      |
| Enclosure protection class IP30                             | ✓        | ✓     | ✓        | ✓      |
| Port replicator selectable                                  | ✓        | -     | —        | —      |
| Removable data storage media                                | ✓        | ✓     | ✓        | ✓      |
| Configuration with IPEconf 4                                | ✓        | ✓     | _        | _      |
| Configuration with IPEmotion                                | ✓        | ✓     | ✓        | ✓      |

Data transfer range of built-in modems (FLEETlog, IPElog)

Frequency rangeQuad-Band EGSM 850 / 900 / 1800 / 1900Download rateHSDPA 7,2 MbpsUMTS/HSDPA (WCDMA/FDD)2100 MHzGPRS multi-slot class 12Edge multi-slot class 12

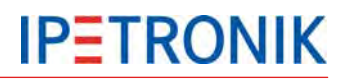

## 3.2 Hardware

## 3.2.1 Block diagram

The block diagram shows the basic structure of the logger board.

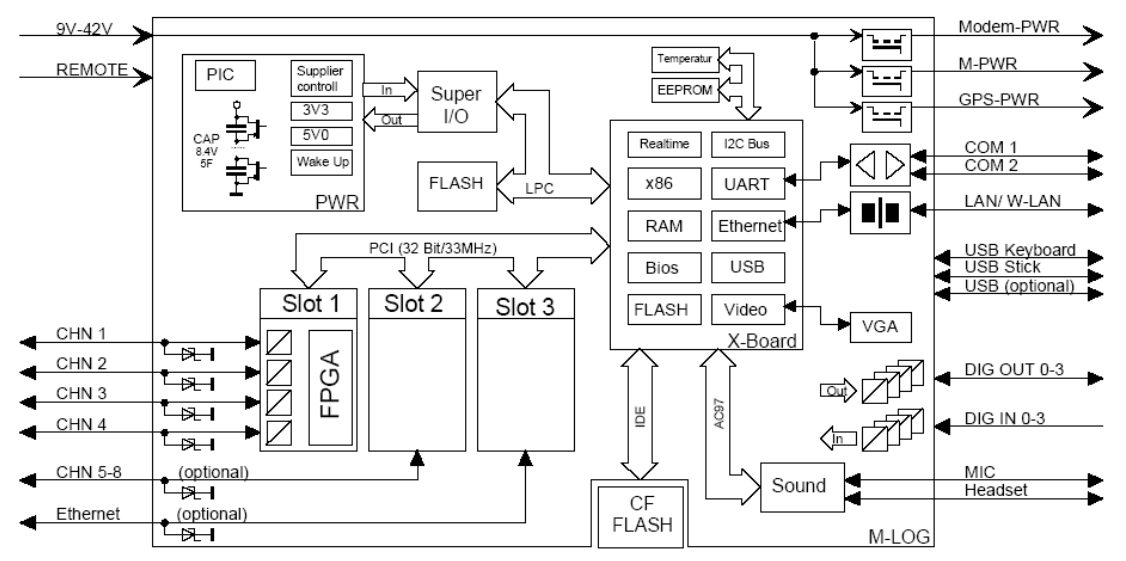

3.2.2 Enclosure types

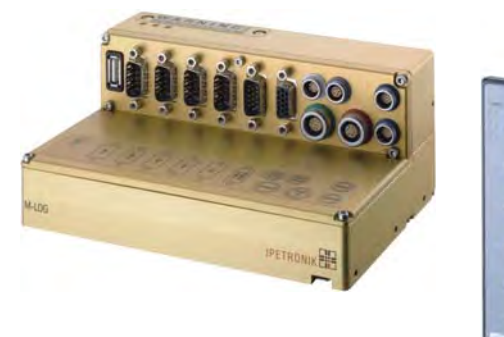

**M-LOG with port replicator PR05** 

S-LOG front view

0

FLEETlog front and rear view

The M-LOG enclosure is compatible to all M devices. The devices can be easily connected with each other with a dovetail adapter. M-LOG is available with 6 different port replicators (cable connecting adapter). User specific port replicators are available on request.

S-LOG uses a SIM standard enclosure and can easily be integrated into a SIM devices system. Both loggers can be connected to M devices, as well as, to SIM devices (also mixed) with suitable mechanical adapters.

The FLEETlog hardware concept was designed for using the data logger in vehicle fleets, whereas FLEETlog WAN is already equipped with modem, WiFi client, and GPS receiver.

#### 3.2.3 Port replicators and cables

Various cables are available for every port replicator. The complete PIN configuration, as well as, the appropriate cables of the PR05 and PR08 port replicators are shown in the appendix.

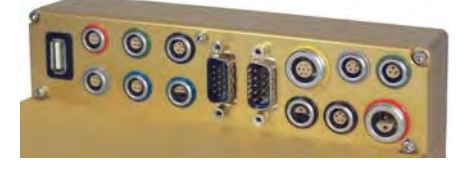

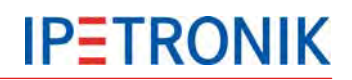

## Cable overview M-LOG PR05 and S-LOG

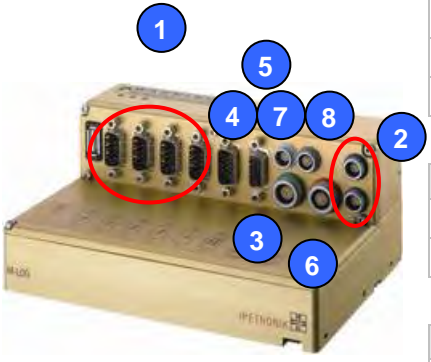

| 1 Bus input |                                 |  |  |
|-------------|---------------------------------|--|--|
| 600-580.xxx | D-Sub/ S 9 - CAN, open          |  |  |
| 620-537.xxx | D-Sub/ S 9 — CAN, Banana        |  |  |
| 620-593.xxx | D-Sub/ S 9 - 2x CAN, D-Sub oper |  |  |
|             |                                 |  |  |

| 2 M-CAN     |                     |  |
|-------------|---------------------|--|
| 620-560.xxx | Lemo 0B 9 — M-CAN   |  |
| 620-562.xxx | Lemo 0B 9 — SIM-CAN |  |

| 2 SIM-C     | M-CAN                                 |  |  |
|-------------|---------------------------------------|--|--|
| 600-830.xxx | Lemo 1B 10 - SIM-CAN                  |  |  |
| 600-893.xxx | Lemo 1B 10 angled<br>— SIM-CAN angled |  |  |
| 620-562.xxx | Lemo 0B 9 - SIM-CAN                   |  |  |

| 3 Display   |                          |  |  |
|-------------|--------------------------|--|--|
| 620-578.xxx | Lemo 1B 10 - M-VIEWfleet |  |  |
| 620-595.xxx | Lemo 1B 10 — M-VIEWgraph |  |  |

| 200          | 4 |
|--------------|---|
| 0 0<br>6 m 3 |   |

| 4 Digital input / output |                       |  |
|--------------------------|-----------------------|--|
| 620-324.xxx              | D-Sub HD/ P 15 - open |  |

| 5 COM       |                            |
|-------------|----------------------------|
| 620-576.xxx | Sub HD/ S 15 — Modem       |
| 620-596.xxx | Sub HD/ S 15 - Modem + GPS |

6Power/Remote620-574.xxxLemo 1B 6 — Banana

| 7 LAN       |                           |
|-------------|---------------------------|
| 620-591.xxx | Lemo 0B 6 — Ethernet RJ45 |

| 8 Audio     | •                              |
|-------------|--------------------------------|
| 620-550.xxx | Lemo 0B 5 — Audio In/Out 3.5mm |
| 620-551.xxx | Lemo 0B 5 — Audio In/Out 2.5mm |

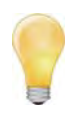

System and input cables are also available in different lengths and socket configurations.

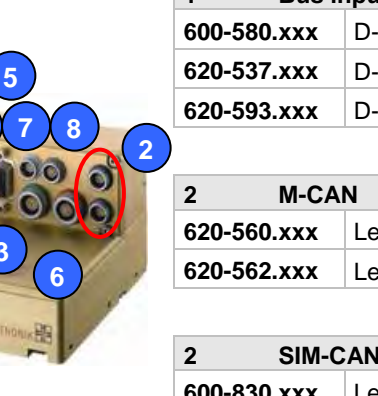

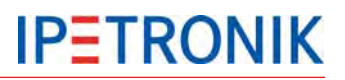

## **PIN configuration PR05 and S-LOG**

| 1   | 1 BUS INPUTt                                     |                                                  |                                                  |                                                  |  |
|-----|--------------------------------------------------|--------------------------------------------------|--------------------------------------------------|--------------------------------------------------|--|
| PIN | CAN 1<br>CAN 5                                   | CAN 2<br>CAN 6                                   | CAN 3<br>CAN 7 (LIN 1)                           | CAN 4<br>CAN 8 (LIN 2)                           |  |
| 1   | CAN5 – L                                         | CAN6 – L                                         | CAN7 – L<br>(LIN1-VBAT)                          | CAN8 – L<br>(LIN2-VBAT)                          |  |
| 2   | CAN1 – L                                         | CAN2 – L                                         | CAN3 – L                                         | CAN4 – L                                         |  |
| 3   | CAN1/5 – GND                                     | CAN2/6 – GND                                     | CAN3/7 – GND<br>(LIN1-GND)                       | CAN4/8 – GND<br>(LIN2-GND)                       |  |
| 4   | CAN5 – H                                         | CAN6 – H                                         | CAN7 – H<br>(LIN1 – H)                           | CAN8 – H<br>(LIN2 – H)                           |  |
| 5   | Option (V <sub>BATT-IN</sub> ,<br>CAN5 WakeOnCAN | Option (V <sub>BATT-IN</sub> ,<br>CAN6 WakeOnCAN | Option (V <sub>BATT-IN</sub> ,<br>CAN7 WakeOnCAN | Option (V <sub>BATT-IN</sub> ,<br>CAN8 WakeOnCAN |  |
| 6   | PWR-GND                                          | PWR-GND                                          | PWR-GND                                          | PWR-GND                                          |  |
| 7   | CAN1 – H                                         | CAN2 – H                                         | CAN3 – H                                         | CAN4 – H                                         |  |
| 8   | Option (V <sub>BATT-IN</sub> ,<br>CAN5 WakeOnCAN | Option (V <sub>BATT-IN</sub> ,<br>CAN2 WakeOnCAN | Option (V <sub>BATT-IN</sub> ,<br>CAN3 WakeOnCAN | Option (V <sub>BATT-IN</sub> ,<br>CAN4 WakeOnCAN |  |
| 9   | UB-OUT+                                          | UB-OUT+                                          | UB-OUT+                                          | UB-OUT+                                          |  |

| 2   | M-CAN / SIM-CAN |         |  |
|-----|-----------------|---------|--|
| PIN | SIM-CAN         | M-CAN   |  |
| 1   | CAN – H         | M-PWR+  |  |
| 2   | CAN – L         | M-PWR+  |  |
| 3   | CAN – GND       | SYNC+   |  |
| 4   | Status IN       | SYNC-   |  |
| 5   | SYNC+           | CAN-GND |  |
| 6   | SYNC-           | PWR-GND |  |
| 7   | SIM-PWR+        | PWR-GND |  |
| 8   | SIM-PWR+        | CAN – H |  |
| 9   | PWR-GND         | CAN – L |  |
| 10  | PWR-GND         |         |  |

| 4   | DIN / DOUT / LED |
|-----|------------------|
| PIN | DIGITAL IN / OUT |
| 1   | DIN – 1          |
| 2   | DIN – 2          |
| 3   | DIN – 3          |
| 4   | DIN – 4          |
| 5   | DIN-GND          |
| 6   | LOG-PWR          |
| 7   | LED – 1 (green)  |
| 8   | LED – 2 (yellow) |
| 9   | LED – 3 (redt)   |
| 10  | DIN-GND          |
| 11  | DOUT – 1         |
| 12  | DOUT – 2         |
| 13  | DOUT – 3         |
| 14  | DOUT – 4         |
| 15  | DOUT-COM         |

| 3   | DISPLAY             |
|-----|---------------------|
| PIN | M-VIEW              |
| 1   | GPS-PWR             |
| 2   | Remote-2            |
| 3   | PWR-GND             |
| 4   | USB2-DATA– (HOST)   |
| 5   | USB2-DATA+ (HOST)   |
| 6   | USB3-DATA- (CLIENT) |
| 7   | USB3-DATA+ (CLIENT) |
| 8   | USB1-DET            |
| 9   | USB-GND             |
| 10  | USB2-PWR (5 V)      |

| 5   | COM / MODEM / GPS |
|-----|-------------------|
| PIN | Serial            |
| 1   | COM1 – DCD        |
| 2   | COM1 – RXD        |
| 3   | COM1 – TXD        |
| 4   | COM1 – DTR        |
| 5   | D-GND             |
| 6   | COM1 – DSR        |
| 7   | COM1 – DTS        |
| 8   | COM1 – CTS        |
| 9   |                   |
| 10  | COM2 – RXD        |
| 11  | COM2 – TXD        |
| 12  | DGND              |
| 13  | GPS-PWR           |
| 14  | MODEM-PWR         |
| 15  | PWR-GND           |

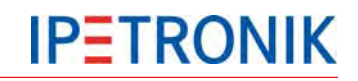

| 6   | <b>PWR / REMOTE</b> |
|-----|---------------------|
| PIN |                     |
| 1   | PWR-IN+             |
| 2   | PWR-IN+             |
| 3   | PWR-IN-GND          |
| 4   | PWR-IN-GND          |
| 5   | IGN. Line 15        |
| 6   | REMOTE2             |
|     |                     |

| 7   | LAN       |
|-----|-----------|
| PIN | Ethernet  |
| 1   | ETH-TX+   |
| 2   | ETH-TX-   |
| 3   | ETH-RX+   |
| 4   | ETH-RX-   |
| 5   | ETH-GND   |
| 6   | PWR-GND   |
| 7   | MODEM-PWR |

| 8   | AUDIO           |
|-----|-----------------|
| PIN | Micro/Headphone |
| 1   | MICR-REF        |
| 2   | MICR-SIG        |
| 3   | HEADPHONE-GND   |
| 4   | MICR-GND        |
| 5   | HEADPHONE       |

## 3.2.4 Device panel for changing the internal memory card

S-LOG and M-LOG (M-LOG with Upgrade Kit 300) offer a screwed panel for exchanging the cF memory card if required.

The FLEETlog is equipped with a cF card slot behind the folding front panel.

IPElog has a screwless fixed front panel with open/close contact for exchanging the SSD memory card.

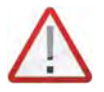

Please note the advice to only change the memory card in exceptional cases because of a possible intrusion of foreign material, dirt or water into the device and the logger could be damaged at removing the cF card. The regular data transfer should be done with the USB stick or the wireless connection (modem or WiFi option).

## 3.2.5 External fuse for logger protection (IPElog, M-/S-LOG, FLEETlog)

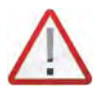

Depending on the number of inputs, capacitor charge, and connected devices (M or SIM devices, Modem, GPS receiver), the total power consumption (especially at temperatures of -40 °C / -40 °F) can reach up to approx. 150 Watt. To protect the total system, we recommend an external overload protection with the following tasks:

- Protection of the supply line in error case
- Overload protection of the current source
- Logger protection.

We recommend using a LittleFuse ATO Fuse Fast Acting Type with a nominal current of 10 A. At using the maximum charge in ambient temperatures under -40 °C / -40 °F, it can be required to increase the nominal current to 15 A.

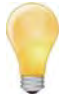

The individual electric circuits (also see M-LOG Port replicators, S-LOG = PR05) are internally protected. The internal resistance of multifuse types increases exponentially and limits the current to a minimum. After clearing the cause of error, the resistance decreases to the normal value (automatic resetting).

The motherboard fuse does not work reversibly and must be replaced in the case of a required repair.

## 3.2.6 Additional short-circuit protection for IPElog and FLEETlog

As the M-CAN connection is not fused by the logger, we recommend to use the cable M-CAN Cable M-CAN/PWR-Fuse (No. 620-677.xxx) in order to prevent the logger from damage caused by a short circuit.

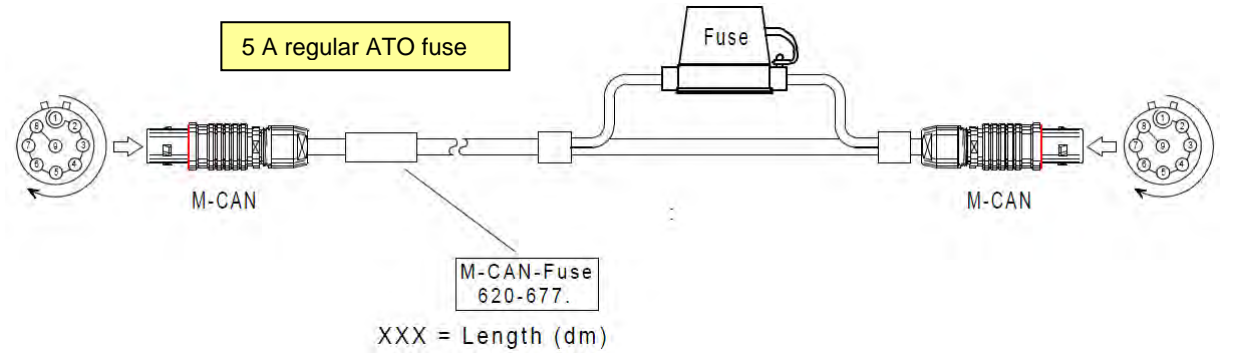

## 3.2.7 LED status display (flashing codes)

| LED display | Mode                                       | Meaning                                                                                                    |
|-------------|--------------------------------------------|----------------------------------------------------------------------------------------------------|
| GREEN       | Ready or operating                         | Device is ready<br>(Operation: see yellow LED)                                                                              |
|             | Warning I<br>Low voltage                   | The excitation is between 6 V and 9 V. M-<br>LOG shuts down after 2 minutes at<br>unchanged status.                         |
|             | Warning II<br>Low voltage                  | The excitation is under 6 V. M-LOG is buffered by the internal supply and normally shuts down.                              |
| YELLOW      | Measurement running                        | The logger writes the data to the internal memory.                                                                          |
|             | Data medium<br>access<br>(post processing) | Prepare file transfer (zip, split)                                                                                          |
|             | Data transfer                              | Transfer files via USB, modem, or WiFi                                                                                      |
| RED         | Error,<br>Emergency<br>operation           | e.g. at invalid configuration, at less memory capacity, at emergency shut-down due to less excitation A restart is required |

## 3.2.8 Power-down at excitation loss

M-LOG, S-LOG, FLEETlog and IPElog are equipped with high-powered capacitors, which guarantee a short excitation in the case of an excitation loss for regularly shutting the system down without data loss. The storage capacity of the capacitors depends on several points (e.g. ambient temperature, aging, charge condition). A data loss can therefore not completely be excluded in the case of a total excitation loss.

M or SIM devices, which are supplied by M-/S-LOG, FLEETlog C2 or IPElog, are immediately switched-off at excitation loss.

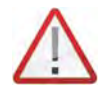

We recommend to revise the switching and the buffer capacitors every 2 years for guaranteeing a clean functionality. The device calibration every 2 years includes this revision.

**Initial start-up** 

3.3

•

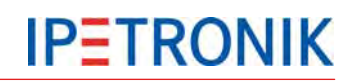

#### M-LOG PR05, PR08 3.3.1 Connecting the logger 000 29.1 Connect the red socket using the 56 Power/Remote cable (e.g. 620-574.xxx) ETH 620-591.xxx with an appropriate power supply (9 V<sub>DC</sub> ... 36 V<sub>DC</sub>) PWR PWR+ GND = Voltage supply Plus REM GND = Voltage supply Minus Shield = Shield or voltage supply Minus FLEETlog C2 29,1 56 Connect the white socket using the LAN cable (e.g. 620-591.xxx) with the ETH 620-591.xxx Ethernet interface of a PCs/Notebook, PWR resp. using the LAN cable GND PWR 620-574.xxx REM (e.g. 620-355.xx) for connection to a network. Switch on the logger REM = Ignition line 15 or power supply Plus via switch → green status LED lights continuously Logger starts up and will enter the measurement mode after a short time. $\rightarrow$ yellow status LED lights continuously S-LOG Refer to the Flow chart of the measuring 29.1 process in the appendix for more details. 56 00 ETH 620-591.xxx 00 PWR GND PWR 620-574.xx REM IPElog 29.1 56 ETH 620-591.xxx

#### **Useful notes**

If the Ethernet connection to the logger will not work properly, at first transfer the correct IP settings to the logger using an USB stick. Refer to Add logger system, creating test configuration (USB stick).

DWR-GND

REM Shiel PWR 620-574.xx

- 1 Using the cable 620-591.xxx LOG Cable ETHERNET (crosslink) is a point-to-point connection between logger and PC. A fixed IP address is required for both. Refer to Static and dynamic IP addresses.
- 1 When connecting the logger and the PC used for configuration and data acquisition to a network with DHCP server, both have to be set to dynamic IP address, in order to receive the individual IP address by the DHCP server automatically. In this case use cable 620-355.xxx M-LOG PR05 ETH Cable RJ45.

Please consider the risk of IP conflicts (same IP address may exist twice), if you use static IP address settings when connected to a network with DHCP support.

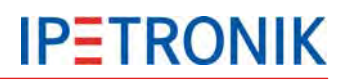

#### Detecting the logger, creating test configuration (Ethernet) 3.3.2

PEmotion options

Frequently used

- Start IPEmotion at your PC/Notebook. •
- Using Logger PlugIn version  $\geq$  3.50, IPEmotion  $\geq$  2.0 is required. I
- Activate the PlugIn IPETRONIK-LOG.

#### **Options > PlugIns > IPETRONIK LOG**

The PlugIn IPETRONIK-LOG version 3.50 L and higher requires TEST drive  $\geq$  3.50 on the logger. Please update the logger application if necessary!

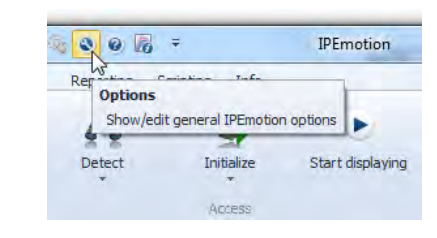

Select the main tab Signals .

Click Detect to identify the connected

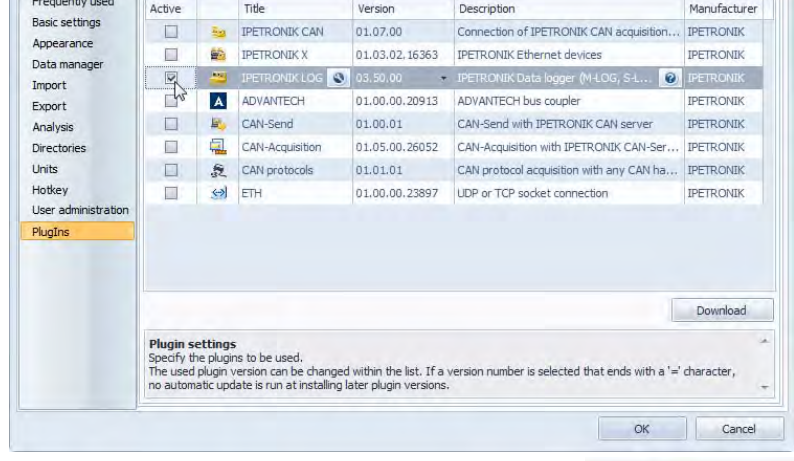

Reporting

Detect

hardware components. The / all available logger(s) will be displayed in a select list. Confirm your selection by activating the corresponding checkbox and click OK. The configuration settings stored on the logger will be readout and displayed.

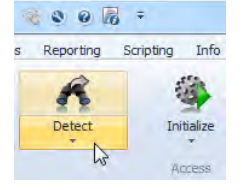

0

Details

Sampling

1Hz Ξ

IPEmotion

Start displaying

Scripting Info

10

Initialize

Activate the status signal • CPU load.

> > Mark the logger at the left hand structure top area and scroll the signal list downwards to CPU load, hook Active to enable the checkbox.

- Select ETH from the left hand • tree structure, right click and choose > Add components > XCP service from the context menu
- Select DAQ list slow from the • left hand tree structure, right click and choose > Add components > Channels from the context menu
- Mark CPU load and confirm by clicking OK.
- V03.50.00 Name Unit Phys Min Phys Max Sensor Min Sensor Max Active Σ \* 8 Name RedLED 0 0 1 Project settings Remote 0 M CAN 01 Remote 01 0 0 1 CAN 02 Remote 02 0 0 CAN 03 24 Wake on CAN 0 1 CAN 04 20 > CPU load 82 DIN Bs 2 DOUT Uptime 0,000 429496... 0 4294967.295 1 Hz USB III ÷ ETH General Extended System activated Data manager XCP service Ċ DAQ list slow Active: DAQ list medium DAQ list fast Name: 80001707 Description: Ultra-compact modular data logger with 4 CAN interfaces COM-1 ..... COM-2 Reference: 80001703 Audio 0 ۰, Display Logger proce f(x) Status -Storage group 0-System status 🛃

Data manager

Adjustment

100

Check

Analysis

Import Export

View

Acquisition

Configuratio

Project Signals

0

Add system

- Mark the logger from the left hand tree structure top area. Click Start displaying from the tool bar.
- Once the logger has been initialized, the current value of the CPU load is displayed continuously in the signal list. Now logger's ETH communication test and online data streaming via XCP service has been completed succesfully.

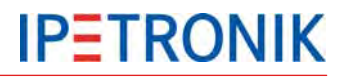

## 3.3.3 Add logger system, creating test configuration (USB stick)

In case the data acquisition or the Ethernet connection is not working properly (e.g. when using obsolete / former configurations, incompatible IP address settings, ...), we recommend to transfer a valid (already succefully tested configuration) per USB stick to the logger.

- Create a logger system: Select from the main tabs
   Signals > Add system > e.g.
   M-LOG (4CAN)
- Enter the front number of the logger you will use:
   Mark the logger at the left hand structure top area and choose the *Extended* tab to set the last four digits of the logger's serial number using the field *Front number*.
- Select the Data manager tab and activate the check box Update connection parameters and click to Configuration

| Add syste                                                                                                    | m Add components Impo | art Export |   | Check Adju  | ustment |          | Detect    | Initi          | alize           | Start displayin | g Detail                                 | s  |
|----------------------------------------------------------------------------------------------------|-----------------------|------------|---|-------------|---------|----------|-----------|----------------|-----------------|-----------------|------------------------------------------|----|
| V03.50.00                                                                                                    |                       |            |   | Name        | Active  | Unit     | Phys Min  | Phys Max       | Sensor Min      | Sensor Max      | Sampling rate                            | 2  |
| Name                                                                                                    |                       | Σ          | 8 |             |         |          |           |                |                 |                 |                                          |    |
| 4 📇 8                                                                                                    | 0001707               | 19         | - | DIN 01      | 1 (12)  |          | 0         | 1              | 0               | 1               | 10.85                                    | 1  |
|                                                                                                    | Project settings      | 0          | 1 | DINOI       |         |          |           |                |                 | 1               | 10 112                                   | ŝ. |
| 2                                                                                                    | CAN 01                | 0          | - | 00102       |         |          | 0         | Ú.             | 0               | -               | 10115                                    | ٩. |
| 20                                                                                                    | CAN 02                | 0          |   | DIN 03      |         |          | U         | 1              | U               | 1               | 10 HZ                                    |    |
| 20                                                                                                    | CAN 03                | 0          |   | DIN 04      |         |          | 0         | 1              | 0               | 1               | 10 Hz                                    |    |
| <u>&gt;</u>                                                                                                    | CAN 04                | 0          |   | DOUT 01     |         |          | 0         | 1              | 0               | 1               | 10 Hz                                    |    |
| 80                                                                                                    | DIN                   | 4          |   | DOUT 02     |         |          | 0         | 1              | 0               | 1               | 10 Hz                                    |    |
| 82                                                                                                    | DOUT                  | 4          | 4 |             |         |          |           | III            | 1               |                 |                                          |    |
| ø                                                                                                    | USB                   | 0          | - | I Fat       |         |          |           |                |                 |                 |                                          |    |
| θ                                                                                                    | ETH                   | 0          | G | eneral Exte | ended   | system a | ctivated  | Data manage    | er              |                 |                                          | _  |
|                                                                                                    | COM-1                 | 0          |   |             | 1       | Front nu | mber: 170 | 7              |                 |                 |                                          |    |
|                                                                                                    | COM-2                 | 0          |   |             | TEST    | drive ve | rsion:    | hown           |                 |                 | Undate                                   |    |
| ( <b>#</b> )                                                                                                    | Audio                 | 0          |   |             |         | anne ne  | -FF       | he last 3 or 4 | digits of the   | device serial r | umber                                    |    |
|                                                                                                    | Display               | 0          |   |             |         | App      | endix:    | ne lase s or   | r digita or the | device serier   | e la la la la la la la la la la la la la |    |
| .▲ ∯x)                                                                                                    | Logger processing     | 11         |   |             |         |          |           |                |                 |                 |                                          |    |
|                                                                                                    | Status                | 11         |   |             |         |          |           |                |                 |                 |                                          |    |
|                                                                                                    | Storage groups        | 0          |   |             |         |          |           |                |                 |                 |                                          |    |
| and the second second s | Mail groups           | 0          |   |             |         |          |           |                |                 |                 |                                          |    |
| A                                                                                                    | x Calculations        | 0          |   |             |         |          |           |                |                 |                 |                                          |    |

- Enter valid settings for the IP address used for the Ethernet connection (auto IP or fixed IP) as described at Static and dynamic IP addresses.
- Create a test configuration.
- Save the current configuration settings in the project (\*.icf).
- Export the project as measurement configuration (TSTdrive.mcf) to an individual subdirectory located on your Notebook/PC or direct to an USB stick.
- Unplug the USB stick from the configuration PC.
- Switch on the logger.
- Plug in the USB stick while the logger is running in measurement mode (yellow LED lights). The logger will stop measurement an start data postprocessing, existing data will be moved to the USB stick. This process lasts as long as the yellow LED is flashing.
- Then the logger will search for a new measurement configuration on the USB stick. If a new configuration is found, the application on the logger will be updated and the origin TSTdrive.mcf on the USB stick is deleted.
- Wait until the yellow LED lights nor flashes not any longer and unplug the stick. The logger will switch to measurement operation again.

After all necessary connection parameters have been updated with valid settings (logger, PC), a communication via the LAN cable is supported, including these actions:

- transfer a new configuration to the logger,
- detect the logger and read the configuration from the logger,
- transfer measurement data from the logger to the PC (import measurement files).

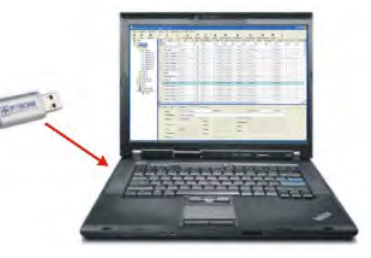

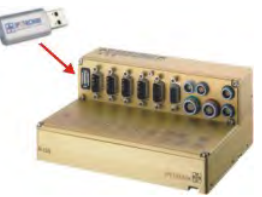

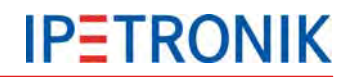

## 3.3.4 Static and dynamic IP addresses

Basically IPETRONIK data loggers can be connected to other network clients via Ethernet in two different ways:

- Point to point connection between the logger and the PC/Notebook. Usually neither the logger nor the PC/Notebook supports DHCP (Dynamic Host Configuration Protocol), it is necessary to set a fixed IP address for both.
- Client to client connection between logger and PC/Notebook through a local network. In this case the network server provides DHCP and manages the automatic IP address assignment to all network clients. Therefore logger and PC have to use dynamic IP address settings.

Use the *Data manager* tab to enter the settings for the logger:

- Mark the logger at the left hand tree structure top area.
- Select the Data manager tab from the right hand down area (configuration tabs).and activate the check box Update connection parameters.
- Click Configuration.
- Choose the tab *Medium* selection and activate LAN.
- Refer to the dialogs below for dynamic (Get IP address automatically) and static IP address settings.
- When using the static IP address with the logger, it is necessary to adapt the system control settings of the PC/Notebook,

| 192.168.0.100 |
|---------------|
| 255.255.255.0 |
|               |

| PE Data transfer configuration: 8000 | 1707 🗖 🗖 💌 |
|--------------------------------------|------------|
| General Medium selection LAN         |            |
| Get IP address automatically:        |            |
| IP address:                          | 0.0.0.0    |
| Sub net mask:                        | 0.0.0.0    |
| Standard gateway:                    | 0.0.0.0    |
| Preferred DNS server:                | 0.0.0.0    |
| Alternative DNS server:              | 0.0.0.0    |
| Speed and duplex mode:               | Auto 👻     |
|                                      |            |
| Import Export                        | OK Cancel  |

Settings for dynamic IP adddress

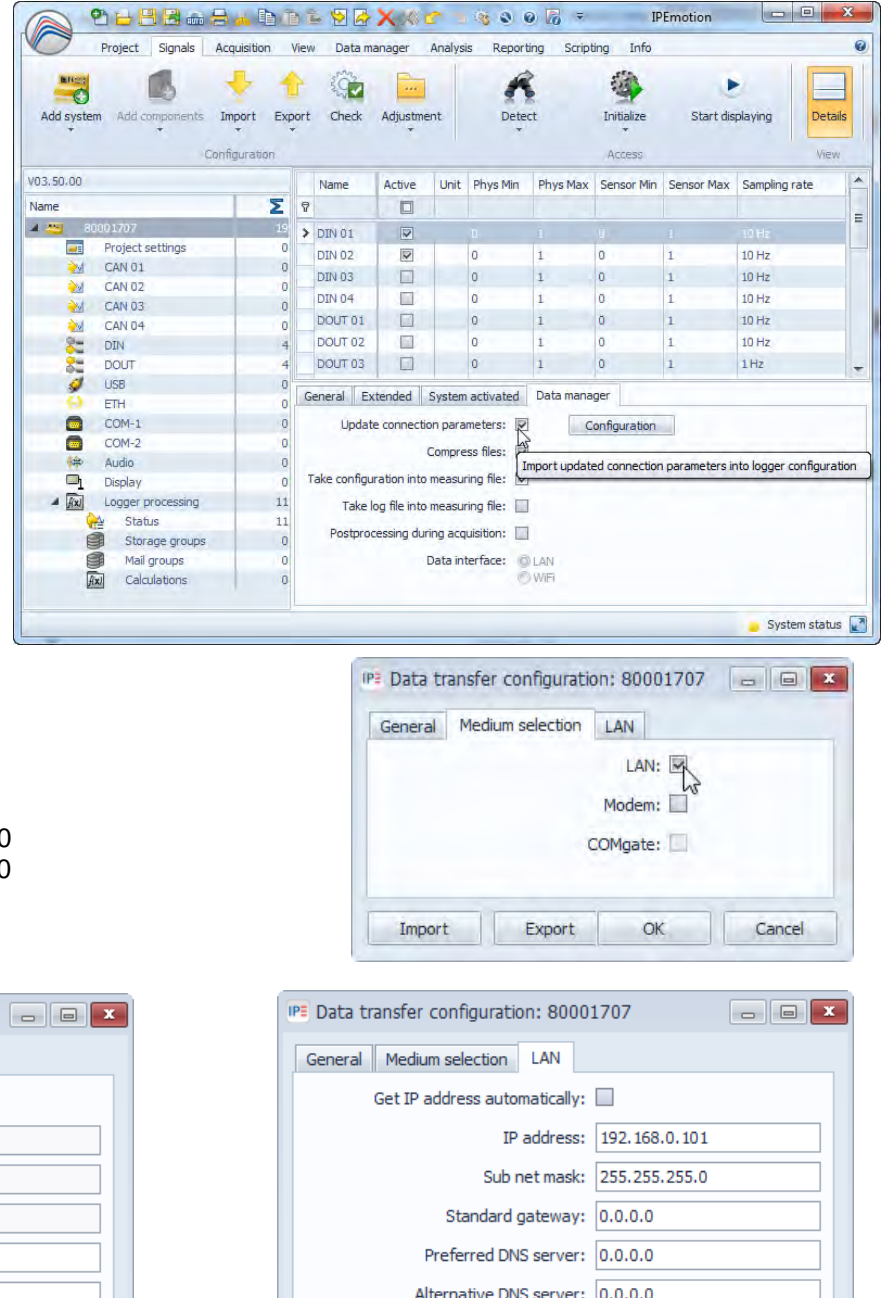

#### Settings for static IP address

OK

Speed and duplex mode: Auto

Export

Import

•

Cancel

## 3.3.5 Logger system with CAN modules

All IPETRONIK CAN modules (M-Series, SIM-Series, CANpressure, MultiDAQ, High Voltage Iso DAQ ...) are connected to the data logger with corresponding system cables.

#### **Connecting the modules**

Daisy-chain the modules among one another and connect the system with its respective cable to the logger. M-LOG PR05, PR08 The end of the module chain has to ▶ be terminated with a termination plug. E 1011 M-CAN term Using M-LOG or S-LOG the 2nd CAN bus socket has to be terminated also > use M-CAN or SIM-CAN termination plug. M-CAN 620-560.xxx FLEETlog C2 M-CAN term 620-429.xxx M-CAN 620-560.002 M-CAN/SIM-CAN 620-562.xxx S-LOG M-CAN term M-CAN term 620-429.xxx C IPElog C SIM-CAN term

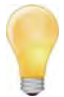

Usually all IPETRONIK CAN modules are connected to the logger through the system connectors M-CAN resp. SIM-CAN with S-LOG. Thus they can be detected and configured by IPEmotion in a user-friendly way. Besides this, it is also possible to connect IPETRONK modules, as well as, non-IPETRONIK CAN modules to a free CAN measurement input. Please note, that you need a separate cable to supply the modules with power for this. Configuration of the modules is done manually or by importing a CANdb file.

## Detecting modules, creating test configuration

| V03,50,00   |               |        |                |   |    |                     |    |
|-------------|---------------|--------|----------------|---|----|---------------------|----|
| Name        |               |        |                |   |    | 1.                  | Σ  |
| 4 🐸 80      | 0001707       |        |                |   |    |                     | 19 |
|             | Project s     | etting | js.            |   |    |                     | 0  |
| 2           | CAN 01        | -      |                |   | 12 |                     | 0  |
| <u>&gt;</u> | CAN 02        |        | Add components | + |    |                     | 0  |
| 2           | CAN 03        | ø      | Change into    |   |    |                     | 0  |
| 24          | CAN 04<br>DIN | 1      | Extras         | + | R  | Detection           | 0  |
| 2           | DOUT          | •      | Import         | ٠ | 2  | Extended properties | 4  |
| 9           | USB           | 1      | Export         | + | -  |                     | 0  |

- Select the CAN input to which the devices are connected to (CAN 01 is recommended because it is connected with the M-CAN or SIM-CAN socket at the logger).
- 2. Select **Extras** from the context menu (right mouse button).
- 3. Select **Detection** to detect the connected devices and to transfer the current settings to the configuration.

MultiDAO is detected as IDETDONIK CAN device

- Execute *Detection* of connected modules as described.
- Configure the modules and the logger (activate channels, set signal scaling, select sample rates, create storage groups, ...)
- Save the current project.
- Initialize the Logger (working Ethernet connection required) or transfer the configuration per USB stick to the logger.

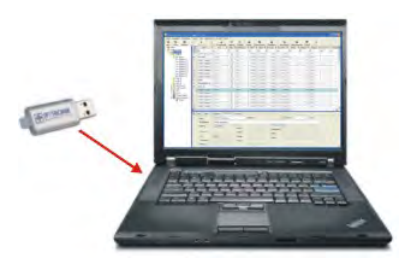

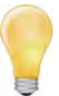

To display measurement data acquired by the logger using the Ethernet connection, you have to add an **XCP service** at first. Assign all signals to the DAQ lists of the XCP service which you want to be displayed.

The **Options** setting **Automatic service administration** will automatically create an XCP service and assign all active signals to the DAQ lists.

## 3.3.6 Access to data stored on the logger

The logger stores all data in a Zip archive on internal storage medium (cF card, resp. SD card with IPElog).

MEA\_xxxx.zip measurement data + header file + current configuration

LOG\_xxxx.zip logfile with status reports of the data acquisition

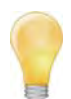

A measurement file (archiv file) is empty, if the sum of the file contents calculated from the files listed below is 0. In this case, the respective zip archive will be deleted.

- all files containing storage groups except the DAT files
- all trace files (BD...)
- all statistic files except the DAT files
- Min/Max statistic file (STG)
- Audio/Video files except the DAT files (AVI, WAV, IMG)
- Traffic files (BIN, Quickstart)
- LOG file
- Measurement status file
- PPP debug file (PPP...)

Access (= data transfer to a PC or FTP server) to data stored on the logger is supported:

- per USB stick
- through an Ethernet cable connection
- using COMgate or an internal/external WiFi client
- using COMgate WAN or an internal/external modem

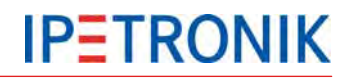

## Using a LAN cable connection

#### Import measurement files / log files

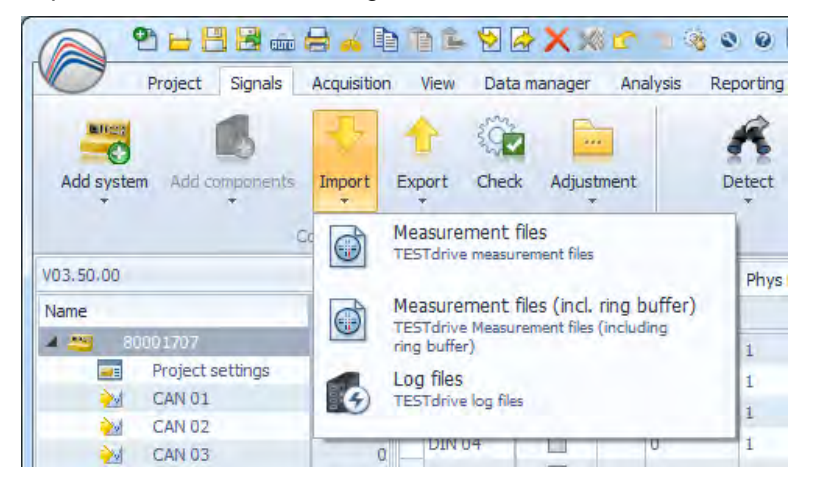

- 1. Select **Signals** navigation tab.
- Select logger in the left Systems overview.
- Transfer the current data (internal memory) in the Signals navigation tab to PC with Import > Measurement files.
- Transfer the current data (internal memory + pre-/post-trigger data)) in the Signals navigation tab to PC with Import > Measurement files (incl. ring buffer).
- Transfer the current TESTdrive log files in the Signals navigation tab to PC with Import > Log files.
- 6. Select the target directory or crate a new folder to save the respective data.

#### With USB stick

Plug in the USB stick to the running logger. The logger stops data acquisition, saves data, log files and the related configuration to the stick. If the yellow LED is not permanently on, disconnect the USB stick. The logger runs now in acquisition mode..

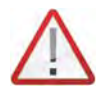

Please note that data can only be imported via USB if no LAN connection to the logger is activated. Disconnect the logger with the logger context menu.

## 3.3.7 Synchronizing the logger time

- Mark the logger at the left hand structure top area.
- Right click to the logger entry and select
   Extras > Synchronize logger time from the context menu.

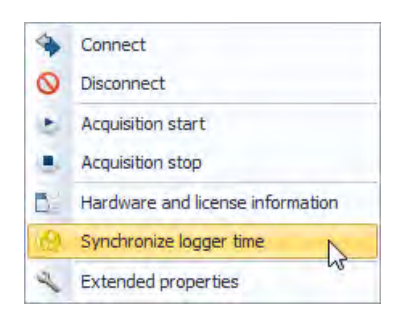

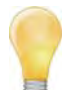

Time data of time stamp and log messages have been normalized. Now time stamp output is local time (former UTC). Time stamps reported in XML files always indicate the offset (time lag) to UTC time, e.g. <startdate>2012-04-25T09:30:10+01:00</startdate>

In order to ensure a correct time interpretation of recorded data, the IPETRONIK data converter IPEconverter V02.13 is required.

## 3.3.8 Updating the measurement application (TESTdrive)

- Copy the file MLogger.rtb (standard) or Logger.prg (for M-VIEWgraph) to the subdirectory named with the logger's serial number on the USB stick.
- > Power up the logger and wait for the yellow LED which indidcates data acqusition.
- > Plug in the USB stick to the logger, program update will start automatically.
- Wait until the yellow LED lights no longer and unplug the USB. The logger executes a reboot and starts measuring operation with the new application.

## 4 External connection

## 4.1 Grounding

It is absolutely necessary to connect the grounding of the M-LOG case bottom or S-LOG case rear with a suitable ground pin within the overall system. Without this grounding, EMV disturbances and uncontrolled excitation interferences can restrict the measuring process.

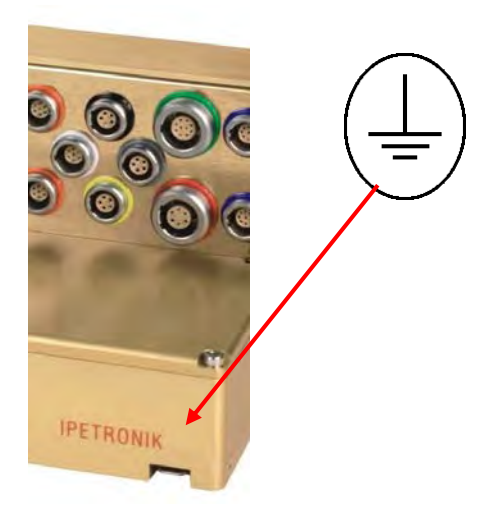

## 4.2 Remote connection

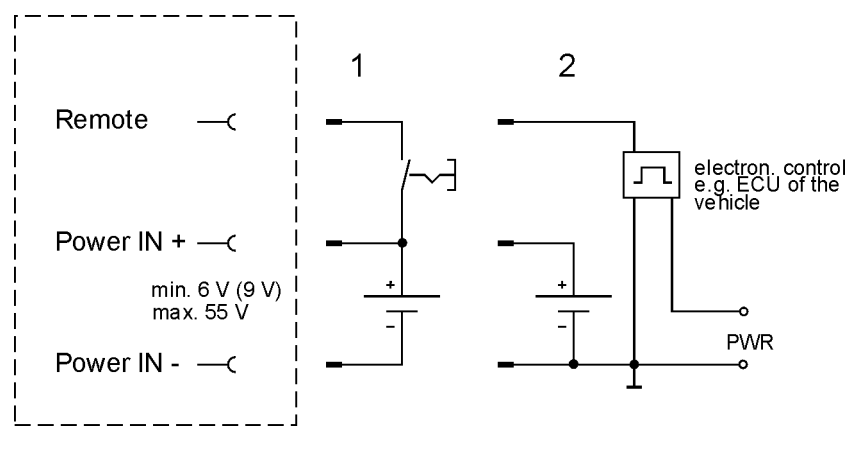

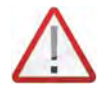

The logger has internal buffer capacitors to avoid a data loss due to sudden voltage losses. The regular shut-down is executed via remote and not by switching-off the excitation!

The activating via a remote impulse (impulse length > 20 ms) is also supported. But the continuous remote signal must be received within 60 s, otherwise the logger is shut down by the watchdog.

#### Example:

Start of measuring system with opening the vehicle door. The continuous remote signal is received at motor start and the system continues measuring. If the continuous signal is not received (no motor start), the logger shuts down after 60 s.

## 4.3 Digital input/output connection

#### **LOG-PWR** switched logger excitation (not stabilized) The excitation is supplied, as soon as, the logger is activated.

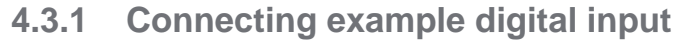

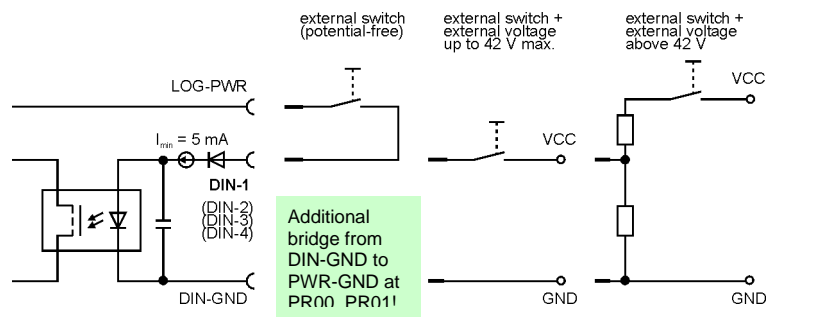

potential free contact with external excitation up to 42 V without any resistor or voltage divider

Terminal 15 of the board electrics (all vehicle power supplies up to 42 V without any resistor or voltage divider)

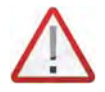

The digital inputs are electrically isolated but the respective DIN-GNDs are all connected to one PIN of the Sub D socket! This PIN has a direct connection to PWR-IN GND with the PR03, PR04, PR05, PR06 port replicators!

The inputs are protected by an internal 5 mA current limitation.

Required minimum values at the input for a clean functionality:  $U_{min} = 3 \text{ V bzw. } I_{min} = 2 \text{ mA}$ 

## 4.3.2 Connecting example digital output

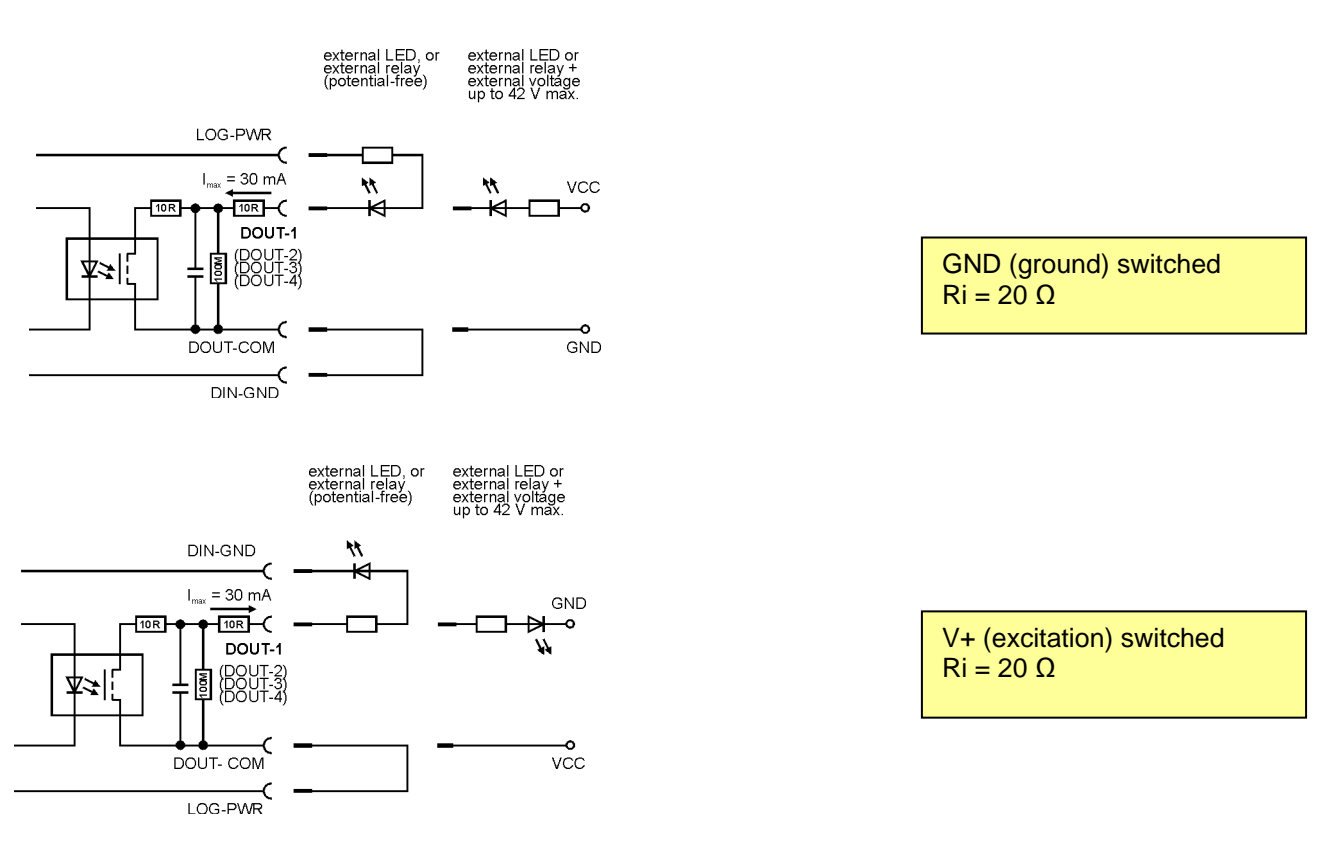

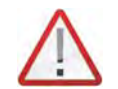

The digital outputs are electrically isolated and can operate bipolarly but the respective COM ports are all connected to one PIN of the Sub D socket!

## 4.3.3 Connecting example external status LED

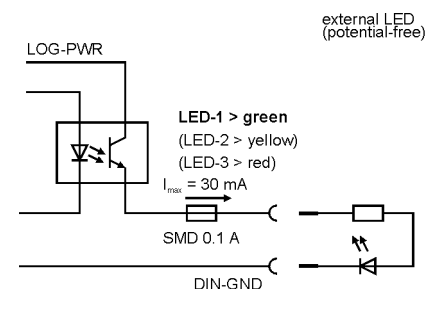

## 4.4 Bus inputs

## 4.4.1 Connecting example CAN bus

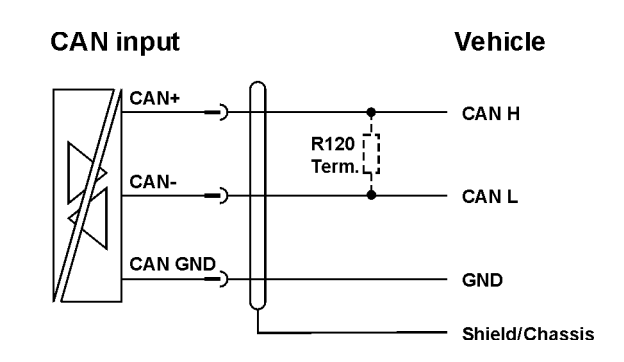

## 4.4.2 Connecting example LIN bus

Due to the galvanic isolation, the transceiver of the LIN measurement input must be power supplied by an external source. This can be:

- 1. Connection of the vehicle's bus power supply ( $V_{Bsupply}$ ) or
- 2. Connection of the logger's power supply (bridge from PIN 5 to PIN 1)

#### Variant 1: Connect V<sub>B</sub> of the external LIN bus

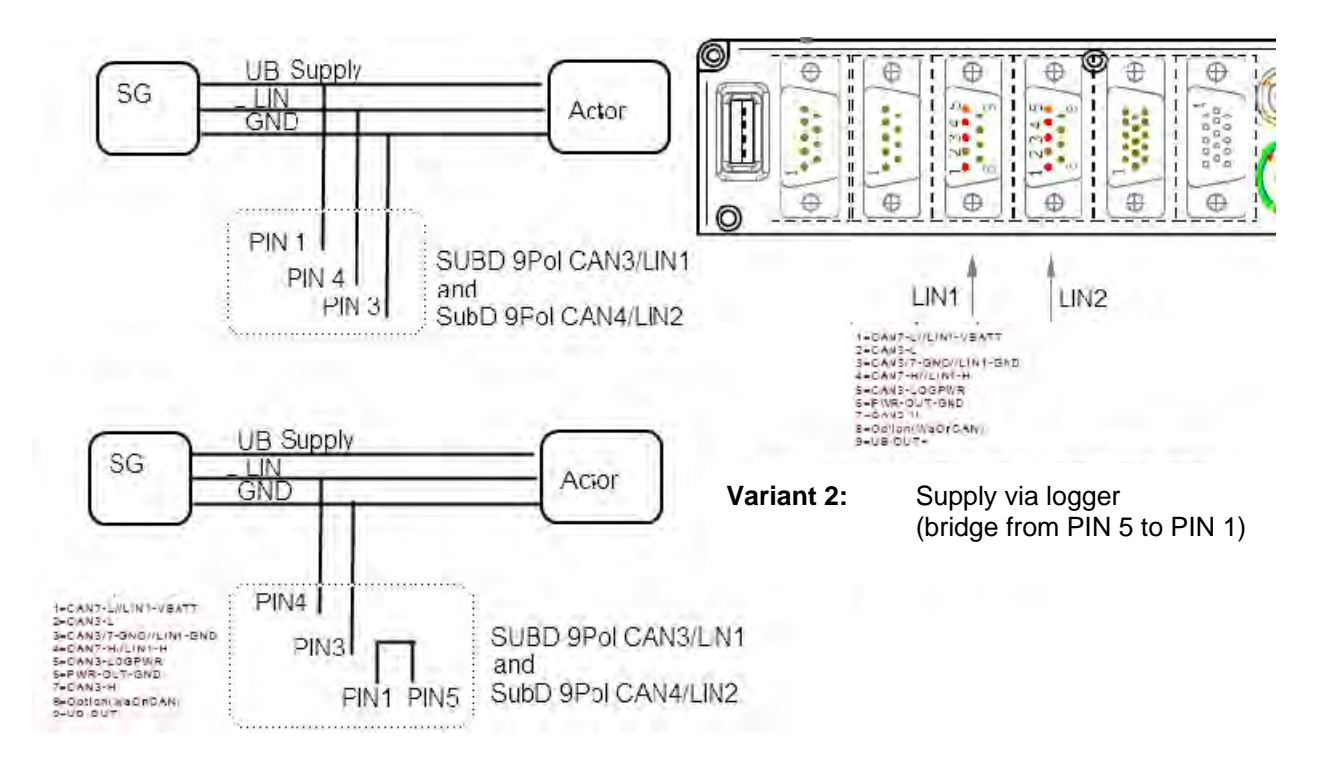

## 5 Configuration with IPEmotion (extract)

The IPEmotion software is required for configuring a logger measuring system and the corresponding IPETRONIK devices. The software must be installed on the notebook/PC, which is used to configure. (See the instructions in <u>Commissioning</u>). IPEmotion also supports the online data measurement with using the XCP service. You can find a detailed description of IPEmotion in the manual, which can be opened in the software as a PDF.

## 5.1 First steps

## 5.1.1 Main dialog

After the start of IPEmotion, the following screen appears.

| Main Navigation Ta    | abs            |       |      |             | Quick         | Acces      | s Bar     |             |              |             |             |       |
|-----------------------|----------------|-------|------|-------------|---------------|------------|-----------|-------------|--------------|-------------|-------------|-------|
|                       |                |       |      |             | /             |            |           | 1           |              |             |             |       |
| s 🔁 🖴 🖶 📾 👘           |                | E .   | 1    | 3× 👯 🖌      |               | 80         | 70 Ŧ      | 8           | PEmotion     |             |             | X     |
| File Project Sign     | als Acquisitio | n Vi  | iew  | Data manage | er Analys     | is Rep     | orting So | cripting I  | nfo          |             | 6           | > (   |
| Microl 🗐              |                |       | -    |             | -             | 104        |           |             |              |             |             |       |
|                       | V 1            |       |      | · · ·       | 6.8           | *          | U         |             |              |             |             |       |
| System Components     | Import Exp     | ort ( | Chec | k Adjust    | Detect        | Initialize | e Display | Details     | 5            |             |             |       |
|                       | Configuration  |       |      |             |               | Access     |           | View        |              |             |             |       |
| V03.51.00.30750 RC    |                |       | 1    | Name        | Active        | Unit       | Phys Min  | Phys Max    | Sensor Min   | Sensor Max  | Sampling ra | ate ^ |
| Name                  |                | 5 ^   | 7    | CHICE.      |               | 1.7/05     |           |             |              |             |             | =     |
|                       |                |       |      | DIN 01      |               |            | 0         | 1           | 0            | 1           | 1 Hz        | =     |
| 80002763              |                | 19    |      | DIN 02      |               |            | 0         | 1           | 0            | 1           | 1 Hz        |       |
| Project sett          | ngs            | 0     | -    | DIN 03      |               |            | 0         | 1           | 0            | 1           | 1 Hz        |       |
| M CAN 01              |                | 0     |      | DIN 04      |               |            | 0         | 1           | 0            | 1           | 1 Hz        |       |
| 💓 CAN 02              |                | 0     |      | DOLT 01     |               | 0          |           | 1           | 0            | 1           | 1 11-       |       |
| 💓 CAN 03              |                | 0     | 4    | DODI UI     |               | <u> </u>   |           | + 10        |              | +           | 1112        | •     |
| 🏹 CAN 04              |                | 0 =   |      |             |               |            |           |             |              | ll second   | 1           |       |
| St DIN                |                | 4     | 6    | eneral Form | at Scaling    | Displa     | y Calcula | tion   Freq | uency output | Limit value |             | _     |
| Sa DOUT               |                | 4     |      | Acti        | ve: 🔽         |            |           |             |              |             |             |       |
| S USB                 |                | 0     |      | Nan         | Name: DOLT 04 |            |           |             |              |             |             |       |
| ETH                   |                | 0     |      |             |               |            |           |             |              |             |             | _     |
| COM-1                 |                | 0     |      | Descriptio  | on: Digital   | output     |           |             |              |             |             | _     |
| COM-2                 |                | 0     |      | Referen     | ce: DOUT      | 04/80003   | 763       |             |              |             |             |       |
| Audio                 |                | 0     |      | Sampling ra | to            |            | 1 🖬 🛪     | -           |              |             |             |       |
| Display               |                | 0     |      | Sampling 1a |               |            | 1112      | <u> </u>    |              |             |             |       |
| A HX Logger proc      | essing         | 11    |      |             | Main          | window     | at selec  | ted tab "S  | Signals"     |             |             |       |
| Storage               | arouns         | 0 -   |      |             |               |            |           |             |              |             |             |       |
| Ep storage            | Broaba         | U.    |      |             |               |            |           |             |              |             |             |       |
| Messages              |                |       |      |             |               |            |           |             |              |             |             | ×     |
| Symbol Time           | A.             | Туре  |      | Source      |               | Messag     | je        |             |              |             |             | -     |
|                       |                |       |      |             |               |            |           |             |              |             |             | -     |
| 3 01 00 2012 H        | 7-00-28 207    | THEO  | DIAA | TION Impor  | -             | Noiba      | idinte un | Mes         | sage windo   | w           |             |       |
| 01.00.2015 1          | 1091201391     | TALO  | STUD | (110M TUDO) |               | NO Da      | aurace wa | 0.00        | 5            |             |             | Ŧ     |
| 🖏 Messages 🛛 🖽 Status | He Storing     | Outp  | ut   |             |               |            |           |             |              |             |             |       |
|                       |                |       |      |             |               |            |           |             |              |             |             |       |

IPEmotion automatically detects all available hardware connections at starting.

If you want to reduce the required time, select **Options > PlugIns** for deactivating those interfaces, which are not used.

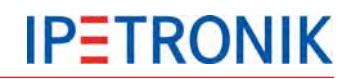

## 5.1.2 Die Title Bar

The title bar contains the quick access bar, the software name, as well as, a tool bar with the following functions:

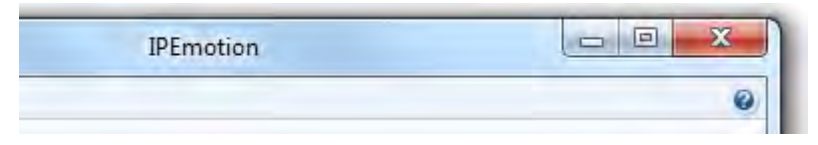

Help – Open the documentation IPEmotion.pdf where you can find useful information for a safe and clean application of the software.

Minimize – Minimize the application window of IPEmotion and place it in the task bar of your desktop.

Maximize – Make the application window visible on your desktop and refit the prior size.

Close – Close the application of IPEmotion.

### 5.1.3 The file menu

The file or application menu contains basic functions as: New, Open, Save, Save As, Runtime version, Print and Close, as well as, further properties such as View, Options, Support file and About.

The right partial view of the application menu contains a list of the recently used projects.

The **Print** function is implemented with limited functionality and not yet localized.

The **View** function contains the menu points **Message window** and the **Reset** command. Show or hide the message window and reset the displaying configuration to the default parameters.

### 5.1.4 Using the options

With the Options entry, you have the ability to edit user defined settings. You can define the following options:

- Frequently used
- ► Basic settings
- View
- Data manager
- Analysis
- Units
- ▶ PlugIns

The following section offers you a detailed overview over the available setting options.

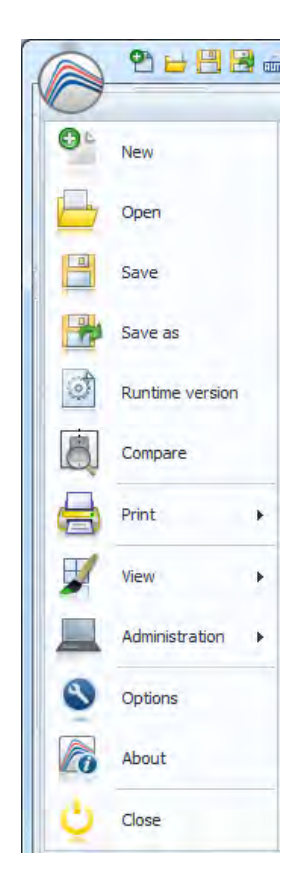

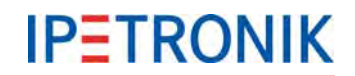

### **Frequently used**

Activate or deactivate **Start with the latest configuration** and define the settings for the **automatic hardware detection**. Activate or deactivate the **automatic hardware detection at start** of IPEmotion and select a possible **standard command after successful detection**:

- Guided configuration
- Automatic configuration or
- Manual configuration

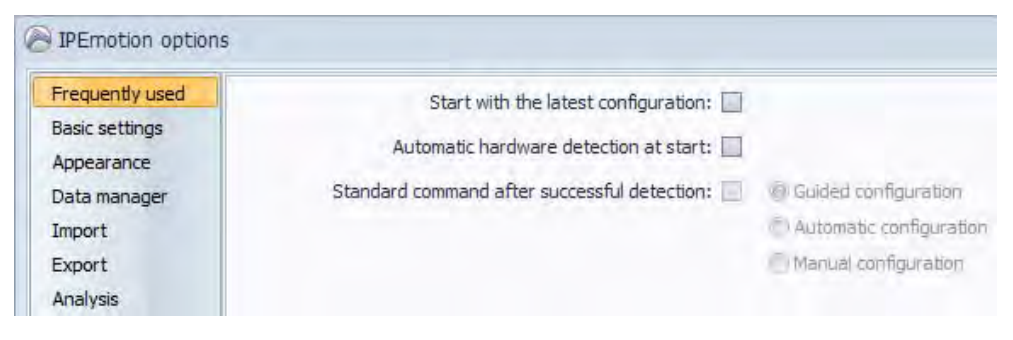

#### **Basic settings**

#### Select a preferred configuration type:

- Hardware configuration
- Signals configuration

Activate or deactivate the options: Accurate acquisition chain required and Expert mode.

| PErnotion options |                                                        |     |
|-------------------|--------------------------------------------------------|-----|
| Frequently used   | Preferred configuration type: @ Hardware configuration |     |
| Basic settings    | Signale configuration                                  |     |
| Appearance        | O signals contiguration                                |     |
| Data manager      | Signal database:                                       | 477 |
| Import            | Accurate acquisition chain required:                   |     |
| Export            |                                                        |     |
| Analysis          | Expert mode: 💌                                         |     |
| Directories       | Automatic service administration:                      |     |

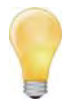

#### Expert mode

The protocol nodes of imported description files (CANdb, A2L, FIBEX,...) are visible, this means, the user has access to the signal properties.

With the protocols CCP and XCP the DAQ lists are displayed and can be processed (delete, move signals).

With the release of IPEmotion V01.07.00 internal channels (-> Variables) for temporary storage tasks have been implemented. Managing this variables is only supported with an enabled Expert mode.

Activate the **Automatic service administration** option to automatically import the active channels into the DAQ lists of the XCP service. These channels are then available in online view.

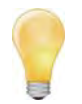

Please note the restrictions depending on the Ethernet interface of the PC and the number of active channels. In this case, it is recommended to manually import the required channels into the DAQ lists of the XCP service (deactivated Automatic service administration)
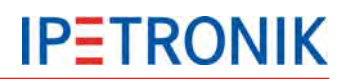

### View

Define your view settings according the following listed points:

- Language selection
- Skin selection
- Displaying tooltips
- Font size of the visual elements
- ▶ Transparency of configuration dialogs (0 30 percent)

Activate or deactivate the use of the Windows standard dialogs for the file and directory selection.

The Open file dialog is skin-enabled, i.e. it is shown in the selected user interface type.

| 🞽 IPEmotion opti                                                            | ons                                                                                                    | × |
|-----------------------------------------------------------------------------|----------------------------------------------------------------------------------------------------|---|
| Frequently used<br>Basic settings<br>Appearance<br>Data manager<br>Analysis | Language selection: English                                                                                                    |   |
| Units<br>MAL-PlugIns                                                        | Off<br>Font size of the visual elements: 9 -<br>Transparency of configuration dialogs: 15 - %<br>Use Windows standard dialogs: |   |

#### **Data manager**

Define the **Time channel format** as *Relative* or *Absolute* (This setting is currently not supported for the export into external formats!) and activate or deactivate the option: **Merge time channels with equal acquisition rate**.

| P | PEmotion options                                |                                                    |  |  |  |  |  |  |  |
|---|-------------------------------------------------|----------------------------------------------------|--|--|--|--|--|--|--|
|   | Frequently used<br>Basic settings<br>Appearance | Time channel format:  Relative Absolute            |  |  |  |  |  |  |  |
|   | Data manager                                    | Merge time channels with equal acquisition rate: 🗌 |  |  |  |  |  |  |  |

# Analysis

Select the **points per diagram graph**. Define if all signals are considered in the analysis diagrams at drawing the graph or only the samples. Move the bar accordingly to the preferred speed or quality.

| 📔 IPEmotion opt                                                             | ions                                       | × |
|-----------------------------------------------------------------------------|--------------------------------------------|---|
| Frequently used<br>Basic settings<br>Appearance<br>Data manager<br>Analysis | Points per diagram graph:<br>Speed Quality |   |

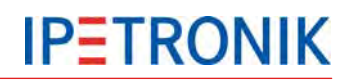

# Units

Get an overview according the common physical values and their respective unit and edit them.

|                                                                                                    |            |                        |                                                                                                    |                                                                                                    | ×                                                                                                    |                                                                                                    |
|----------------------------------------------------------------------------------------------------|------------|------------------------|----------------------------------------------------------------------------------------------------|----------------------------------------------------------------------------------------------------|----------------------------------------------------------------------------------------------------|----------------------------------------------------------------------------------------------------|
| Frequently used Physi                                                                                                    | cal factor |                        | Ur                                                                                                    | nit                                                                                                    |                                                                                                    |                                                                                                    |
| Basic settings Lengt                                                                                                    |            |                        |                                                                                                    |                                                                                                    |                                                                                                    |                                                                                                    |
| Appearance Mass                                                                                                    |            |                        | kg                                                                                                    |                                                                                                    |                                                                                                    |                                                                                                    |
| Data manager Time                                                                                                    |            |                        | s                                                                                                    |                                                                                                    |                                                                                                    |                                                                                                    |
| Analysis Electri                                                                                                    | ic current |                        | A                                                                                                    |                                                                                                    |                                                                                                    |                                                                                                    |
| Units Tempo                                                                                                    | erature    |                        | °C                                                                                                    | J                                                                                                    | Activate this P                                                                                                    | lugin for all logge                                                                                                    |
| ugins<br>tivate or deacti                                                                                                    | ivate the  | hard                   | ware systems                                                                                                    | to be used.                                                                                                    | The correspon<br>version must b<br>logger!                                                                                                    | iding TESTdrive<br>be available at the                                                                                        |
|                                                                                                    |            |                        |                                                                                                    |                                                                                                    |                                                                                                    |                                                                                                    |
| IPEmotion option                                                                                                    | 15         |                        | Title                                                                                                    | Versio                                                                                                    | Description                                                                                                    | Manufacturer                                                                                                    |
| IPEmotion option<br>Frequently used<br>Basic settings                                                                                                    | Active     |                        | Title                                                                                                    | Version                                                                                                    | Description                                                                                                    | Manufacturer                                                                                                    |
| IPEmotion option<br>Frequently used<br>Basic settings<br>Appearance                                                                                                    | Active     | -                      | Title<br>IPETRONIK CAN                                                                                                | Version                                                                                                    | Description<br>Connection of IPETRONIK CAN acquis                                                                                                    | Manufacturer                                                                                                    |
| IPEmotion option<br>Frequently used<br>Basic settings<br>Appearance<br>Data manager                                                                                         | Active     | 19<br>19<br>10         | Title<br>IPETRONIK CAN<br>IPETRONIK X                                                                                 | Version<br>11.07.00<br>01.03.02,16363                                                                                           | Description<br>Connection of IPETRONIK CAN acquis<br>IPETRONIK Ethernet devices                                                                                                    | Manufacturer<br>ition IPETRONIK<br>IPETRONIK                                                                                  |
| PErnotion option<br>Frequently used<br>Basic settings<br>Appearance<br>Data manager<br>Import                                                                               | Active     |                        | Title<br>IPETRONIK CAN<br>IPETRONIK X<br>IPETRONIK LOG                                                                | Version<br>51.07.00<br>01.03.02, 16363<br>03.50.00                                                                              | Description<br>Connection of IPETRONIK CAN acquis<br>IPETRONIK Ethernet devices<br>IPETRONIK Data logger (M-LOG, S-L.)                                                                                                    | Manufacturer<br>IPETRONIK<br>IPETRONIK<br>IPETRONIK                                                                           |
| PErnotion option<br>Frequently used<br>Basic settings<br>Appearance<br>Data manager<br>Import<br>Export                                                                     | Active     |                        | Title<br>IPETRONIK CAN<br>IPETRONIK X<br>IPETRONIK LOG<br>ADVANTECH                                                   | Version<br>01.07.00<br>01.03.02,16363<br>03.50,00<br>01.00.00,20913                                                             | Description<br>Connection of IPETRONIK CAN acquis<br>IPETRONIK Ethernet devices<br>IPETRONIK Data logger (M-LOG, S-L.,<br>ADVANTECH bus coupler                                                                                                    | Manufacturer<br>ition IPETRONIK<br>IPETRONIK<br>IPETRONIK<br>IPETRONIK                                                        |
| IPEmotion option<br>Frequently used<br>Basic settings<br>Appearance<br>Data manager<br>Import<br>Export<br>Analysis                                                         | Active     | ***<br>***<br>A<br>*** | Title<br>IPETRONIK CAN<br>IPETRONIK X<br>IPETRONIK LOG<br>ADVANTECH<br>CAN-Send                                       | Version<br>01.07.00<br>01.03.02,16363<br>03.50.00<br>01.00.00,20913<br>01.00.01                                                 | Description<br>Connection of IPETRONIK CAN acquis<br>IPETRONIK Ethernet devices<br>IPETRONIK Data logger (M-LOG, S-L.,<br>ADVANTECH bus coupler<br>CAN-Send with IPETRONIK CAN serve                                                                                                    | Manufacturer<br>ition IPETRONIK<br>IPETRONIK<br>IPETRONIK<br>IPETRONIK<br>IPETRONIK                                           |
| PErmotion option<br>Frequently used<br>Basic settings<br>Appearance<br>Data manager<br>Import<br>Export<br>Analysis<br>Directories                                          | Active     |                        | Title<br>IPETRONIK CAN<br>IPETRONIK X<br>IPETRONIK LOG<br>ADVANTECH<br>CAN-Send<br>CAN-Acquisition                    | Version<br>01.07.00<br>01.03.02,16363<br>03.50.00<br>01.00.0020913<br>01.00.01<br>01.05.00,26052                                | Description<br>Connection of IPETRONIK CAN acquis<br>IPETRONIK Ethernet devices<br>IPETRONIK Data logger (M-LOG, S-L.,<br>ADVANTECH bus coupler<br>CAN-Send with IPETRONIK CAN serve<br>CAN-Acquisition with IPETRONIK CAN                                                                          | Manufacturer<br>ition IPETRONIK<br>IPETRONIK<br>IPETRONIK<br>PETRONIK<br>Ser IPETRONIK                                        |
| PEmotion option<br>Frequently used<br>Basic settings<br>Appearance<br>Data manager<br>Import<br>Export<br>Analysis<br>Directories<br>Units                                  | Active     |                        | Title<br>IPETRONIK CAN<br>IPETRONIK LOG<br>IPETRONIK LOG<br>ADVANTECH<br>CAN-Send<br>CAN-Acquisition<br>CAN protocols | Version<br>01.07,00<br>01.03.02,16363<br>03.50,00<br>01.00.00,20913<br>01.00.01<br>01.05.00,26052<br>01.01.01                   | Description<br>Connection of IPETRONIK CAN acquis<br>IPETRONIK Ethernet devices<br>IPETRONIK Data logger (M-LOG, S-L.,<br>ADVANTECH bus coupler<br>CAN-Send with IPETRONIK CAN serve<br>CAN-Acquisition with IPETRONIK CAN<br>CAN protocol acquisition with any CAN                                 | Manufacturer<br>ition IPETRONIK<br>IPETRONIK<br>IPETRONIK<br>IPETRONIK<br>PETRONIK<br>IPETRONIK<br>IPETRONIK                  |
| PEmotion option<br>Frequently used<br>Basic settings<br>Appearance<br>Data manager<br>Import<br>Export<br>Analysis<br>Directories<br>Units<br>Hotkey<br>User administration | Active     |                        | Title<br>IPETRONIK CAN<br>IPETRONIK LOG<br>ADVANTECH<br>CAN-Send<br>CAN-Acquisition<br>CAN protocols<br>ETH           | Version<br>51.07.00<br>01.03.02.16363<br>03.50.00<br>01.00.00.20913<br>01.00.01<br>01.05.00.26052<br>01.01.01<br>01.00.00.23897 | Description<br>Connection of IPETRONIK CAN acquis<br>IPETRONIK Ethernet devices<br>IPETRONIK Data logger (M-LOG, S-L.,<br>ADVANTECH bus coupler<br>CAN-Send with IPETRONIK CAN serve<br>CAN-Acquisition with IPETRONIK CAN<br>CAN protocol acquisition with any CAN<br>UDP or TCP socket connection | Manufacturer<br>ition IPETRONIK<br>IPETRONIK<br>IPETRONIK<br>PETRONIK<br>Ser IPETRONIK<br>IPETRONIK<br>IPETRONIK<br>IPETRONIK |

With the **Settings** button, you have the ability to define the **components** (module type and priority, e.g. for the type selection of the Dry configuration) of the respective hardware system and to edit additional **options** settings.

| 🞽 IPEmotion settings - IPETRONIK LOG | ,        |
|--------------------------------------|----------|
| Components Options                   |          |
| Туре                                 | Priority |
| 🚝 M-LOG (2 CAN)                      | Normal 👻 |
| 🚝 M-LOG (4 CAN)                      | High     |
| 📇 M-LOG (8 CAN)                      | Normal   |
| 📇 M-LOG (6 CAN - 2 LIN)              | Low      |
| 📇 M-LOG (8 CAN - 4 LIN)              | Not used |

The selection of the hardware components for the configuration by using a signal library is based on the **Priority**. This preselection with a priority assignation of the system components facilitates the device selection and improves the system speed.

The **High** priority defines a preferred use of the corresponding hardware component at configuring with a signal library. The hardware components, which are defined with the **Not used** priority, cannot be selected for an acquisition.

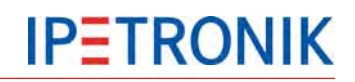

9 🖬 🗄 📾 🖨 🗸 h n n e 🦉 🖉 🗶 🛪 🗢

#### 5.1.5 Creating a support file

With the Support file entry of the application menu, you have the ability to create a own comments and error d

Enter in the appearing Creating description. Accept the defa select another location clic

After you have specified th file name, click Save to ret screen.

| support file and add and/or edit                                   |                                                     |
|--------------------------------------------------------------------|-----------------------------------------------------|
| lescriptions.                                                      | New Reset Default parameters of the                 |
| ate support file screen an error<br>ault location for the file. To | Open Reset templates<br>Select and delete templates |
| k on the 🔤 symbol.                                                 | Save Reset formula pool                             |
| e location and a user defined                                      | Save as                                             |
| urn to the <b>Create support file</b>                              | Runtime version                                     |
|                                                                    | Compare                                             |
| ×.                                                                 | Print +                                             |
|                                                                    | View +                                              |
|                                                                    | Administration                                      |
|                                                                    | S Options                                           |
| ton (Support (LPEmotion_UUUU.zp                                    | About                                               |
|                                                                    | Close                                               |
|                                                                    |                                                     |

After clicking on **OK** a zip file is generated that contains the error description, as well as, the following information:

- System information (Windows version, computer name, free memory on the local drives, ...)
- Current configurations (acquisition, online view, script configurations)
- Trace files (.NET, C++)

C:\Users\Public\Documents\IPETRONIK\IPEmo

剂 Create support file

Description: Π

File:

If you have any problems while working with IPEmotion, send us this support file at support@ipemotion.com.

# 5.1.6 IPEmotion working areas (main navigation tabs)

The main navigation tabs allow a quick activation of the different main functions of IPEmotion. A tab displayed in light blue indicates an active function.

IPEmotion is designed to follow the main navigation tabs from left to right. Use this reasonable order like a read thread, which guides you step-by-step to a successful acquisition.

| Project                                        | Signals | Acquisition                                                    | View              | Data<br>manger | Analysis     | Reporting   | Scripting    | Info |  |  |
|------------------------------------------------|---------|----------------------------------------------------------------|-------------------|----------------|--------------|-------------|--------------|------|--|--|
|                                                |         |                                                                |                   |                |              |             |              |      |  |  |
| Project                                        |         | Define your g                                                  | eneral user       | defined proj   | ect data.    |             |              |      |  |  |
| Signals                                        |         | Configure the                                                  | connected         | acquisition s  | systems and  | modules.    |              |      |  |  |
| Acquisitio                                     | on      | Configure the                                                  | desired sto       | orage groups   | and channe   | els.        |              |      |  |  |
| View                                           |         | Take a measu<br>configurations                                 | urement dei<br>S. | fined by the o | connected ha | ardware mod | ules and the | set  |  |  |
| Data mana                                      | ager    | Manage your stored acquired data in all the supported formats. |                   |                |              |             |              |      |  |  |
| Analysis                                       |         | Visualize your channels with diagrams.                         |                   |                |              |             |              |      |  |  |
| Reporting                                      |         | Create reports and project documentations.                     |                   |                |              |             |              |      |  |  |
| Scripting Automate your acquisition sequences. |         |                                                                |                   |                |              |             |              |      |  |  |
| Info Get a basic overview and general support. |         |                                                                |                   |                |              |             |              |      |  |  |

### **Project**

| a 🖞 🖶 🗄 🗟 🏔 🖶 🗡 🗞 🔊              | 📴 🖻 🔆 💥 🔊 🖻 🦚 🛇 😨 🗖 🗧 IPEmotion 📃 💷 💌                   |
|----------------------------------|---------------------------------------------------------|
| File Project Signals Acquisition | View Data manager Analysis Reporting Scripting Info 🔗 📀 |
| New Open Save Save as            | Generate Guidance                                       |
|                                  | Project properties                                      |
| Name                             | Value                                                   |
| > Company name                   |                                                         |
| Serial number                    |                                                         |
| Manufacturer ID                  |                                                         |
| Project name                     |                                                         |
| Project manager name             |                                                         |
| E-mail address project manager   |                                                         |
| User                             |                                                         |
| E-mail address user              |                                                         |
| User login                       | hu                                                      |
| Description                      |                                                         |
| IPEmotion version                | V03.00.03                                               |
| File name                        |                                                         |
| Date                             | 01.08.2013 16:37:18                                     |
|                                  |                                                         |
|                                  |                                                         |

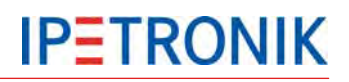

# Signals

| File Project Signals Ac | equisition View | Data    | just De  | Analysis H<br>etect Initia<br>Acco | Reporting<br>alize Dis | splay        | Info       |            | ~             |   |
|-------------------------|-----------------|---------|----------|------------------------------------|------------------------|--------------|------------|------------|---------------|---|
| /03.51.00.30750 RC      |                 | Name    | Ac       | ive Unit                           | Phys                   | Min Phys Max | Sensor Min | Sensor Max | Sampling rate |   |
| Name                    | 5               | 7       |          |                                    |                        |              |            |            |               |   |
|                         |                 | DIN 01  |          |                                    | 0                      | i            | 0          | 1          | 1.Hz          |   |
| 80002763                | 19              | DIN 02  |          |                                    | 0                      | 1            | 0          | 1          | 1 Hz          | 1 |
| Project settings        | 0               | DIN 03  |          |                                    | 0                      | -            |            | 1          | 1.Hz          |   |
| M CAN 01                | 0               | DIN 04  |          |                                    | 0                      | Chanr        | iels       | 1          | 1 Hz          | 1 |
| 🐋 CAN 02                | 0               |         | 01       |                                    | 0                      | 1            | n          | 1          | 1.82          |   |
| 🔀 CAN 03                | 0               | DOLT    | 02       |                                    | 0                      | 1            | 0          | 1          | 1.Hz          |   |
| 🚧 CAN 04                | 0               | DOUT    | 03       |                                    | 0                      | 1            | 0          | 1          | 1.47          |   |
| St DIN                  | 4               | DOUT    | 0.4      |                                    | 0                      | 1            | 0          | +          | 1.112         |   |
| St DOUT                 | 4               | DOUT    | 150      |                                    | 0                      | 1            | 0          | 1          | 1 112         |   |
| JUSB System             | ms o            | rellow  | LED      |                                    | U                      | 1            | U          | 1          | 1 112         | 1 |
| ETH                     | 0               | •       |          |                                    |                        | m            |            |            |               | * |
| COM-1                   | 0               | General | Extended | System ac                          | tivated                | Data manager |            |            |               |   |
| COM-2                   | 0               |         |          | Front num                          | ber: 27                | 63           |            |            |               |   |
| Display                 | 0               |         | TE       | CT drive ver                       |                        | kennine      |            |            | Lindata       |   |
| Logger processing       | 11              |         | 10       | STURVE VER                         | son. on                | MIOVIT       |            |            | opuate        |   |
| A Status                | 11              |         |          | Apper                              | ndix:                  |              |            | ***        | Remove        |   |
| Storage groups          | 0               |         |          | Time z                             | one: Fro               | om options   |            |            |               |   |
| Mail groups             | 0               |         | Summe    | time autom                         | atic:                  | 1.           |            |            |               |   |
| Traffic groups          | 0               |         | Southe   | and outom                          |                        |              |            |            |               |   |
| AX Calculations         | 0               |         |          |                                    |                        |              |            |            |               |   |
|                         |                 |         |          |                                    |                        |              | Conf       | iguratior  | n dialogs     | _ |

# 5.1.7 Info

The chapter offers a basic overview of the IPEmotion software. In addition, it shows useful advices and tips and tricks on how to use IPEmotion.

The view Info is divided into the following menu points:

- Welcome
- Release Notes (only in English)
- Red thread
- Tips and tricks
- Keyboard handling
- Documentations
- Contact and support

# 6 Basic functions

# 6.1 Switching-on / switching-off

Description of the supported switching-on / switchting-off modes

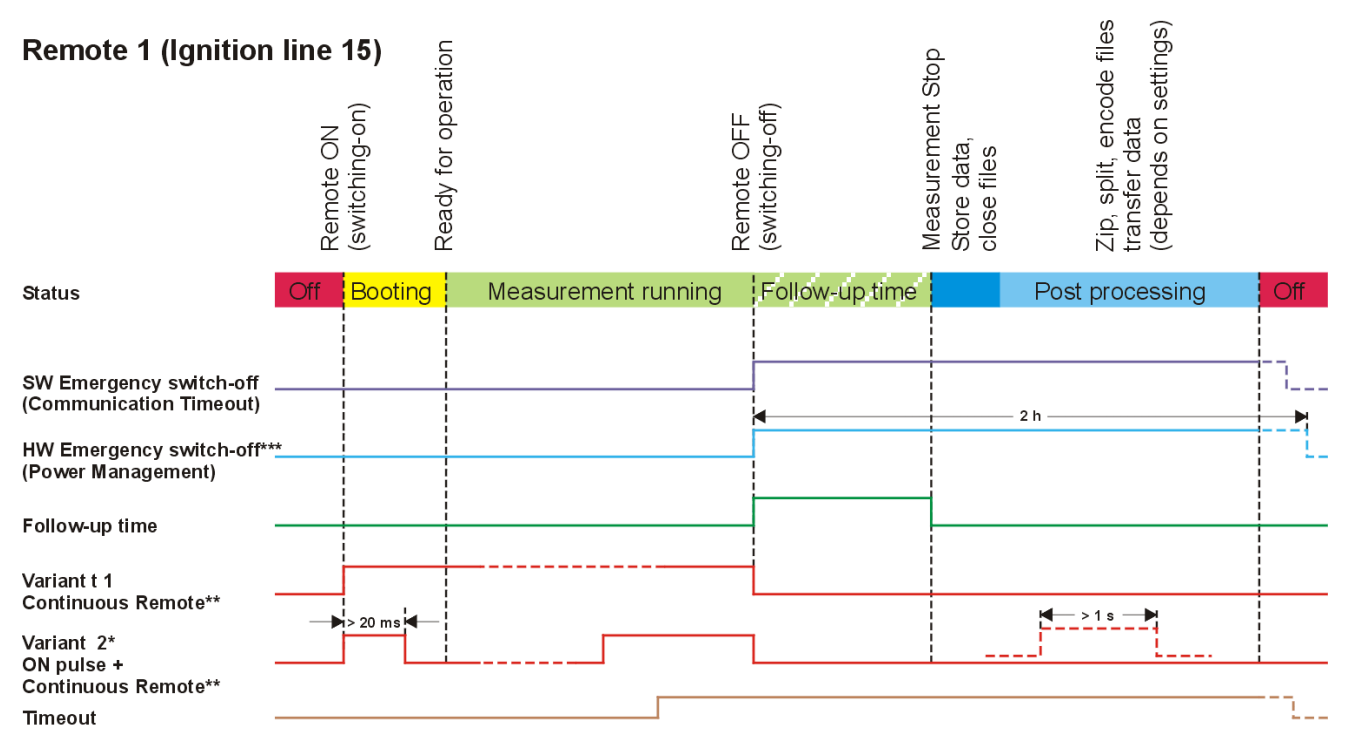

\*Variant 2: Switch-on condition (WakeOnCAN) enabled, continuous remote signal required before timeout expires

\*\*Conitnuous Remote: If a remote signal (duration > 1 s) is identified during post-processing, the logger will stop this task and start a new acquisition. \*\*\*HW Emergency switch-off: The logger will be absolutely switched-off by the power management 2 h after the previous falling edge of the remote signal.

# **IPETRONIK**

| WakeOnCAN, Ignit                                                                                                    | ion line 15<br>Switching-on | Ready for operation |                     | (switching-off) | Measurement Stop | Zip, split, encode files<br>transfer data<br>(depends on settings) |     |
|----------------------------------------------------------------------------------------------------|-----------------------------|---------------------|---------------------|-----------------|------------------|--------------------------------------------------------------------|-----|
| Status                                                                                                    | Off Booting                 | 3                   | Measurement running | Follow-up tir   | ne               | Post processing                                                    | Off |
| SW Emergency switch-off<br>(Communication Timeout)<br>HW Emergency switch-off**<br>(Power Management)<br>Follow-up time | *                           |                     |                     |                 |                  | – 2 h ————                                                         |     |
| WakeOnCAN*                                                                                                    |                             |                     |                     | 7               |                  | ► > 1 s - ►                                                        |     |
| Continuous Remote**                                                                                                    |                             | _ <u>L</u>          | ]                   | L               |                  |                                                                    |     |
| Timeout                                                                                                    |                             |                     |                     |                 |                  |                                                                    |     |

\*WakeOnCAN Ign. 15: Switch-on condition (WakeOnCAN) enabled, continuous remote signal required before timeout expires jumper Pin 3-6 and Pin 8-9 at respective CAN input to indicate bus traffic (WakeOnCAN)!

\*\*Conitnuous Remote: If a remote signal (duration > 1 s) is identified during post-processing, the logger will stop this task and start a new acquisition. \*\*\*HW Emergency switch-off: The logger will be absolutely switched-off by the power management 2 h after the previous falling edge

| WakeOnCAN witho<br>Ignition line 15             | out | Switching-on<br>Ready for oneration | neauy iui uperatiuri |                     | Switching-off           | Measurement Stop<br>Store data,<br>close files | Zip, split, encode files<br>transfer data<br>(depends on settings) |   |     |
|-------------------------------------------------|-----|-------------------------------------|----------------------|---------------------|-------------------------|------------------------------------------------|--------------------------------------------------------------------|---|-----|
| Status                                          | Off | Booting                             |                      | Measurement running |                         |                                                | Post processing                                                    | C | Off |
|                                                 |     |                                     |                      |                     |                         |                                                |                                                                    |   |     |
| SW Emergency switch-off                         |     |                                     |                      |                     |                         |                                                |                                                                    |   | 1   |
| (Communication Timeout)                         |     |                                     |                      |                     |                         |                                                |                                                                    |   |     |
| HW Emergency switch-off**<br>(Power Management) | *   |                                     |                      |                     | HW Emergency switch-off | inactive                                       |                                                                    | + |     |
| (i owor management)                             |     |                                     |                      |                     | Follow-up time inactive |                                                |                                                                    |   |     |
| Follow-up time                                  |     |                                     |                      |                     | - onow-up time indetive |                                                |                                                                    |   |     |
|                                                 |     | i                                   | <u> </u>             |                     |                         |                                                |                                                                    | + |     |
|                                                 |     |                                     |                      |                     |                         | Switch-off                                     | condition true                                                     |   |     |
| Switch-off condition                            |     |                                     |                      |                     |                         |                                                |                                                                    |   |     |

\*WakeOnCAN without Ign. 15: Switch-on condition (WakeOnCAN) enabled,, Switch-off condition configured,, HW Emergency switch-off and Follow-up time out of operation, Timeout inactive Jumper Pin 3-6 and Pin 8-9 at respective CAN input to indicate bus traffic (WakeOnCAN)!

# 6.2 Triggering

The logger acquisition program offers 4 trigger conditions for every storage group to control the data acquisition. The trigger conditions can be deduced from acquired signals, as well as, from calculated channels. All data is written into the memory (RAM). If a storage condition is met, the data is asynchronously written from the cache into the open measuring file on the flash card.

# 6.2.1 Start-trigger

Start of data storage if trigger condition (impulse) is met. Stop of storage with (correct) logger shut-down (Power down). A defined follow-up time extends the data acquisition for x seconds.

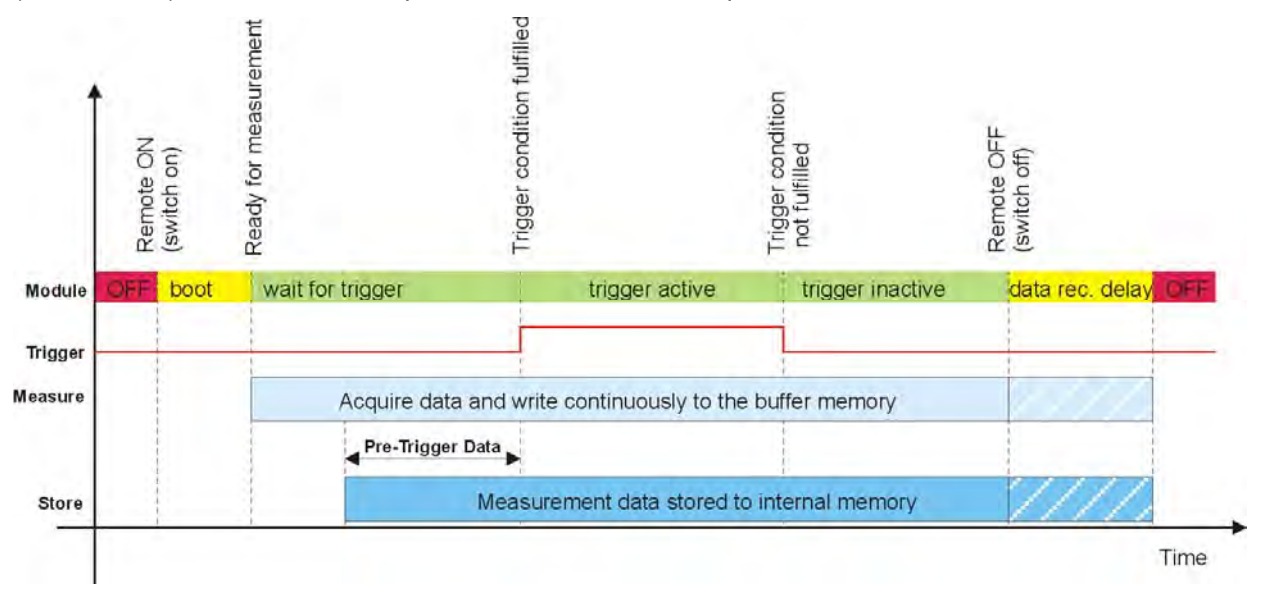

# 6.2.2 Stop-trigger

Begin of data storage with logger switch-on (Power up). Stop of data storage if trigger condition (impulse) is met. A defined follow-up time extends the data acquisition for x seconds. If no trigger event is set, data is recorded until "Remote OFF" or end of the follow-up time.

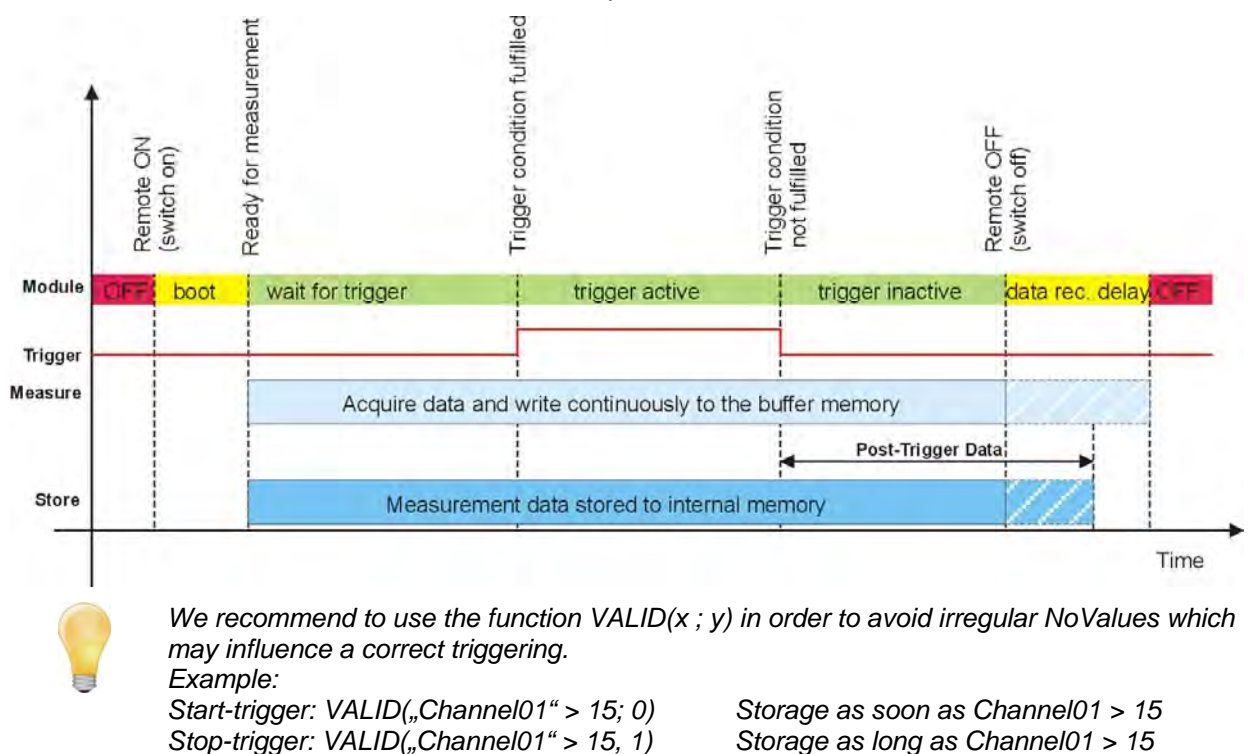

# 6.2.3 Start- and Stop-trigger

Begin of data storage if start-trigger condition (impulse) is met. Stop of data storage if stop-trigger condition (impulse) is met.

A defined follow-up time extends the data acquisition for x seconds. If no stop-trigger event is set, data is recorded until "Remote OFF" or end of the follow-up time.

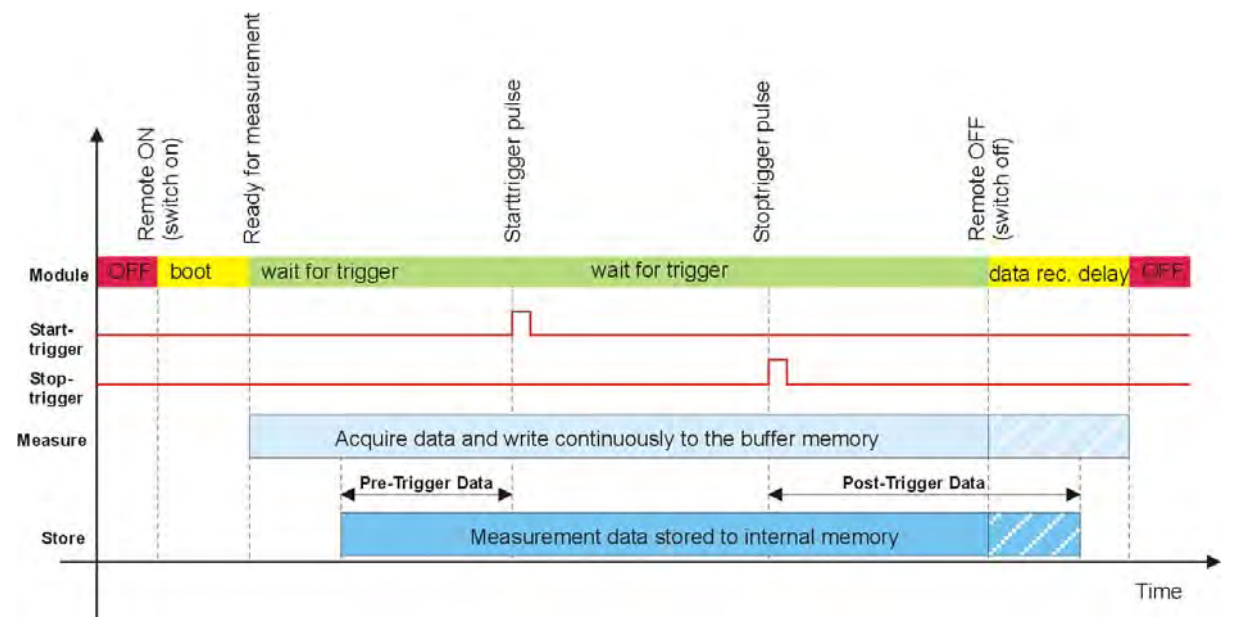

# 6.2.4 Stop is inverted start

Data storage for the time of meeting trigger condition (status).

A defined follow-up time extends the data acquisition for x seconds. If trigger status does not change after successful trigger condition, data is recorded until "Remote OFF" or end of the follow-up time.

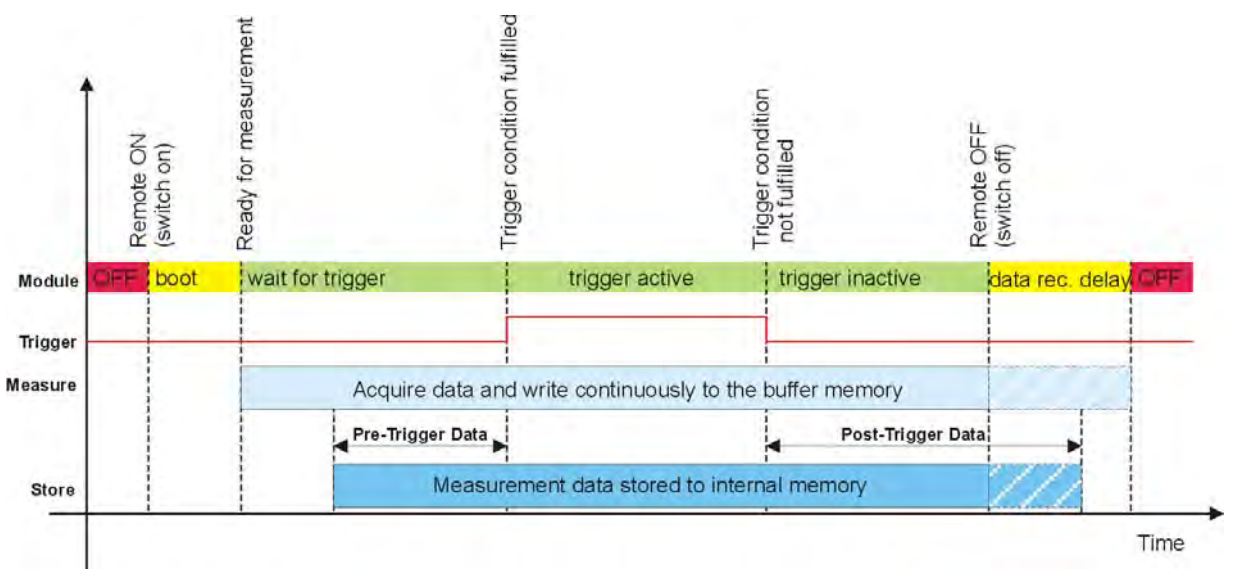

The **Follow-up time** may not be mistaken for the **Post-processing time**. Both settings must be coordinated. The maximum post-processing time is set with **Logger > Settings > Data transfer timeout**. This setting limites the switch-on duration after successful "Remote OFF" signal. The logger is regularly shut down after this time even if the data post-processing (zipping, splitting, sending) is not yet completed. The post-processing value must be at least 5 min greater than the currently set follow-up time!

# 6.2.5 Save trigger channel

If **Save trigger channel** is activated, trigger status and some additional information are stored in an implicit channel (Word data format) in every storage group.

| Bit coded information in trigger status channel |                        |                                                                                                    |  |  |  |  |  |
|-------------------------------------------------|------------------------|----------------------------------------------------------------------------------------------------|--|--|--|--|--|
| Bit No.                                         | Description            | Description (if bit value = 1)                                                                                                    |  |  |  |  |  |
| 0                                               | Pre-Trigger            | Pre-trigger time running                                                                                                    |  |  |  |  |  |
| 1                                               | Between start and stop | Trigger signal status<br>This bit is set during the whole acquisition in <b>Continuous</b><br>acquisition mode.                                                  |  |  |  |  |  |
| 2                                               | Post-trigger           | Post-trigger time running                                                                                                    |  |  |  |  |  |
| 3                                               | Trigger Event          | This bit is set for the time of one signal at every Low > High of the trigger signal. It is set once at acquisition start in <b>Continuous acquisition</b> mode. |  |  |  |  |  |
| 4                                               | Maneuver               | Maneuver recording running (No NoValues available anymore)                                                                                                    |  |  |  |  |  |
| 5                                               | Res                    | Currently not used!!                                                                                                    |  |  |  |  |  |
| 6                                               | Res                    | Currently not used!                                                                                                    |  |  |  |  |  |
| 7                                               | Res                    | Currently not used!                                                                                                    |  |  |  |  |  |
| 8                                               | Res                    | Currently not used!                                                                                                    |  |  |  |  |  |
| 9                                               | Res                    | Currently not used!                                                                                                    |  |  |  |  |  |
| 10                                              | Res                    | Currently not used!                                                                                                    |  |  |  |  |  |
| 11                                              | Res                    | Currently not used!                                                                                                    |  |  |  |  |  |
| 12                                              | WakeOnCAN              | WakeOnCAN ist active                                                                                                    |  |  |  |  |  |
| 13                                              | Power Bad              | The logger is disconnected from the power supply.                                                                                                    |  |  |  |  |  |
| 14                                              | Power Good             | Buffer capacitors loaded                                                                                                    |  |  |  |  |  |
| 15                                              | KL. 15                 | Debounced remote signall (terminal 15)                                                                                                    |  |  |  |  |  |

# 6.3 Storage groups

TESTdrive supports various storage groups to merge signals (direct signals, as well as, calculated channels) in so-called storage groups. Every storage group can has an own storage rate – independent from the signal rate. This storage rate is valid for all signals in the group, i.e. the signal is detected with the set sampling rate and recorded with the storage rate.

The maximum storage rate of a group is defined by the signal with the highest sampling rate.

The frequency for online calculations corresponds to the highest sampling rate in the calculation.

Every storage group can has own trigger conditions (see <u>Triggering</u>). Selected signals can be detected with a high storage rate if required, e.g. in case of a specific event.

Pa

10 -

🗄 🗄 🏯 🗡 🐚 🖆 🖆 🤚 X 💥 🖍 🛰 🛇 🕗 🖉

Data manager

Analysis

Reportin

View

Project Signals Acquisition

#### 5. Activate the storage group 6. Select Add component > Channels System Components Import Export Check Adjust Detect Initialize D from the tab menu or the context menu (right mouse button). Storage group Access 7. Select the signals and confirm with OK. hi . Ring buffer group 8. Define additional parameters with V03.51.00.3 Name Fill rate Settings und Triggering. 5 7 Name B Multiple selection... > Storage group 01 0,15 kByte/min Storage group on the data logger 4 -----80002367 19 -Project settings 0 💓 CAN 01 0 CAN 02 0 2 M CAN 03 0 ≥√ CAN 04 0 DIN 82 4 8-DOUT 4 9 USB 0 1 ÌII ETH 0 -COM-1 Ũ COM-2 0 -----100 Audio Ũ 0 Display fixi Logger processing. 11 Status 11 1 Storage grou... Mail groups 0 Traffic groups 0 0 fix) Calculations 10 Storage group **Ring buffer group**

1.

2.

3.

4.

|                              | General Settings Triggering  |
|------------------------------|------------------------------|
|                              | Storage rate: From channel 👻 |
| General Settings Triggering  | Time stamp channel: 🗵        |
| Storage rate: From channel 👻 | NoValues:                    |
| Time stamp channel:          | Save trigger channel:        |
| NoValues: 💌                  | Prefix:                      |
| Save trigger channel:        | Ring buffer                  |
| Prefix:                      | Ring buffer size: 1 s        |
|                              |                              |

# **Storage rate** Selection of a fixed storage rate or a channel related storage rate (From channel). Using the setting **From channel** means, .the channel with the highest sample rate within the storage group will determine the storage rate.

**Time stamp channel** The measuring data contain the absolute time channel (logger time).

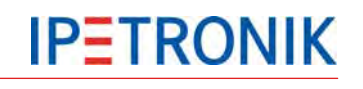

Select **Signals** navigation tab. Select **Storage groups**.

menu (right mouse button).

General tab.

Select Add component > Storage

group from the tab menu or the context

Enter a name and a description in the

| NoValue              | The NoValue between the trigger events, which is defined in the respective chan-<br>nel, is added with <b>Format</b> .                                                    |
|----------------------|----------------------------------------------------------------------------------------------------|
| Save trigger channel | The trigger status channel is added to the storage group and recorded. This channel contains additional information, which is saved with the single bits in the data set. |
| Ring buffer size     | Defines the size of the ring buffer for measuring. If the max ring buffer size is reached, the memory is overwritten beginning with the oldest data.                      |

Use the ring buffer group to record data, which is only required in case of a specific event, e.g. error case. Define how many data is recorded before and after the event with the pre-trigger and post-trigger. Please note that relevant data can also be overwritten depending on data rate and storage duration!

# 6.3.2 Trigger settings

|                        |          | • |                                                                                                    |
|------------------------|----------|---|----------------------------------------------------------------------------------------------------|
| Pre-trigger duration:  | 10 s     | • |                                                                                                    |
| Post-trigger duration: | 10 s     |   | Contract of the local division of the local division of the local |
| Start-trigger:         | "DIN 01" |   | f(x)                                                                                                    |
| Stop-trigger:          | "DIN 02" |   | f(x)                                                                                                    |

| Mode                  | Select the trigger mode from Continuous acquisition (no trigger), Start-trigger, Stop-trigger, Start- and Stop-trigger, Stop as inverted start (see <u>Triggering</u> ) |
|-----------------------|----------------------------------------------------------------------------------------------------|
| Pre-trigger duration  | Data recorded before the trigger event                                                                                                    |
| Post-trigger duration | Data recorded after the trigger event                                                                                                    |
| Start-trigger         | Value, which starts the data storage of the respective group.                                                                                                    |
| Stop-trigger          | Value, which stops the data storage of the respective group.                                                                                                    |
| Scaling               | Triggering the physical value or the raw value of the numerical value calculated with the formula.                                                                      |

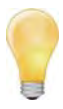

Define the triggering conditions as formula from the system signals and calculated signals. You can optimize your data recording with a clever configuration of storage groups and triggering conditions to record signals at a high storage rate only if required. This method reduces the data volume, saves memory, and facilitates the final analysis!

# 7 Standard functions

# 7.1 Calculations

TESTdrive supports the online calculation of the signals acquired in the system. The desired calculation is defined with the corresponding software dialog – manually or with the formula editor.

IPEmotion Version 1.03 and PlugIn IPETRONIK-LOG  $\geq$  V03.20 offer a shared formula editor, i.e. the following calculation functions are available in IPEmotion, as well as, in TESTdrive.

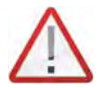

Calculations, which are based on each other, must be run in the same cycle rate to get a correct result! If, e.g., the result of a calculation with low cycle rate is used in a calculation with higher cycle rate, a time offset results, which can influence the result according to a signal change (amplitude). In that case, the signal sampling rate of the first calculation must be raised.

The formula editor requires the use of the semicolon ";" instead of the comma "," as variable separator.

If a value within a calculation is "NoValue", the calculation result is "Novalue", too.

# 7.1.1 Mathematic functions and operations

| 1 Basic operation         |                            |                           |                                  |              |
|---------------------------|----------------------------|---------------------------|----------------------------------|--------------|
| Operator Name Syntax Exar |                            |                           |                                  | Result       |
| +                         | Addition                   | "Temp01" + "Temp02"       | 15 + 10                          | 25           |
| _                         | Subtraction                | "Temp01" - "Temp02"       | 15 - 10                          | 5            |
| *                         | Multiplication             | "Temp01" * "Temp02"       | 15 * 10                          | 150          |
| 1                         | Division                   | "Temp01" / "Temp02"       | 15 / 10                          | 1.5          |
| MOD                       | Modulo, Division rest      | "Temp01" MOD "Temp02"     | 15 MOD 10                        | 5            |
| ABS()                     | Absolute value of a number | ABS("Temp01")             | ABS(-15)                         | 15           |
| SIGN()                    | Sign of a number           | SIGN("Temp01")            | SIGN(15)<br>SIGN(0)<br>SIGN(-15) | 1<br>0<br>-1 |
| NEG()                     | Negation of a number       | NEG("Temp01")             | NEG(15)<br>NEG(-15)              | -15<br>15    |
| (                         | Begin bracket term         | ("Temp01" + "Temp02") * 2 | (15 + 10) * 2                    | 50           |
| )                         | End bracket term           | ("Temp01" - "Temp02") * 2 | (15 - 10) * 2                    | 10           |

| 2 Power, Square root, Exponential and Logarithm functions |                                 |                |          |        |
|-----------------------------------------------------------|---------------------------------|----------------|----------|--------|
| Function                                                  | Name                            | Syntax         | Example  | Result |
| ۸                                                         | Power                           | "Temp01" ^ 2   | 15 ^ 2   | 225    |
| SQRT()                                                    | Square root                     | SQRT("Temp01") | SQRT(25) | 5      |
| EXP()                                                     | Exponential function of basis e | EXP("Temp01")  | EXP(5)   | 148.41 |
| LOG()                                                     | Logarithm of basis 10           | LOG("Temp01")  | LOG(5)   | 0,4771 |
| LN()                                                      | Logarithm of basis e            | LN("Temp01")   | LN(5)    | 1.0986 |

| 3 Trigonometric functions, Hyperbola functions |                      |                            |  |
|------------------------------------------------|----------------------|----------------------------|--|
| Function                                       | Name                 | Range of values in radiant |  |
| SIN()                                          | Sine                 | +/-3.99 rad                |  |
| COS()                                          | Cosine               | +/-3.99 rad                |  |
| TAN()                                          | Tangent              | +/-3.99 rad                |  |
| ASIN()                                         | Arc sine             | +/-1.0 rad                 |  |
| ACOS()                                         | Arc cosine           | +/-1.0 rad                 |  |
| ATAN()                                         | Arc tangent          | +/-1.0 rad                 |  |
| SINH()                                         | Sine Hyperbolicus    | +/-1.99 rad                |  |
| COSH()                                         | Cosine Hyperbolicus  | +/-1.99 rad                |  |
| TANH()                                         | Tangent Hyperbolicus | +/-1.99 rad                |  |

| 4 Comparative operations (comparison of variable values) |                       |                                                                                                    |                                                                                  |             |
|----------------------------------------------------------|-----------------------|----------------------------------------------------------------------------------------------------|----------------------------------------------------------------------------------|-------------|
| Function                                                 | Name                  | Syntax                                                                                                    | Example                                                                          | Result      |
| =                                                        | Equal                 | "Temp01" = "Temp02"                                                                                                    | 15 = 10<br>15 = 15                                                               | 0<br>1      |
| <>                                                       | Unequal               | "Temp01" <> "Temp02"                                                                                                    | 15 <> 10<br>15 <> 15                                                             | 1<br>0      |
| <                                                        | Less than             | "Temp01" < "Temp02"                                                                                                    | 10 < 15<br>15 < 15                                                               | 1<br>0      |
| >                                                        | Greater than          | "Temp01" > "Temp02"                                                                                                    | 15 > 10<br>15 > 16                                                               | 1<br>0      |
| <=                                                       | Less than or<br>equal | "Temp01" <= "Temp02"                                                                                                    | 10 <= 15<br>15 <= 15<br>20 <= 15                                                 | 1<br>1<br>0 |
| >=                                                       | Greater than or equal | "Temp01" >= "Temp02"                                                                                                    | 15 >= 10<br>15 >= 15<br>15 >= 20                                                 | 1<br>1<br>0 |
| IF(;;)                                                   | If function           | IF("Temp01" >= "Temp02"; x; y)<br>Query to a specific status.<br>If Occurrence > action 1, otherwise action 2<br>Example: IF("Thermo_channel3" > 30; 1; 0)<br>If Temperature > 30, Result: 1 otherwise 0<br>Action 1 and 2 can also be calculations. | x = 1; y = 0<br>"Temp01" = 15<br>"Temp02" = 10<br>"Temp01" = 10<br>"Temp02" = 15 | 1<br>0      |

| 5 Logic operations (comparison of signal states) |             |                                             |                                        |                  |
|--------------------------------------------------|-------------|---------------------------------------------|----------------------------------------|------------------|
| Function                                         | Name        | Syntax                                      | Example                                | Result           |
| AND                                              | And         | "Temp01" > "Temp02" AND "Temp01" > 10       | 15 > 5<br>15 > 10<br>10 > 5            | 1<br>1<br>0      |
| OR                                               | Or          | "Temp01" > "Temp02" OR "Temp01" > 10        | 15 > 5<br>10 > 5<br>10 > 10            | 1<br>1<br>0      |
| XOR                                              | Exclusiv or | "Temp01" > "Temp02" XOR "Temp01" > 10       | 15 > 5<br>10 > 5<br>15 > 15<br>10 > 10 | 0<br>1<br>1<br>0 |
| NOT()                                            | Not         | NOT("Temp01" > "Temp02")<br>(inverse state) | 15 > 5<br>15 > 15<br>5 > 15            | 0<br>1<br>1      |

| 6 Boolean operations (bitwise comparison of signal states) |                         |                                                                                                    |                                                                 |                            |
|------------------------------------------------------------|-------------------------|----------------------------------------------------------------------------------------------------|-----------------------------------------------------------------|----------------------------|
| Function                                                   | Name                    | Description                                                                                                    | Example                                                         | Result                     |
| ANDB                                                       | And bitwise             | Bits which are set in operand1 <b>and</b> in<br>operand2 will be set in the result<br>(bit = 1), all others will be not set (bit = 0)   | 27 ANB 12<br>11011 ANDB 01100                                   | 8<br>01000                 |
| ORB                                                        | Or bitwise              | Bits which are set in operand1 <b>or</b> in operand2 will be set in the result (bit = 1), all others will be not set (bit = 0)          | 26 ORB 8<br>11010 ORB 01000<br>27 ORB 13<br>11011 ORB 01101     | 26<br>11010<br>31<br>11111 |
| XORB                                                       | Exclusive or<br>bitwise | Bits which are set only in operand1 or only<br>in operand2 will be set in the result<br>(bit = 1), all others will be not set (bit = 0) | 26 XORB 8<br>11010 XORB 01000<br>27 XORB 13<br>11011 XORB 01101 | 18<br>10010<br>22<br>10110 |
| NOTB                                                       | Not bitwise             | Bits which are set in operand1 will be not<br>set in the result (bit = 0), all others will be<br>set (bit = 1)                          | NOTB 27<br>NOTB 11011                                           | 4<br>00100                 |

| 7 Statis | 7 Statistic functions    |                                                                                                    |                      |          |
|----------|--------------------------|----------------------------------------------------------------------------------------------------|----------------------|----------|
| Function | Name                     | Syntax, Description                                                                                                    | Example              | Result   |
| MIN()    | Minimum                  | MIN("Temp01")                                                                                                    | 4   12   3   25   17 | 3        |
| MAX()    | Maximum                  | MAX("Temp01")                                                                                                    | 4   12   3   25   17 | 25       |
| MEAN()   | Average                  | Average from all valid values                                                                                                    |                      |          |
| MEAN(;)  | Average from<br>n values | Average from n valid values                                                                                                    |                      |          |
| MINOR(;) | Less value               | MINOR("Temp01"; "Temp02)                                                                                                    | 4   12               | 4        |
| MAJOR(;) | Greater value            | MAJOR("Temp01"; "Temp02)                                                                                                    | 4   12               | 12       |
| FLOOR()  | Round integer off        | FLOOR("Temp01")                                                                                                    | 13,72                | 13       |
| CEIL()   | Round integer            | CEIL("Temp01")                                                                                                    | 13,41                | 14       |
| ROUND()  | Round integer            | ROUND("Temp01")                                                                                                    | 13,41<br>13,72       | 13<br>14 |
| LIN(;;;) | Linearization            | LIN("Temp01";<br>x node-1;y node-1;<br>x node-n; y node-n)<br>Runs a linearization with the defined<br>nodes. Between $n = 2$ and $n = 16$<br>nodes can be defined. |                      |          |

| 8 | Other functions |                                                                             |
|---|-----------------|-----------------------------------------------------------------------------|
|   | Function        | Description                                                                 |
|   | EDGE_POS()      | Detect positive edge<br>1 if current value is > 0 and the previous one <= 0 |
|   | EDGE_NEG()      | Detect negative edge<br>1 if current value is <= 0 and the previous one > 0 |

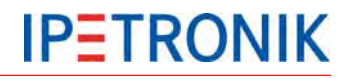

| Function                                                               | Description                                                                                                    | Example                              | Result      |
|------------------------------------------------------------------------|----------------------------------------------------------------------------------------------------|--------------------------------------|-------------|
| DIFF( )                                                                | Runs a differentiation of an operand acc.to:<br>(Opr1(t) – Op1(t-1)) * DeltaT                                                                                                    |                                      |             |
| INT()                                                                  | Calculates the integral of an operand acc. to:<br>"((Op1(t) + Op1(t-1))/2) * DeltaT"                                                                                                    |                                      |             |
| INT_UP()                                                               | Calculates the upper integral of an operand acc.<br>to: "Op1(t) * DeltaT"                                                                                                    |                                      |             |
| PREV()                                                                 | Outputs the previous value.                                                                                                    | PREV("Temp01") 4  <br>12   3   25    | NV   12   3 |
| ("Temp1" +<br>(PREV ("Temp1"))<br>+ (PREV<br>(PREV("Temp1")))<br>) / 3 | Floating average from the current value and both previous values                                                                                                    |                                      |             |
| SHL( ; )                                                               | Shift value bitwise to the left.                                                                                                    | 1 SHL 2<br>001 SHL 2                 | 4<br>100    |
| SHR( ; )                                                               | Shift value bitwise to the right.                                                                                                    | 12 SHR 1<br>1100 SHR 2               | 6<br>0110   |
| TESTBIT(;)                                                             | Checks the value $(0, 1)$ of the defined bit. If the<br>bit described by operand 2 is set, result = 1,<br>otherwise result = 0<br>(Counting order starting left hand with 0)                                                                                          | TESTBIT(1101; 3)<br>TESTBIT(1101; 1) | 1<br>0      |
| TESTMASKS(;)                                                           | Makes a comparison with a user definable<br>bitmask. If at least one bit is set in operand 1 and<br>also in operand 2, result = 1, otherwise result = 0                                                                                                    | TESTMASKS(27, 6)<br>TESTMASKS(27, 4) | 1<br>0      |
| TIME()                                                                 | TIME("Temp01")<br>A counter that adds the time intervalls of the<br>corresponding sample rate continuously and<br>outputs the sum as long as the operator's value<br>is $>= 0.5$<br>In case the operator's value is < 0.5, the counter<br>is reseted and 0 is output. |                                      |             |
| TIMER(;)                                                               | If no new value is received from the channel<br>defined as Parameter1 within the timeout<br>(Parameter2 in seconds), the output value is '1'.                                                                                                    |                                      |             |
| VALID( )                                                               | Check for validity<br>1 if value is unequal to NoValue, 0 if value is NoVa                                                                                                    | alue                                 |             |
| VALID(x; y)                                                            | Avoid Novalues<br>x if value is unequal to NoValue, y if value is NoVa                                                                                                    | lue                                  |             |

# 7.1.2 Constants

| 9 Constants |                                                                                                    |
|-------------|----------------------------------------------------------------------------------------------------|
| Constant    | Description                                                                                                    |
| PI          | $Pi > \pi = 3.141592654 \dots$                                                                                                    |
| SYSTEMRATE  | TESTdrive internally works with a fix system rate. This rate depends on<br>the configuration (Channel with highest sampling rate) and can be used<br>for calculations. The system rate can be compared with the timer ticks of<br>a PC clock and is set in Hz.<br>The system rate relates to the working frequency of the PC/Notebook (=<br>Frequency of the High-Performance-Counter). |
| SYSTEMTIME  | Reciprocal value of the system rate (=1/SYSTEMRATE) and is set in seconds.<br>Please note at using a system rate in the MHz range that the system time can only be correctly displayed if sufficient decimals have been defined and Automatic has been selected in Display > Formatting.                                                                                                |
| SAMPLERATE  | Channel sample rate in Hz                                                                                                    |
| SAMPLETIME  | Channel acquisition intervall in 1/s                                                                                                    |

Task: Nothing

# 7.1.3 NoValue control

Data type

A NoValue alarm can be activated for every signal within the **Format** tab.

General Format Scaling Display Thermo Limit value

Type: 16-Bit integer signed

|   | Example:                                     |
|---|----------------------------------------------|
|   | Signal scaling 8 Bit integer signed          |
|   | Range -128 0 127                             |
|   | NoValue setting = -FullScale                 |
|   | With a signal value of -128 the expression   |
|   | NoValue will be written to the data record.  |
|   |                                              |
| _ | With an activated check box, the             |
|   | expression -FullScale will be written to the |
| - | data record                                  |
|   |                                              |

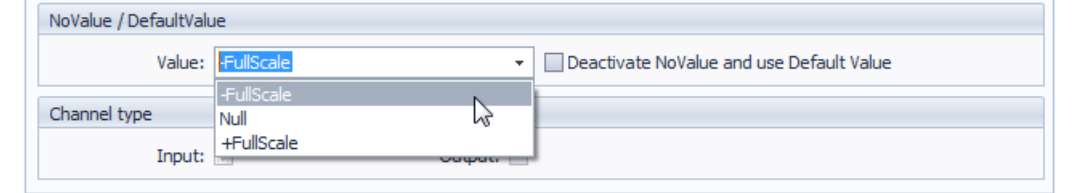

-

The timeout setting is defined at:

# IPEmotion Options > Basic settings > Expert mode > Expert settings

If the timeout expires without any signal value, the entry NoValue resp. the selected standard value ist output for display and data record. A status message is written to the log file.

If a M-VIEWvga is used, this message must be confirmed.

| 🖻 Expert settings                              |
|------------------------------------------------|
| View protocols: 🔛                              |
| Edit protocol channel scaling:                 |
| Ignore verbal tables:                          |
| Variable configuration: 💌                      |
| Reference configuration:                       |
| Extended tabs: 💌                               |
| Additional warnings:                           |
| Maximum size of acquisition data files: 100 MB |
| No value timeout: 2s                           |
| Logging import: 🔲 🔓                            |
| OK Cancel                                      |

#### **Calculation examples** 7.1.4

Greater comparison ">"

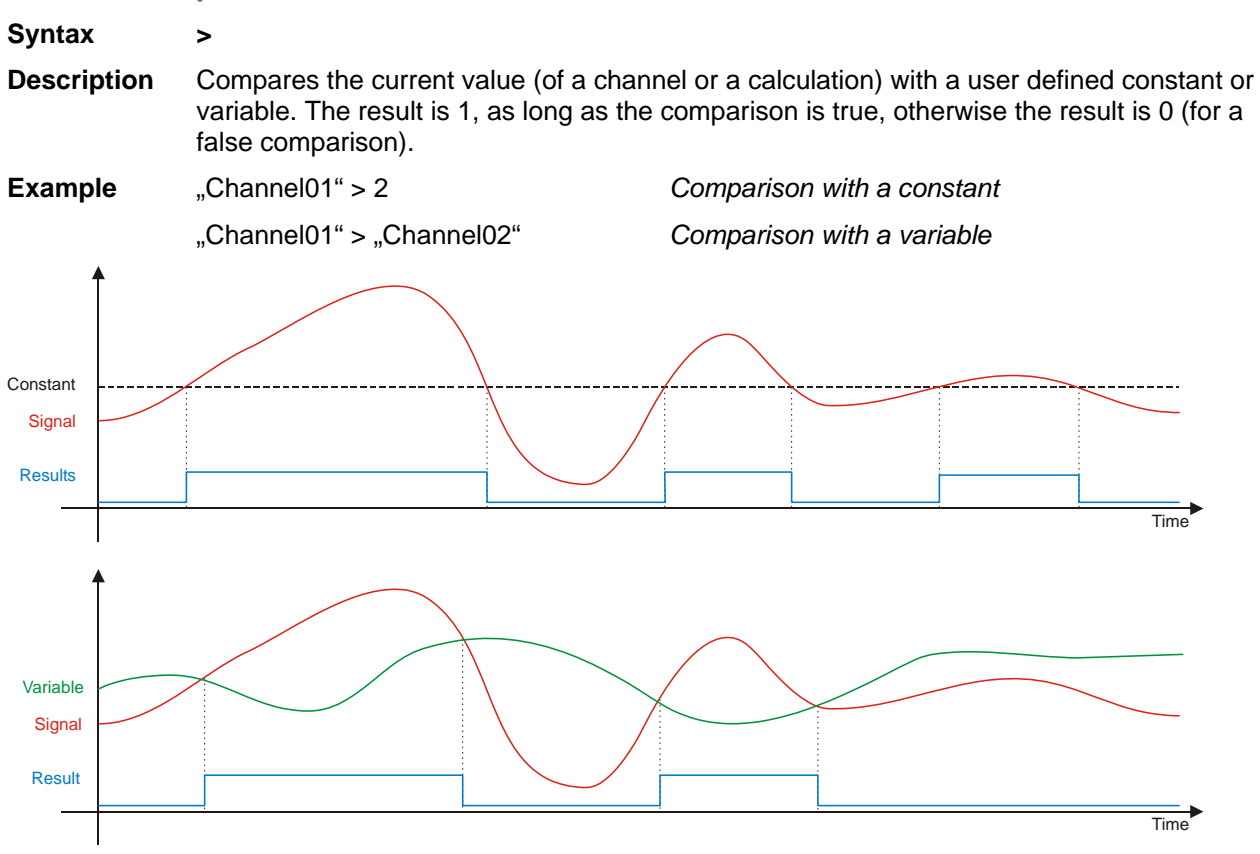

| Less comp                    | arison "<"                                                                    |                                                                                 |                                                           |
|------------------------------|-------------------------------------------------------------------------------|---------------------------------------------------------------------------------|-----------------------------------------------------------|
| Syntax                       | <                                                                             |                                                                                 |                                                           |
| Description                  | Compares the current value variable. The result is 1, as I false comparison). | (of a channel or a calculation) with a<br>long as the comparison is true, other | a user defined constant or<br>wise the result is 0 (for a |
| Example                      | "Channel01" < 2                                                               | Comparison with a cons                                                          | stant                                                     |
|                              | "Channel01" < "Channel02"                                                     | Comparison with a varia                                                         | able                                                      |
| Constant<br>Signal<br>Result |                                                                               |                                                                                 | Time                                                      |
| Variable<br>Signal<br>Result |                                                                               |                                                                                 | Time                                                      |
| Logger_Manua                 | al_V03.51                                                                     | IPETRONIK GmbH & Co. KG                                                         | ipetronik.com 54/ 123                                     |

### **Counter (without reset)**

| Syntax      | "Counter01" + x<br>VALID("Counter01"; 0) + x                                                                                                    |
|-------------|----------------------------------------------------------------------------------------------------|
| Description | Counts continuously with the current sample rate, i.e. the counter value is increased by x with each sample. The rise of the counter slope depends on the currently configured sampling rate and the counter step. A measurement stop resets the counter to 0.                                                                                                    |
| Example     | "Counter01" = "Counter01" + 1Accumulates 1 with each sample"Counter01" = "Counter01" + 10Accumulates 10 with each sample                                                                                                    |
| Тір         | Used with TESTdrive (logger application) this recursive formula will result in valid values as the initial value for variables is set automatically. Used with IPEmotion (Acquisition > Calculations > Formulas) the respective formula has to be completed with the Valid function:<br>"Counter01" = VALID("Counter01"; 0) + 1<br>The Valid function sets the initial counter value to a defined value (here 0) in case the current value is invalid. |

#### **Counter with counting condition**

#### Syntax IF("Channel01" > x; "Counter01" + y; "Counter01") IF("Channel01" > x; VALID("Counter01"; 0) + y; VALID("Counter01"; 0))

- **Description** Counts continuously with the current sample rate, as long as, the current value of "Channel01" is greater than x. The counter value is increased by y with each sample, as long as "Channel01" fulfills the condition. Otherwise the counter remains unchanged. As son as the condition is fulfilled again, the counter continues with the previous value. The rise of the counter slope depends on the currently configured sampling rate and the counter step. A measurement stop resets the counter to 0.
- Beispiel "Counter01" = IF("Channel01" > 5; "Counter01" + 1; "Counter01") Accumulates 1 with each sample as long as "Channel01" is greater than 5. Stop counting and holding the latest value, as soon as "Channel01" is less than 5.
- TipUsed with TESTdrive (logger application) this recursive formula will result in valid values as<br/>the initial value for variables is set automatically. Used with IPEmotion (Acquisition ><br/>Calculations > Formulas) the respective formula has to be completed with the Valid function.

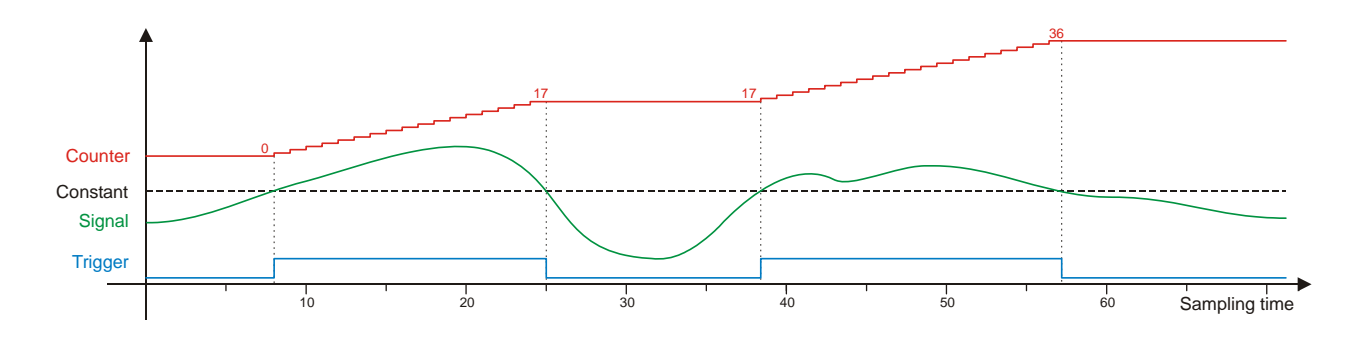

# Counter with counting condition and reset

|             | di counting contanton and rocot                                                                                                    |
|-------------|----------------------------------------------------------------------------------------------------|
| Syntax      | IF("Channel01" > x;                                                                                                    |
| Description | Counts continuously with the current sample rate, as long as, the current value of "Channel01" is greater than x. The counter value is increased by y with each sample, as long as "Channel01" fulfills the condition. Otherwise the counter will be reset to 0. As son as the condition is fulfilled again, the counter restarts with 0. The rise of the counter slope depends on the currently configured sampling rate and the counter step. A measurement stop resets the counter to 0. |
| Beispiel    | "Counter01" = IF("Channel01" > 5; "Counter01" + 1; 0)<br>Accumulates 1 with each sample as long as "Channel01" is greater than 5.<br>Stop counting and reset to 0, as soon as "Channel01" is less than 5.                                                                                                    |

TipUsed with TESTdrive (logger application) this recursive formula will result in valid values as<br/>the initial value for variables is set automatically. Used with IPEmotion (Acquisition ><br/>Calculations > Formulas) the respective formula has to be completed with the Valid function.

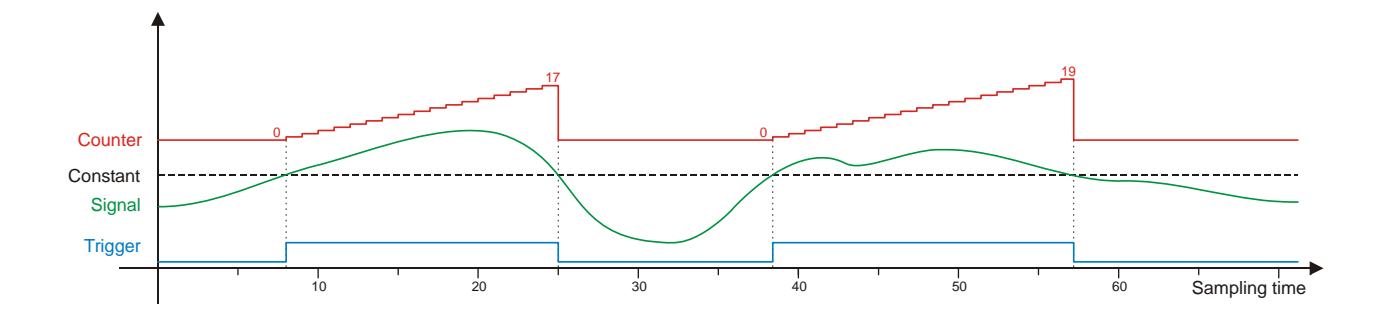

Validation check "VALID"

| Syntax | VALID(x)   |
|--------|------------|
| -      | VALID(x;y) |

Description VALID checks the current value (of a channel or a calculation) for validity, i.e. if the variable's status is "invalid" (NoValue). With the VALID(x) function the result is1, as long as x is valid and changes to 0, as soon as the x has the status NoValue. With the VALID(x;y) function the result is x as long as x is a valid value. As soon as x will be an invalid value (NoValue) the result changes to y. In case y is a variable (instead of a constant) the result of VALID(x,y) will be NoValue, as soon as x, as well as, y are an invalid value. Example VALID("Channel01") 1 if "Channel01"  $\neq$  NoValue, 0 if "Channel01" = NoValue VALID("Channel01";4) "Channel01" if "Channel01" + NoValue, 4 if "Channel01" = NoValue When using a measurement value within a recursive formula (x = x + y) we recommend to Tip use the VALID(x; y) function in order to avoid invalid values (NoValue). Even if the measurement signal becomes valid values, the recursive formula will not be calculated correctly, once a NoValue occurred. We recommend to use the VALID(x; y) function for any signal which serves as a trigger for a storage group. An invalid trigger signal could prevent the start of the data storage even if the trigger signal will become temporarily valid.

### Mean value (averaging) "MEAN"

| Syntax      | MEAN(x)<br>MEAN(x; n)                                                         |                                     |                                                                                                    |      |
|-------------|-------------------------------------------------------------------------------|-------------------------------------|----------------------------------------------------------------------------------------------------|------|
| Description | MEAN(x) continuous<br>MEAN(x; n) berechn<br>measurement values                | ly calculat<br>et continu<br>s.     | tes the moving average from all valid measurement vale<br>ously calculates the moving average from n previous                     | Jes. |
| Example     | MEAN("Channel01")<br>MEAN("Channel01";                                        | 10)                                 | moving average from all values of a measurement moving average from 10 values at a time                                           |      |
| Тір         | The diagram shows (<br>(clock 5 Hz)<br>Square<br>Mean Square<br>Mean_5 Square | the differe<br>red<br>blue<br>green | onces of the MEAN functions with a rectangle signal<br>origin signal<br>moving average<br>moving average from 10 values at a time |      |
| 0,8         |                                                                               |                                     |                                                                                                    |      |

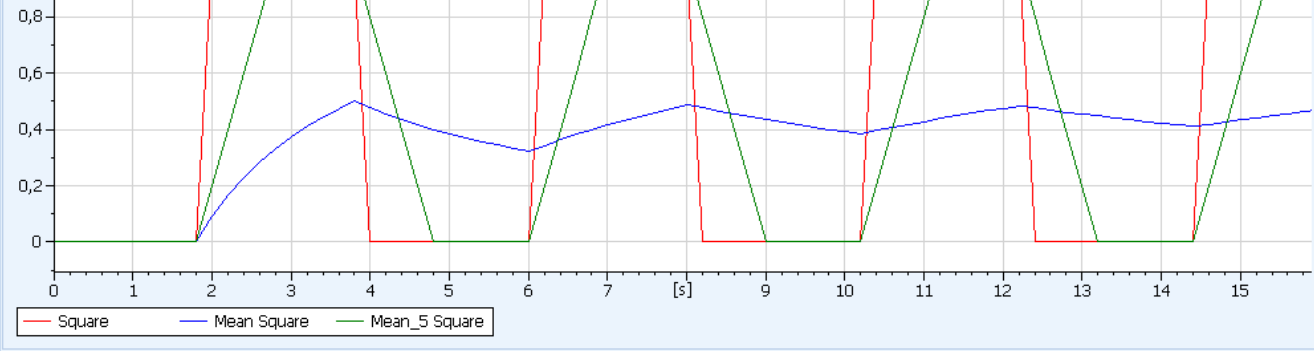

# Linearization "LIN"

#### Syntax LIN(Operand; x-Node01; y-Node01; x-Node02; y-Node02)

**Description** Runs a linearization with user defined nodes. Between n = 2 and n = 16 nodes can be defined. The scaled values (Y-axis) are calculated from the original measurement values (X-axis) using factor and offset of the partial linear slope between two nodes.

**Example** LIN("Channel01"; 0;-0,5; 2;1; 4;2; 8;2,5)

TipThe linearization enables a non-linear scaling (multipart scaling) used for physical graphs<br/>without having a mathematical equation.<br/>Using this multipart scaling an approximation of a mathematical equation is more precise as<br/>more nodes are used.

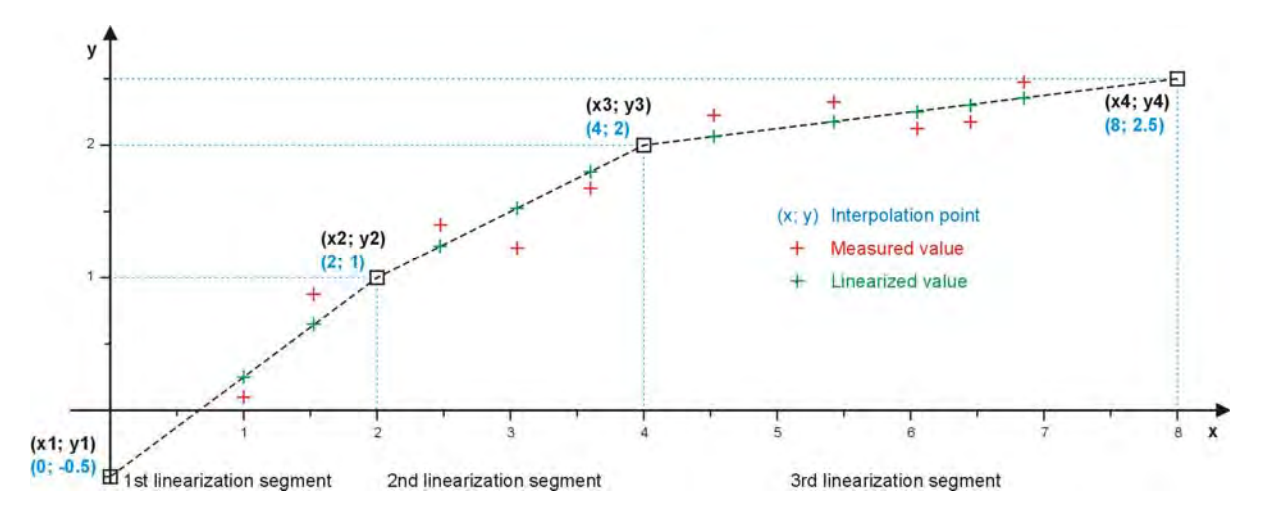

57/123

# 7.1.5 Local calculation

| System                                                                                                    | Components Import                                                                                                    | Export Check Ad                                                                                                    | just Dete                                                                                                    | ect Initialize                                                                                                    | Display                                            | Details                                                                                                    | avigation tab.                                                                                                    |
|----------------------------------------------------------------------------------------------------|----------------------------------------------------------------------------------------------------|----------------------------------------------------------------------------------------------------|----------------------------------------------------------------------------------------------------|----------------------------------------------------------------------------------------------------|----------------------------------------------------|----------------------------------------------------------------------------------------------------|----------------------------------------------------------------------------------------------------|
| V03.51.00.3                                                                                                    | Multiple selection                                                                                                    | N                                                                                                    | ame                                                                                                    | Active Unit                                                                                                    | Phys Min                                           | 2. Select Local calc                                                                                                    | ulations.                                                                                                    |
| Name                                                                                                    |                                                                                                    | Σ                                                                                                    |                                                                                                    |                                                                                                    |                                                    | 3. Select Add comp                                                                                                    | onent >                                                                                                    |
|                                                                                                    |                                                                                                    | > 6                                                                                                    | alculation 01                                                                                                    |                                                                                                    | 18 1920                                            | Calculation from                                                                                                    | the tab menu or th                                                                                                    |
| 4 😬 8                                                                                                    | 0002367                                                                                                    | 20                                                                                                    |                                                                                                    |                                                                                                    |                                                    | context menu (rigi                                                                                                    | nt mouse button).                                                                                                    |
|                                                                                                    | Project settings                                                                                                    | 0                                                                                                    |                                                                                                    |                                                                                                    |                                                    | 4. Activate the calcu                                                                                                    | lialion.<br>La description in th                                                                                             |
| 2                                                                                                    | CAN 01                                                                                                    | 0                                                                                                    |                                                                                                    |                                                                                                    |                                                    | General tab                                                                                                    |                                                                                                    |
| 2                                                                                                    | CAN 02                                                                                                    | 0                                                                                                    |                                                                                                    |                                                                                                    |                                                    | 6 Enter the calculati                                                                                                    | ion in the <b>Formula</b>                                                                                                    |
| 2                                                                                                    | CAN 03                                                                                                    | 0                                                                                                    |                                                                                                    |                                                                                                    |                                                    | tah                                                                                                    |                                                                                                    |
| 2                                                                                                    | CAN 04                                                                                                    | 0                                                                                                    |                                                                                                    |                                                                                                    | L                                                  | 100.                                                                                                    |                                                                                                    |
| <u> </u>                                                                                                    | DIN                                                                                                    | 4                                                                                                    |                                                                                                    |                                                                                                    |                                                    |                                                                                                    |                                                                                                    |
| 20                                                                                                    | DOUT                                                                                                    | 4                                                                                                    |                                                                                                    |                                                                                                    |                                                    |                                                                                                    |                                                                                                    |
| 8                                                                                                    | USB                                                                                                    | 0 0                                                                                                    | and Energy                                                                                                    | Cashing Disa                                                                                                    | Jau Formi                                          | de Dinite contra                                                                                                    |                                                                                                    |
| -                                                                                                    | COM-1                                                                                                    | 0 Gen                                                                                                    | eral Format                                                                                                    | scaling Disp                                                                                                    | ay ronne                                           |                                                                                                    |                                                                                                    |
|                                                                                                    | COM-2                                                                                                    | 0                                                                                                    |                                                                                                    | Formula: "DIN                                                                                                    | 01" OR "DIN                                        | 02"                                                                                                    |                                                                                                    |
|                                                                                                    | Audio                                                                                                    | 0                                                                                                    |                                                                                                    |                                                                                                    |                                                    |                                                                                                    |                                                                                                    |
| D)                                                                                                    | Display                                                                                                    | 0                                                                                                    |                                                                                                    |                                                                                                    |                                                    |                                                                                                    |                                                                                                    |
| A                                                                                                    | Logger processing                                                                                                    | 12                                                                                                    |                                                                                                    |                                                                                                    |                                                    |                                                                                                    | ( ) ( ) ( ) ( ) ( ) ( ) ( ) ( ) ( ) ( )                                                                                      |
| (                                                                                                    | 삼 Status                                                                                                    | 11                                                                                                    |                                                                                                    |                                                                                                    |                                                    |                                                                                                    | f(x)                                                                                                    |
| N.E                                                                                                    | Storage groups                                                                                                    | 0                                                                                                    |                                                                                                    |                                                                                                    |                                                    | /                                                                                                    |                                                                                                    |
| . 8                                                                                                    |                                                                                                    |                                                                                                    |                                                                                                    |                                                                                                    |                                                    |                                                                                                    |                                                                                                    |
|                                                                                                    | Mail groups                                                                                                    | 0                                                                                                    |                                                                                                    |                                                                                                    |                                                    |                                                                                                    |                                                                                                    |
|                                                                                                    | Mail groups<br>Traffic groups<br>Calculations                                                                                                    | 0                                                                                                    |                                                                                                    |                                                                                                    |                                                    | <ol> <li>Enter the calculati<br/>manually or use th<br/>f(x).</li> </ol>                                                                                                    | ion formula<br>he Formula editor                                                                                             |
| → f(x                                                                                                    | Mail groups Traffic groups Calculations                                                                                                    |                                                                                                    |                                                                                                    |                                                                                                    |                                                    | <ol> <li>7. Enter the calculating manually or use the f(x).</li> <li>8. Move signals and entry field by using</li> <li>9. Confirm with OK.</li> <li>10. Enter the value range decimals in the Direct of the context of the context of</li></ol>  | ion formula<br>he Formula editor<br>l operators in the<br>g Drag&Drop.<br>ange and the<br>isplay tab.<br>limit values and/or |
| f(x                                                                                                    | Mail groups<br>Traffic groups<br>Calculations                                                                                                    |                                                                                                    |                                                                                                    |                                                                                                    |                                                    | <ol> <li>7. Enter the calculating manually or use the f(x).</li> <li>8. Move signals and entry field by using</li> <li>9. Confirm with OK.</li> <li>10. Enter the value radecimals in the Dia decimals in the Dia 11. Define additional NoValue.</li> </ol>                                                                                                    | ion formula<br>he Formula editor<br>l operators in the<br>g Drag&Drop.<br>ange and the<br>isplay tab.<br>limit values and/or |
| f(x<br>alculation ru                                                                                                    | Mail groups<br>Traffic groups<br>Calculations<br>Calculations                                                                                                    |                                                                                                    |                                                                                                    |                                                                                                    |                                                    | <ol> <li>7. Enter the calculating manually or use the f(x).</li> <li>8. Move signals and entry field by using 9. Confirm with OK.</li> <li>10. Enter the value radecimals in the Di 11. Define additional NoValue.</li> </ol>                                                                                                    | ion formula<br>he Formula editor<br>l operators in the<br>g Drag&Drop.<br>ange and the<br>isplay tab.<br>limit values and/or |
| f(x<br>alculation ru<br>"DIN 01" OR<br>Operand                                                                                                    | Mail groups Traffic groups Calculations Calculations                                                                                                    | iption                                                                                                    | Reference                                                                                                    | Source                                                                                                    | Operator                                           | <ol> <li>Enter the calculating manually or use the f(x).</li> <li>Move signals and entry field by using 9. Confirm with OK.</li> <li>Enter the value radecimals in the Di 11. Define additional NoValue.</li> </ol>                                                                                                    | ion formula<br>he Formula editor<br>l operators in the<br>g Drag&Drop.<br>ange and the<br>isplay tab.<br>limit values and/or |
| f(x<br>alculation ru<br>"DIN 01" OR<br>Operand<br>DIN 01                                                                                                    | Mail groups Traffic groups Calculations                                                                                                    | iption<br>external trigger (e.g                                                                                                    | Reference<br>DIN 01/800                                                                                                    | Source I/DIN/800                                                                                                    | Operator                                           | <ol> <li>7. Enter the calculating manually or use the f(x).</li> <li>8. Move signals and entry field by using</li> <li>9. Confirm with OK.</li> <li>10. Enter the value radecimals in the Distribution of the context of the context o</li></ol> | ion formula<br>he Formula editor<br>l operators in the<br>g Drag&Drop.<br>ange and the<br>isplay tab.<br>limit values and/or |
| f(x<br>alculation ru<br>"DIN 01" OR<br>Operand<br>DIN 01<br>DIN 02                                                                                                    | Mail groups Traffic groups Calculations                                                                                                    | ption external trigger (e.g                                                                                                    | Reference<br>DIN 01/800<br>DIN 02/800                                                                                              | Source<br>1/DIN/800<br>2/DIN/800                                                                                                    | Operator<br>(                                      | <ul> <li>7. Enter the calculating manually or use the f(x).</li> <li>8. Move signals and entry field by using</li> <li>9. Confirm with OK.</li> <li>10. Enter the value radecimals in the Distribution of the context of the context o</li></ul> | ion formula<br>he Formula editor<br>l operators in the<br>g Drag&Drop.<br>ange and the<br>isplay tab.<br>limit values and/or |
| f(x<br>alculation ru<br>DIN 01" OR<br>DIN 01<br>DIN 01<br>DIN 02<br>DIN 03                                                                                                    | Mail groups Traffic groups Calculations Calculations                                                                                                    | ption e external trigger (e.g e external trigger (e.g                                                                                                    | Reference DIN 01/800 DIN 02/800 DIN 03/800                                                                                         | Source                                                                                                    | Operator<br>()<br>+                                | <ul> <li>7. Enter the calculating manually or use the f(x).</li> <li>8. Move signals and entry field by using</li> <li>9. Confirm with OK.</li> <li>10. Enter the value radecimals in the Diditional for the context of the context of</li></ul> | ion formula<br>he Formula editor<br>l operators in the<br>g Drag&Drop.<br>ange and the<br>isplay tab.<br>limit values and/or |
| f(x<br>alculation ru<br>DIN 01" OR<br>DIN 01" OR<br>DIN 01<br>DIN 02<br>DIN 03<br>DIN 04                                                                                                    | Mail groups Traffic groups Calculations Calculations                                                                                                    | ption external trigger (e.g external trigger (e.g external trigger (e.g external trigger (e.g                                                                                                    | Reference DIN 01/800 DIN 02/800 DIN 03/800 DIN 03/800 DIN 04/800                                                                   | Source                                                                                                    | Operator<br>()<br>+<br>-                           | <ul> <li>7. Enter the calculating manually or use the f(x).</li> <li>8. Move signals and entry field by using</li> <li>9. Confirm with OK.</li> <li>10. Enter the value radecimals in the Diditional for the context of the context of</li></ul> | ion formula<br>he Formula editor<br>l operators in the<br>g Drag&Drop.<br>ange and the<br>isplay tab.<br>limit values and/or |
| f(x<br>alculation ru<br>"DIN 01" OR<br>DIN 01" OR<br>DIN 01<br>DIN 02<br>DIN 03<br>DIN 04<br>DOUT 01                                                                                                    | Mail groups Traffic groups Calculations Calculations                                                                                                    | iption external trigger (e.g external trigger (e.g external trigger (e.g external trigger (e.g external trigger (e.g external trigger (e.g external trigger (e.g                                                                                                    | Reference DIN 01/800 DIN 02/800 DIN 03/800 DIN 04/800 DIN 04/800 DOUT 01/8                                                         | Source                                                                                                    | Operator () + - *                                  | <ul> <li>7. Enter the calculating manually or use the f(x).</li> <li>8. Move signals and entry field by using</li> <li>9. Confirm with OK.</li> <li>10. Enter the value radecimals in the Diditional of the context of the context of</li></ul>  | ion formula<br>he Formula editor<br>l operators in the<br>g Drag&Drop.<br>ange and the<br>isplay tab.<br>limit values and/or |
| f(x<br>alculation ru<br>"DIN 01" OR<br>Operand<br>DIN 01<br>DIN 02<br>DIN 03<br>DIN 04<br>DOUT 01<br>DOUT 02                                                                                                    | Mail groups Traffic groups Calculations Calculations                                                                                                    | iption external trigger (e.g external trigger (e.g external trigger (e.g external trigger (e.g external trigger (e.g external trigger (e.g) output output                                                                                                    | Reference<br>DIN 01/800<br>DIN 02/800<br>DIN 03/800<br>DIN 04/800<br>DOUT 01/8<br>DOUT 01/8<br>DOUT 02/8                           | Source<br>1/DIN/800<br>2/DIN/800<br>3/DIN/800<br>4/DIN/800<br>1/DOUT/8(<br>2/DOUT/8(                                                                                                    | Operator () + - * ^                                | <ul> <li>7. Enter the calculating manually or use the f(x).</li> <li>8. Move signals and entry field by using</li> <li>9. Confirm with OK.</li> <li>10. Enter the value radecimals in the Dine additional in the Dine additional in the Dine additional in the Dine additional in the Dine additional in the Dine additional in the Dine additional in the Dine additional in the Dine additional in the Dine additional in the Dine additional in the Dine additional in the Dine addition in the Dine addition</li></ul>  | ion formula<br>he Formula editor<br>l operators in the<br>g Drag&Drop.<br>ange and the<br>isplay tab.<br>limit values and/or |
| f(x<br>alculation ru<br>"DIN 01" OR<br>DIN 01" OR<br>DIN 01<br>DIN 02<br>DIN 03<br>DIN 04<br>DOUT 01<br>DOUT 02<br>DOUT 03                                                                                                    | Mail groups Traffic groups Calculations Calculations Calculations Ule: 80002367 *DIN 02* Define Define Defi | iption external trigger (e.g external trigger (e.g external trigger (e.g external trigger (e.g external trigger (e.g output output output output                                                                                                    | Reference<br>DIN 01/800<br>DIN 02/800<br>DIN 03/800<br>DIN 04/800<br>DIN 04/800<br>DOUT 01/8<br>DOUT 02/8<br>DOUT 03/8             | Source<br>1/DIN/800<br>2/DIN/800<br>3/DIN/800<br>4/DIN/800<br>1/DOUT/8(<br>2/DOUT/8(<br>3/DOUT/8(<br>3/DOUT/8(                                                                                                    | Operator<br>()<br>+<br>-<br>*<br>/                 | <ul> <li>7. Enter the calculating manually or use the f(x).</li> <li>8. Move signals and entry field by using</li> <li>9. Confirm with OK.</li> <li>10. Enter the value radecimals in the Distribution of the context of the context o</li></ul> | ion formula<br>he Formula editor<br>l operators in the<br>g Drag&Drop.<br>ange and the<br>isplay tab.<br>limit values and/or |
| f(x<br>alculation ru<br>"DIN 01" OR<br>DIN 01" OR<br>DIN 01<br>DIN 02<br>DIN 03<br>DIN 04<br>DOUT 01<br>DOUT 01<br>DOUT 02<br>DOUT 03<br>DOUT 04                                                                                                    | Mail groups Traffic groups Calculations Calculations Calculations Ule: 80002367 *DIN 02* Define Define Defi | iption external trigger (e.g external trigger (e.g external trigger (e.g external trigger (e.g external trigger (e.g output output output output output                                                                                                    | Reference<br>DIN 01/800<br>DIN 02/800<br>DIN 03/800<br>DIN 04/800<br>DOUT 01/8<br>DOUT 02/8<br>DOUT 03/8<br>DOUT 04/8              | Source<br>1/DIN/800<br>2/DIN/800<br>4/DIN/800<br>1/DOUT/8(<br>2/DOUT/8(<br>3/DOUT/8(<br>4/DOUT/8(<br>4/  | Operator<br>()<br>+<br>-<br>*<br>/<br>MOD          | <ul> <li>7. Enter the calculating manually or use the f(x).</li> <li>8. Move signals and entry field by using</li> <li>9. Confirm with OK.</li> <li>10. Enter the value randecimals in the Distribution of the construction of the construction of the con</li></ul> | ion formula<br>he Formula editor<br>l operators in the<br>g Drag&Drop.<br>ange and the<br>isplay tab.<br>limit values and/or |
| f(x<br>alculation ru<br>"DIN 01" OR<br>DIN 01" OR<br>DIN 01<br>DIN 02<br>DIN 03<br>DIN 04<br>DOUT 01<br>DOUT 02<br>DOUT 03<br>DOUT 03<br>DOUT 04<br>4                                                                                                    | Mail groups Traffic groups Calculations Calculations Calculations                                                                                                    | iption external trigger (e.g external trigger (e.g external trigger (e.g external trigger (e.g external trigger (e.g output output output output output output                                                                                                    | Reference<br>DIN 01/800<br>DIN 02/800<br>DIN 03/800<br>DIN 04/800<br>DOUT 01/8<br>DOUT 02/8<br>DOUT 02/8<br>DOUT 03/8<br>DOUT 04/8 | Source<br>1/DIN/800<br>2/DIN/800<br>3/DIN/800<br>4/DIN/800<br>1/DOUT/8(<br>2/DOUT/8(<br>3/DOUT/8(<br>4/DOUT/8(<br>4/  | Operator<br>()<br>+<br>+<br>/<br>MOD<br>ABS()      | <ul> <li>7. Enter the calculating manually or use the f(x).</li> <li>8. Move signals and entry field by using</li> <li>9. Confirm with OK.</li> <li>10. Enter the value radecimals in the Ditional sing the Ditional sing the Ditional</li></ul> | ion formula<br>he Formula editor<br>l operators in the<br>g Drag&Drop.<br>ange and the<br>isplay tab.<br>limit values and/or |
| f(x<br>alculation ru<br>"DIN 01" OR<br>DIN 01" OR<br>DIN 01" OR<br>DIN 01<br>DIN 02<br>DIN 03<br>DIN 04<br>DOUT 01<br>DOUT 01<br>DOUT 02<br>DOUT 03<br>DOUT 03<br>DOUT 04<br>A<br>DOUT 04<br>A<br>A<br>DOUT 04<br>A<br>A<br>DOUT 04<br>A<br>A<br>A<br>A<br>A<br>A<br>A<br>A<br>A<br>A<br>A<br>A<br>A<br>A<br>A<br>A<br>A<br>A<br>A | Mail groups Traffic groups Calculations Calculations Calculations                                                                                                    | iption external trigger (e.g external trigger (e.g external trigger (e.g external trigger (e.g external trigger (e.g output output out | Reference<br>DIN 01/800<br>DIN 02/800<br>DIN 03/800<br>DIN 04/800<br>DOUT 01/8<br>DOUT 02/8<br>DOUT 03/8<br>DOUT 04/8              | Source<br>1/DIN/800<br>2/DIN/800<br>3/DIN/800<br>4/DIN/800<br>1/DOUT/8(<br>2/DOUT/8(<br>4/DOUT/8(<br>4/D | Operator<br>()<br>+<br>-<br>*<br>/<br>MOD<br>ABS() | <ul> <li>7. Enter the calculating manually or use the f(x).</li> <li>8. Move signals and entry field by using</li> <li>9. Confirm with OK.</li> <li>10. Enter the value radecimals in the Ditional sing the Ditional sing the Ditional</li></ul> | ion formula<br>he Formula editor<br>l operators in the<br>g Drag&Drop.<br>ange and the<br>isplay tab.<br>limit values and/or |

#### **Digital inputs and outputs** 7.2

#### **Digital inputs** 7.2.1

| System Compone     | nts Import Export | Check | Adjust       | Detect  | Access     | Display       | E         | 1.<br>2.<br>3.<br>4. | Activate the <b>Signals</b> tab.<br>Select <b>DIN</b> in the system overview.<br>Activate the desired digital inputs.<br>Enter a name and a description in the<br>General tab. |
|--------------------|-------------------|-------|--------------|---------|------------|---------------|-----------|----------------------|----------------------------------------------------------------------------------------------------|
| V03.51.00.30750 RC |                   |       | Name         | Activ   | ve Unit    | Phys Min      | Phys      | 5.                   | Enter the value to be interpreted as NoValue                                                                                                    |
| Name               |                   | Σ^    | 7            | E       | ]          |               |           |                      | in the Format tab. (Value out of the valid                                                                                                    |
|                    |                   |       | > DIN 01     |         | 2          | 0             | 1         |                      | range)                                                                                                    |
| A 30002367         |                   | 20    | DIN 02       |         | 2          | 0             | 1         | 6.                   | Enter the value range and the decimals in                                                                                                    |
| Project            | settings          | 0     | DIN 03       |         | 2          | 0             | 1         |                      | the <b>Display</b> tab.                                                                                                    |
| 💓 CAN 01           | 1                 |       | DIN 04       |         | 2          | 0             | 1         | 7.                   | Define the lower and upper limit value with                                                                                                    |
| 💥 CAN 02           | 2                 | 0     | -            | 1 -     |            |               |           |                      | Limit value.                                                                                                    |
| 🚵 CAN 03           | 3                 | 0     |              |         |            |               |           | 8.                   | Enter the output/display of invalid value with                                                                                                    |
| CAN 04             | 4                 | 0     | 4            |         |            |               |           |                      | NoValue.                                                                                                    |
| DIN                | -                 | =     | 1            |         |            |               | L         | _                    |                                                                                                    |
| DOU1               |                   | 4     | General Form | nat     | Scaling [  | isplay Lin    | nit value | e                    |                                                                                                    |
| USB                |                   | 0     | Act          | tive: [ | V          |               |           |                      |                                                                                                    |
| COM-1              |                   | 0     | Na           | mai     | DIN 01     |               |           |                      |                                                                                                    |
| COM-2              |                   | 0     | IVG          | me.     | DINUI      |               |           |                      |                                                                                                    |
| 🔅 Audio            |                   | 0     | Descript     | ion:    | Define ext | ernal trigger | (e.g. f   | or a st              | torage group).                                                                                                    |
| Display            |                   | 0     | Referer      | nce:    | DIN 01/800 | 02367         |           |                      |                                                                                                    |
| A Axi Logger       | processing        | 12    | Sampling     | ate.    |            |               | 1 Hz +    | 1                    |                                                                                                    |
| 🙀 Sta              | atus              | 11    | Sampling     | ore,    |            |               | 1012 4    |                      |                                                                                                    |
| Sto                | orage groups      | 0     |              |         |            |               |           |                      |                                                                                                    |
| Ma Ma              | il groups         | 0     |              |         |            |               |           |                      |                                                                                                    |

# 7.2.2 Digital outputs

| File Project Signals Acquis<br>System Components Import E<br>Configuratio | ition View<br>ition View<br>ition View<br>ition View<br>ition View<br>ition View<br>ition View<br>ition View<br>ition View | Data manager | Analys<br>Analys<br>Detect | is Rep      | orting So<br>Display | cripting | 1.<br>2.<br>3.<br>4.<br>5. | Activate the <b>Signals</b> tab.<br>Select <b>DOUT</b> in the system overview.<br>Activate the desired digital outputs.<br>Enter a name and a description in the<br>General tab.<br>Enter the value to be interpreted as NoValue<br>in the <b>Format</b> tab. (Value out of the valid<br>range)<br>Enter the upper and lower acquisition range |
|---------------------------------------------------------------------------|----------------------------------------------------------------------------------------------------|--------------|----------------------------|-------------|----------------------|----------|----------------------------|----------------------------------------------------------------------------------------------------|
| V03.51.00.30750 RC                                                        |                                                                                                    | Name         | Active                     | Unit        | Phys Min             | Phys     | 0.                         | with Scaling.                                                                                                    |
| Name                                                                      | 5 -                                                                                                    | 8            |                            |             |                      |          | 7.                         | Enter the value range and the decimals in                                                                                                    |
| LA COLO                                                                   |                                                                                                    | > DOLT 01    |                            |             | 0                    | 1        |                            | the <b>Display</b> tab.                                                                                                    |
| A ···· 80002367                                                           | 20                                                                                                    | DOUT 02      |                            |             | 0                    | 1        | 8.                         | Define a formula to control the output with                                                                                                    |
| Project settings                                                          | 0                                                                                                    | - DOLT 03    |                            |             | 0                    | 1        |                            | Calculation.                                                                                                    |
| M CAN 01                                                                  | 0                                                                                                    | DOLT 04      |                            |             | 0                    | 1        | 9.                         | Define the lower and upper limit value with                                                                                                    |
| 🥁 CAN 02                                                                  |                                                                                                    |              |                            |             | 14                   | -        | _                          | Limit value.                                                                                                    |
| 💓 CAN 03                                                                  | 0                                                                                                    |              |                            |             |                      |          |                            |                                                                                                    |
| 🚧 CAN 04                                                                  | 0                                                                                                    |              |                            |             |                      |          |                            |                                                                                                    |
| St DIN                                                                    | 4 =                                                                                                    |              |                            |             |                      |          |                            |                                                                                                    |
| 📚 рант                                                                    |                                                                                                    | General Form | nat S                      | aling D     | isplay Ca            | alculati | on F                       | Frequency output Limit value                                                                                                    |
| S USB                                                                     | 0                                                                                                    | Ac           | tive: 🔽                    | F)          |                      |          |                            |                                                                                                    |
| ETH                                                                       | 0                                                                                                    |              |                            |             |                      |          |                            |                                                                                                    |
| COM-1                                                                     | 0                                                                                                    | Na           | ame: D                     | OUT 01      | _                    |          |                            |                                                                                                    |
| COM-2                                                                     | 0                                                                                                    | Descript     | tion: D                    | igital outp | ut                   |          |                            |                                                                                                    |
| Audio Dicelay                                                             | U O                                                                                                    | Defere       | nce.                       | OUT ANS     | 0002367              |          |                            |                                                                                                    |
|                                                                           | 12                                                                                                    | Refere       |                            | 001040      | 0002007              | _        | _                          |                                                                                                    |
| Status                                                                    | 11                                                                                                    | Sampling     | ate:                       |             | 1                    | 0 Hz ·   | -                          |                                                                                                    |
| Storage groups                                                            | 0                                                                                                    |              |                            |             |                      |          |                            |                                                                                                    |
| Mail groups                                                               | 0                                                                                                    |              |                            |             |                      |          |                            |                                                                                                    |
| <b>a</b> - a                                                              |                                                                                                    |              |                            |             |                      |          |                            |                                                                                                    |

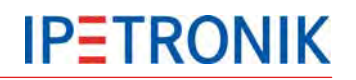

# Sampling rate DOUT

The logger's digital outputs (DOUT) support a definable sampling rate (cycle rate) of up to 100 Hz.

|                                | General | Format      | Scaling    | Display   | Calculation      | Frequency output | Limit value |  |  |  |
|--------------------------------|---------|-------------|------------|-----------|------------------|------------------|-------------|--|--|--|
|                                |         | Active:     | V          |           |                  |                  |             |  |  |  |
|                                |         | Name:       | DOUT 01    |           |                  |                  |             |  |  |  |
|                                | De      | escription: | Define a c | ommand to | activate the dig | ital output.     |             |  |  |  |
|                                | R       | eference:   | M-LOG (4   | CAN)      |                  |                  |             |  |  |  |
|                                | Sam     | pling rate: |            |           | 10 Hz 👻          |                  |             |  |  |  |
|                                |         |             |            |           | 1 Hz<br>2 Hz     |                  |             |  |  |  |
|                                |         |             |            |           | 5 Hz             |                  |             |  |  |  |
|                                |         |             |            |           | 10 Hz            |                  |             |  |  |  |
|                                |         |             |            |           | 20 Hz            |                  |             |  |  |  |
|                                |         |             | 100 Hz     |           |                  |                  |             |  |  |  |
|                                |         |             |            |           |                  |                  |             |  |  |  |
|                                | General | Format      | Scaling    | Display   | Calculation      | Frequency output | Limit value |  |  |  |
| Frequency output active: 🔽     |         |             |            |           |                  |                  |             |  |  |  |
| Frequency output configuration |         |             |            |           |                  |                  |             |  |  |  |
|                                |         | Free        | juency: 10 |           |                  |                  |             |  |  |  |

# Frequency output DOUT

If the frequency output is activated, a square wave voltage is sent. The signal frequency can be configured.

# 7.3 OBD-2 measurement

With releases of the PlugIn IPETRONIK-LOG / TESTdrive  $\geq$  V03.22 data acquisition using the OBD2 standard (CAN bus) supported.

The OBD-II international standard details a list of 96 predefined signals and measurement parameters which makes it easy to acquire provided operating data by a data acquisition system. This standard is mandatory for petrol engine cars since 2001 respective diesel engine cars since 2003 and trucks since 2005.

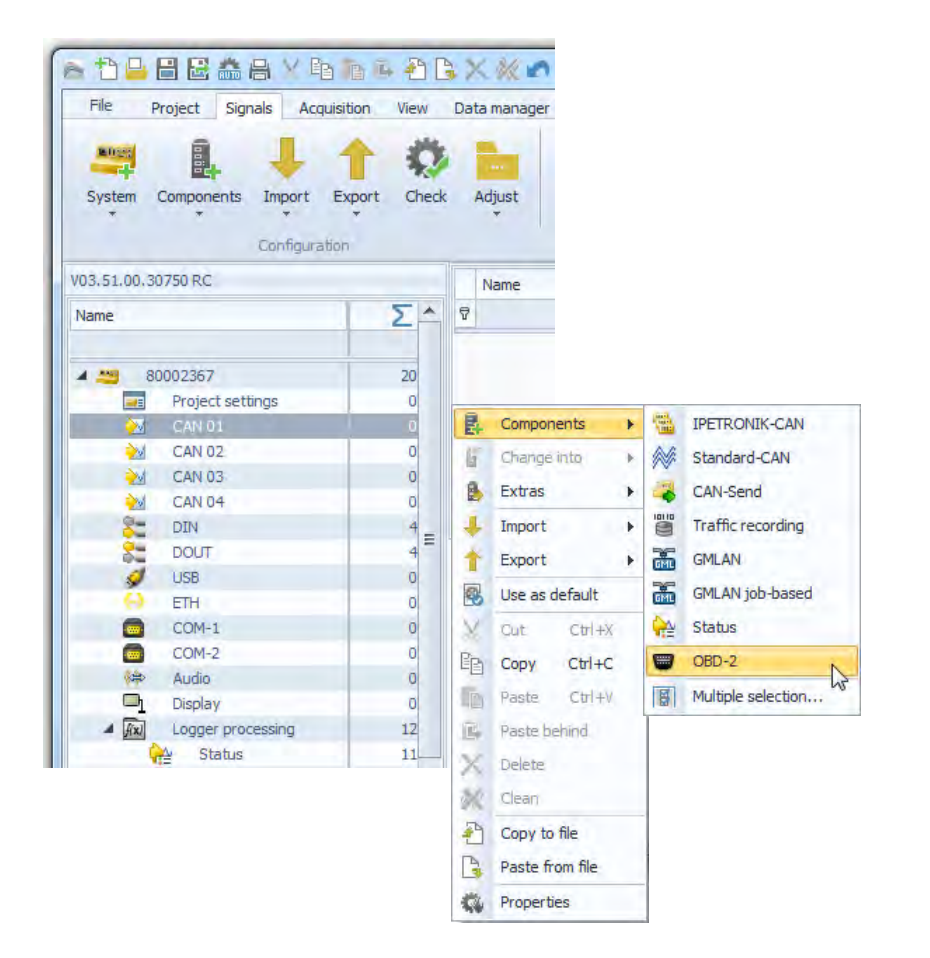

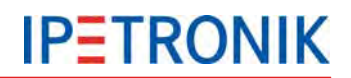

# 7.4 WakeOnCAN

The WakeOnCAN function switches the logger on as soon as the respective CAN bus is active, i.e. when messages are transferred.

# 7.4.1 ON via WakeOnCAN, OFF via Ignition 15

If there is no **Switch-off time** configured, the remote signal (e.g. terminal 15) must be active within the set timeout to permanently switch-on the logger. The logger is turned off if the remote signal is not received after the timeout. The logger stays in operation mode as long as the remote signal is high. As soon as remote is low, the **Follow-up time** will start and the logger is switched-off when datat postprocessing is finished.

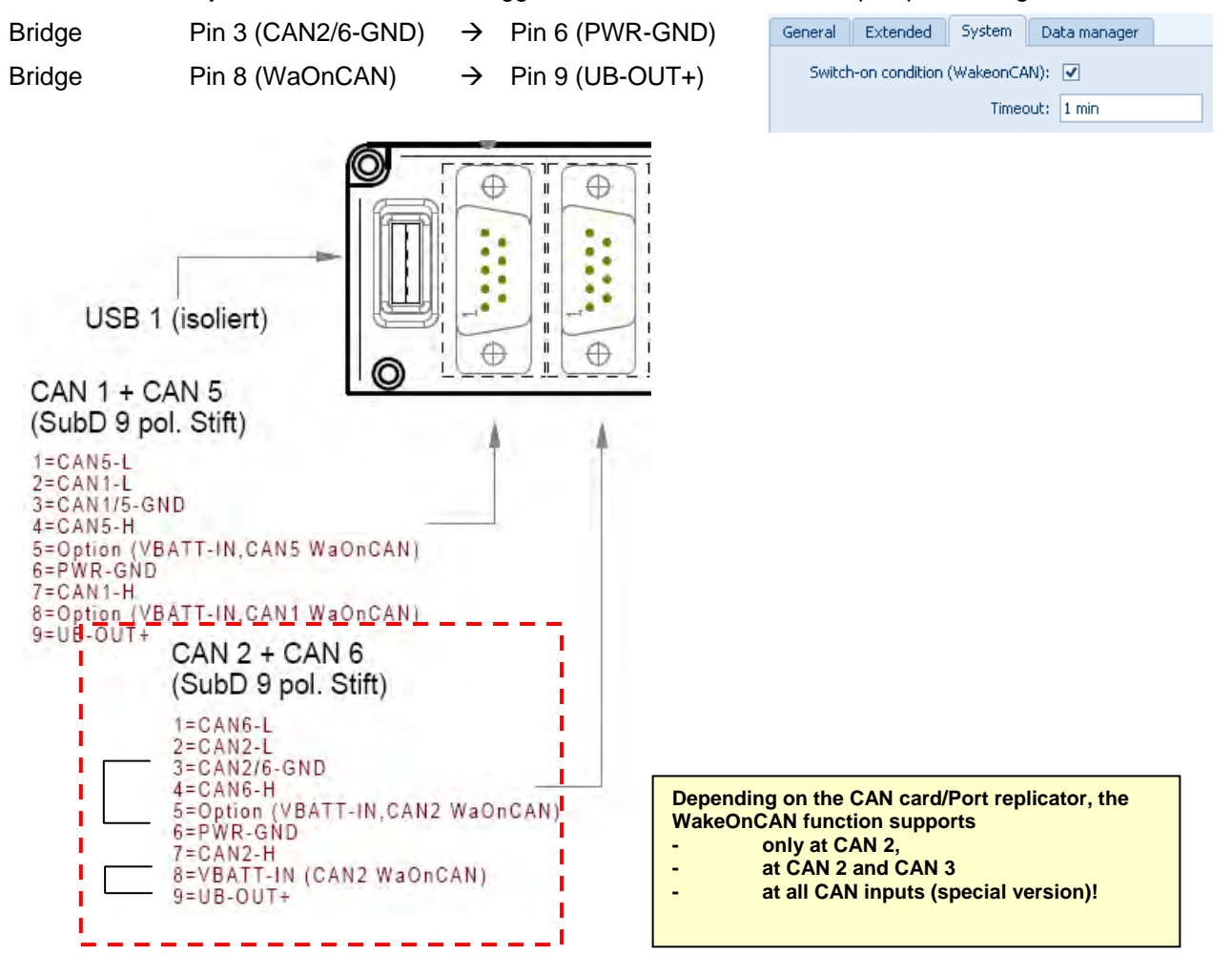

# 7.4.2 ON via WakeOnCAN, OFF via Switch-off condition

With a configured Switch-off condition the Timeout setting has no influence. The logger stays in operation mode as long as the Switch-off condition is false.

| General                            | Extended | System | Data manager |                                                 |
|------------------------------------|----------|--------|--------------|-------------------------------------------------|
| Switch-on condition (WakeonCAN): 🔽 |          |        | N): 🔽        | Switch-off condition: $\checkmark$ "DIN 01" = 1 |
|                                    |          | Timeo  | out: 1 min   |                                                 |

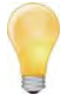

If a temporary remote signal (duration > 1 s) is identified in this mode, the Follow-up time starts with the falling signal edge and the logger is switched off (when postprocessing is finished), even with a false Switch-off condition.

# 7.5 Output signals via CAN

## **Status signals**

Status signals can be used in one configuration in the same way as measuring channels. Status signals can be added, e.g., into calculations, triggers or storage groups.

#### Requirement: CAN board with FPGA version > 1.04.00

## **CAN Send**

A CAN input in a logger configuration can be used to send CAN data.

Any data can be sent (also values from calculations or status signals). The information about the signals to be sent can be exported with CANdb.

At least one CAN participant must be connected to the CAN interface to transfer data to the CAN. If this is not the case, TESTdrive sends the following error:

E Error sending CAN message in CANSendWorkStation. Counter = 1

## Options

Start CAN ID:

Enter a start ID. The first signal uses this CAN ID, any further signal gets an ID raised by one. If the sending counter is activated, it is ouput at the start ID.

- > TESTdrive 3.11 supports maximum one channel (=signal) per ID.
- With TESTdrive 3.13 several channels can be assigned to one ID.
- > It won't be possible to define one ID for a specific channel.
- It is possible to use Extended ID.

Send rate:

It is possible to define the send rate.

The following settings are permitted: 0.5/ 1/ 2/ 5/ 10/ 20/ 50/ 100 Hz

If the send rate is greater than or equal to the source channel rate, the following message is written into the TESTdrive3 log file:

D ERROR in CCANSendWorkStation::Put() Fifo full!

#### Send counter:

If the send counter is activated, a 32 bit value beginning from 0 is incremented for every send cycle and output at the start ID. All channels are moved for one ID.

| Example:                                                         |                   |                   |
|------------------------------------------------------------------|-------------------|-------------------|
| Start ID = 256                                                   |                   |                   |
| Name                                                             | ID                | Value             |
| 1 <sup>st</sup> cycle:<br>Send counter<br>Channel_1<br>Channel_2 | 256<br>257<br>258 | 0<br>0.01<br>0.08 |
| 2 <sup>nd</sup> cycle:<br>Send counter<br>Channel_1<br>Channel_2 | 256<br>257<br>258 | 1<br>0.12<br>0.23 |

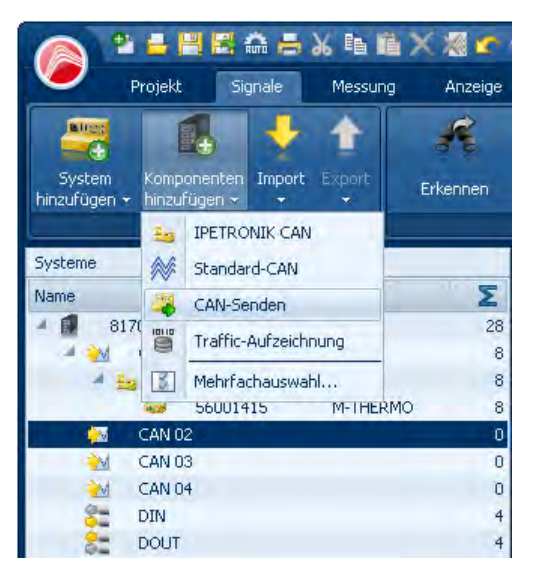

# 7.6 Log file output via Hyperterminal

The logger status messages can be displayed online with a RS232 PC or notebook connection. The MLOG.ht file is copied into the following directory:

 $\label{eq:c:locuments} C: Documents and Settings [user] Startmenu Programs Accessories Communikation HyperTerminal ....$ 

Prior to this, a hyperterminal connection must be created.

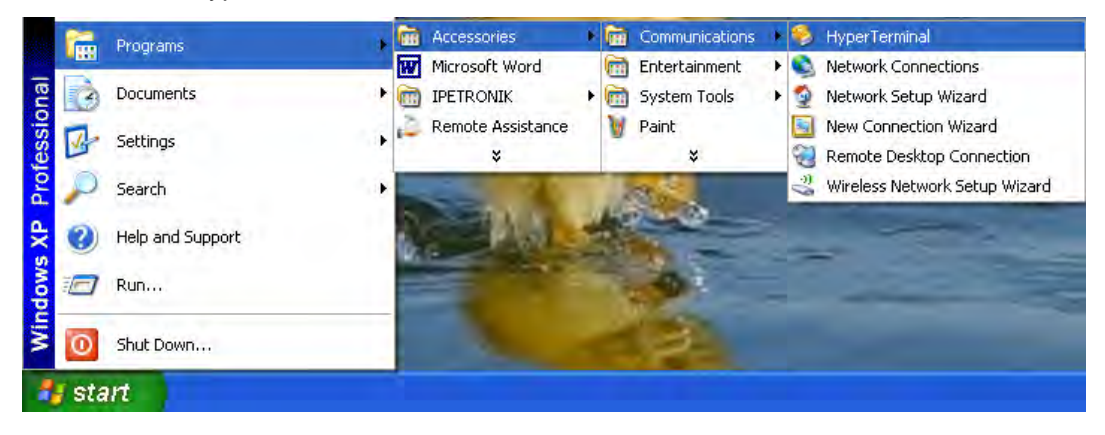

Or create a new hyperterminal connection:

| Image: International choices an icon for the connection:         Image: International choices an icon for the connection:         Image: International choices an icon for the connection:         Image: International choices an icon for the connection:         Image: International choices an icon for the connection:         Image: International choices an icon for the connection:         Image: International choices an icon for the connection:         Image: International choices an icon for the connection:         Image: International choices and PC:         for PCs with serial interface:         1 x USB to RS232 converter         1 x Null modem cable         1 x Gender Changer         for PCs without serial interface:         2 x USB to RS232 converter         1 x Null modem cable         1 x Gender Changer         The components for PCs without serial interface are available as an optional package (M-LOG-OPT-086).                                                                                                    | Connection Description                                                                      |                                                            | Connect To                                                |   |
|----------------------------------------------------------------------------------------------------|---------------------------------------------------------------------------------------------|------------------------------------------------------------|-----------------------------------------------------------|---|
| Enter a name and choose an icon for the connection:<br>WHUG<br>Correct using Components are required for the<br>connection of M-LOG and PC:<br>for PCs with serial interface:<br>1 x USB to RS232 converter<br>1 x Null modem cable<br>1 x Gender Changer<br>for PCs without serial interface:<br>2 x USB to RS232 converter<br>1 x Null modem cable<br>1 x Gender Changer<br>The components for PCs without serial interface are<br>available as an optional package (M-LOG-OPT-086).<br>Enter details for the phone number that you want to dat.<br>Country/region Counter<br>Age code:<br>Counter<br>Counter<br>Coun | New Connection                                                                              |                                                            | MLOG 2                                                    |   |
| Hame:       Country/region: Immediate iteration interface are available as an optional package (M-LOG-OPT-086).                                                                                                    | Enter a name and choose an icon for the connection:                                         |                                                            | Enter details for the phone number that you want to dial: |   |
| Image: Control of M-LOG and PC:         for PCs with serial interface:         1 x USB to RS232 converter         1 x Null modem cable         1 x Gender Changer         for PCs without serial interface:         2 x USB to RS232 converter         1 x Null modem cable         1 x Gender Changer         for PCs without serial interface:         2 x USB to RS232 converter         1 x Null modem cable         1 x Gender Changer         for PCs without serial interface:         2 x USB to RS232 converter         1 x Null modem cable         1 x Gender Changer         for PCs without serial interface:         2 x USB to RS232 converter         1 x Sull modem cable         1 x Gender Changer         The components for PCs without serial interface are available as an optional package (M-LOG-OPT-086).                                                                                                    | Name:                                                                                       |                                                            | Country/region: 5 armany (43)                             |   |
| Image: Second Second                                                                                                    |                                                                                             |                                                            | Area code: 07231                                          |   |
| Image: Conceleined table         The following components are required for the connection of M-LOG and PC:         for PCs with serial interface:         1 x USB to RS232 converter         1 x Null modem cable         1 x Gender Changer         for PCs without serial interface:         2 x USB to RS232 converter         1 x Null modem cable         1 x Gender Changer         1 x Null modem cable         1 x Gender Changer         1 x Settings         1 x Gender Changer         1 x Sender Changer         1 x Gender Changer         1 x Gender Changer         1 x Gender Changer         1 x Gender Changer         1 x Gender Changer         1 b to rescue the components for PCs without serial interface are available as an optional package (M-LOG-OPT-086).                                                                                                    |                                                                                             |                                                            | Phone number:                                             |   |
| The following components are required for the connection of M-LOG and PC:<br>for PCs with serial interface:<br>1 x USB to RS232 converter<br>1 x Null modem cable<br>1 x Gender Changer<br>for PCs without serial interface:<br>2 x USB to RS232 converter<br>1 x Null modem cable<br>1 x Gender Changer<br>The components for PCs without serial interface are available as an optional package (M-LOG-OPT-086).                                                                                                    | OK Cancel                                                                                   |                                                            |                                                           |   |
| <pre>for PCs with serial interface: 1 x USB to RS232 converter 1 x Null modem cable 1 x Gender Changer for PCs without serial interface: 2 x USB to RS232 converter 1 x Null modem cable 1 x Gender Changer The components for PCs without serial interface are available as an optional package (M-LOG-OPT-086).</pre>                                                                                                    | The following components are required for connection of M-LOG and PC:                       | the                                                        | COM1 Properties ?                                         | × |
| <ul> <li>1 x USB to RS232 converter</li> <li>1 x Null modem cable</li> <li>1 x Gender Changer</li> <li>for PCs without serial interface:</li> <li>2 x USB to RS232 converter</li> <li>1 x Null modem cable</li> <li>1 x Gender Changer</li> <li>The components for PCs without serial interface are available as an optional package (M-LOG-OPT-086).</li> </ul>                                                                                                    | for PCs with serial interface:                                                              | Apply these                                                | settings                                                  |   |
| <ul> <li>1 x Null modem cable</li> <li>1 x Gender Changer</li> <li>for PCs without serial interface:</li> <li>2 x USB to RS232 converter</li> <li>1 x Null modem cable</li> <li>1 x Gender Changer</li> <li>The components for PCs without serial interface are available as an optional package (M-LOG-OPT-086).</li> </ul>                                                                                                    | 1 x USB to RS232 converter                                                                  |                                                            | Bits per second: 115200                                   |   |
| <ul> <li>1 x Gender Changer</li> <li>for PCs without serial interface:</li> <li>2 x USB to RS232 converter</li> <li>1 x Null modem cable</li> <li>1 x Gender Changer</li> <li>The components for PCs without serial interface are available as an optional package (M-LOG-OPT-086).</li> </ul>                                                                                                    | 1 x Null modem coble                                                                        |                                                            |                                                           |   |
| 1 x Gender Changer         for PCs without serial interface:         2 x USB to RS232 converter         1 x Null modem cable         1 x Gender Changer         The components for PCs without serial interface are available as an optional package (M-LOG-OPT-086).                                                                                                    |                                                                                             |                                                            | 💆 ata bits: 8 🗸 🗸                                         | 1 |
| for PCs without serial interface:<br>2 x USB to RS232 converter<br>1 x Null modem cable<br>1 x Gender Changer<br>The components for PCs without serial interface are<br>available as an optional package (M-LOG-OPT-086).                                                                                                    | 1 x Gender Changer                                                                          |                                                            | Parity: None                                              | ì |
| <ul> <li>2 x USB to RS232 converter</li> <li>1 x Null modem cable</li> <li>1 x Gender Changer</li> <li>The components for PCs without serial interface are available as an optional package (M-LOG-OPT-086).</li> </ul>                                                                                                    | for PCs without serial interface:                                                           |                                                            |                                                           |   |
| 1 x Null modem cable<br>1 x Gender Changer<br>The components for PCs without serial interface are<br>available as an optional package (M-LOG-OPT-086).                                                                                                    | 2 x USB to RS232 converter                                                                  |                                                            | Stop bits: 1                                              | 1 |
| 1 x Gender Changer<br>The components for PCs without serial interface are<br>available as an optional package (M-LOG-OPT-086).                                                                                                    | 1 x Null modem cable                                                                        | Flowcontrol: None                                          | !                                                         |   |
| The components for PCs without serial interface are available as an optional package (M-LOG-OPT-086).                                                                                                    | 1 x Gender Changer                                                                          |                                                            |                                                           |   |
|                                                                                                    | The components for PCs without serial interaction available as an optional package (M-LOG-C | Bestore Defaults           DK         Cancel         Apply |                                                           |   |

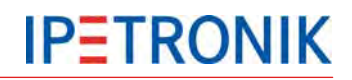

# 7.7 Send e-mail with status information

If this function is activated and the logger has an internet connection (LAN, WiFi, modem), it sends a status e-mail after acquisition stop with the following content:

- serial number and number of the current acquisition in subject line
- attached log file
- attached measurement status file if activated
- attached STG file (Min-Max list) if activated

| 📕 Data transfer configuration  | - ¤ ×    |
|--------------------------------|----------|
| General Medium selection LAN   | E-mail   |
| Emergency switch-off after:    | 1 h 🔹    |
| File encoding:                 |          |
| Password - File encoding:      | Passwort |
| Activate data remote transfer. |          |
| Time synchronisation via SNTP: |          |
| Activate e-mail delivery:      | ✓        |
| Trapart Export                 |          |
|                                |          |

- 1. Select the logger in system overview.
- 2. Activate the **Data management** tab.
- Activate the Update connection parameters > Configuration to change the settings for data transfer configuration.
- 4. Select Activate e-mail delivery.
- 5. Define the corresponding setting in the **E-Mail** tab.

| Data transfer configuration  |                                                                              | - ¤ × |
|------------------------------|------------------------------------------------------------------------------|-------|
| General Medium selection LAN | E-mail                                                                       |       |
| To:                          |                                                                              |       |
| Subject:                     | Logger [SerialNumber]: Measurement no. {MeasurementId} finished              |       |
| From:                        |                                                                              |       |
|                              | Logger: [SerialNumber]□Measurement: {MeasurementId}□Attachment: {Attachment} |       |
|                              |                                                                              |       |
|                              |                                                                              |       |
|                              |                                                                              |       |
|                              |                                                                              |       |
|                              |                                                                              | -     |
| Server settings              |                                                                              |       |
| Server IP address:           | 0.0.0.0 Authentication:                                                      |       |
| Server name:                 | User:                                                                        |       |
|                              | Password:                                                                    |       |
| Import Export                | ОК Са                                                                        | ncel  |

| То                                 | E-mail address of recipient                                                                      |
|------------------------------------|--------------------------------------------------------------------------------------------------|
| Subject                            | Subject line for serial number and mesaurement number file                                       |
| From                               | E-mail address of sender (any text)                                                              |
| Description field                  | Description of serial number, measurement file number and attachement                            |
| Server IP address                  | IPE address of outgoing mail server (to e-mail account, e.g. smtp.mail.proivder.com) for sending |
| Server name                        | Alternative input of server name of outgoing mail server                                         |
| Authentication<br>User<br>Password | Access authorization to user e-mail account<br>User name<br>Password                             |

# 7.8 Output messages to CAN / LIN

With the Logger PlugIn V03.21.00 / TESTdrive 3.21 and higher an output of user defined messages to CAN bus or LIN bus is supported.

The output timing can be selected from:

- one-time, at start measurement,
- one-time, at stop measurement,
- cyclical every x ms.

An external file with the \*.DAT extension is used to configure the settings for the messages. A sample file is available from:

#### c:\Programs\IPETRONIK\IPEmotion PlugIn IPETRONIK LOG V03.xx.xx\Data\Channel.dat

The header of this files contains detailed information regarding to the usage of the parameters.

The screenshots below show the implementation of the external file in IPEmotion configuration.

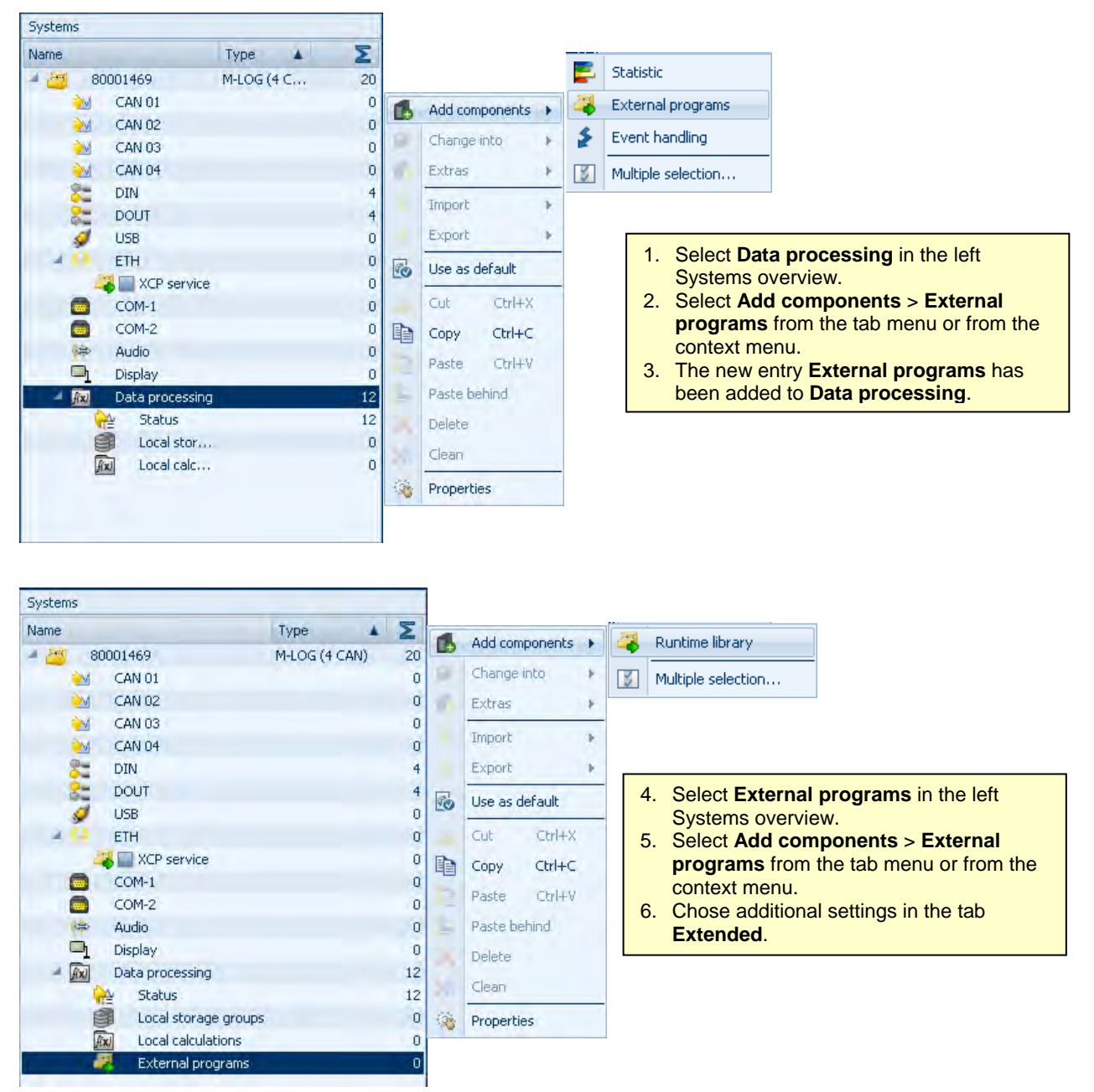

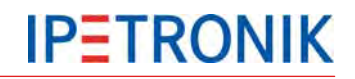

| General Extended                                         |                                                                       |
|----------------------------------------------------------|-----------------------------------------------------------------------|
| External library: 6678\Data\ChannelAccess.dlm ••• Remove |                                                                       |
| Configuration file: Build 16678\Data\Channel.dat Remove  | Extended (Buntime library)                                            |
| Message cycle time: 10 ms 🔹                              |                                                                       |
|                                                          | External library File location of the external application (DLM)      |
|                                                          | <b>Configuration file</b><br>File location of the configuration (DAT) |
|                                                          | Message cycle time<br>Ouput rate of the message (repetition rate)     |

#### Example Offset adjust for IPETRONIK modules connected to the logger's CAN input

The message output feature offers the possibility to broadcast an offset adjust command to IPETRONIK CAN modules with adjust function.

The sample file **OffAddStart.dat** contains the adjust commands for task Manual and Group 1-4. The sample shows a manual adjust on CAN 01 with a baud rate of 500 kBit/s, executed with a time delay of 2.5 seconds from start measurement.

Brief description of the parameters (see header of the sample Channel.dat for detailed settings):

// Hardware initialization <---Basic setting of CAN/LIN input

| [Init]                                                                                                    |                                                                |                                                                                                    |                                                                                                    |                                                                                                    |                             |
|----------------------------------------------------------------------------------------------------|----------------------------------------------------------------|----------------------------------------------------------------------------------------------------|----------------------------------------------------------------------------------------------------|----------------------------------------------------------------------------------------------------|-----------------------------|
| // Channel,                                                                                                    | ChnType,                                                       | ChnIndex,                                                                                          | ChnMode,                                                                                                    | Baudrate                                                                                                    |                             |
| CAN0,<br><chntyp< th=""><th>1,<br/>De LIN=2 /CAN</th><th>0,<br/>=<b>1, ChnIndex N</b></th><th>1,<br/>r 011=Input , (</th><th>500000<br/>ChnMode 29Bit=2 11</th><th>Bit=1 / Baud rate</th></chntyp<> | 1,<br>De LIN=2 /CAN                                            | 0,<br>= <b>1, ChnIndex N</b>                                                                       | 1,<br>r 011=Input , (                                                                                          | 500000<br>ChnMode 29Bit=2 11                                                                                                    | Bit=1 / Baud rate           |
| // List of mess<br>[Messages]<br>// Name, ID, L<br>//                                                                                                    | ages (send/rec<br>ength Bytes <-                               | eive)<br>ID CAN/LIN                                                                                | -ID; Length= N                                                                                                 | umber of bytes; Byte                                                                                                    | es = Message                |
| Manuell_1,<br>Manuell_2,<br>Manuell_3,<br>Manuell_4,                                                                                                    | 0x0, 8,<br>0x0, 8,<br>0x0, 8,<br>0x0, 8,<br>0x0, 8,            | 0x00, 0x91, 0<br>0x00, 0x91, 0<br>0x00, 0x91, 0<br>0x00, 0x91, 0<br>0x00, 0x91, 0                  | 0x02, 0xCA, 0x3<br>0x02, 0xCA, 0x3<br>0x02, 0xCA, 0x3<br>0x02, 0xCA, 0x3<br>0x02, 0xCA, 0x3                    | F, 0x00, 0x80, 0x80<br>F, 0x00, 0xC0, 0x81<br>F, 0x00, 0x40, 0x8C<br>F, 0x00, 0xC0, 0x8D<br>F, 0x00, 0x00, 0x8E                        | <manual< td=""></manual<>   |
| Group1_1,<br>Group1_2,<br>Group1_3,<br>Group1_4,<br>Croup1_5                                                                                                    | 0x0, 8,<br>0x0, 8,<br>0x0, 8,<br>0x0, 8,<br>0x0, 8,            | 0x00, 0x91, (<br>0x00, 0x91, (<br>0x00, 0x91, (<br>0x00, 0x91, (<br>0x00, 0x91, (<br>0x00, 0x91, ( | )x02, 0xC5, 0x3<br>)x02, 0xC5, 0x3<br>)x02, 0xC5, 0x3<br>)x02, 0xC5, 0x3<br>)x02, 0xC5, 0x3                    | F, 0x00, 0x80, 0x80<br>F, 0x00, 0x80, 0x80<br>F, 0x00, 0xC0, 0x81<br>F, 0x00, 0x40, 0x8C<br>F, 0x00, 0xC0, 0x8D                        | <group 1<="" td=""></group> |
| Group1_5,<br>Group2_1,<br>Group2_2,<br>Group2_3,<br>Group2_4,<br>Group2_5                                                                                                    | 0x0, 8,<br>0x0, 8,<br>0x0, 8,<br>0x0, 8,<br>0x0, 8,<br>0x0, 8, | 0x00, 0x91, (<br>0x00, 0x91, (<br>0x00, 0x91, (<br>0x00, 0x91, (<br>0x00, 0x91, (<br>0x00, 0x91, ( | )x02, 0xC5, 0x3<br>)x02, 0xC6, 0x3<br>)x02, 0xC6, 0x3<br>)x02, 0xC6, 0x3<br>)x02, 0xC6, 0x3<br>)x02, 0xC6, 0x3 | F, 0x00, 0x00, 0x8E<br>F, 0x00, 0x80, 0x80<br>F, 0x00, 0xC0, 0x81<br>F, 0x00, 0x40, 0x8C<br>F, 0x00, 0xC0, 0x8D<br>F, 0x00, 0x00, 0x8E | <group 2<="" td=""></group> |
| Group3_1,<br>Group3_2,<br>Group3_2,<br>Group3_3,<br>Group3_4,<br>Group3_5.                                                                                                    | 0x0, 8,<br>0x0, 8,<br>0x0, 8,<br>0x0, 8,<br>0x0, 8,<br>0x0, 8, | 0x00, 0x91, (<br>0x00, 0x91, (<br>0x00, 0x91, (<br>0x00, 0x91, (<br>0x00, 0x91, (<br>0x00, 0x91, ( | )x02, 0xC7, 0x3<br>)x02, 0xC7, 0x3<br>)x02, 0xC7, 0x3<br>)x02, 0xC7, 0x3<br>)x02, 0xC7, 0x3<br>)x02, 0xC7, 0x3 | F, 0x00, 0x80, 0x80<br>F, 0x00, 0x80, 0x80<br>F, 0x00, 0xC0, 0x81<br>F, 0x00, 0x40, 0x8C<br>F, 0x00, 0xC0, 0x8D<br>F, 0x00, 0x00, 0x8E | <group 3<="" td=""></group> |
| Group4_1,<br>Group4_2,<br>Group4_3,<br>Group4_4,<br>Group4_5,                                                                                                    | 0x0, 8,<br>0x0, 8,<br>0x0, 8,<br>0x0, 8,<br>0x0, 8,<br>0x0, 8, | 0x00, 0x91, 0<br>0x00, 0x91, 0<br>0x00, 0x91, 0<br>0x00, 0x91, 0<br>0x00, 0x91, 0<br>0x00, 0x91, 0 | )x02, 0xC8, 0x3<br>)x02, 0xC8, 0x3<br>)x02, 0xC8, 0x3<br>)x02, 0xC8, 0x3<br>)x02, 0xC8, 0x3<br>)x02, 0xC8, 0x3 | F, 0x00, 0x80, 0x80<br>F, 0x00, 0xC0, 0x81<br>F, 0x00, 0x40, 0x8C<br>F, 0x00, 0xC0, 0x8D<br>F, 0x00, 0x00, 0x8E                        | <group 4<="" td=""></group> |

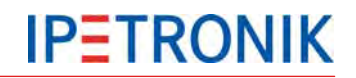

[Conditions] // Name Condition

// Messages which have to be send at measurement start <---- The output sequence is defined by the sequence of the list

[OnStart] // Time. Channel. Message 2500000. CAN0. Manuell 1 <-- 2500000 µs after Start /CAN input/ To adjust a group, replace with Group1\_1 CAN0, Manuell 2 2500000, <-- 2500000 µs after Start /CAN input/ To adjust a group, replace with Group1\_2 2500000, CANO. Manuell 3 <-- 2500000 µs after Start /CAN input/ To adjust a group, replace with Group1 3 2500000, CAN0, Manuell 4 <-- 2500000 µs after Start /CAN input/ To adjust a group, replace with Group1\_4 2500000, CAN0, Manuell 5 <-- 2500000 µs after Start /CAN input/ To adjust a group, replace with Group1\_5

Refer to the header of the \*.DAT file for further parameter settings.

# 7.9 Event controlled measurement

# 7.9.1 Possibilities for data acquisition

For measurement signal acquisition and storage in electronic systems, analog signals need to be digitalized, first. This is done by taking discrete measuring values from the continuous signal sequence (Sample & Hold) and recording them cyclically. Cyclic recording is also used for native digital signals, e.g. for measuring data packages from bus systems.

For some applications, it is useful to not record CAN bus data cyclically but event-controlled.

In the following, the basic features of both data acquisition types are described.

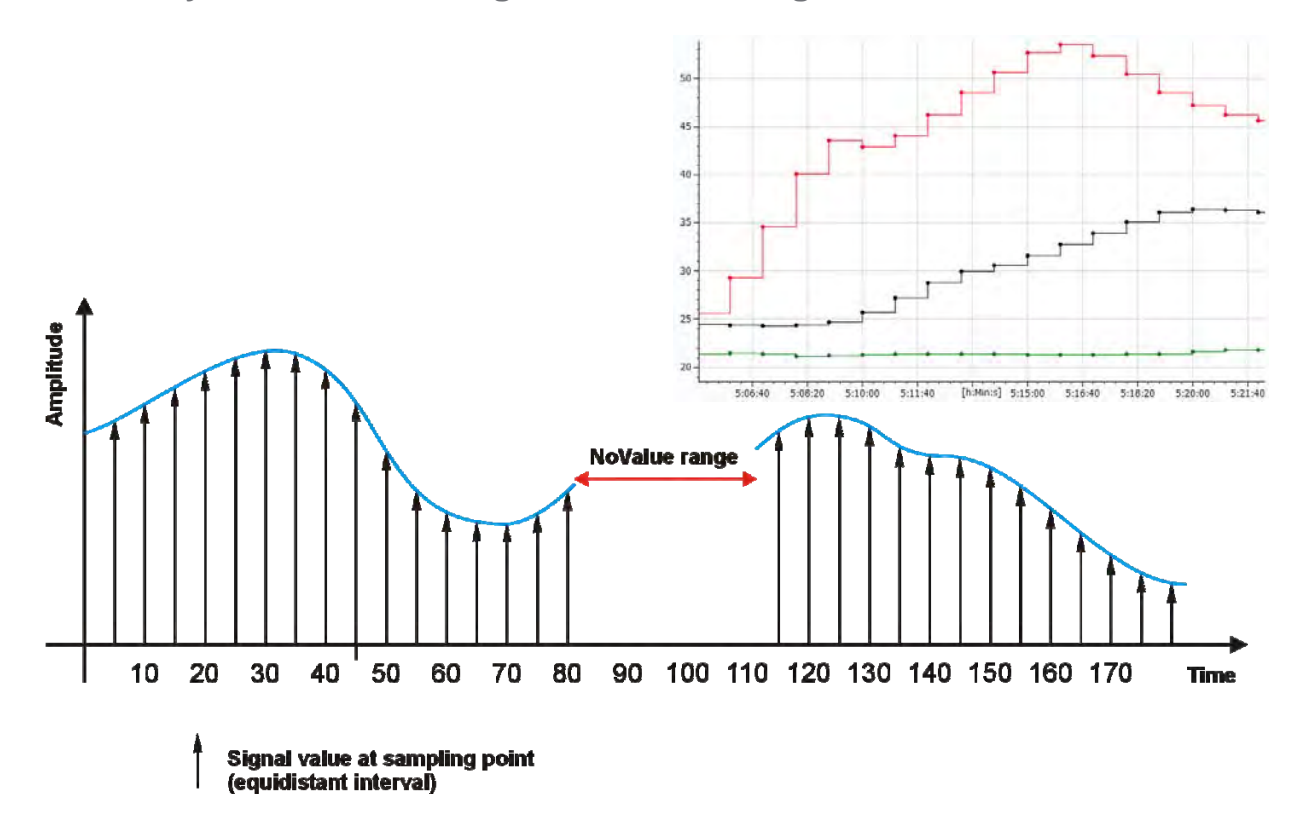

# 7.9.2 Cyclic data recording of continuous signals

Features of cyclic data recording (PlugIn IPETRONIK-LOG)

- time-based recording in a fixed time grid, e.g. sampling rate 100 Hz
- different storage groups allow different data rates for recording
- > individual time channel for each storage group in measurement data set
- continuous recording in equidistant intervals
- suitable for analog signals
- improved time accuracy due to increased sampling rate (oversampling)
- clear comparability of different signals using a synchronization clock (Master Sample Clock MSC)
- > protocol measurement during data acquisition using bus systems is possible (CCP, XCP, FlexRay, ... )
- bus signals are allocated to the respective time grid (sampling rate)
- (time) differentiation of two signals is not possible in the time grid
- sampling points without real signal value are indicated with "NoValue" (invalid) in data set

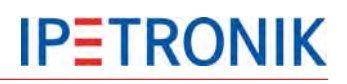

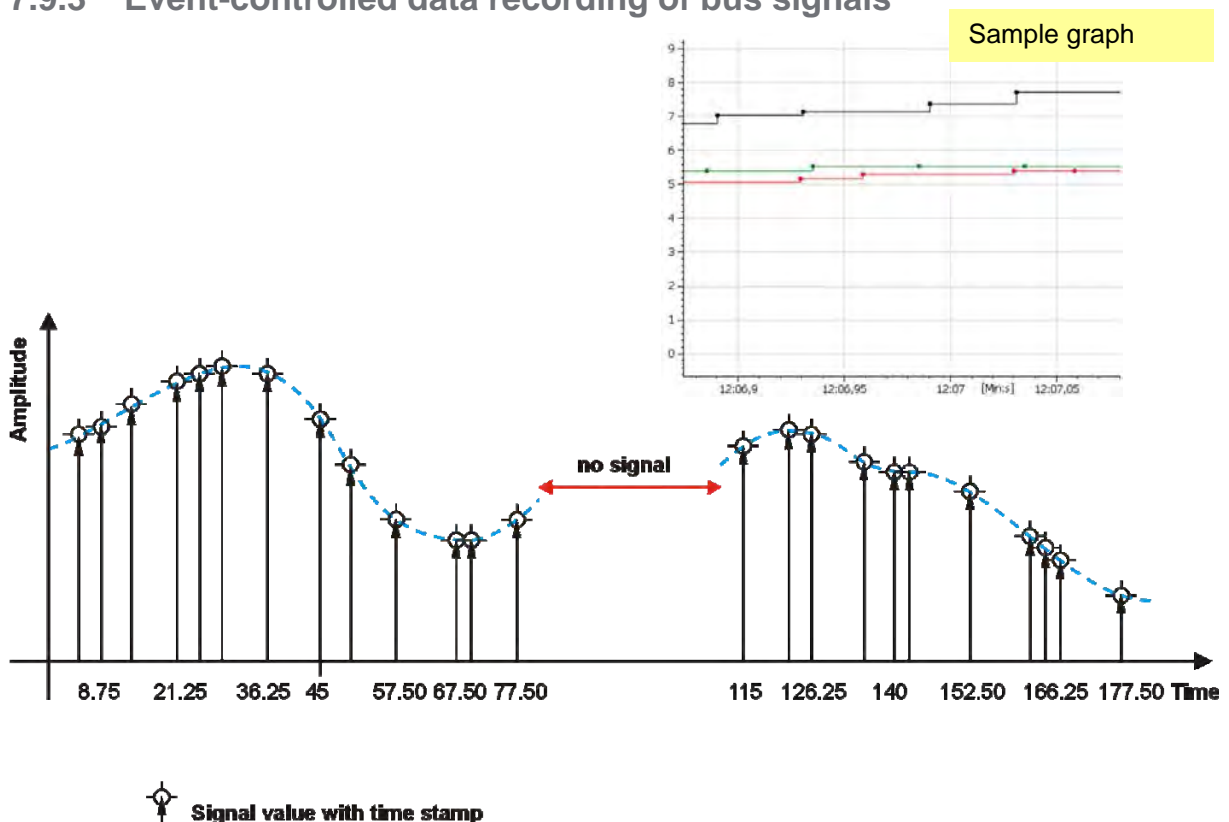

## 7.9.3 Event-controlled data recording of bus signals

Features of event-controlled data recording (PlugIn IPETRONIK-LOG)

- event-controlled recording without fixed time grid for bus signals, e.g. CAN bus
- > all signals of a message are provided with an exact time stamp, as with traffic measurement
- individual time channel for each message in measurement data set
- discontinuous recording without defined time grid

from the respective CAN message

- > suitable for measurement of bus signal differences and of sporadic or single signals
- measuring values in different messages feature different time stamps > in the result graph, the time stamps do not lie on the same x-values any more
- ▶ no protocol measurement possible (CCP, XCP; FlexRay, ... )
- determination of exact time difference between signals (difference between time stamps)
- NoValue" entries indicating the absence of signals are avoided

# 7.9.4 Setting up event-controlled data recording (PlugIn IPETRONIK-LOG)

#### General

Event-controlled measurement, available from TESTdrive 3.51.00 onwards, features the benefits of signal measurement and traffic measurement:

Signal selection is already interpreted (name, scaling, unit,...). Yet, measurement is not performed cyclically but with "real" time stamp. Signals are only recorded if they really are present on the CAN bus. Using the exact time stamp.

Event-controlled measurement appears like a signal measurement on the configuration surface and in the measurement file. Loggers process the respective storage groups in traffic measurement mode.

# **Configuration settings**

The respective signals must not be recorded cyclically.

| File P      | roject Signals Acqui | sition View | (- 1) | Data manager                                                                                                    | Analysis | s Repo   | rting Sa    | ripting In         | fo         |            |                  |
|-------------|----------------------|-------------|-------|----------------------------------------------------------------------------------------------------|----------|----------|-------------|--------------------|------------|------------|------------------|
| System      | Components Import I  | Export Ch   | eck   | Adjust                                                                                                    | Detect   | Access   | Display     | Details            |            |            |                  |
| 3.51.00.30  | 750 RC               |             | 1     | Name                                                                                                    | Active   | Unit     | Phys Min    | Phys Max           | Sensor Min | Sensor Max | Sampling rate    |
| ame         |                      | Σ^          | 5     |                                                                                                    |          |          |             |                    |            |            |                  |
|             |                      |             | >     | Pressure_Abs                                                                                                    |          | bar      | 0,00000     | 2.00000            | D          | 65535      | Event controller |
|             | 0001358              | 21          |       | TPS_Volt                                                                                                    |          | V.       | -8,0000     | 8,0000             | 0          | 65535      | 100 Hz           |
| -           | Project settings     | 0           |       | The state of the state of the s | -        |          | 1           | Law and the second |            |            |                  |
| -           | CAN 01               | 2           |       |                                                                                                    |          |          |             |                    |            |            |                  |
| 47          | PEriotonDemo         | 2           |       |                                                                                                    |          |          |             |                    |            |            |                  |
|             | M SIM_514005         | 2           |       |                                                                                                    |          |          |             |                    |            |            |                  |
| <u>&gt;</u> | CAN 02               | 0           |       |                                                                                                    |          |          |             |                    |            |            |                  |
| 2           | CAN 03               | 0           |       |                                                                                                    |          |          |             |                    |            |            |                  |
| 20          | CAN 04               | 0 =         |       |                                                                                                    |          |          |             |                    |            |            |                  |
| 82          | DIN                  | 4           |       | General Forma                                                                                                    | t Scalin | ng Disp  | ay Limit    | value              |            |            |                  |
| 82          | DOUT                 | 4           |       |                                                                                                    |          |          |             |                    |            |            |                  |
| 9           | USB                  | 0           |       | Activ                                                                                                    | e: 🕅     |          |             |                    |            |            |                  |
| $\Theta$    | ETH                  | 0           |       | Name                                                                                                    | e: Pres  | sure_Abs | -           |                    |            |            |                  |
|             | COM-1                | 0           |       | Description                                                                                                    |          |          |             |                    |            |            |                  |
|             | COM-2                | 0           |       | Description                                                                                                    |          |          |             |                    |            |            |                  |
| -           | Audio                | 0           |       | Reference                                                                                                    | e: Pres  | sure_Abs | /IPEmotionD | emo/CAN 0          | 1/80001358 |            |                  |
|             | Display              | 0           |       | Maximum rat                                                                                                    | e:       |          | 18          |                    | Cyclic     |            |                  |
| A           | Logger processing    | 11          |       | - tarritrant for                                                                                                    |          |          | 2.11        |                    |            |            |                  |
| e e         | 🖕 Status             | 11          |       |                                                                                                    |          |          |             |                    |            |            |                  |
|             | Storage groups       | 0-          |       |                                                                                                    |          |          |             |                    |            |            |                  |
|             |                      |             |       |                                                                                                    |          |          |             |                    |            |            |                  |

In the storage group, the storage rate has to be set From channel. It should not be a fixed storage rate.

As a result, sampling rate is **Event controlled** and storage rate is **Auto**.

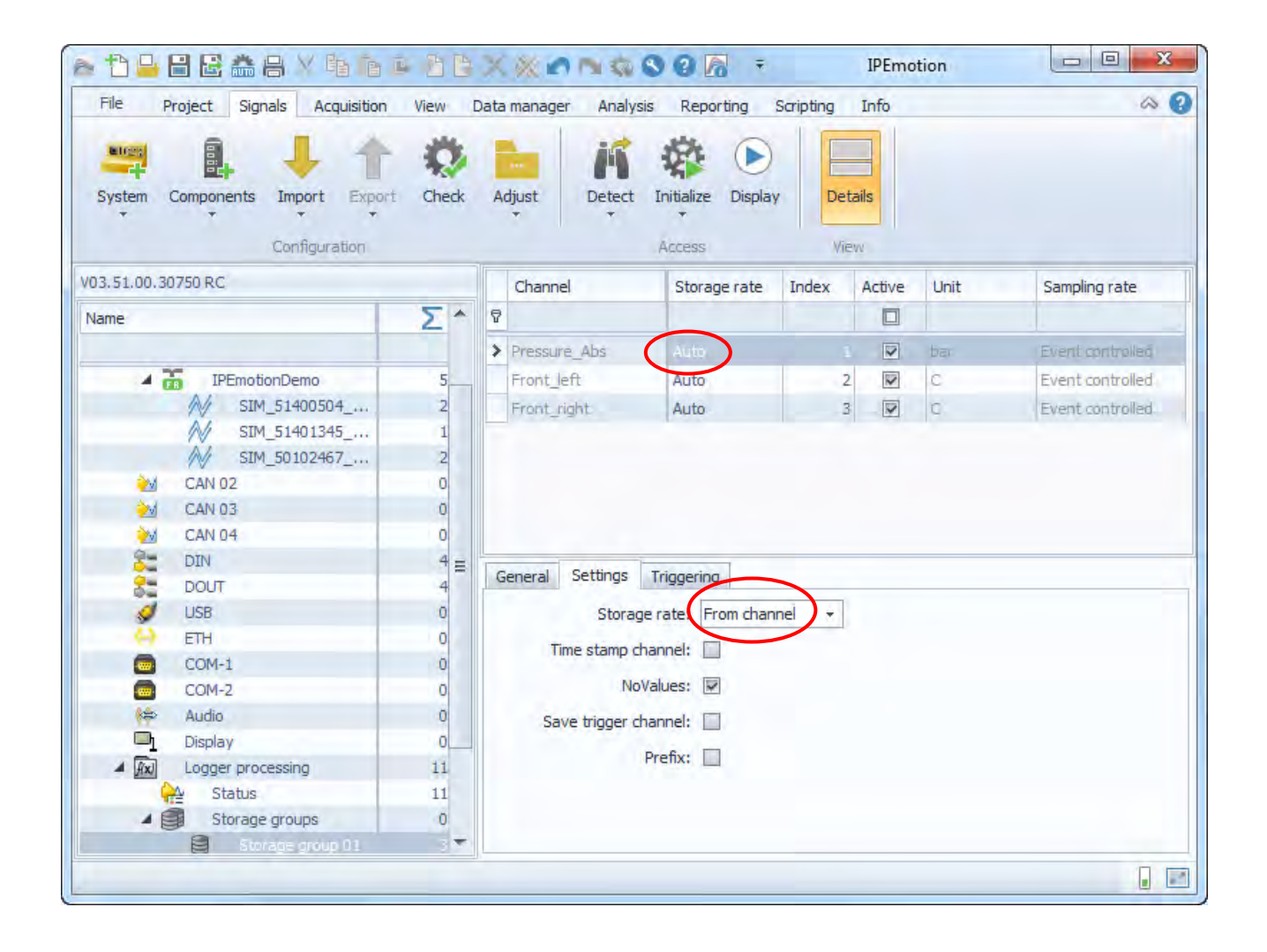

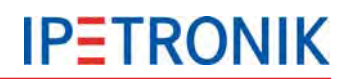

#### **Measurement file**

Event-based signals are recorded in an event-based storage group TS\_xxxxx.DAT. A signal-based storage group DOxxxxxx.DAT with cyclic storage rate cannot contain event-based signals since event-controlled or cyclic recording types are properties of signals and not of storage groups.

#### There are two types DAT files:

- DOxxxxxx.DAT for storage groups with cyclic storage rate and signals with fixed, cyclic sampling rate
- TSxxxxx.DAT for storage groups with event-controlled, non-cyclic signals without fixed sampling rate

#### Conclusions

- Each message that is recorded eventcontrolled receives an individual time channel
- In DAT format of the logger measurement each message creates an own internal storage group (TSxxxxx.DAT)
- In order to ensure strong system performance, it is useful to check the number of event-controlled measuring signals according to the application (necessary number of storage groups).

### Measurement data set

In table view, it becomes obvious that time intervals are not equidistant any more and messages (signals) are no more identical. Each value is measured and saved at the time it actually occurs on the CAN bus.

|     | ▼ c:\Temp\BAD-IP_26_80900023_20130629_114253_MEA_1813.ZIP\*.*         |       | * -     |
|-----|-----------------------------------------------------------------------|-------|---------|
| - 1 | ↑ Name                                                                | Erw.  | Größe   |
| - 1 | BAD-IP 26 80900023 20130629 114253 02 Loggerstatus D0021813           | DAT   | 20.90(  |
|     | BAD-IP 26 80900023 20130629 114253 02 Loggerstatus D0021813           | 18    | 5,890   |
|     | BAD-IP 26 80900023 20130629 114253 02 Loggerstatus D0021813           | T64   | 47.16   |
|     | BAD-IP 26 80900023 20130629 114253 02 Loggerstatus D0021813           | W16   | 353.76  |
|     | BAD-IP_26_80900023_20130629_114253_02_Loggerstatus_D0021813           | ₩32   | 141.504 |
| 7   | BAD-IP_26_80900023_20130629_114253_02_Loggerstatus_D0021813           | W8    | 53.06   |
|     | BAD-IP_26_80900023_20130629_114253_03_Fahrzeugstatus_D0031813         | DAT   | 67.08   |
|     | BAD-IP_26_80900023_20130629_114253_03_Fahrzeugstatus_D0031813         | 116   | 41      |
|     | BAD-IP_26_80900023_20130629_114253_03_Fahrzeugstatus_D0031813         | R32   | 41      |
|     | BAD-IP_26_80900023_20130629_114253_03_Fahrzeugstatus_D0031813         | T64   | 3;      |
|     | BAD-IP_26_80900023_20130629_114253_03_Fahrzeugstatus_D0031813         | W16   | 24      |
|     | BAD-IP_26_80900023_20130629_114253_03_Fahrzeugstatus_D0031813         | ₩32   | 41      |
|     | BAD-IP_26_80900023_20130629_114253_03_Fahrzeugstatus_D0031813         | W8    | 43(     |
| 1   | BAD-IP_26_80900023_20130629_114253_04_Yollumlang_getriggert_D0041813  | DAT   | 195.19  |
|     | BAD-IP_26_80900023_20130629_114253_04_Vollumfang_getriggert_D0041813  | 116   |         |
|     | BAD-IP_26_80900023_20130629_114253_04_Vollumfang_getriggert_D0041813  | R32   |         |
|     | BAD-IP_26_80900023_20130629_114253_04_Vollumlang_getriggert_D0041813  | 164   |         |
|     | BAD-IP_26_80300023_20130623_114253_04_Volluminang_getriggert_D0041813 | W16   |         |
|     | BAD-IP_26_80300023_20130623_114253_04_Volumiang_getriggert_D0041813   | W 32  | _       |
|     | BAD ID 20 00000022 20130023 114253 05 CDC D0051013                    | DAT   | C 05.   |
|     | BADJP 26 80900023 20130629 114253 05 6PS D0051013                     | B32   | 43.54   |
|     | BAD-IP_26_80900023_20130629_114253_05_GPS_D0051813                    | T64   | 12 44   |
|     | BAD-IP 26 80900023 20130629 114253 05 6PS D0051813                    | W16   | 18 66   |
|     | BAD-IP 26 80900023 20130629 114253 05 GPS D0051813                    | ₩32   | 6.221   |
|     | BAD-IP_26_80900023_20130629_114253_06_Bordnetz_D0061813               | DAT   | 10.56   |
|     | BAD-IP_26_80900023_20130629_114253_06_Bordnetz_D0061813               | 116   | 47.60   |
|     | BAD-IP_26_80900023_20130629_114253_06_Bordnetz_D0061813               | T64   | 63.47   |
|     | BAD-IP_26_80900023_20130629_114253_06_Bordnetz_D0061813               | ₩32   | 31.73(  |
|     | BAD-IP_26_80900023_20130629_114253_06_Bordnetz_D0061813               | W8    | 119.010 |
|     | BAD-IP_26_80900023_20130629_114253_07_IPEspeed_komplett_D0071813      | DAT   | 21.58   |
|     | BAD-IP_26_80900023_20130629_114253_07_IPE speed_komplett_D0071813     | R32 1 | .702.27 |
|     | BAD-IP_26_80900023_20130629_114253_07_IPE speed_komplett_D0071813     | T64   | 141.850 |
|     | BAD-IP_26_80900023_20130629_114253_07_IPEspeed_komplett_D0071813      | W16   | 106.392 |
|     | BAD-IP_26_80900023_20130629_114253_07_IPE speed_komplett_D0071813     | W 32  | 70.921  |
|     | BAD-IP_26_80300023_20130623_114253_07_IPE speed_komplett_D0071813     | W8    | 425.56  |
| V   | BAD-IP_26_80300023_20130623_114253_08_1emperaturen_Motorraum_D0081813 | UAT   | 04 221  |
| U   | BAD-IP_26_00300023_20130629_114253_06_Temperaturen_Motorraum_D0001013 | TEA   | 47 16   |
| М   | BAD-IP 26 80900023 20130629 114253 08 Temperaturen Motorraum D0081813 | W32   | 23 58   |
| 1   | BAD-IP 26 80900023 20130629 114253 08 Temperaturen Motorraum D0081813 | W8    | 17.68   |
| Т   | BAD-IP 26 80900023 20130629 114253 09 Ereignisgesteuert TS010001813   | DAT   | 2.02;   |
|     | BAD-IP_26_80900023_20130629_114253_09_Ereignisgesteuert_TS010001813   | R32   | 70.364  |
|     | BAD-IP_26_80900023_20130629_114253_09_Ereignisgesteuert_TS010001813   | W64   | 140.721 |
|     | BAD-IP_26_80900023_20130629_114253_09_Ereignisgesteuert_TS010011813   | DAT   | 2.02:   |
|     | BAD-IP_26_80900023_20130629_114253_09_Ereignisgesteuert_TS010011813   | R32   | 70.341  |
|     | BAD-IP_26_80900023_20130629_114253_09_Ereignisgesteuert_TS010011813   | W64   | 140.69( |
|     | BAD-IP_26_80900023_20130629_114253_09_Ereignisgesteuert_TS010021813   | DAT   | 2.02;   |
|     | BAD-IP_26_80900023_20130629_114253_09_Ereignisgesteuert_TS010021813   | R32   | 72.190  |
| -1  | J BAD-IP 26 80900023 20130629 114253 09 Ereianisaesteuert TS010021813 | W64   | 144.391 |

| Index | Time<br>BAD-IP_26_8090 | Speed_mph_3<br>BAD-IP_26_80900023 | Time<br>BAD-IP_26_80 | Speed_mph_2<br>BAD-IP_26_809000 | Time<br>BAD-IP_26_8 | Speed_mph_1<br>BAD-IP_26_809000 |
|-------|------------------------|-----------------------------------|----------------------|---------------------------------|---------------------|---------------------------------|
| 4934  | 240,898994             | 2,53171491622925                  | 246,98334            | 2,76187086105347                | 247,638911          | 2,41663670539856                |
| 4935  | 240,97946              | 2,53171491622925                  | 247,033392           | 2,76187086105347                | 247,688266          | 2,41663670539856                |
| 4936  | 240,999118             | 2,53171491622925                  | 247,084021           | 2,76187086105347                | 247,738998          | 2,53171491622925                |
| 4937  | 241,079566             | 2,41663670539856                  | 247,123429           | 2,76187086105347                | 247,788547          | 2,76187086105347                |
| 4938  | 241,098938             | 2,41663670539856                  | 247,173719           | 2,64679265022278                | 247,848182          | 2,76187086105347                |
| 4939  | 241,179301             | 2,41663670539856                  | 247,223519           | 2,64679265022278                | 247,88858           | 2,53171491622925                |
| 4940  | 241,260063             | 2,30155897140503                  | 247,273564           | 2,64679265022278                | 247,948201          | 2,18648099899292                |
| 4941  | 241,289621             | 2,30155897140503                  | 247,323497           | 2,64679265022278                | 247,998492          | 2,18648099899292                |
| 4942  | 241,318031             | 2,30155897140503                  | 247,373686           | 2,64679265022278                | 248,058398          | 2,18648099899292                |
| 4943  | 241,389505             | 2,30155897140503                  | 247,423454           | 2,64679265022278                | 248,088545          | 2,41663670539856                |
| 4944  | 241,41812              | 2,30155897140503                  | 247,473635           | 2,64679265022278                | 248,148236          | 2,53171491622925                |
| 4945  | 241,489817             | 2,18648099899292                  | 247,52342            | 2,64679265022278                | 248,188478          | 2,30155897140503                |
| 4946  | 241,508455             | 2,18648099899292                  | 247,573539           | 2,53171491622925                | 248,248249          | 2,18648099899292                |
| 4947  | 241,579502             | 2,18648099899292                  | 247,62349            | 2,53171491622925                | 248,288752          | 2,30155897140503                |
| 4948  | 241,608423             | 2,18648099899292                  | 247,67366            | 2,53171491622925                | 248,348459          | 2,41663670539856                |
| 4949  | 241,679551             | 2,18648099899292                  | 247,723447           | 2,53171491622925                | 248,388811          | 2,41663670539856                |
| 4950  | 241,708274             | 2,07140302658081                  | 247,773624           | 2,53171491622925                | 248,448397          | 2,41663670539856                |
| 4951  | 241,779567             | 2,07140302658081                  | 247,823407           | 2,53171491622925                | 248,48874           | 2,53171491622925                |
| 4952  | 241,808086             | 2,07140302658081                  | 247,873659           | 2,53171491622925                | 248,548416          | 2,64679265022278                |
| 4953  | 241,879497             | 2,07140302658081                  | 247,923452           | 2,41663670539856                | 248,588424          | 2,87694883346558                |
| 4954  | 241,908284             | 2,07140302658081                  | 247,973633           | 2,41663670539856                | 248,638883          | 3,10710477828979                |
| 4955  | 241,979364             | 2,07140302658081                  | 248,033872           | 2,41663670539856                | 248,688384          | 3,45233845710754                |
# 7.9.5 Practical example: Determination of the latency of two signals

#### Task

An electronic system (ECU) receives messages via CAN bus (input signals) and sends them out again on the CAN bus, e.g. as forwarding or after calculation (output signals).

Processing time = response time of the system is to be determined.

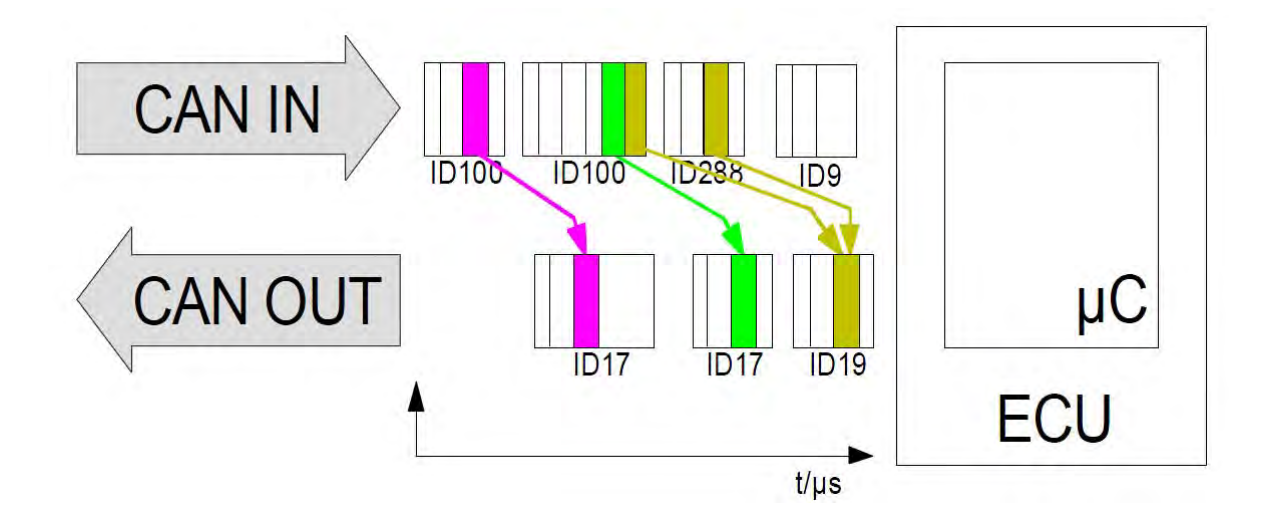

#### Realization

The response time results from the time difference between input and respective output signal. Since both incoming and outgoing CAN messages are provided with a time stamp, the exact time difference can be determined through event-controlled measurement.

Advantages:

- No event gets lost (not fixed to a sampling rate or to several signals within one sampling interval).
- Unique time stamps from TESTdrive are used.
- Event-controlled measurement is based on traffic measurement > traffic group.
- Each ID generates an event with a new signal value.

# 8 Options (license required)

# 8.1 Hardware options (internal)

M-LOG and S-LOG can be extended by 3 slots with different IPETRONIK cards. Max. 3 cards can be combined depending on the assignment to the extension slots and the port replicator. The active CAN cards support a highly accurate 1 µs time stamp. This time stamp is synchronous for all inputs within a card.

# 8.1.1 CAN cards

The following CAN cards with galvanically isolated high speed inputs acc. to ISO 11898-2 and low speed acc.to ISO 11992-1 are available:

- > 2 x CAN High Speed, WakeOnCAN functionality, active data preprocessing and message buffer
- 4 x CAN High Speed, WakeOnCAN functionality, active data preprocessing and message buffer
- 3 x CAN High Speed, WakeOnCAN functionality, active data preprocessing and message buffer + 1 x CAN Low Speed (5 V, fault-olerant)
- 3 x CAN High Speed, WakeOnCAN functionality, active data preprocessing and message buffer + 1 x CAN Low Speed (24 V)

# 8.1.2 CAN / LIN cards

The following CAN LIN combination cards with galvanically isolated inputs are available:

- 2 x CAN High Speed, WakeOnCAN functionality, active data preprocessing and message buffer + 2 x LIN
- 2 x CAN Single Wire (GMW 3089 V2.1) + 2 x LIN
- 1 x CAN Single Wire (GMW 3089 V2.1) + 1 x CAN High Speed, WakeOnCAN functionality, active data preprocessing and message buffer + 2 x LIN

# 8.1.3 Ethernet cards

The following ETH card with galvanically isolated inputs is available:

> 2 x ETH 10/100 MBit LAN, e.g. as input via XCPonEthernet or FlexRay-Ethernet converter

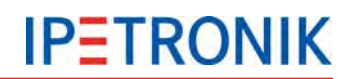

# 8.2 Software options

# 8.2.1 Import signal description files

IPEmotion supports the import and management of signal descriptions from CANdb (\*.dbc), ASAP2 files (\*.a2l), and diagnostic description files (\*.idf).

The contents are read and managed by importing the original files into a database (Microsoft SQL-Server). The original files are therefore not longer required. Please note at updating the CAN system or the control unit that the current description file must be reloaded to update signal descriptions, if required. An export of the signal settings changed with IPEmotion into the original description file is not possible.

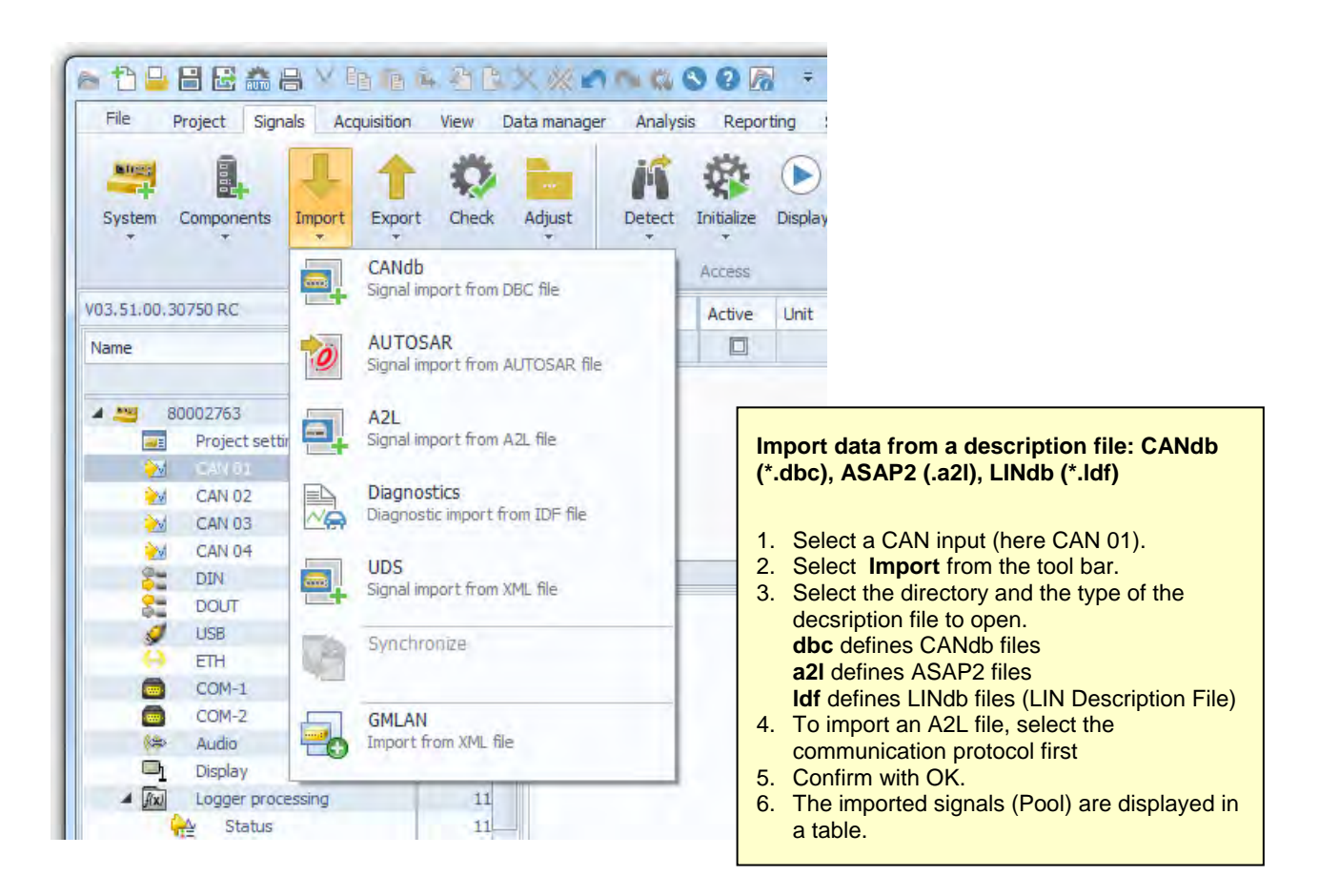

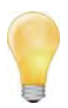

General signals at CAN 01 cannot be configured if CAN 01 is already used for IPETRONIK devices!

Importing signal descriptions from ASAP2 or CANdb is the easiest and most secure method to configure signals.

Signals can also be manually created at an input (without description file). Select **Add** components > Standard CAN from the tool bar within the Signals navigation tab.

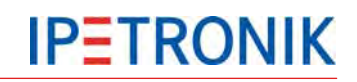

# Import CANdb file

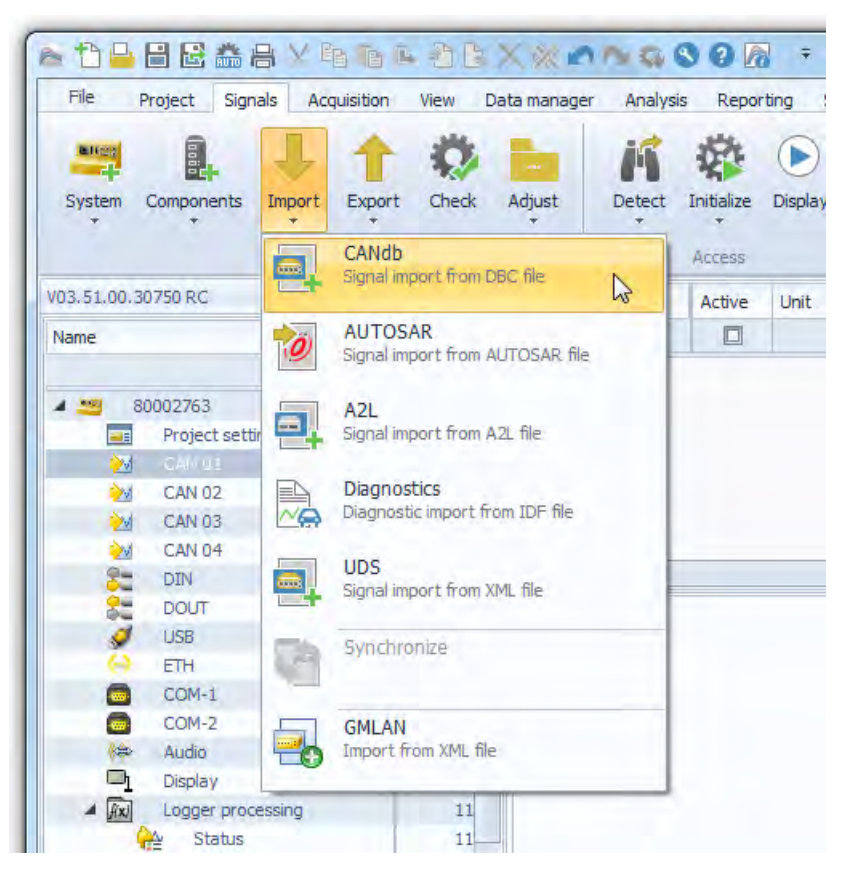

| earch in:         | C:\Users\Public\Document | ts/IPETRONIK/IF | PEmotion \Import +  | 10 B      |
|-------------------|--------------------------|-----------------|---------------------|-----------|
| Name              |                          | Size            | Changed on:         | Extension |
| CANdb_S           | Log_137_CAN2_V4.dbc      | 2128            | 05.06.2013 09:59:42 | .dbc      |
| IPEmotionDemo,DBC |                          | 1319-03.05.     | 03.05.2013 17:19:36 | .DBC      |
| IPEspeed          | l.dbc                    | 3174            | 03.05.2013 17:19:36 | .dbc      |
| ile name:         | IPEmotionDemo.DBC        |                 |                     |           |
| ile type:         | CANdb (*.dbc)            |                 |                     |           |

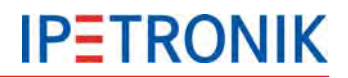

#### Import signal descriptions from the CANdb

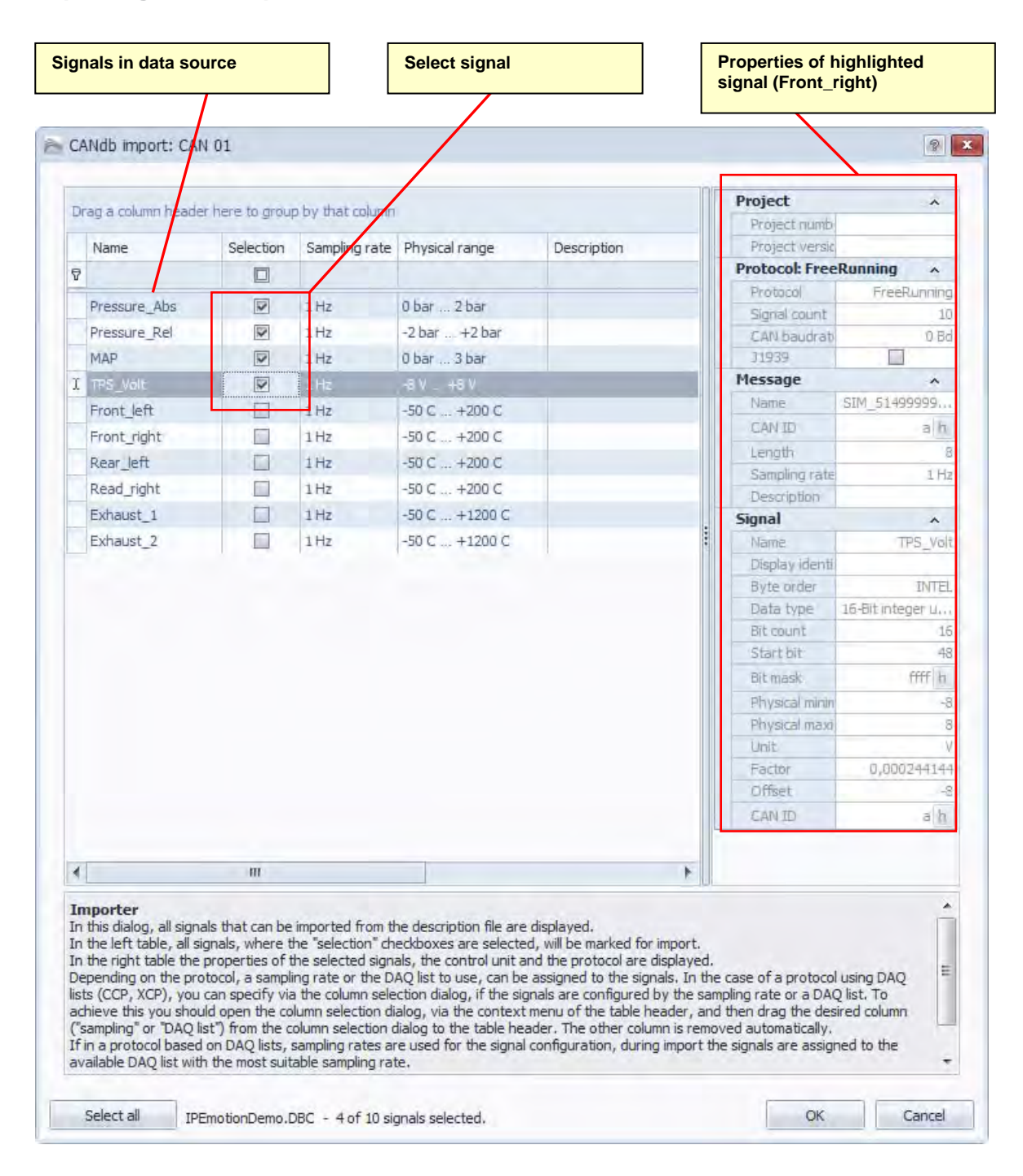

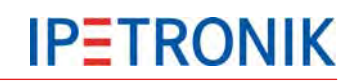

## **Import ASAP file**

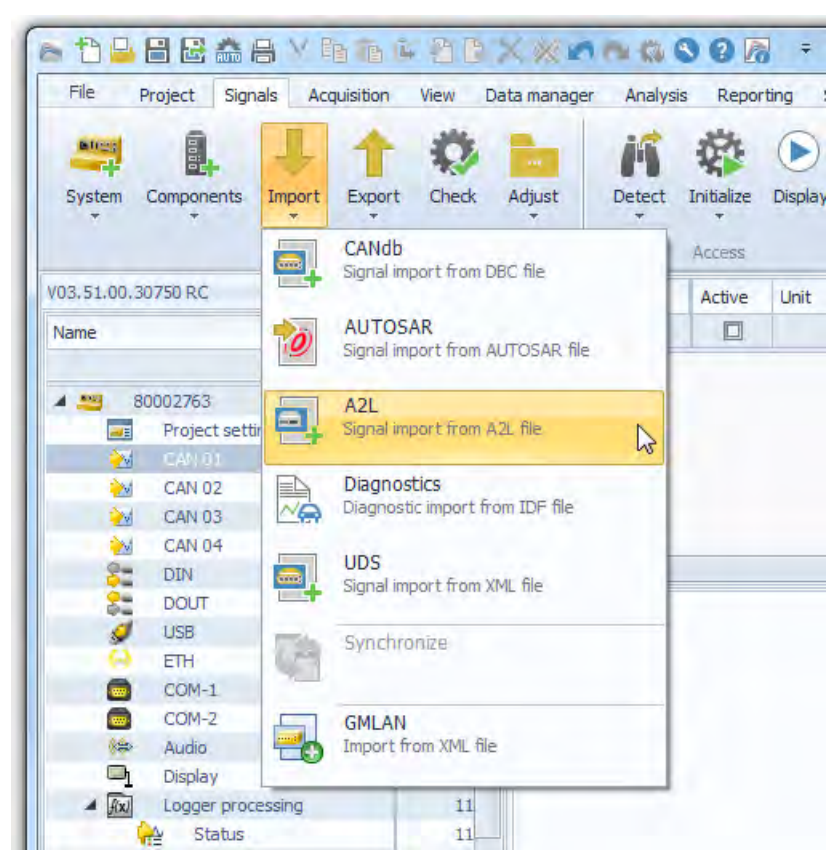

| Open file                |                           |                   |                  |                                                                                                    |
|--------------------------|---------------------------|-------------------|------------------|----------------------------------------------------------------------------------------------------|
| Search in:               | C:\Users\Public\Documents | s\IPETRONIK\IPEmo | otion\Import +   |                                                                                                    |
| Name                     |                           | Size              | Changed on:      | Extension                                                                                                    |
| IPEnoto                  | nDemo.s2                  |                   | 64 03.05.2013 17 |                                                                                                    |
|                          |                           |                   |                  | And a state of the state of the |
| -                        |                           |                   |                  |                                                                                                    |
| File name:               | IPEmotionDemo.a2          |                   |                  |                                                                                                    |
| File name:<br>File type: | IPEmotionDemo.a2          |                   |                  |                                                                                                    |

| 🔊 Select protocol                                                                |                               |
|----------------------------------------------------------------------------------|-------------------------------|
| Several protocols can be imported fro<br>file. Please select the protocol to wor | om the description<br>k with. |
| CCP: 14 signals<br>KWP on CAN: 14 signals<br>XCPonCAN: 14 signals                |                               |
| ОК                                                                               | Cancel                        |

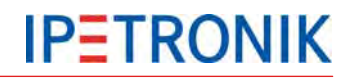

#### Import signal descriptions from A2L

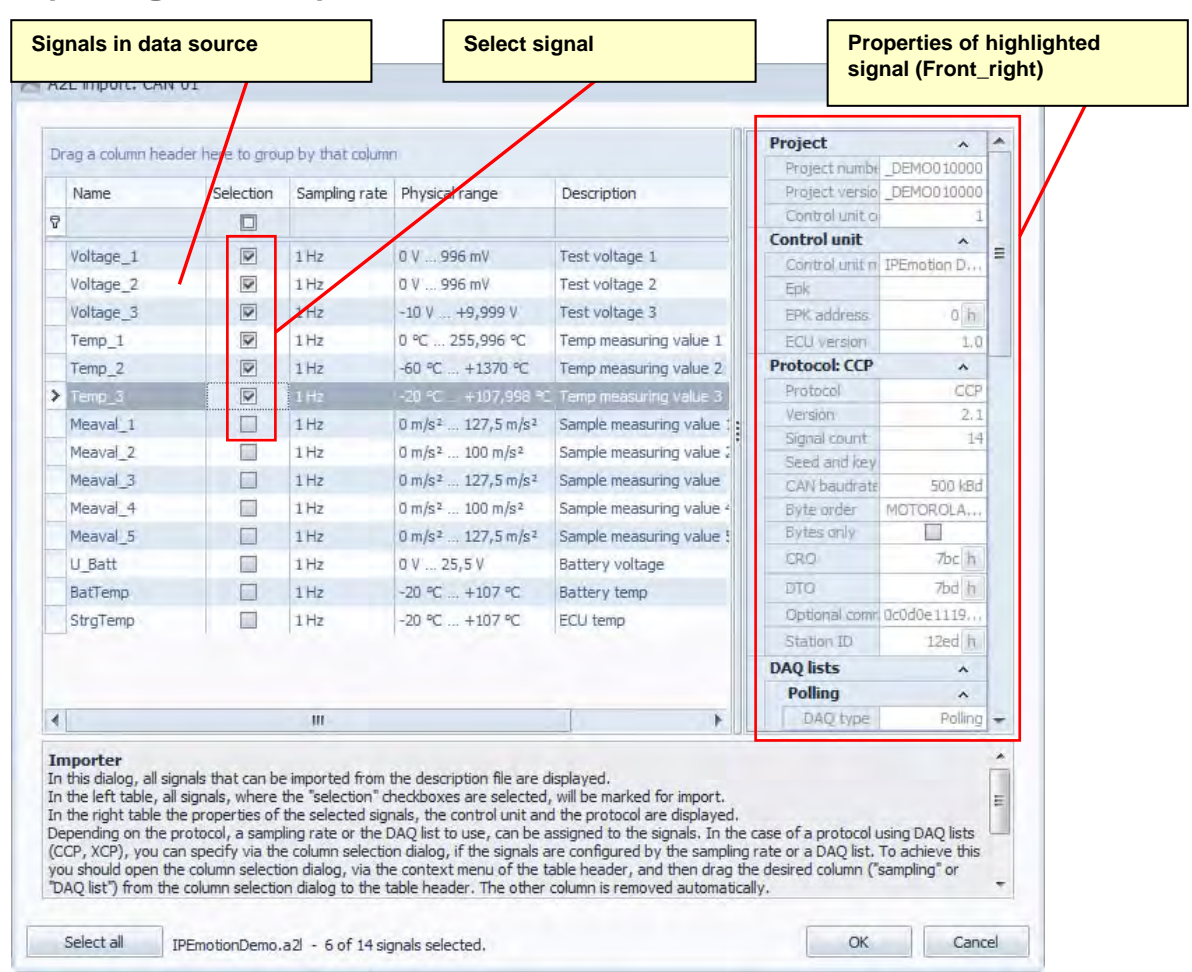

## **CCP** protocol settings

#### The ECU can be disconnected and and reconnected to a 🕆 📙 🗄 🖶 🖀 🖶 🗸 🐜 🖻 🖻 🖄 🖄 🖉 🖉 🚳 🛇 🔇 the CAN bus. Data acquisition is continued after reinitialization. File Project Signals Acquisition Analysis View Data manager ÷. le lege A Seed & Key Authentication procedure used for restricted access to Components Check System Import Export Adjust Detect Initia ECUs. A program file provided by the ECU manufacturer Configuration Ac is required to proof access authority. V03.51.00.30750 RC Name **EPK check** 8 Name Σ Compares the checksums of the configuration (A2L file) > CCP process status with the respective sums stored with the ECU. 80002763 4 39 Temp\_1 -Project settings Ó Temp 2 CAN 01 2 7 **Use optional commands** Temp 3 4 IPEmotion Demo ECU Voltage 3 Enables optional commands provided by the ECU. 4 000 E Voltage\_1 Commands are listed in the A2L file and make the Status 20 1 communication more comfortable. Polling 4 0 0 Ċ 10 ms sync ev.. 0 General CCP Trigger Exter 0 100 ms sync e... 6 Resume active: 17 0 seg sync even.. Seed & Key: CAN 02 0 20 20 CAN 03 0 EPK check: 2 CAN 04 0 Use optional commands: 82 DIN 4 8-DOUT 4 1 USB 0 ETH 0 0 -COM-1 .

**Resume active** 

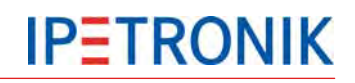

# Import Diagnostic file

| 1.000        | rojece bigr  |        |                                                                                                    | ala repu   | rung   |
|--------------|--------------|--------|----------------------------------------------------------------------------------------------------|------------|--------|
| B.H.COV      |              | 1      | 1 🕉 🖿 🕺                                                                                                    | 24         |        |
| System       | Components   | Import | Export Check Adjust Detect                                                                                                    | Initialize | Displa |
|              |              |        | CANdb                                                                                                    | Access     |        |
| V03.51.00.30 | 750 RC       |        | Signal import from DBC file                                                                                                    | Active     | Unit   |
| Name         |              | to     | AUTOSAR<br>Signal import from AUTOSAR file                                                                                                    |            |        |
| 4            | 1002763      |        | 1.71                                                                                                    |            |        |
|              | Project sett |        | AZL<br>Signal import from AZL file                                                                                                    |            |        |
| <u>&gt;</u>  | -CAN UI      |        |                                                                                                    |            |        |
| >            | CAN 02       |        | Diagnostics                                                                                                    |            |        |
| <u>≫</u> √   | CAN 03       | ~A     | Diagnostic import from IDF file                                                                                                    |            |        |
| <u>&gt;</u>  | CAN 04       |        | Contraction of the second second seco |            |        |
| 2-           | DIN          |        | UDS<br>Simpliment From VML Flo                                                                                                    |            |        |
| 25           | DOUT         |        | Signal import from XML file                                                                                                    |            |        |
| JUSB         |              | -      | Synchropizo                                                                                                    |            |        |
| (e)          | ETH          | 100    | Synchronize                                                                                                    |            |        |
|              | COM-1        |        |                                                                                                    |            |        |
|              | COM-2        |        | GMLAN                                                                                                    |            |        |
| (***         | Audio        |        | Import from XML file                                                                                                    |            |        |
|              |              |        |                                                                                                    |            |        |

| Search in:                 | C: \Users\Public\Documents\ | IPETRONIK\IPEmotion | Vimport 🔹 🖆    |      |
|----------------------------|-----------------------------|---------------------|----------------|------|
| Name                       |                             | Size                | Changed on:    | Exte |
| IPEmotio                   | onDemo.ldf                  | 15073               | 03.05.2013 17: | .idf |
| IPEmotionDemo_KWPonCAN.idf |                             | 5474                | 03.05.2013 17: | ,idf |
| IPEmotionDemo_UDS.idf      |                             | 8013                | 03.05.2013 17: | .idf |
| ile name:                  | IPEmotionDemo.idf           |                     |                |      |
| ile type:                  | Diagnostics (*.idf)         |                     |                |      |

# 8.2.2 Detection mode and cycle rate

#### Polling

Polling functionality is supported by A2L for CCP and XCP, i.e. no DAQ lists are required.

IPEmotion offers three different speeds for data requests. The times are reference values because the values must be individually requested at the control unit and create a high bus load.

SLOW 1000 ms MIDDLE 100 ms FAST 10 ms

Example: If 5 values are detected in the SLOW polling mode, the 1<sup>st</sup> value is requested by the control unit a 2<sup>nd</sup> time after approx. 6 s.

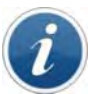

#### DAQ list or polling?

Communication via CCP protocol takes place by sending the data cyclically or triggered by an event after the first inquiry. The send rate is defined in the respective DAQ list, e.g. 10 ms, 100 ms or synchronous to an event. Not all control units support this mode or the DAQ lists are not included in the A2L file. In this case, the signals can be sampled individually with the polling mode. But this method causes a much higher bus load and therefore longer response times.

# 8.2.3 Traffic acquisition

The CAN traffic acquisition (also CAN-Trace) allows high-capacitive recording of CAN messages (total bus traffic) with the CAN controller of each measuring input. Due to the fact that a huge amount of data can result from this method within a short time, data acquisition can be restricted with 20 definable admission filters.

Every input has 2 ID trigger to control the traffic acquisition start.

#### Filters and triggers

With selecting the respective branch, the available filters are displayed in a table. You can now define the ID areas of the CAN messages, which are saved at meeting one of the trigger conditions.

2 ID triggers are available within the traffic properties in the dialog. As soon as one of the trigger conditions is met (OR operation), all filtered CAN messages of the CAN inputs are saved. A condition can be defined for every data byte within the ID trigger (= CAN message). Only if all conditions are met (AND operation), the trigger is activated.

#### Data format and conversion

Traffic data is saved in a binary file with header (description) and the actual data, e.g. TD001234.bin. To generally use the data (e.g. import in CANalyzer), data is converted into the ASCII format with the data converter.

Use the IPETRONIK data converter version 2.xx IPEconverter WIN with graphical user interface (requires a license ) or the version with the command line IPEconverter CMD (no license required).

The software, as well as, the documentation are saved at the IPETRONIK CD:

...\IPETRONIK\_SoftwareProducts\Tools\DataConverter\...

Polling 10 ms sync event channel 100 ms sync event channel seg sync event channel

IPETRONIK

# **IPETRONIK**

# Configuring traffic acquisition

|   | File P<br>File P<br>System (<br>V03,51.00.3<br>Name | roject     | Signals Act<br>Signals Act<br>TRONIK-CAN<br>Indard-CAN<br>N-Send<br>ffic recording<br>LAN<br>LAN job-based<br>tus<br>D-2<br>tipla celection | guisition<br>Export             | ion Vie | ew Dat        | a manager<br>Adjust | 1. See<br>m<br>cc<br>3. No<br>Tr<br>in<br>4. Se<br>m<br>cc<br>re<br>Analysis | elect a C<br>elect Tra<br>enu Ad<br>ontext m<br>owntext m<br>outext m<br>elect Fil-<br>ain men<br>ontext m<br>strict the<br>Reporting<br>Reporting<br>()<br>()<br>()<br>()<br>()<br>()<br>()<br>()<br>()<br>()<br>()<br>()<br>() | CAN i i<br>affic i<br>dd co<br>eenu a<br>ree s<br>cord<br>ter an<br>au<br>Ac<br>eenu a<br>e rec<br>g Sa | nput ((<br>record<br>mpon<br>and rig<br>tructur<br>ing at<br>nd/or I<br>dd cor<br>and rig<br>ording | CAN (<br>ling f<br>ents<br>e shot<br>e shot<br>the re<br>D-Trii<br>mpon<br>ht moto<br>to the<br>IPEm<br>Info | 02).<br>rom the<br>or with<br>buse buse<br>buse the<br>espection<br>gger from<br>ents of<br>buse buse<br>e required<br>otion | e main<br>the<br>utton.<br>e new arrive CAN<br>rom the<br>r with th<br>utton to<br>red data | m<br>e | ×      |
|---|-----------------------------------------------------|------------|----------------------------------------------------------------------------------------------------|---------------------------------|---------|---------------|---------------------|------------------------------------------------------------------------------|----------------------------------------------------------------------------------------------------|----------------------------------------------------------------------------------------------------|----------------------------------------------------------------------------------------------------|----------------------------------------------------------------------------------------------------|----------------------------------------------------------------------------------------------------|---------------------------------------------------------------------------------------------|--------|--------|
|   |                                                     |            | uple selection                                                                                                    |                                 |         |               | Name                |                                                                              |                                                                                                    | T                                                                                                    | Active                                                                                              | Unit                                                                                                    | Phys Min                                                                                                    | Phys Max                                                                                    | Senso  | Sensor |
| L |                                                     | CAN 02     |                                                                                                    |                                 |         | Σ^            | 2                   |                                                                              |                                                                                                    |                                                                                                    |                                                                                                    |                                                                                                    |                                                                                                    |                                                                                             |        |        |
|   | 229<br>201                                          | CAN 04     |                                                                                                    |                                 |         |               | > CAN (             | 2 Traffic trig                                                               | ger status                                                                                                    | 01                                                                                                    | 2                                                                                                   |                                                                                                    | 0                                                                                                    | 1                                                                                           | σ      | 1      |
| Ш | 22                                                  | DIN        |                                                                                                    |                                 | 1       | 41            | CAN                 | 2 Traffic trig                                                               | ger status                                                                                                    | 02                                                                                                    | V                                                                                                   |                                                                                                    | 0                                                                                                    | 1                                                                                           | 0      | 1      |
|   | 82                                                  | DOUT       |                                                                                                    |                                 |         | 0             | CAN                 | 2 Traffic trig                                                               | ger status                                                                                                    | 03                                                                                                    |                                                                                                    | )                                                                                                    | 0                                                                                                    | 1                                                                                           | 0      | 1      |
|   |                                                     | A 🔁        | CAN 01                                                                                                    | TRICAN                          |         | 16            | CAN                 | 2 Traffic trig                                                               | ger status                                                                                                    | 04                                                                                                    |                                                                                                    |                                                                                                    | 0                                                                                                    | 1                                                                                           | 0      | 1      |
|   |                                                     | - 10       | 57802                                                                                                    | 2167 M-THER                     | MO2     | 8 =           | CAN                 | 2 Traffic trig                                                               | ger status                                                                                                    | 05                                                                                                    |                                                                                                    |                                                                                                    | 0                                                                                                    | 1                                                                                           | 0      | 1      |
|   |                                                     |            | 58700                                                                                                    | 0823 M-SENS                     | 2       | 4             | CAN                 | 2 Traffic trig                                                               | ger status                                                                                                    | 06                                                                                                    |                                                                                                    |                                                                                                    | 0                                                                                                    | 1                                                                                           | 0      | 1      |
|   |                                                     |            | 58600                                                                                                    | 0486 M-CNT2                     |         | 4             | 4                   | 1                                                                            |                                                                                                    | ш                                                                                                    |                                                                                                    |                                                                                                    |                                                                                                    |                                                                                             |        | •      |
|   |                                                     | 3. W M & B | TS Traffi<br>(∞) Traffi<br>Statu<br>CAN 03<br>CAN 04<br>DIN<br>DOUT<br>USB<br>ETH                                                           | ic inter<br>ic id trigger<br>is |         | 0 6 0 4 4 0 0 | Sa                  | Name:<br>Description:<br>Reference:<br>mpling rate:                          | CAN 02 Tr<br>Traffic trig<br>CAN 02 Tr                                                                                                    | raffic tri<br>gger sta<br>raffic tri                                                                    | igger stat<br>itus<br>igger stal                                                                    | tus 01<br>tus 01/C<br>1 Hz                                                                                   | AN 02/80                                                                                                    | 002763                                                                                      |        |        |
|   | Name 📕                                              | First CAN  | ID [hex] Ad                                                                                                    | ctive Last                      | CAN II  | [hex]         | Description         |                                                                              |                                                                                                    |                                                                                                    | -                                                                                                   |                                                                                                    |                                                                                                    |                                                                                             |        |        |
| 7 |                                                     |            |                                                                                                    |                                 |         |               |                     |                                                                              |                                                                                                    |                                                                                                    | =                                                                                                   |                                                                                                    |                                                                                                    |                                                                                             |        |        |
| > | Filter 01                                           |            | 0                                                                                                    |                                 |         | 7ff           | Admission fi        | ter for redu                                                                 | icing the da                                                                                                    | ata volu                                                                                                | ume                                                                                                 |                                                                                                    |                                                                                                    |                                                                                             |        |        |
|   | Filter 02                                           |            | 0                                                                                                    |                                 |         | 7ff           | Admission fi        | ter for redu                                                                 | icing the da                                                                                                    | ata volu                                                                                                | ume                                                                                                 |                                                                                                    |                                                                                                    |                                                                                             |        |        |
|   | Filter 03                                           |            | 0                                                                                                    |                                 |         | 7ff           | Admission fi        | ter for redu                                                                 | icing the da                                                                                                    | ata volu                                                                                                | ume                                                                                                 |                                                                                                    |                                                                                                    |                                                                                             |        |        |
|   | Filter 04                                           |            | 0                                                                                                    |                                 |         | 711           | Admission fi        | ter for redu                                                                 | icing the da                                                                                                    | ata volu                                                                                                | ume                                                                                                 |                                                                                                    |                                                                                                    |                                                                                             |        |        |
|   | Filter 05                                           |            | 0                                                                                                    |                                 |         |               | Admission T         | ter for redu                                                                 | icing the da                                                                                                    | ata volu                                                                                                | ume                                                                                                 |                                                                                                    |                                                                                                    |                                                                                             |        |        |
|   | Filter 07                                           |            | 0                                                                                                    |                                 |         | 76            | Admission fi        | ter for redu                                                                 | icing the da                                                                                                    | ata volu<br>ata volu                                                                                    | ime                                                                                                 |                                                                                                    |                                                                                                    |                                                                                             |        |        |
|   | The of                                              |            | 0                                                                                                    |                                 |         |               | Rumission n         | ter for redu                                                                 | iong the ta                                                                                                    |                                                                                                    |                                                                                                    | -                                                                                                    |                                                                                                    |                                                                                             |        |        |
|   |                                                     |            |                                                                                                    |                                 |         |               | 1                   |                                                                              |                                                                                                    |                                                                                                    |                                                                                                    |                                                                                                    |                                                                                                    |                                                                                             |        |        |
|   | Name                                                | Active     | Description                                                                                                    | First CAN I                     | D [hex] | Last CA       | N ID [hex]          | Operator f                                                                   | for Byte 1                                                                                                    | Value                                                                                                   | for Byte                                                                                            | 1 [hex]                                                                                                    | ] Data f                                                                                                    | or Byte 1 [                                                                                 | nex]   |        |
| 7 |                                                     |            |                                                                                                    |                                 |         |               |                     |                                                                              |                                                                                                    |                                                                                                    |                                                                                                    |                                                                                                    |                                                                                                    |                                                                                             |        |        |
| > | ID-Trigger 01                                       |            | ID-Trigger                                                                                                    |                                 | a       |               | a                   | Off                                                                          |                                                                                                    |                                                                                                    |                                                                                                    |                                                                                                    | 0                                                                                                    |                                                                                             | ff     |        |
|   | ID-Trigger 02                                       |            | ID-Trigger                                                                                                    |                                 | a       |               | a                   | Off                                                                          |                                                                                                    |                                                                                                    |                                                                                                    |                                                                                                    | 0                                                                                                    |                                                                                             | ff     |        |
|   | ID-Trigger 03                                       |            | ID-Trigger                                                                                                    |                                 | a       |               | a                   | Off                                                                          |                                                                                                    |                                                                                                    |                                                                                                    | (                                                                                                    | 0                                                                                                    |                                                                                             | ff     |        |
|   | ID-Trigger 04                                       |            | ID-Trigger                                                                                                    |                                 | a       |               | a                   | Off                                                                          |                                                                                                    |                                                                                                    |                                                                                                    |                                                                                                    | 0                                                                                                    |                                                                                             | ff     |        |
|   | ID-Trigger 05                                       |            | ID-Trigger                                                                                                    |                                 | a       |               | a                   | Off                                                                          |                                                                                                    |                                                                                                    |                                                                                                    |                                                                                                    | 0                                                                                                    |                                                                                             | ff     |        |
|   | ID-Trigger 06                                       |            | ID-Trigger                                                                                                    |                                 | a       |               | a                   | Off                                                                          |                                                                                                    |                                                                                                    |                                                                                                    |                                                                                                    | 0                                                                                                    |                                                                                             | ff     |        |
| • |                                                     |            |                                                                                                    |                                 |         |               |                     |                                                                              |                                                                                                    |                                                                                                    |                                                                                                    |                                                                                                    |                                                                                                    |                                                                                             | •      |        |

# 8.2.4 Statistics calculation

The frequency of signals is counted and evaluated with classifications. To do so, the acquisition range is divided into equal (equidistant) zones (classes). The current values is assigned to one class at every sampling and the frequency is counted (see figure).

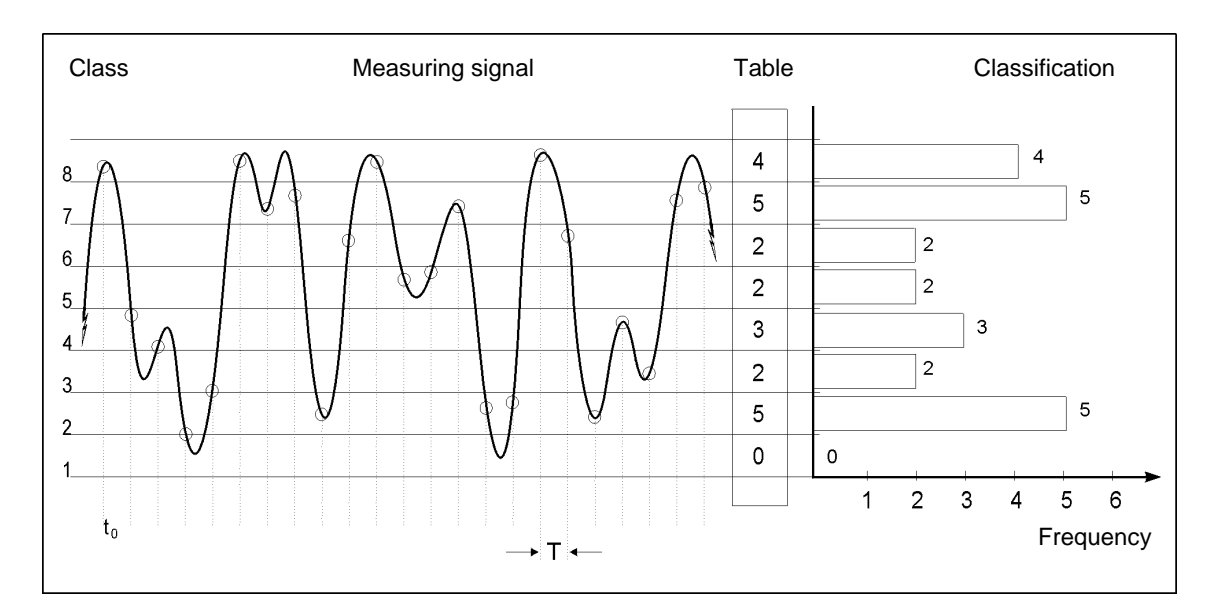

| Advantages                                                      | Disadvantages                   |
|-----------------------------------------------------------------|---------------------------------|
| Much less storage required than with a time related acquisition | No original value               |
| Very suitable for statistical analyses (e.g. life cycle tests)  | No time reference of the signal |

## **Classification methods**

Different classification methods have been developed in the past whereof IPETRONIK supports the most common methods (acc. to DIN 45667, FVA sheet):

- Random sampling counting
- Level crossing counting
- From-To counting
- Edge counting
- Rainflow method (available upon request)

Please find further information in the Classification.pdf document (Classifying with KIM/KAR and DIS) on the IPETRONIK CD or at the FTP info server.

**Requirements** 

| Hardware      | M-LOG, S-LOG, FLEETlog, IPElog                                      |
|---------------|---------------------------------------------------------------------|
| Configuration | IPEmotion                                                           |
| Software      | TESTdrive V03.06 or V03.18 (IPEmotion) or V03.50 (IPElog) or higher |

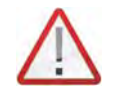

It is recommended to use the latest software version for guaranteeing a clean functionality of all components..

# **IPETRONIK**

# **Configuring statistic / classification**

#### 1st Step Creating configuration

- > Start IPEmotion and load an existing configuration or create a new configuration.
- Import the corresponding signal descriptions (CANdb or ASAP2) and/or configure additional IPETRONIK devices.
- Activate the desired inputs and run the required scaling.
- Select a sampling rate or accept the default sampling rate. Please note that the sampling rate, which is selectable in the classification, cannot be higher than the maximum sampling rate.

#### 2nd Step Defining storage group (if time related data is also required)

- Create a new storage group with Storage groups and the context menu Add components to also record the time related signals.
- Assign the desired signals to the corresponding storage group.

#### 3rd Step Defining classification

- Select Data processing in the system structure and select Statistic from the main menu Add components or with right mouse button > context menu.
- Select Statistic in the system structure and select Components > Channel from the main menu or with right mouse button > context menu to create channels.
- Define additional classification settings within the tabs General, Settings, and Trigger.

| Reset behaviour     | Data is written into a new classification file at changing the configuration or at starting acquisition. |
|---------------------|----------------------------------------------------------------------------------------------------|
| Sampling rate       | Data storage rate of classification                                                                      |
| Trigger (Statistik) | General trigger, defines start- and stop-<br>trigger, value range 0 / 1                                  |

#### Classification

| Name    | any name for classification                                                          |
|---------|--------------------------------------------------------------------------------------|
| Mode    | selected classification method                                                       |
| Trigger | defines start- and stop-trigger of the active channel (classification start and stop |

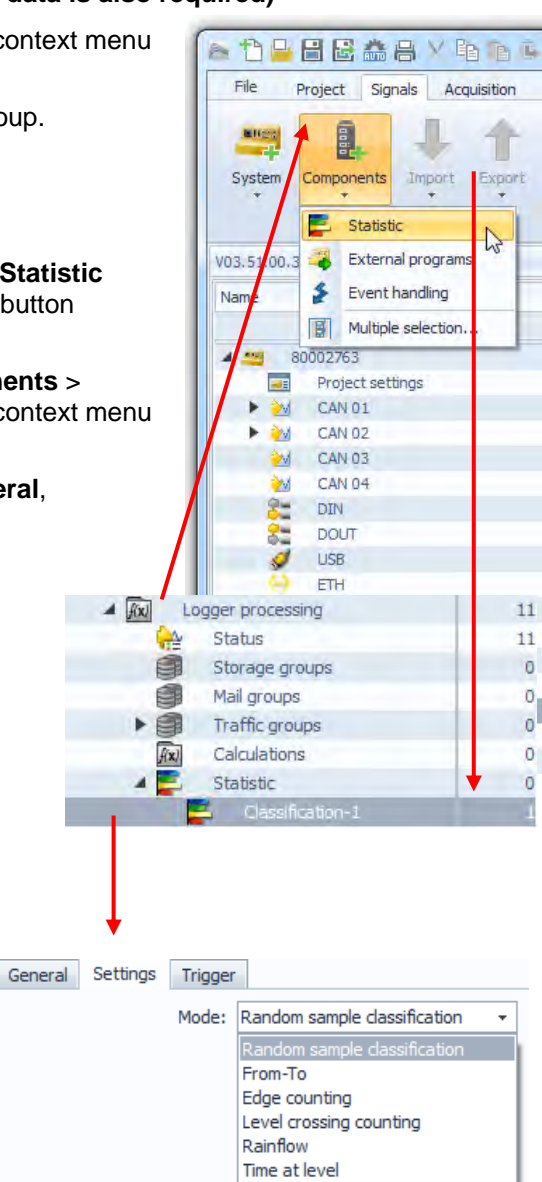

# 8.2.5 Operating in FTP mode (terminal server)

TESTdrive version 3.09.00 allows starting M-LOG as FTP server. Data can easily be transmitted with a FTP software (e.g. Total Commander or WS\_FTP). Depending on the user rights, data can additionally be deleted or written. A separate USB flash drive incl. TESTdriveCmd.xml file is required for this functionality. The running acquisition is stopped and the log file saved with connecting the USB.

If the TESTdriveCmd.xml file includes the "StartFTPServer" OnConnect job, there is no post processing. TESTdrive reads the corresponding parameters and starts the FTP server.

Server access requires the following user data:

| Version   | User  | Password | Access rights        |
|-----------|-------|----------|----------------------|
| V03.09.00 | guest | none     | Read to TO directory |

A reboot is automatically running at connecting USB flash drive to correctly stop the service as FTP server.

#### Procedure:

- 1. Switch-on M-LOG
- 2. Connect USB flash drive with TESTdriveCmd.xml
- 3. Connect Ethernet cable between M-LOG and PC, e.g. 600-591.xxx (M-LOG PR05, S-LOG)
- 4. Configure network settings of PC, create additional "Alternative configuration"

#### User defined

IP address: 192.168.0.1 (Example)

Total Commander settings: Server name: 192.168.0.2, Enter user name and password

# 8.2.6 Recording audio and video data

#### **Recording video data**

Data logger supports recording video or single shots with a camera. The camera is connected to the logger USB port.

Following settings are available:

| Resolution     | Defines the image quality          |                              |
|----------------|------------------------------------|------------------------------|
| "Low"          | 160 x 120 Pixel (B x H)            | 30/20/10/5 images per second |
| "Medium"       | 320 x 240 Pixel (B x H)            | 30/20/10/5 images per second |
| "High"         | 432 x 240 Pixel (B x H)            | 30/20/10/5 images per second |
| Max. recording | timeDefines the recording duration |                              |

Frame rate Defines the number of images per second

All three options directly influence the required memory.

| Trigger      | A trigger condition must be defined to start recording. |
|--------------|---------------------------------------------------------|
| Trigger mode | Triggering to raw data or scaled values                 |
| Raw          | Triggering to raw data                                  |
| Phys.        | Triggering to physical values (acc. to scaling)         |

#### Recording audio data

Data logger (M-LOG, S-LOG) supports recording audio signals (sounds, speech) with a microphone at the audio input.

Following settings are available:

#### Bit rate

Defines the audio signal quality 22050 Bit/s (FM radio), 11025 Bit/s (AM radio), 8000 Bit/s (Phone quality)

Max. recording timeDefines the recording duration

Both options directly influence the required memory.

| Trigger      | A trigger condition must be defined to start recording. |
|--------------|---------------------------------------------------------|
| Trigger mode | Triggering to raw data (Raw) or scaled values (Phys)    |

# 8.2.7 UDS protocol (Unified Diagnostic Services)

UDS protocol combines KWP2000, GMLAN, and DiagnosticOnCan in one protocol. An advantage is the clear session handling (higher compatibility of different control units). Furthermore, UDS supports modern memory structures, which require a > 32 Bit addressing.

The corresponding description file has the ODX extension.

Control units of some manufacturers already support UDS, which will be used as standard diagnostic in near future.

#### Jobs overview

TESTdrive V03.15 supports the following jobs, which can be read via UDS:

- ► FS\_READ
- ► FS\_READ\_DETAIL
- IDENT
- READ\_DATA\_REFERENCE
- FG\_READ
- DYNAMICALLY\_DEFINE\_LOCAL\_ID

These jobs can be defined with an \*.idf file.

#### Storing data

The results are optionally stored as binary file (\*.CSV and \*.J\*\*) or as trace and binary file (\*.CSV, \*.J\*\* and \*.T\*\*).

The files are identified as follows:

| Single data detected via KWPonCAN: | BDKxxxx.CSV bzw. BDKxxxx.Jxx |
|------------------------------------|------------------------------|
| (former description)               | BDJxxxx.CSV bzw. BDSxxxx.Jxx |

UDS data detected via trace mode: BDUxxxx.txx

#### **Selecting protocol**

The UDS protocol is selected with the corresponding tab in the import module.

# 8.3 Recording GPS-Data

The GPS receiver GPS 18 and the NMEA protocol option, M-LOG, S-LOG, as well as, FLEETlog WAN with integrated GPS receiver support the continuous recording of GPS data with the global satellite navigation system. This functionality allows positioning and logging of test routes with a data rate of 1 Hz.

|         | 2 🔒 🗄       | 2 🏔 🖶        | X电脑X                | 2 🖉       | 2        | s o o 🐻     |   | News    |              |             | Anthrea     | 1.1-34 | Dhue Mie  | Dhue Me |
|---------|-------------|--------------|---------------------|-----------|----------|-------------|---|---------|--------------|-------------|-------------|--------|-----------|---------|
|         | Project     | Signals      | Acquisition         | View      | D        | ata manager |   | Name    |              |             | Active      | Onic   | PHYS MILL | Phys Ma |
|         |             |              |                     | -         |          |             | Y |         |              |             |             |        |           |         |
|         | AUCC        | BIO:         | 1                   | - +       | - 1      |             |   | GPS sta | atus         |             |             |        | 0         | 1       |
|         |             | x d d au sta |                     |           |          | and Parking |   | GPS lat | itude        |             |             | •      | -3,4E+38  | 3,4E+38 |
| IPETR   | RONIK LOG 👻 | Add syste    | m Add componer<br>+ | nts impor | C EXP    |             |   | GPS lon | igitude      |             |             | •      | -3,4E+38  | 3,4E+38 |
| H       | lardware    |              | Config              | guration  |          |             |   | GPS sp  | eed          |             |             | km/h   | -3,4E+38  | 3,4E+38 |
| Systems |             |              |                     |           |          | 1.16.       |   | GPS alt | itude        |             |             | m      | -3,4E+38  | 3,4E+38 |
| Systems | -           |              | Turner              |           | -        | Name        |   | GPS sal | tellites num | ber         |             |        | -3,4E+38  | 3,4E+38 |
| Name    |             |              | Type                | -         | 2        | 8           | Ð | GPS pre | ecision      |             |             | m      | -3,4E+38  | 3,4E+38 |
|         | 80099999    |              | M-LOG (2            | Ciri      | 20       |             |   |         | •            |             |             |        |           |         |
|         | M CAN 01    |              |                     |           | 0        |             |   |         |              |             |             |        | 1111      |         |
|         | M CAN 02    |              |                     |           | 0        |             | 6 | ieneral | Format       | Display     | Limit value | No'    | Value     |         |
| Ģ       | DIN         |              |                     |           | 4        |             |   |         |              | _           |             |        |           |         |
| 2       | DOUT        |              |                     |           | 4        |             |   |         | Active:      |             |             |        |           |         |
| 5       | 🔰 USB       |              |                     |           | 0        |             |   |         | Name:        | GPS precisi | on          |        |           |         |
| 6       | ETH         |              |                     |           | 0        |             |   |         |              |             |             |        |           |         |
|         | COM-1       |              |                     |           | 0        |             |   | De      | escription:  | Precision   |             |        |           |         |
| 1       | COM-2       |              |                     |           | 0        |             |   | R       | eference:    |             |             |        |           |         |
| ka      | Audio       | Add          | components          | S G       | PS       |             |   |         |              |             |             |        |           |         |
|         | h Display   | Cha          | inge into 🔹 🕨       |           | ultiple  | celection   |   | Sam     | pling rate:  |             |             | 1 Hz   |           |         |
| 1 17    | -           |              |                     | Lat 14    | acibie : | selection   |   |         |              |             |             |        |           |         |

Predefined settings are available to configure the acquisition. The single channels are activated as required.

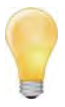

The accuracy of the positioning data is considerably defined by the number of received satellites (12 satelites are in the geostationary orbit).

Due to physics, the accuracy of the height acquisition (Altitude) with this method is considerably lower than that of the length acquisition (Latitude = geographical width, Longitude = geographical length).

# 8.4 Remote data transfer

The logger offers the availability of wireless data transfer by corresponding options. Single vehicles, as well as, entire vehicle fleets can be managed from one or several bases. Due to the worldwide good to excellent GSM network coverage, regional and global test drives can be managed from any base.

8.4.1 Transferring data using GPRS and Internet to FTP server

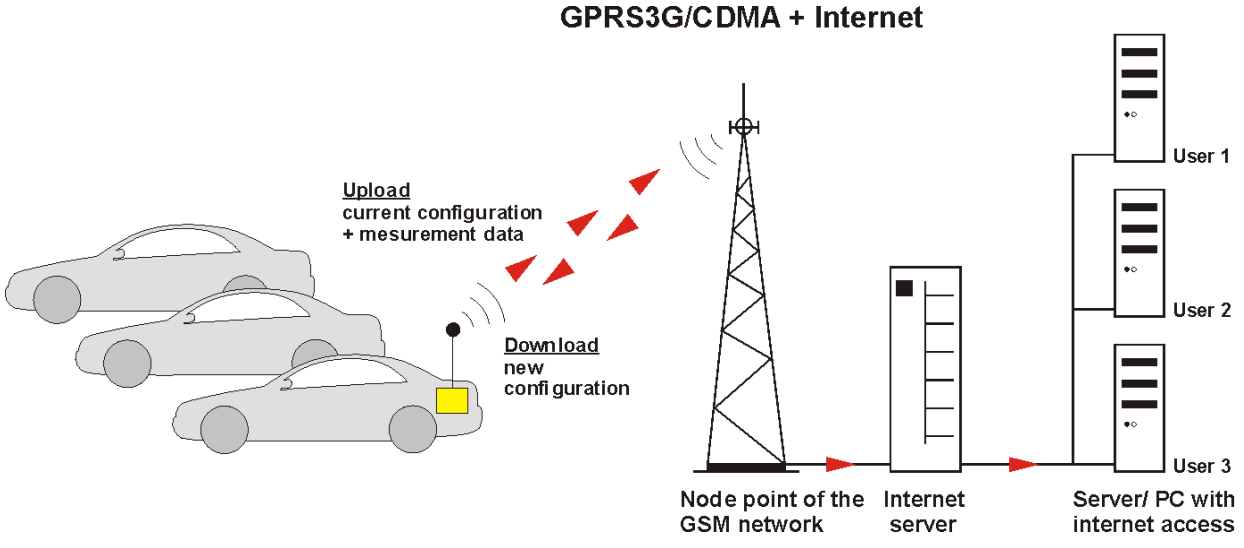

## Components

- M-LOG, S-LOG, FLEETlog WAN, IPElog
- M-LOG, S-LOG with GPRS data transfer option with COMgate WAN, antenna, data transfer software or with modem, antenna, data transfer software
- Connecting cables
- SIM card for modem (depending on provider)

## **Functional principle**

A logger in measuring mode continuously stores data as defined in the configuration. If the test series is completed (status of remote signal is inactive, e.g. terminal 15), data is packed and transferred via GPRS in GSM network to the next node point. This data is then transferred via internet to a FTP server for being available for download. All data transfer settings are defined in the IPETRONIK software.

# 8.4.2 Transferring data using Wireless LAN to netzwork server

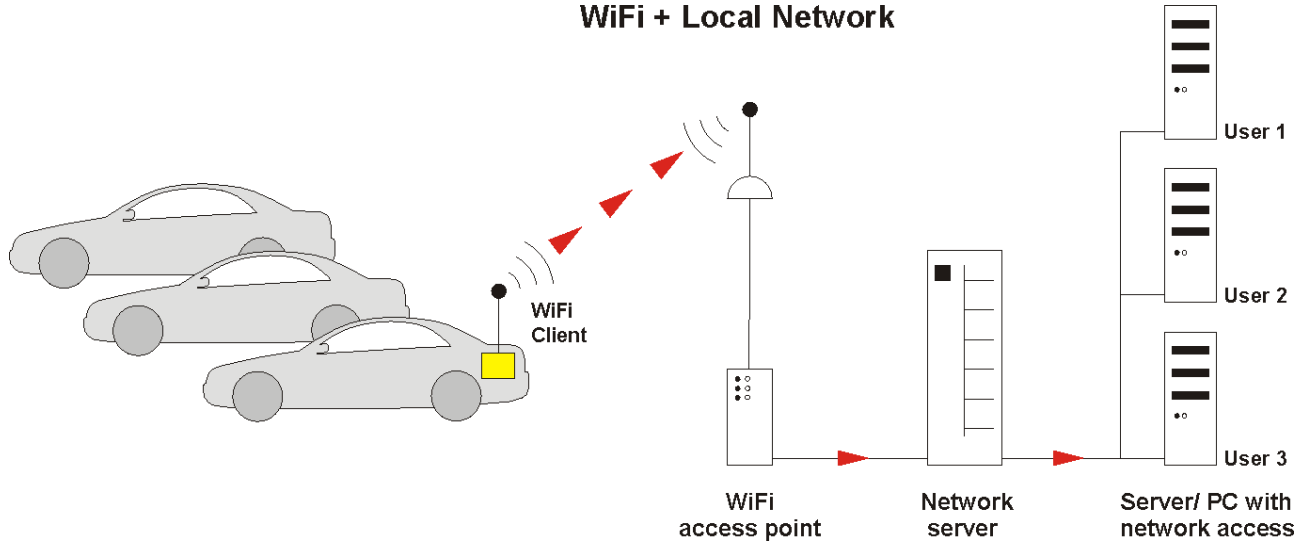

#### Components

- M-LOG, S-LOG, FLEETlog WAN, IPElog
- M-LOG, S-LOG with WiFi data transfer option with COMgate, antenna, data transfer software or with client, antenna, WiFi software
- Connecting cables
- WiFi access point to connect with network (M-LOG, S-LOG)

## **Funktional principle**

A logger in measuring mode continuously stores data as defined in the configuration. If the test series is completed (status of remote signal is inactive, e.g. terminal 15), data is packed. If the vehicle is within reach of an access point (up to 300 m outdoors), data is transferred via WiFi to the access point. This data is then transferred via local network to a server. If the local network is connected to the internet, data can also be transferred to a FTP server for being available for download. All data transfer settings are defined in the IPETRONIK software. Due to multiple encoding options (transmission protocol and user), a very high degree of security against unauthorized access is guaranteed.

# 9 Display modules

# 9.1 M-VIEWfleet

M-VIEW*fleet* is a alphanumerical data display, which is connected to the USB of the logger. M-VIEW*fleet* provides different displaying modes besides four status LEDs and buttons. The number of displayed channels is only limited by the processor load.

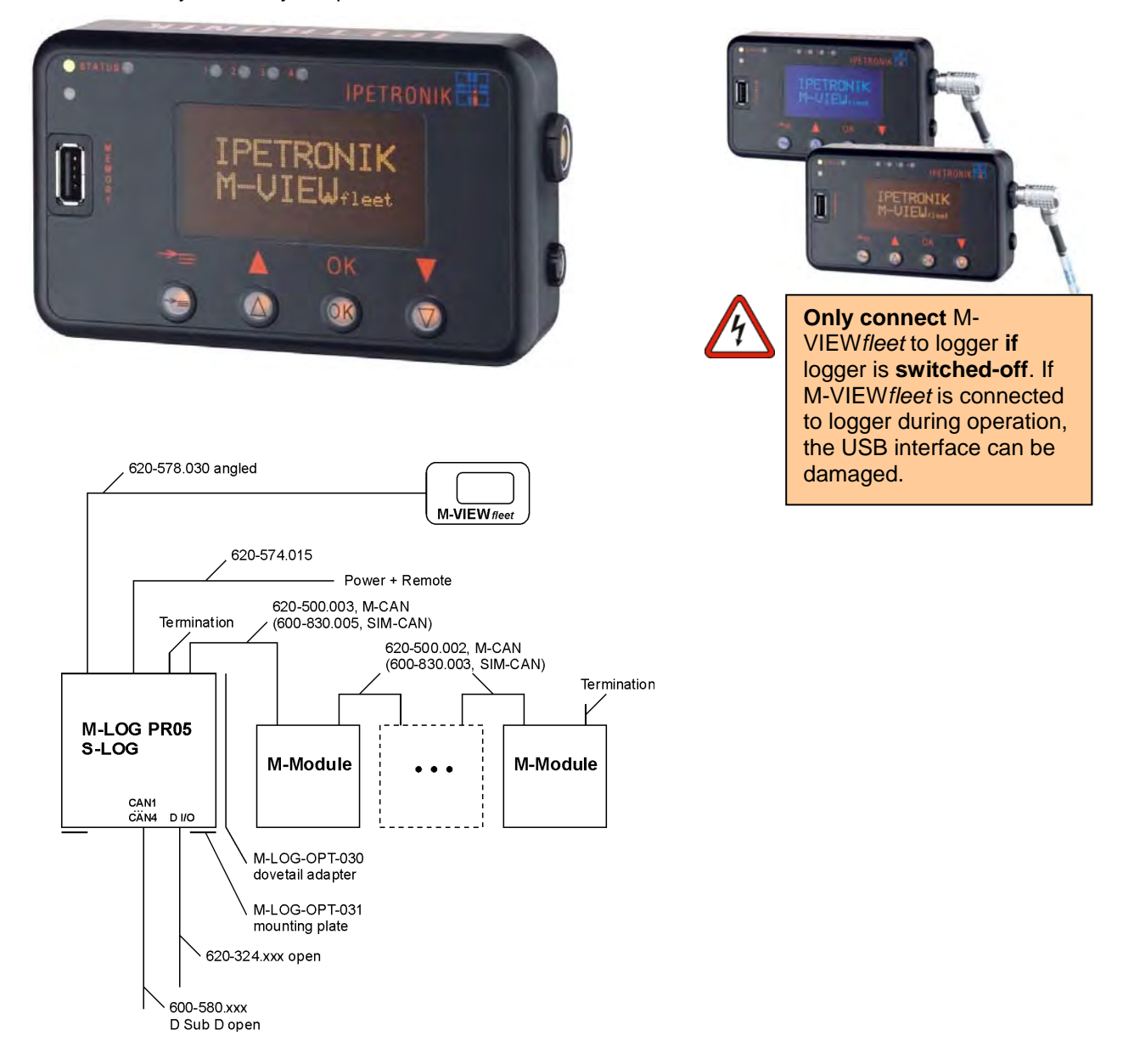

M-VIEW*fleet* is connected to M-LOG with an USB 2.0 interface. A second USB port of the logger is available at the display. USB 2 is used for e.g. a program update or to exchange measurement or configuration data via USB flash drive. USB connections are designed for a maximum length of 5 m. Display settings are defined in the system configuration.

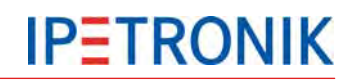

# 9.1.1 Keys and LEDs

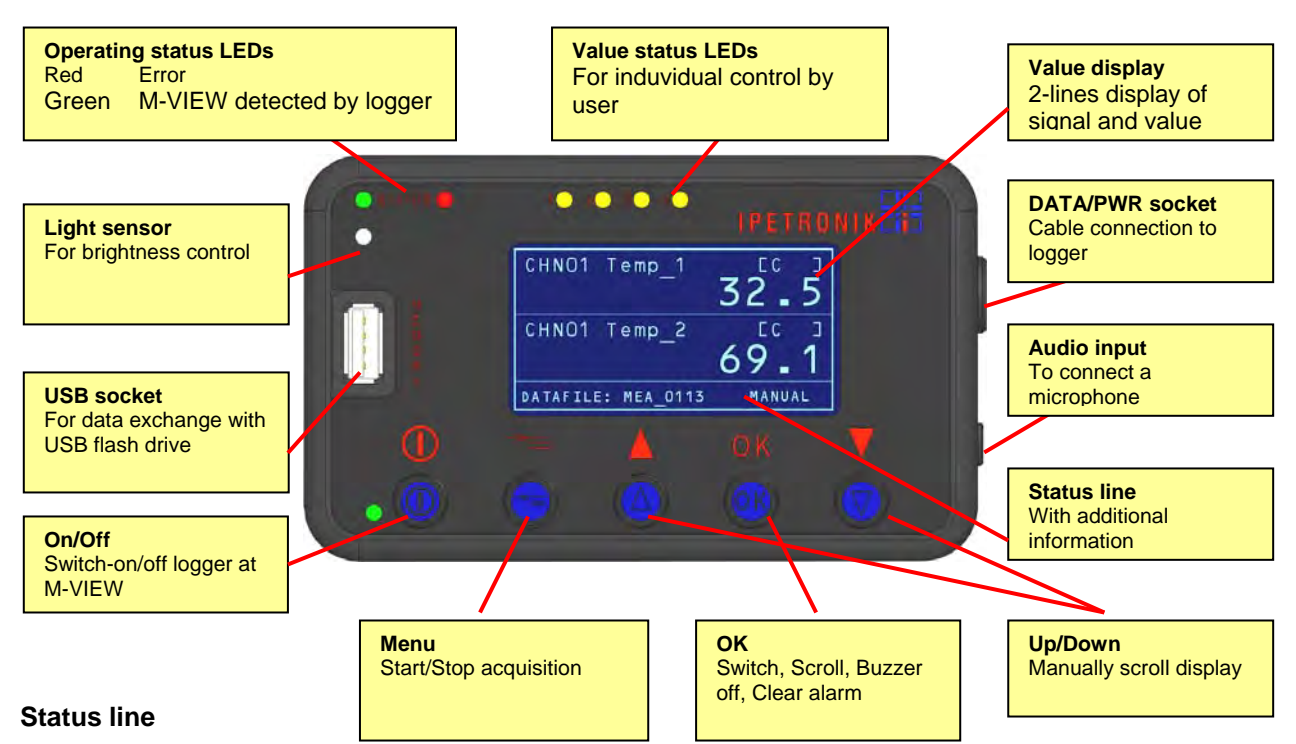

The scroll mode **MANUAL** (with Up/Down keys) or **AUTO** (automatically) is displayed in the right zone of the staus line. The following information is alternately shown in the left zone:

DATAFILE Name of current data file

- TIME LEFT Available time in days (D) and hours (H) for data recording
- DRIVER Selected driver

SHIFT Selected shift (track or road sections belonging together)

#### οκ

Function in standard display

- 1. Display Min/Max Press longer than one second
- 2. Back to standard display Press longer than one second

Function in standard display in scroll mode AUTO:

(Changed from AUTO to MANUAL with Up/Down keys)

1. Back to auto scroll mode Press longer than one second

If the key is not pressed, the display changes after 30 s into auto scroll mode.

Switching from MANUAL to AUTO is only possible if auto scroll mode has been activated!

Function at configured alarm limit values:

- 1. Buzzer off Shortly press to switch-off buzzer
- 2. Clear alarm Press longer than one second, Back to standard view

If the alarm has already been cleared 5 times, a final message appears to definitely delete the alarm.

#### Up/Down ▲ ▼

| •                    |                                                                     |
|----------------------|---------------------------------------------------------------------|
| One line up          |                                                                     |
| One line down        | ▼                                                                   |
| Switch AUTO > MANUAL | ▲ or ▼ if AUTO (Auto scrolling) has been activated in configuration |

#### Menu

Stop acquisition -> Press longer than two seconds

Start acquisition -> Press longer than two seconds

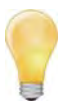

The option Allow start and stop of acquisition must be activated in the configuration. The measurement file number is increased by one at every acquisition start. If the option **Track** or **Track/Driver** (List type selection) is additionally selected, files can be merged to one file until the final end of data recording.

Devices connected to the logger remain switched-off until acquisition stop.

#### ON/OFF button (PIC firmware ≥ V1.05 required on the logger!)

Logger on -> Press longer than one second

Logger off -> Press longer than one second

Green LED shows the status of the switch-on command. (LED on = REM2 ON)

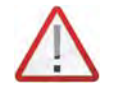

Terminal 15 should not be used with the On/Off key because only one operation is supported either with the On/Off key or with terminal 15. Mixed operations with both remote functions are not possible.

#### **Operating status LEDs**

Red 1. Error

2. Logger is booting, initializing M-VIEW

Green Operation, M-VIEW detected by logger

#### Value status LEDs

The 4 status LEDs can be controlled with calculations. Additional limit violations can therefore individually be displayed.

## 9.1.2 Configuring M-VIEW fleet

- Select Display in the tree structure.
- Select Add components.
- Select M-VIEWfleet.
- Select the desired signals.
- Confirm the desired signals with **OK**.

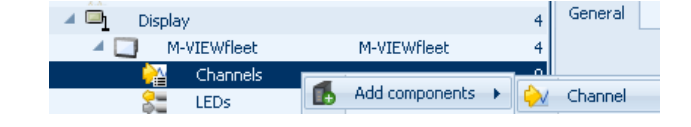

| Display               |             | 4  | General Settings                    |
|-----------------------|-------------|----|-------------------------------------|
| A 🛄 M-VIEWfleet       | M-VIEWfleet | 4  | Decimals                            |
| Channels              |             | 4  | Transfer from channel configuration |
| State LEDs            |             | 4  |                                     |
| 🔺 🌆 🛛 Data processing |             | 12 |                                     |

Define the alarm values for the upper and lower signal limit, if desired. If the current signal reaches the alarm limit, the display changes into the message window and the buzzer sounds. Clear the alarm with OK.

Activate the detection of the minimum and/or maximum values for the respective signal. With pressing OK, the display changes into showing the minima and maxima. If the detection has not been activated, ------- is shown. Pressing OK again changes back to standard display.

# Define status LEDs for limit display

The 4 status LEDs can be activated by separate and user-defined calculation formulas. Additional thresholds can therefore be defined and reaching these limits can optically be signalized. In addition, the LEDs can be used as status display for the 4 digital logger outputs.

To do so, the following options are available:

- > Use the same formula like at the corresponding digital output
- Status query of digital output to 1 (LED ON, for the time digital output = 1)

| Systems                |                 |             |    | Name     |        |                          | Active   | Unit Pl     | hys Min Phy | s Max Senso |
|------------------------|-----------------|-------------|----|----------|--------|--------------------------|----------|-------------|-------------|-------------|
| Name                   |                 | Туре        | Σ  | 8        |        |                          |          |             |             |             |
| 4 🚝 👘                  | 30099999        | M-LOG (2 C  | 24 | > 1ED 01 |        |                          |          | 0           | 1           | 0           |
| <u>&gt;</u> v          | CAN 01          |             | 0  | 150.00   |        |                          |          |             |             | 0           |
| <u>&gt;</u>            | CAN 02          |             | 0  | LED 02   |        |                          |          | 0           | 1           | U           |
| 8=                     | DIN             |             | 4  | LED 03   |        |                          |          | 0           | 1           | 0           |
| 8=                     | DOUT            |             | 4  | LED 04   |        |                          |          | 0           | 1           | 0           |
| Ş                      | USB             |             | 0  |          |        |                          |          |             |             |             |
| <ul> <li>()</li> </ul> | ETH             |             | 0  |          |        |                          |          |             |             |             |
|                        | COM-1           |             | 0  |          |        |                          |          |             |             |             |
|                        | COM-2           |             | 0  |          |        |                          |          |             |             | •           |
| ( <del> </del>         | Audio           |             | 0  |          |        |                          |          |             |             |             |
| 🔺 🗖                    | Display         |             | 4  | General  | Format | Scaling                  | Display  | Calculation | Limit value | NoValue     |
|                        | M-VIEWfleet     | M-VIEWfleet | 4  |          | F      | ormula: <sup>III</sup> D | IN 01"=1 |             |             |             |
|                        | 🏫 Channels      |             | 4  |          |        | ormalar -                |          |             |             |             |
|                        | LEDs            |             |    |          |        |                          |          |             |             |             |
| 🔺 🖟 🗐                  | Data processing |             | 12 |          |        |                          |          |             |             |             |

Setting display modes

Select Active to use M-VIEW fleet in the configuration.

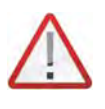

No further settings can be defined without activating M-VIEWfleet! If an existing M-VIEWfleet configuration is deactivated, the logger display has no function! This is signalized by the red LED. The red LED is also on if the USB port is damaged during operation by disconnecting the cable.

| 🔺 🖳 🛛 Dis | play                 |             | 4  | General Mode                         |       |
|-----------|----------------------|-------------|----|--------------------------------------|-------|
| 🔺 🛄       | M-VIEWfleet          | M-VIEWfleet | 4  | Scroll mode:                         | Off 🗸 |
| -         | ≦ Channels           |             | 4  |                                      |       |
| 2         | LEDs                 |             | 4  | List type:                           | Off 🔹 |
| 🔺 🌆 🛛 Da  | ta processing        |             | 12 | Allow start and stop of acquisition: |       |
| <u> </u>  | Status               |             | 12 | Manual and an and film.              | _     |
|           | Local storage groups |             | 0  | merge measurement nies:              |       |
| fixi      | Local calculations   |             | 0  | Confirm shift/track at stop          |       |

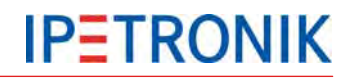

#### Scroll mode

| Off       | Manually switching lines with Up/Down                                                                               |
|-----------|----------------------------------------------------------------------------------------------------|
| 5 s       | Continuous line switching in interval of 5 s, display moves line by line from the bottom up in order of signal list |
| List type |                                                                                                    |
| Off       | Neither track nor driver defined                                                                                    |

Track Track selection by driver is assigned in data

Track/driver Track, as well as, driver are selected before start and set in data

The text file of the track selection list is defined in:

...\IPETRONIK\\IPEmotion MAL-PlugIn IPETRONIK LOG V03.xx.xx\Data\MViewfleet\MVIEWfleetTracks.txt The text file of the driver selection list is defined in:

...\IPETRONIK\\IPEmotion MAL-PlugIn IPETRONIK LOG V03.xx.xx\Data\MViewfleet\MVIEWfleetDrivers.txt

Changes of the entries can manually be defined in the respective text file.

#### Allow start and stop of acquisition

Pressing the menu key stops the data storage and the current measurement file is closed.

Pressing the menu key again starts the next data storage and the number of measurement file is increased by one.

#### Merge measurement files

This function requires a selected list type!

The end of every acquisition includes the *End Shift xxx* query. If it is confirmed with OK, all previous partial acquisitions of one file are merged and the number for the next measurement file is increased by one. If this function is not activated, an own file is written after every acquisition stop and a following acquisition is recorded with a new number.

#### Confirm shift/track at stop

A selected list type is required for this function and Merge measurement files must be activated!

The query runs after acquisition stop:

| End Shift xxx!          | Yes OK?           | Track is stopped, partial acquisitions are merged in one measurement file |
|-------------------------|-------------------|---------------------------------------------------------------------------|
|                         | No OK?            | Track is continued at next start with same measurement file               |
| The query runs after ac | equisition start: |                                                                           |
| Shift xxx Good Trip!    | OK?               | Currently saved track is continued with new acquisition file              |
|                         | Change OK?        | Track and driver can be selected again                                    |

If nothing is entered after a query, an acoustic message sounds after 20 s and the saved settings are accepted for the next acquisition.

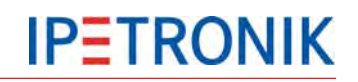

# 9.2 M-VIEWgraph

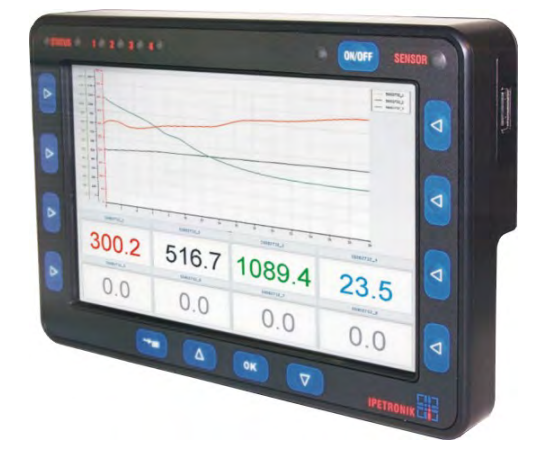

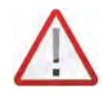

#### Important advice for mounting!

If mounting with a suction pad holder, the bottom of the display enclosure must be additionally fastened with Velcro tape to an underlayer/board (e.g. dashboard). Free mounting only with the suction pad holder is not permitted for test drives..

M-VIEW graph is an alphanumerical and graphical data display.

The display is connected to the logger via USB port. In addition to two status LEDs, it provides four trigger LEDs to show limit violations. The display is controlled with 12 illuminated keys, 4 keys with standard functions, 8 keys, which can individually be defined (projected).

The illuminated 7" TFT display has a resolution of 800 x 480 pixel to display graph charts and numerical values.

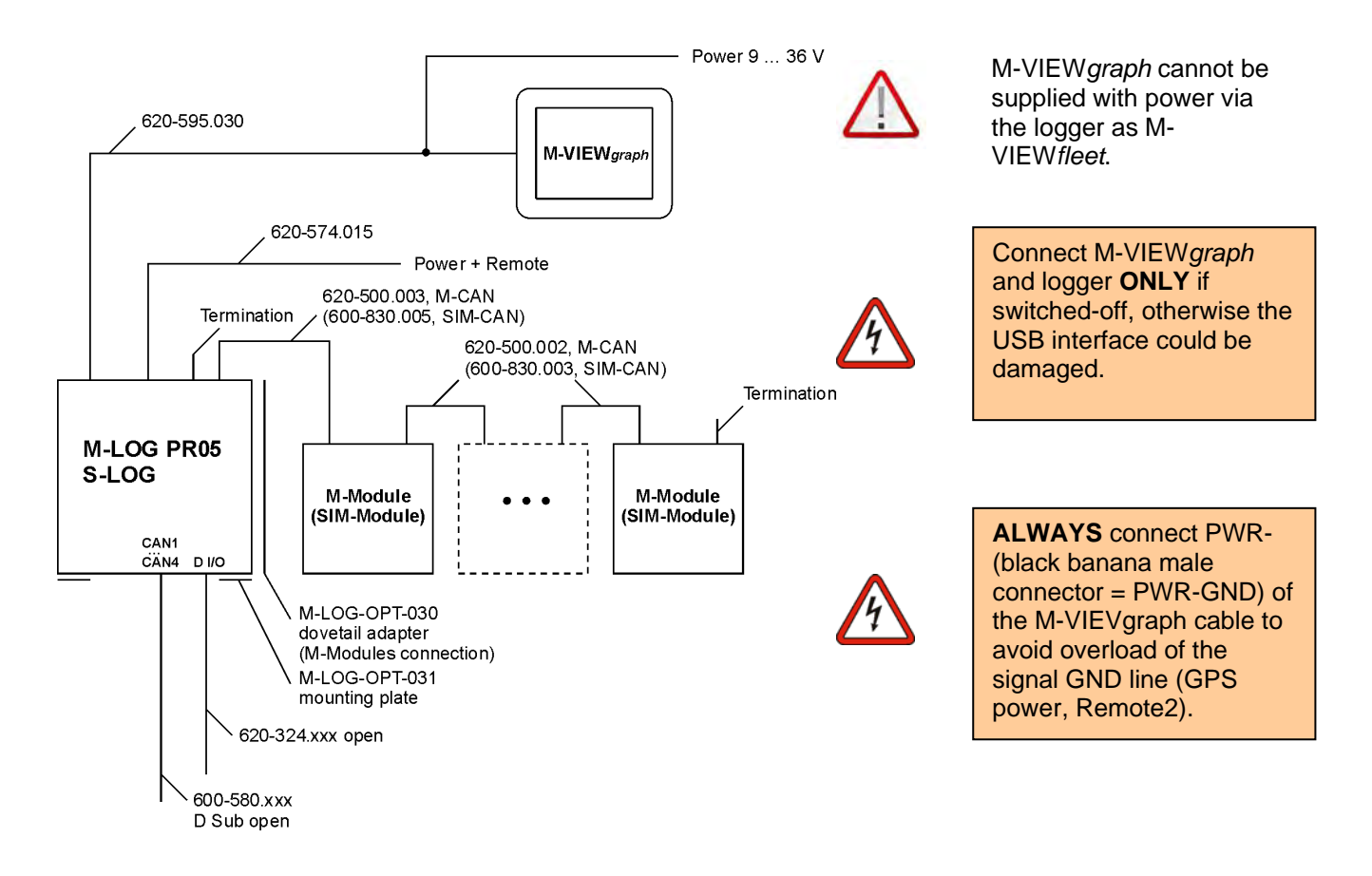

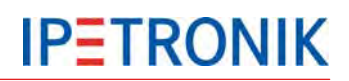

# 9.2.1 Keys and LEDs

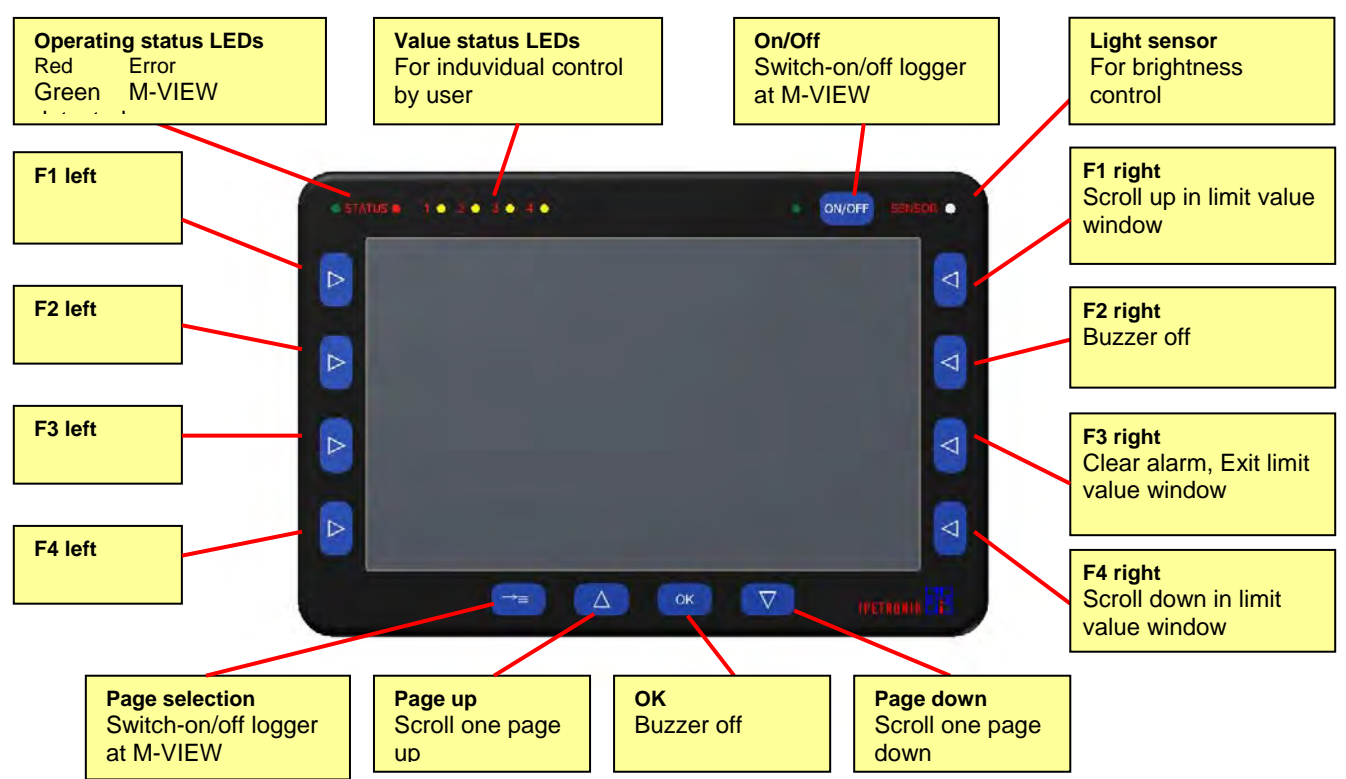

The functionality of keys F1 right to F4 right is also available with the touchscreen of the alarm window.

The side keys F1 to F4 left and F1 to F4 right can be used to control data recording with a corresponding configuration, e.g. as start- and stop-trigger.

# 9.2.2 Configuring M-VIEWgraph

M-VIEW*graph* supports the display of any number of pages. Due to the fact that the processor capability is limited, it is recommended not do create more than 20 to 30 different pages (depending on the proportion of graphical elements).

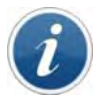

Configuration of up to 15 pages/200 signals have been tested. Bigger configurations could cause displaying problems.

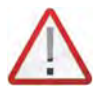

Use devices with a serial end number > 116 (Processor PXA320) only with firmware version >= 1.05.

#### Add M-VIEWgraph, display pages, and channel

- Select Display in the tree structure.
- Select Add components.
- Select M-VIEWgraph.
- Add a Display page + Channel.

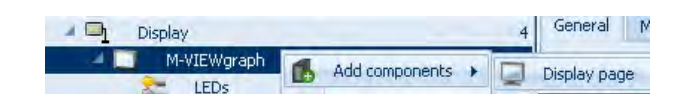

# Define status LEDs for limit display

The 4 status LEDs can be activated by separate and user-defined calculation formulas. Additional thresholds can therefore be defined and reaching these limits can optically be signalized (see <u>M-VIEWfleet</u>).

#### Define display page

The display can be separated into different areas. A page title can be assigned to every page (invisible in measuring mode) and a title can be assigned to every screen zone (visible in measuring mode).

The following layouts can be selected with the current IPEmotion version:

- Full screen
- Horizontal tripartition
- Horizontal bipartition (The screen is horizontally divided to 50% each. The upper area shows graphs and the lower one the current value as numerical display.)
- Horizontal bipartition 75 % to 25 %
- Vertical tripartition
- Vertical bipartition
- Vertical bipartition 75 % to 25 %
- Dynamic

Example 1: Display layout Vertical bipartition

The screen is horizontally divided to 50% each. Both areas show an alphanumerical display.

| No.    | - Ded        |       |
|--------|--------------|-------|
| > n    | 21.52        | 21.61 |
| E C    | 21.52        | 22.04 |
| MAX.T  | 21.87 MAX TS | 22.22 |
| MIN TI | 21.08        | 21.17 |

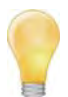

The scientific display of values (e.g. 1e-03) is used from TESTdrive 3.17.01 only for very great values.

## **Graph display settings**

| 🔺 🔤 Display              | 4  | General Display                                   |
|--------------------------|----|---------------------------------------------------|
| 🔺 🛄 M-VIEWfleet M-VIEWgr | 4  | Type: Graphs                                      |
| See LEDs                 | 4  | The advis                                         |
| Display page 01          | 0  | Updating mode: Autoscrolling 👻 Visible columns: 1 |
| Display area             | 0  | x-axis area: 30 s                                 |
| Display area             | 0  |                                                   |
| A Ra Data processing     | 12 | One joint y-axis: 🗹                               |
| 🕰 Status                 | 12 | Line width: 1                                     |

Туре

#### **Displaying type**

|                   | Graphs        | Signal displaying in curves/graphs                                                                                                    |  |  |
|-------------------|---------------|----------------------------------------------------------------------------------------------------|--|--|
| Numerical display |               | Numerical signal displaying                                                                                                    |  |  |
| Updating mode     |               | Scaling type of x-axis                                                                                                    |  |  |
|                   | 50 %-Scroll   | If the defined interval in <i>x-axis area</i> is elapsed, 50 % of the window are moved to the left and the graphs move from the middle to the right. If they reach the right end, the 50 % window is moved into the left area and so on. |  |  |
|                   | Autoscrolling | If the defined interval in <i>x-axis area</i> is elapsed, the current graph data continuously move from right to left.                                                                                                    |  |  |
|                   | Autoscaling   | If the defined interval in <i>x-axis area</i> is elapsed, the graph data are accu-<br>mulated, i.e. scaling of the time axis is dynamically fit.                                                                                         |  |  |

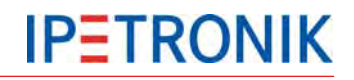

| x-axis area      | <b>Displayed time interval at x-axis</b><br>Select an interval from 15/ 30s, 1/ 2/ 5/ 10/ 20/ 30 min, 1/ 2 h. |  |  |
|------------------|----------------------------------------------------------------------------------------------------|--|--|
| One joint y-axis | One joint y-axis for all graphs                                                                               |  |  |
| Line width       | Line width of graphs<br>Define the line width of all graphs in this area, selectr from 1/2/3 pt.              |  |  |

#### Numeric display settings

#### Visible columns

Division of the current screen area for numerical display in horizontal and vertical columns.

#### Text color

Define the text color for all numerical displays in this screen area.

If a Channel is selected, following settings can be defined in Numerical display tab:

#### Name

Enter an alternative signal name, e.g. as short description if the original name is too long to show at the configured M-VIEW*graph* display.

#### **Integer places**

Number of digits to the left of a separator

#### **Decimal places**

Number of digits after a separator

#### **Define limit values (Alarm function)**

Limit values of displayed signals can be defined with the main menu *Acquisition > Add limit value*.

The respective signal limits are directly defined in the signal dialog (channel configuration)!

After every limit violation, the display changes into limit value window and the buzzer sounds. For the time the limit violation is applied, the signal is dislpayed in red.

Following information is shown in the limit value window:

- Signal (signal name) with current value and unit
- Date and time of violation
- Number of previous violations
- defined lower limit value
- defined upper limit value
- Minimum signal value
- Maximum signal value
- > Status information (file name, available memory duration, date, time)

Scroll through the single limit value windows with the arrow keys of the touch screen or the F1 / F4 keys if several alarms apply.

After clearing the alarms, the display changes into the measuring window. If the limit violation still applies, the respective signal is shown in red. A change into the alarm window only takes place if a new limit violation applies.

| 19.00  | Lindha       |       |
|--------|--------------|-------|
|        | 40.64        | 21.78 |
| "      | 29.73        | 22.74 |
| MAX_TI | 164.7 MAX TS | 102.2 |
| MIN_TI | 21.78 HIN 15 | 21.96 |

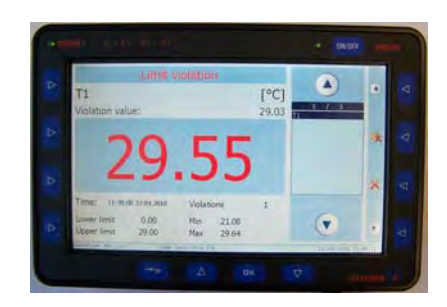

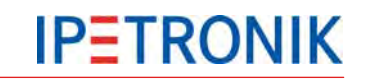

Acquisition start and stop

see M-VIEWfleet -> Configuring displaying modes

Shift/driver function

see <u>M-VIEWfleet</u> -> Configuring displaying modes

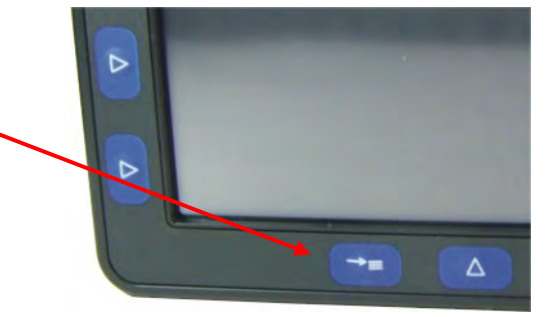

#### ON/OFF

The logger can manually be started with the ON/OFF button at M-VIEW*graph*. Press the key for approx. 2 s to start the logger and the acquisition. The display LED is on and signalizes operation. An acoustic signal sounds during measuring mode. Press this key again to stop acquisition and shut down the logger.

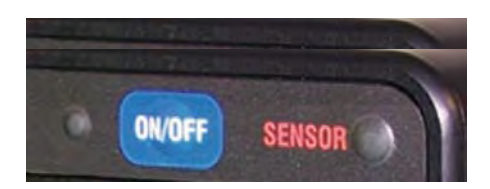

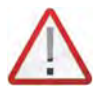

Please note that the terminals 30 and 31 of the logger are connected (not terminal 15)!

#### Simulate function Keys Menu, Up, Down, OK

TESTdrive 3.22 offers the additional keys (Menu, Up, Down, OK), which can be controlled with a trigger. Activating a respective key can be simulated with a corresponding formula.

| 🔺 🖳 Anzeige           | 4             | General Trigger       |
|-----------------------|---------------|-----------------------|
| 🔺 🛄 🛛 M-VIEWgraph     | M-VIEWgraph 4 |                       |
| Statut LEDs           | 4             | Formula: "DIN 01" = 1 |
| 🔺 🥃 🛛 Display page 01 | 0             |                       |
| 🔲 Display area        | 1             |                       |
| 🔲 Display area        | 1             |                       |
| 🔺 🔼 Keys              | 0             | f(x)                  |
| 🖾 ОК                  | 0             |                       |
| 🛆 Menu                | 0             |                       |
| 🛆 Up                  | 0             |                       |
| 🛆 Down                | 0             |                       |

The example shows the "OK" action, e.g. "Switch-off buzzer", as soon as the digital input is high.

# Event handling

Event signals can be used to control data recording, as well as, to switch-on/off external components via the digital outputs.

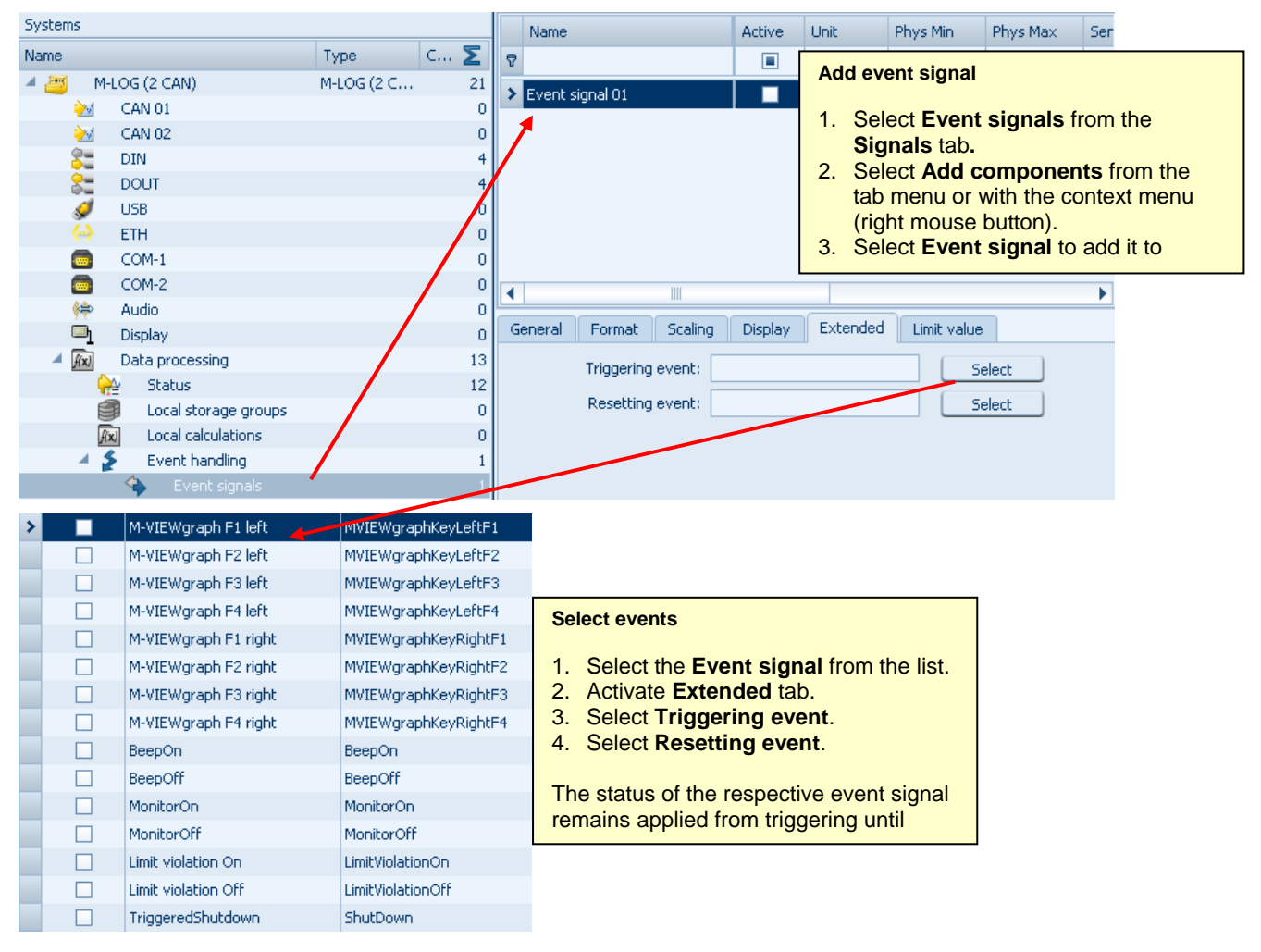

| M-VIEWgraph Fx xxx  | side keys (right/left) F1 to F4 at M-VIEWgraph           |  |
|---------------------|----------------------------------------------------------|--|
| BeepOn              | Buzzer is activated                                      |  |
| BeepOff             | Buzzer is deactivated                                    |  |
| MonitorOn           | M-VIEW graph is switched-on                              |  |
| MonitorOff          | M-VIEW graph is switched-off                             |  |
| Limit violation On  | At least one limit violation applies.                    |  |
| Limit violation Off | No limit violation applies.                              |  |
| TriggeredShutdown   | Remote signal logger off, Logger still in follow-up time |  |

# **10 Accessories**

# **10.1 Electrical accessories**

# 10.1.1 COMgate

COMgate is an intelligent extension device for logger and allows remote transmission of measurement and configuration data.

M-COMgate in mounting enclosure for M-LOG

COMgate is available in 2 versions:

COMgate WAN WLAN acc. to WiFi 802.11 a/b/g and modem for GSM/GPRS/3G 4 status LEDs SMA for WiFi antenna FME for modem antenna FME for modem antenna

#### LED status display

| LED display | Status | Meaning                                                                                                    |
|-------------|--------|----------------------------------------------------------------------------------------------------|
| GREEN       | PWR ON | Device is ready for operation<br>(operation: see LED yellow or orange)                                                                      |
|             | MODEM  | Establishing connection to UMTS/GPRS network                                                                                                |
|             | MODEM  | Successfully registered to UMTS/GPRS network                                                                                                |
| ORANGE      | MODEM  | Steady connection                                                                                                    |
|             | WiFi   | Establishing connection to WiFi network                                                                                                    |
|             | WiFi   | Successfully registered to WiFi network                                                                                                    |
| YELLOW      | WiFi   | Steady connection.                                                                                                    |
| R E D       | ERROR  | Interference, potential reasons are:<br>- transfer of new configuration<br>- wrong configuration loaded<br>- general operating interference |

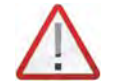

*M*-COMgate requires additional external cooling on M-LOG at operating in ambient temperatures > 70 °C (158 °F)!

# 10.1.2 Extender

# **CAN-Extender**

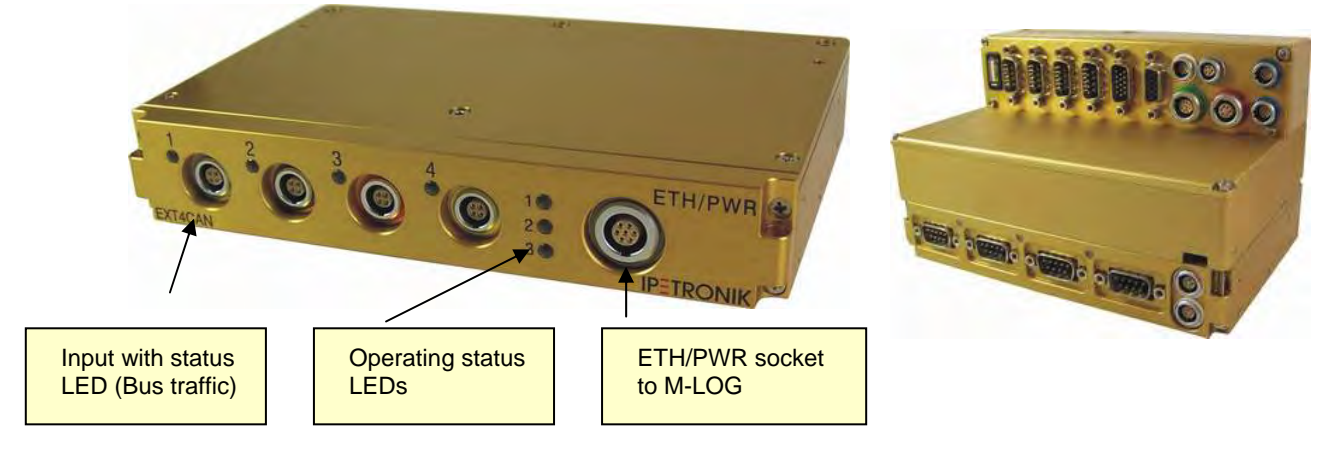

M-LOG Extender is an extension device with 4 additional CAN inputs. M-LOG devices, which are already equipped with a LX800 processor board, as well as, the option Input 2x Ethernet, can be extended without modifying hardware. The extender is screwed to the bottom of the basis device with 4 screws and connected to the logger with the cable 620-406.002 (here PR08, or 620-404.002 for PR03 and 620-405.002 for PR04).

#### Requirements

- Data logger with LX800
- Option Input 2x Ethernet (with respective port replicator)
- free Ethernet input
- ▶ IPEmotion + LOG-PlugIn ≥ 03.19 (Creation and configuration see ETH 01/02 port)

#### Advices

- > The bus inputs of the extender do not support WakeOnCAN and traffic acquisition.
- > Data is directly stored on the logger.
- The maximum data rate is 100 Hz.
- > The configuration is extended by the additional file \*.ecf (Extender Configuration File).

# **IPETRONIK**

## 10.1.3 GPS receiver

- GPS mouse for satellite positioning
- Connection to the serial logger interface
- Predefined settings of NMEA protocol configuration software

# 10.1.4 Bus isolator SAM-CAN-ISO

- High ohm connection of hardware to vehicle CAN
- Electrical isolation between vehicle bus and measurement system
- Connection with short stub
- Version "Hear only" to avoid unintended influencing of vehicle CAN

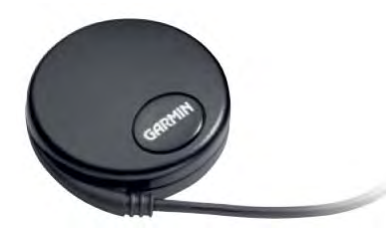

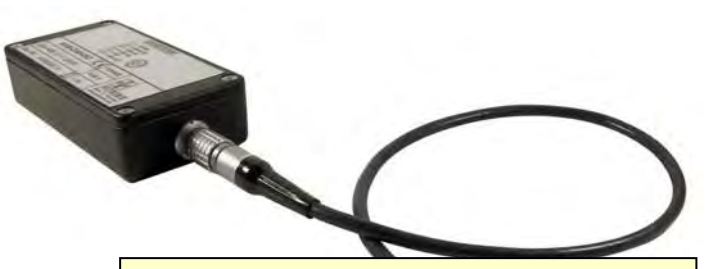

#### SAM-ISO011-23A0 Has e1 approval (Vehicle Type Approval VCA) for directly connecting with the CAN bus of public vehicles without restricting the type approval.

## 10.1.5 iMIC

- compact multifunction device (1.57 \* 1.44 \* 0.98 in) (40 \* 36,5 \* 25 mm)
- Voice recording with audio input
- good voice quality
- illuminated trigger button
- > 3 status LEDs (green, yellow, multicolor)
- integrated buzzer

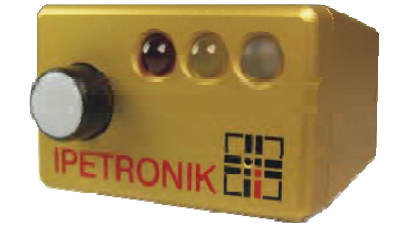

#### **Button (illuminated)**

Triggering of data recording and/or voice recording via digital input 1.

**Status LEDs** 

LED Yellow Indicates the status of digital output 2 (LED is on if output is active.)

LED Red Indicates the status of digital output 3 (LED is on if output is active.)

#### **LED Multicolor**

- green Indicates the status of digital output 1 (green light)
- blue Indicates the satus of the yellow LED (blue light)
- red Indicates the completed boot process. The excitation of the connected devices (at M-CAN or SIM-CAN socket) is switched-on.

#### **Buzzer**

Acoustically indicates the status of digital output 3 (Buzzer ON if output is active).

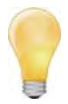

The specific functions of the digital inputs and outputs are defined in the measurement configuration (see <u>Standard functions</u> calculations, trigger, Use of digital inputs and outputs).

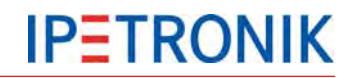

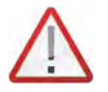

The button functionality, as well as, the LEDs and buzzer functionality also depends on the wiring / PIN assignment. If another cable than 620-607.xxx is used, functionality can differ from the one described above.

Cable 620-607.xxx

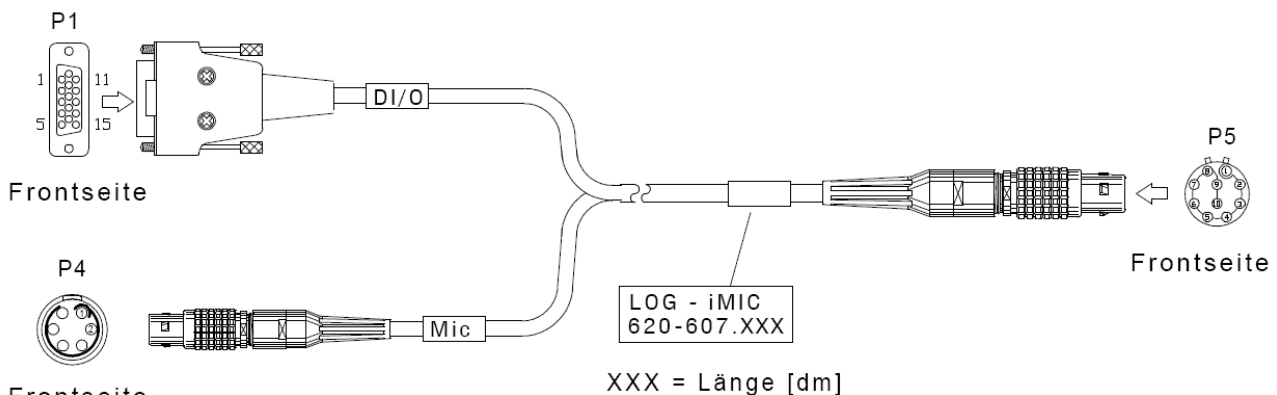

Frontseite

PIN assignment cable 620-607.xxx

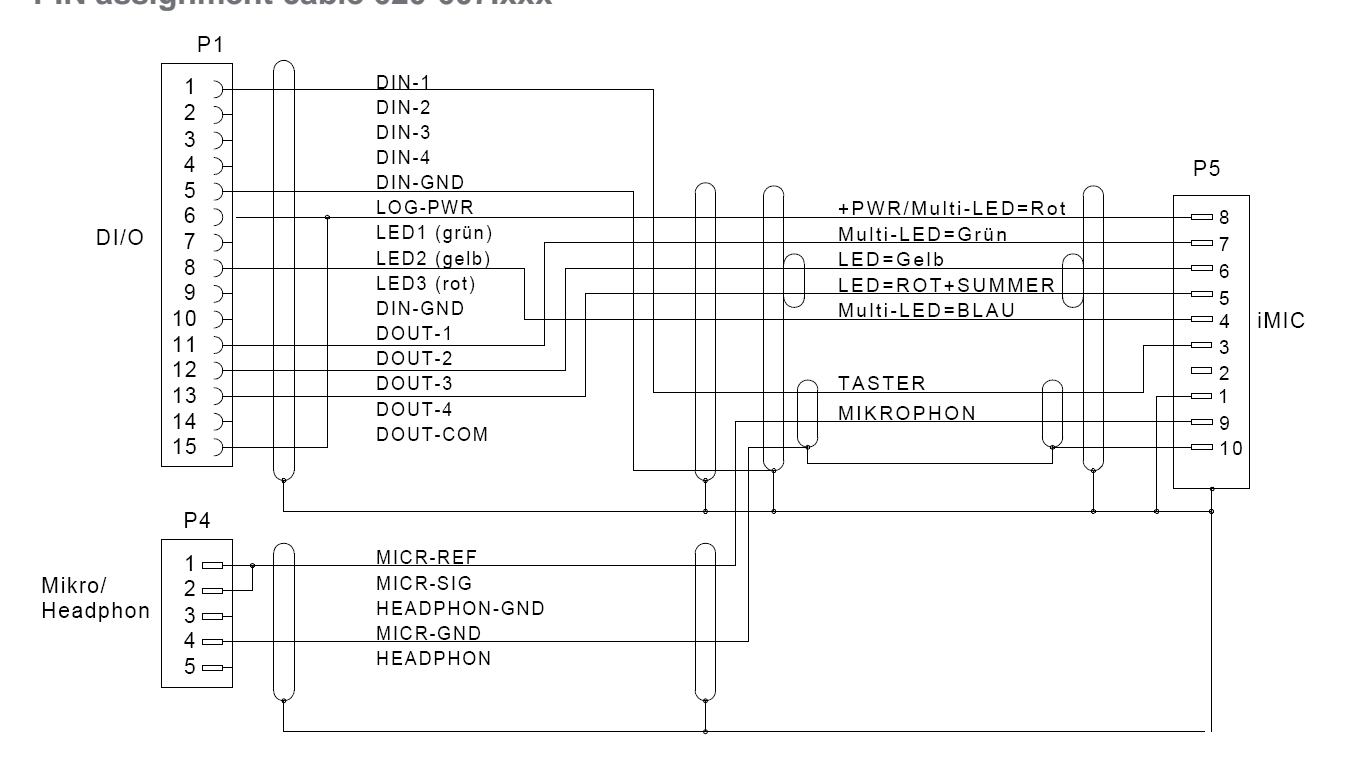

# **10.2 Mechanical accessories**

10.2.1 Module mounting

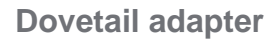

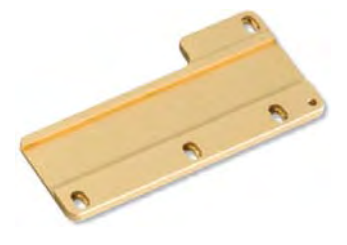

Adapter plate for mounting to the right M-LOG housing for connecting M devices without tools.

**Fastening elements** 

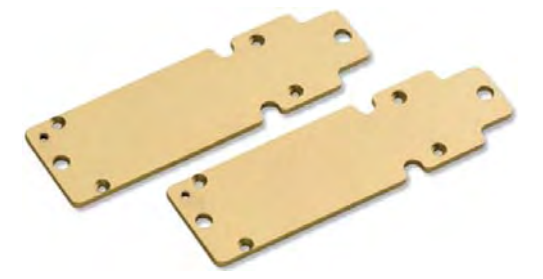

2 fastening strips for mounting at the device bottom to screw M-LOG to an even surface.

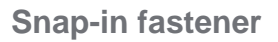

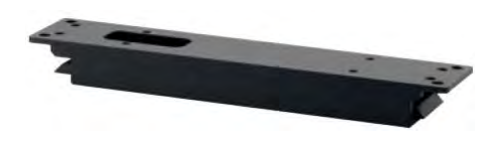

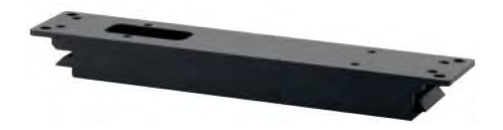

2 snap-in holders + 2 fastening strips for mounting at the device bottom to fix M-LOG at an even plate without tools.

**Snap-in adapter** 

Mounting plate to use a snap-in fastener to fix M-LOG to plate without tools.

# Suction pad holder for M-VIEWfleet / M-VIEWgraph

Suction pad holder with pump for fixing driver display on smooth surfaces e.g. at windshield.

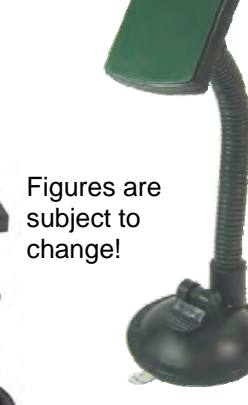

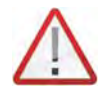

Due to safety reasons, the bottom of the display housing must rest on an underlay (e.g. instrument panel). Avoid a free mounting and do not use the suction pad holder alone for drive tests.

# 11 Appendix

# 11.1 Cable connection and Pin assignment

# 11.1.1 M-LOG port replicators

Port replicator PR05 (4x Sub D 9, PWR-IN/REM Lemo 1B 6 pin)

**Internal circuits PR05** 

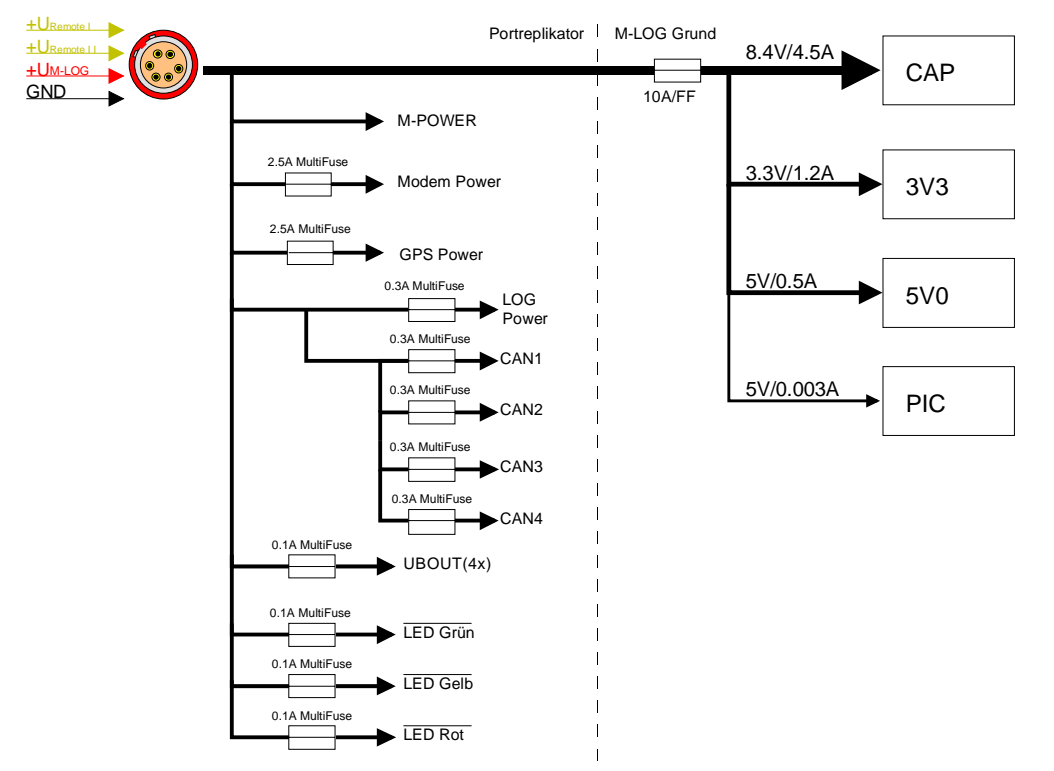

## Cable reference PR05

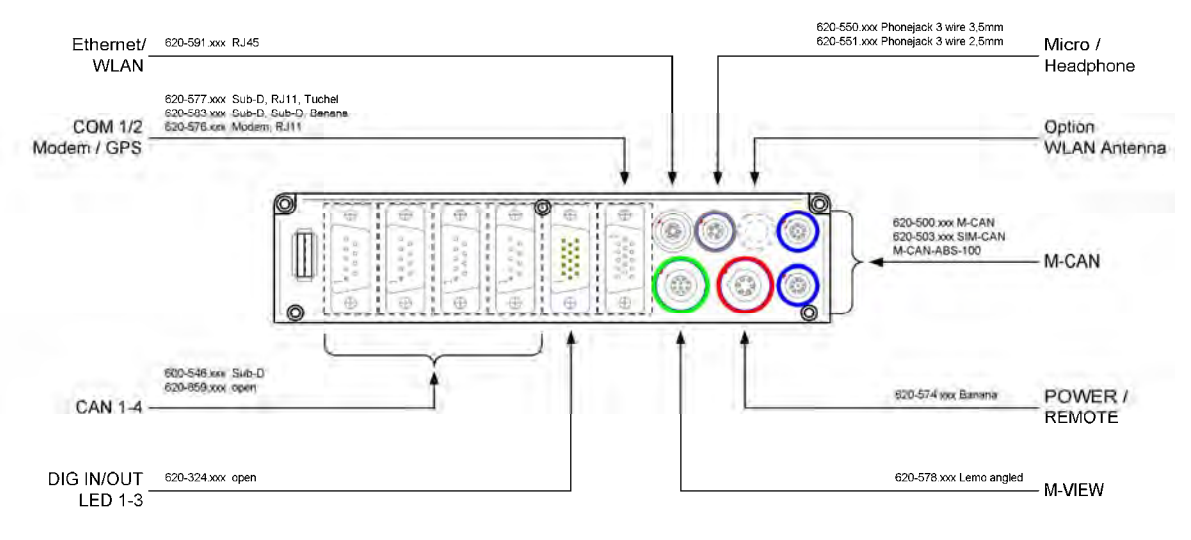

# **IPETRONIK**

#### **PIN assignment PR05**

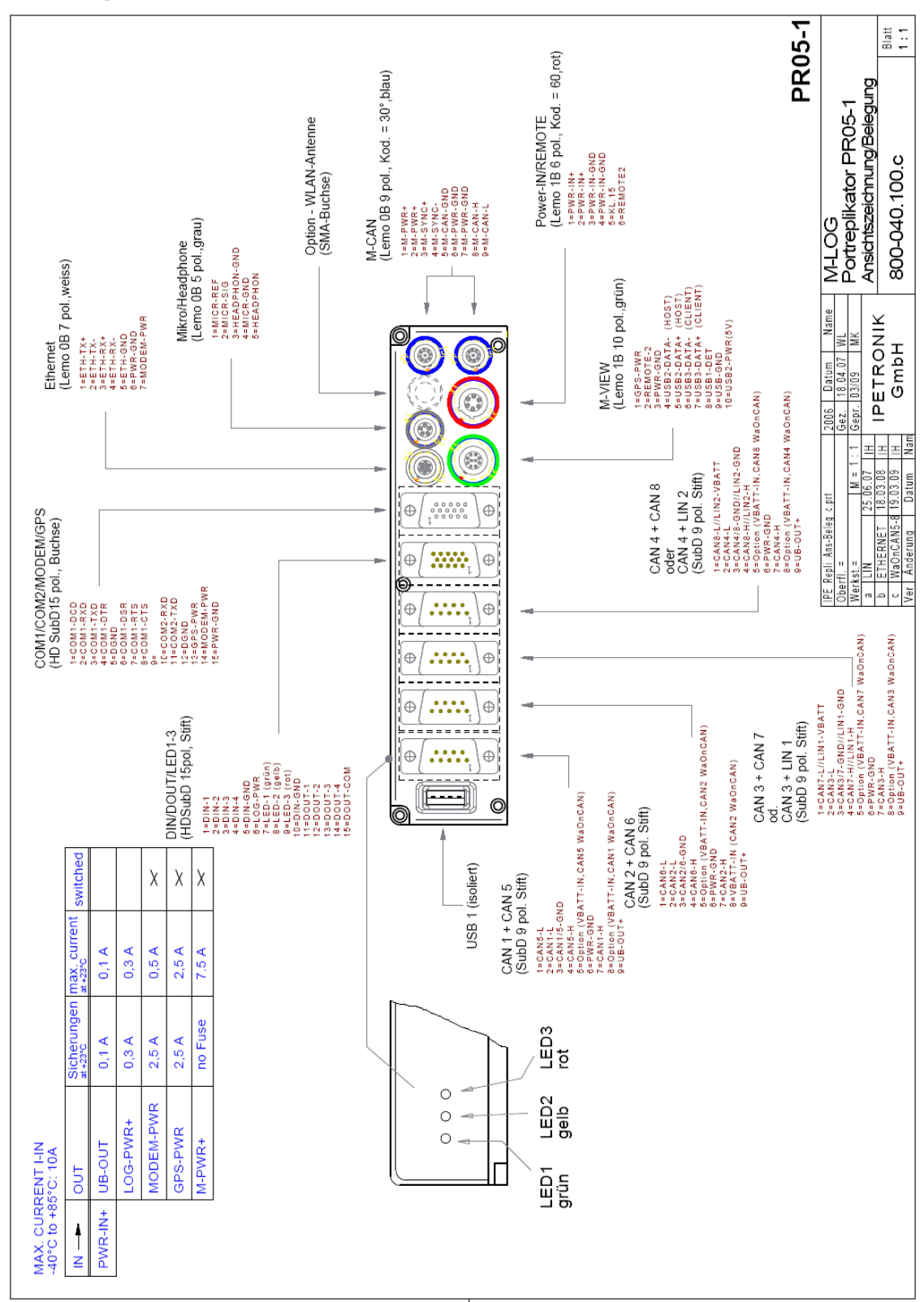

# **IPETRONIK**

# Port replicator PR08 (4x Sub D 9, ETH, PWR-IN/REM Lemo 1B 6 pin)

## PIN assignment PR08

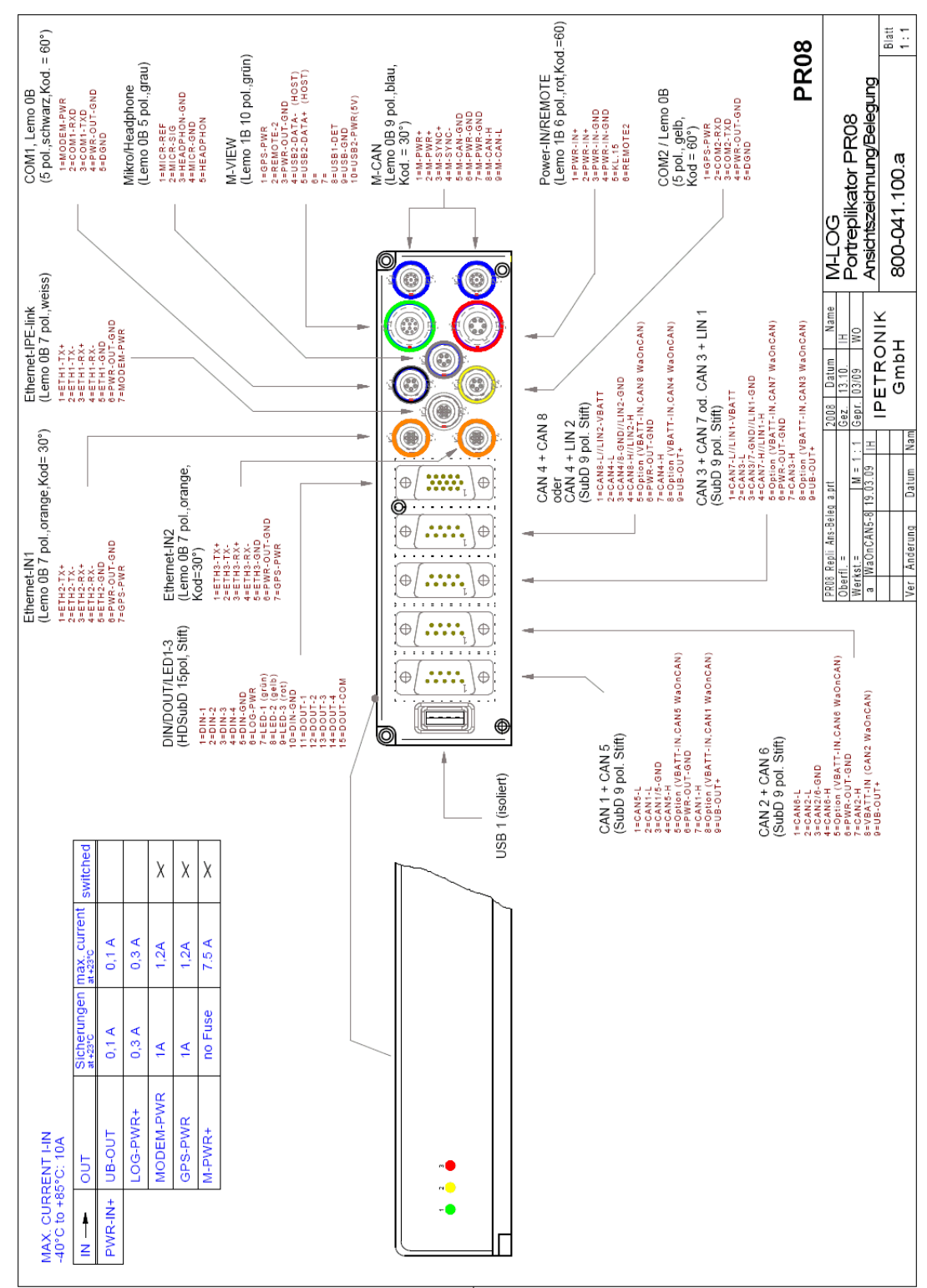
# **IPETRONIK**

# 11.1.2 FLEETlog

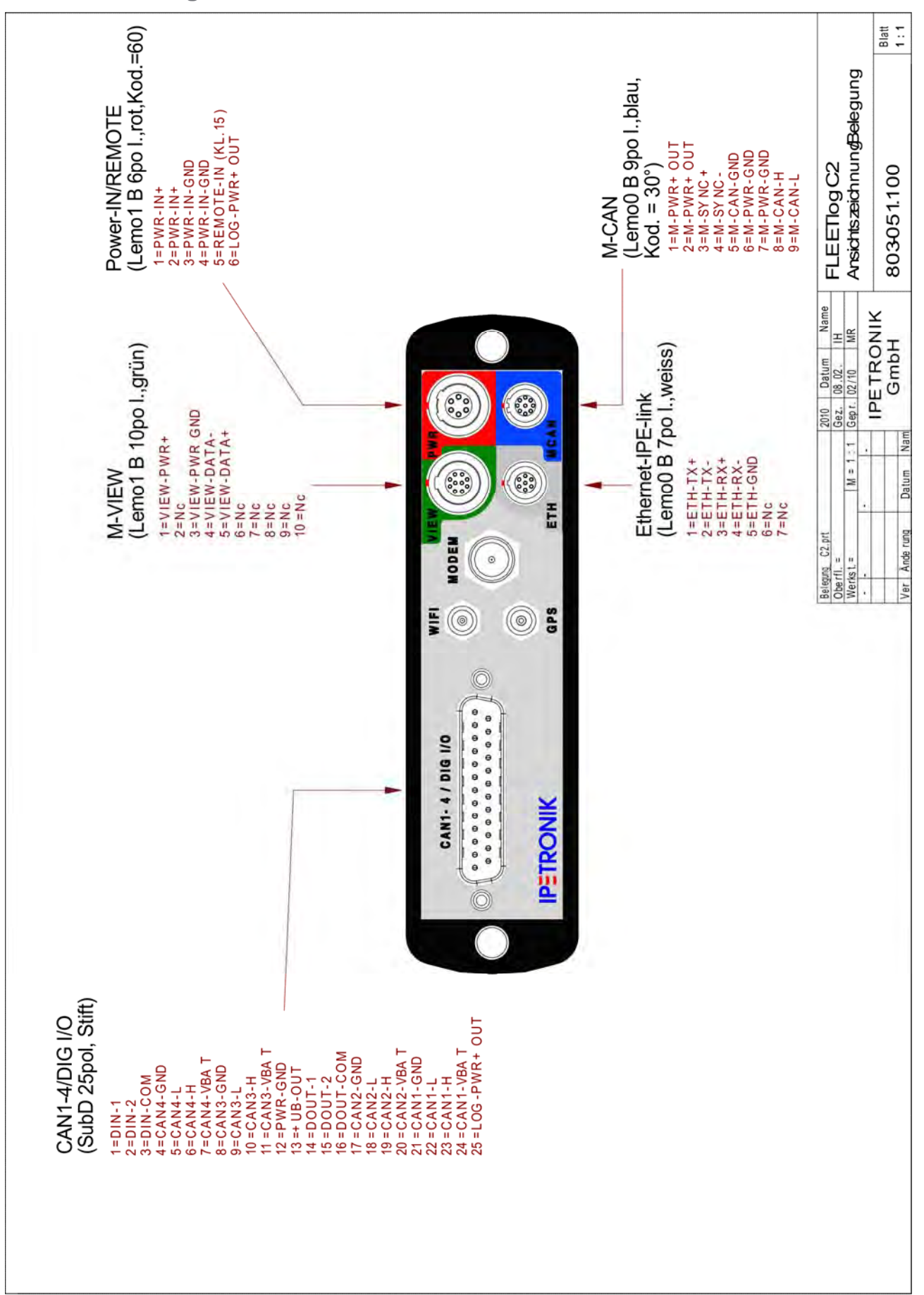

# **IPETRONIK**

# 11.1.3 IPElog

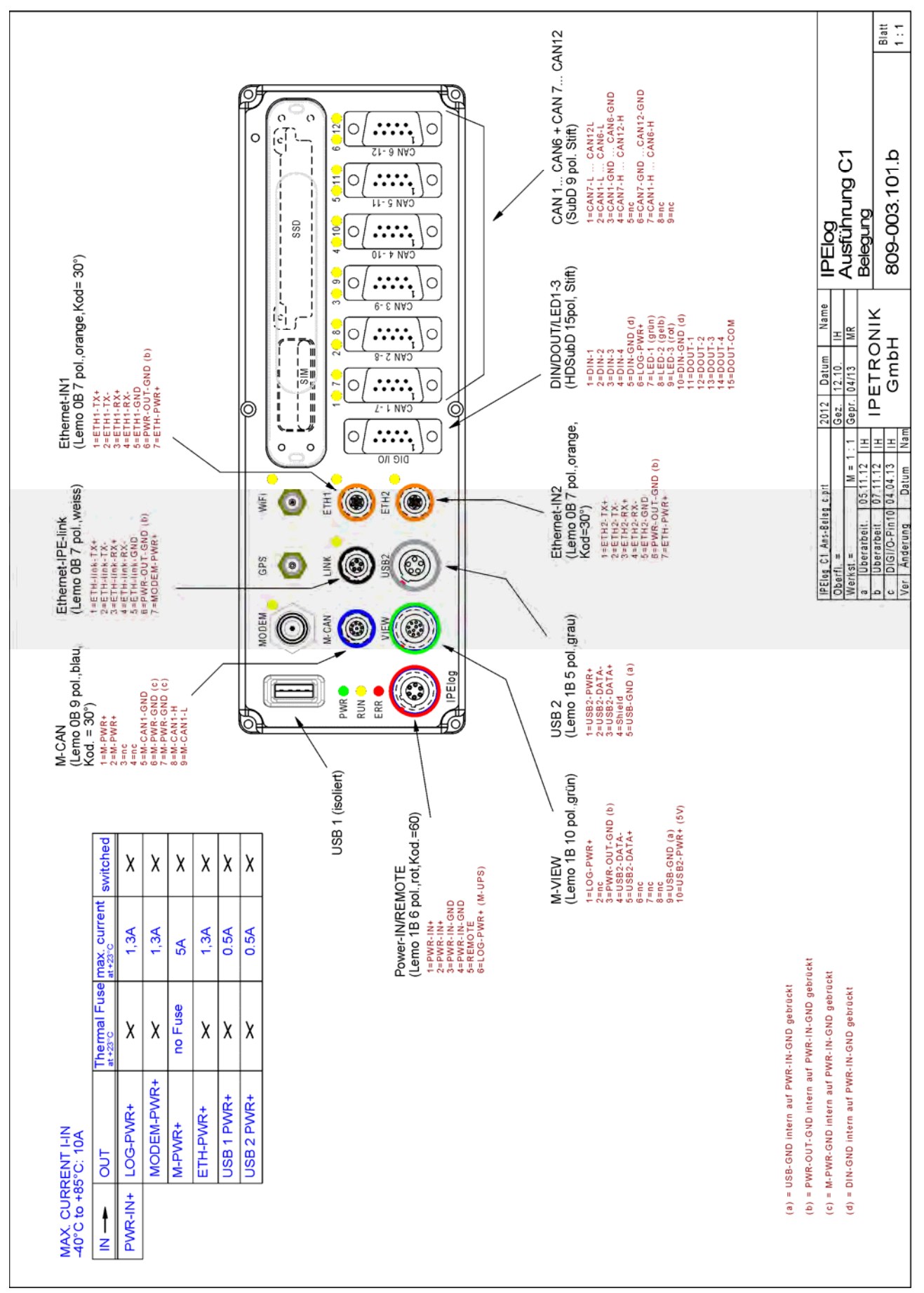

# 11.2 Starting up

# 11.2.1 Overview Configuration & Measurement

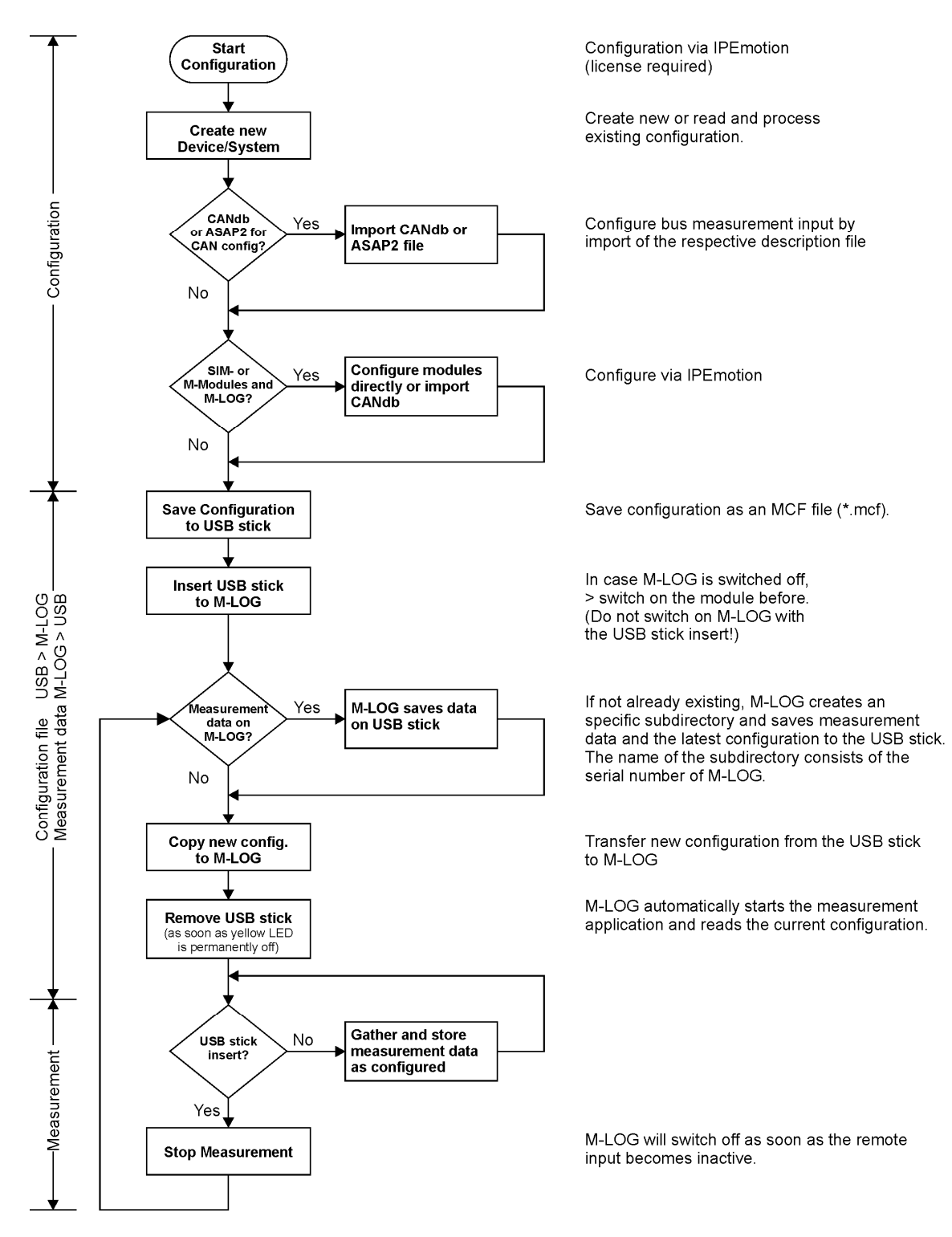

111/ 123

# 11.2.2 Flow chart of the measuring process

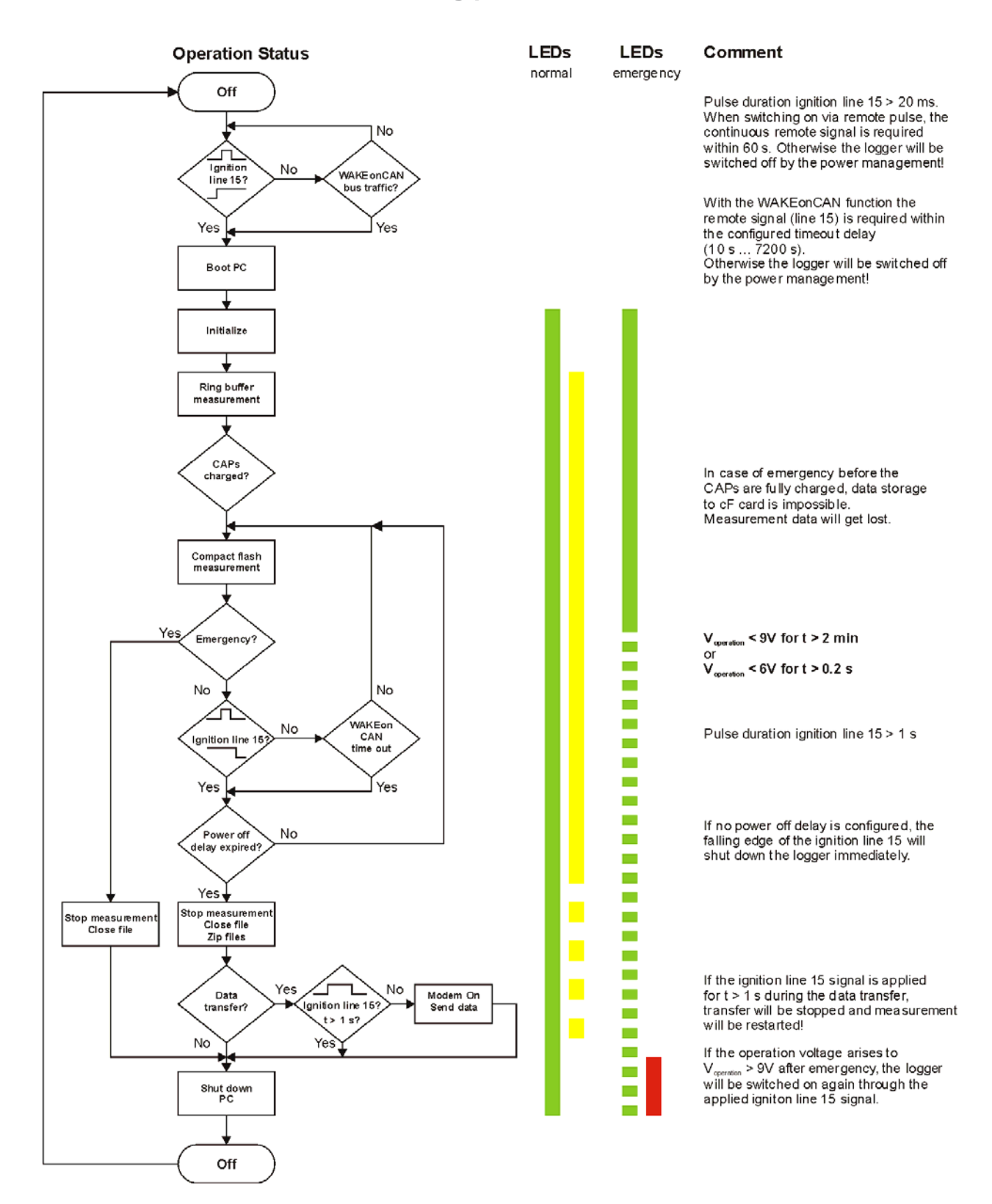

# **11.3 Practical examples**

# 11.3.1 Calculating memory footprint

The memory footprint per storage group results from the following data

- Memory footprint of acquisition channels +
- Memory footprint of time channel (relative and absolute time channel) +
- Memory footprint of header (description file)

## Memory footprint of acquisition channels

Acqu. duration [s] x storage rate [1/s] x channel count x 2 Byte = memory footprint in Byte

Memory footprint in Byte / 1024 = memory footprint in kByte

#### Memory footprint of time channel (IPE:Clock = relative time channel)

Acqu. duration [s] x storage rate [1/s] x 4 Byte = memory footprint in Byte

Memory footprint in Byte / 1024 = memory footprint in kByte

Do not mix the time channel (relative) with the time stamp channel (absolute = Date, time). The time stamp channel is only recorded if activated in storage group dialog.

#### Memory footprint of header file

The memory footprint of the header file depends on the size of acquisition configuration (channel count, sampling rate, different data formats, ...) and cannot be defined by a general formula. The size of the header file is usually much smaller so that it can be neglected. Exceptations are short acquisitions or acquisitions with many channels at low storage rate (< 1 Hz).

# 11.3.2 Linear signal scaling

The conversion of a raw value (binary value, e.g. in a CAN message) into a physical value (value with unit) is effected with the scaling. IPETRONIK offers the scaling calculator and supports linear scaling with the line equation as factor/offset or 2 point scaling.

The scaling of a voltage or current signal (sensor output) into a corresponding physical or percentage value is effected in the same way. The following examples show the connections.

Mathematical basics for the linear equation

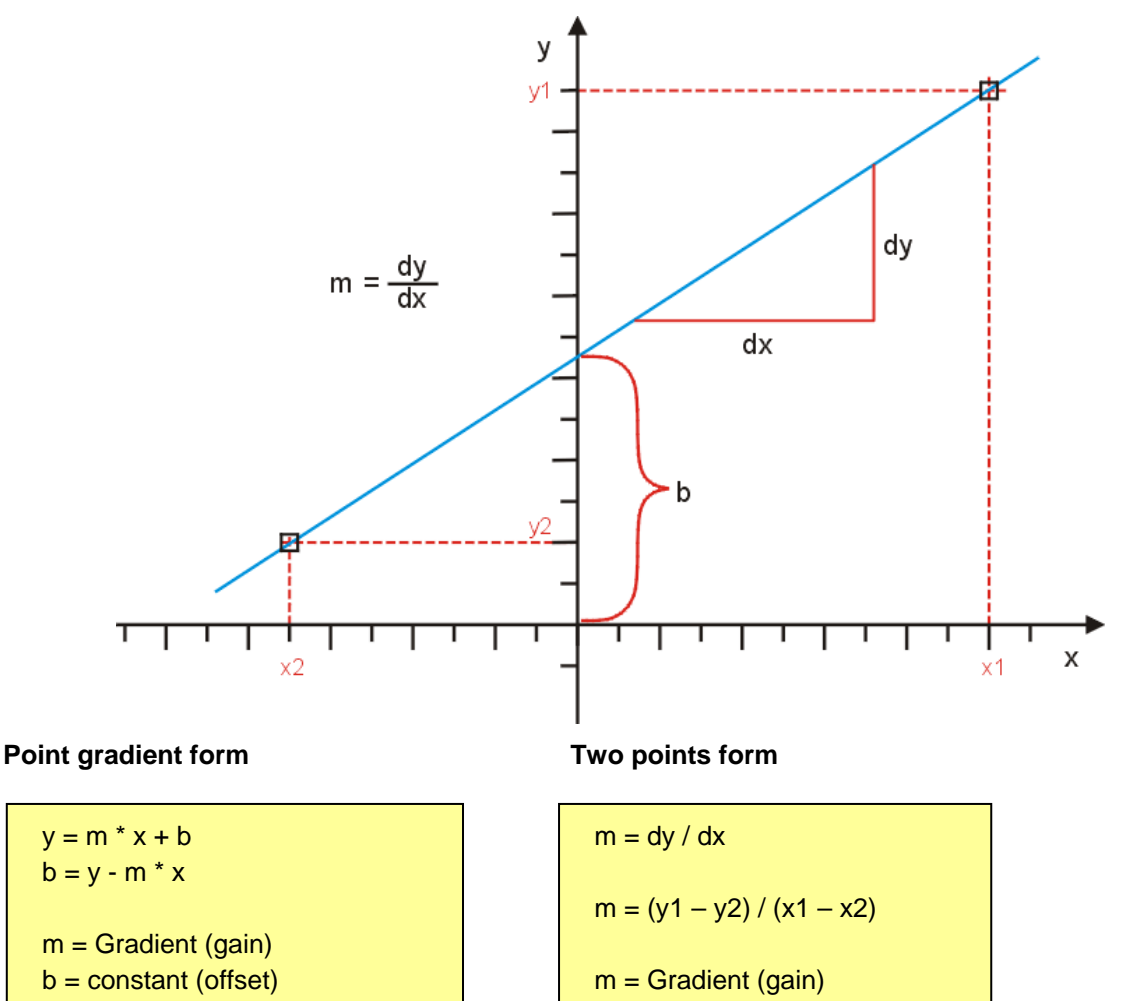

#### **Calculation and explanation**

- 1. The linear equation y = m \* x + b shows the mathematical connection.
- 2. Calculate the **m** gradient within any input range (signal) and the related output range (physical value).
- 3. Calculate the offset **b** by using the x and y values for a known point.
- 4. Calculate, if required, further y values by using the corresponding x values and the equation, e.g. for calculating the physical values for another input range (Channel min, max).

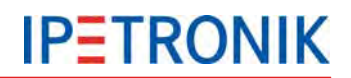

## Example pressure sensor

A pressure sensor has an output signal of -0.5 to 4.5 V in the acquisition range 0  $\dots$  20 bar. The voltage signal is converted to the physical value with the linear scaling.

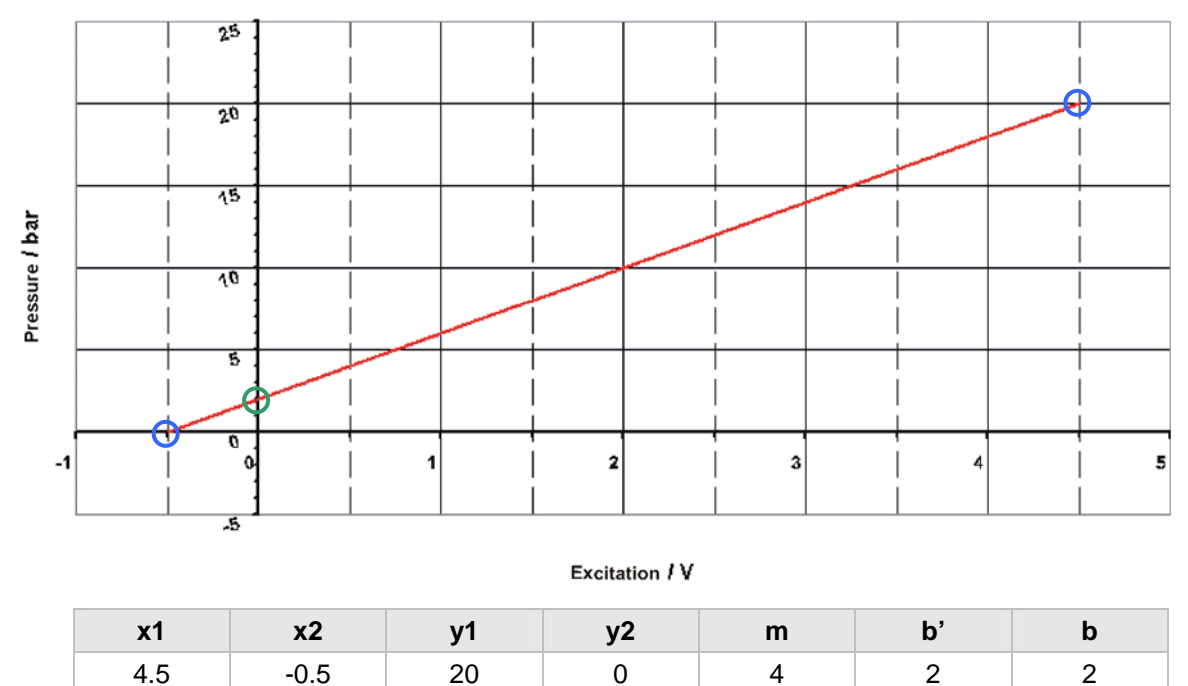

Example CAN raw value in the Word unsigned format als temperature

A temperature signal is a CAN message in the Word unsigned format. The value range of 0...65535 (16 Bit) corresponds to a temperature range of -50 °C ... +200 °C.

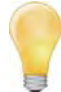

Please note that the output range has an offset of -50 °C. This must be respected at calculating: (b' = Offset without output offset, b = Offset + output offset).

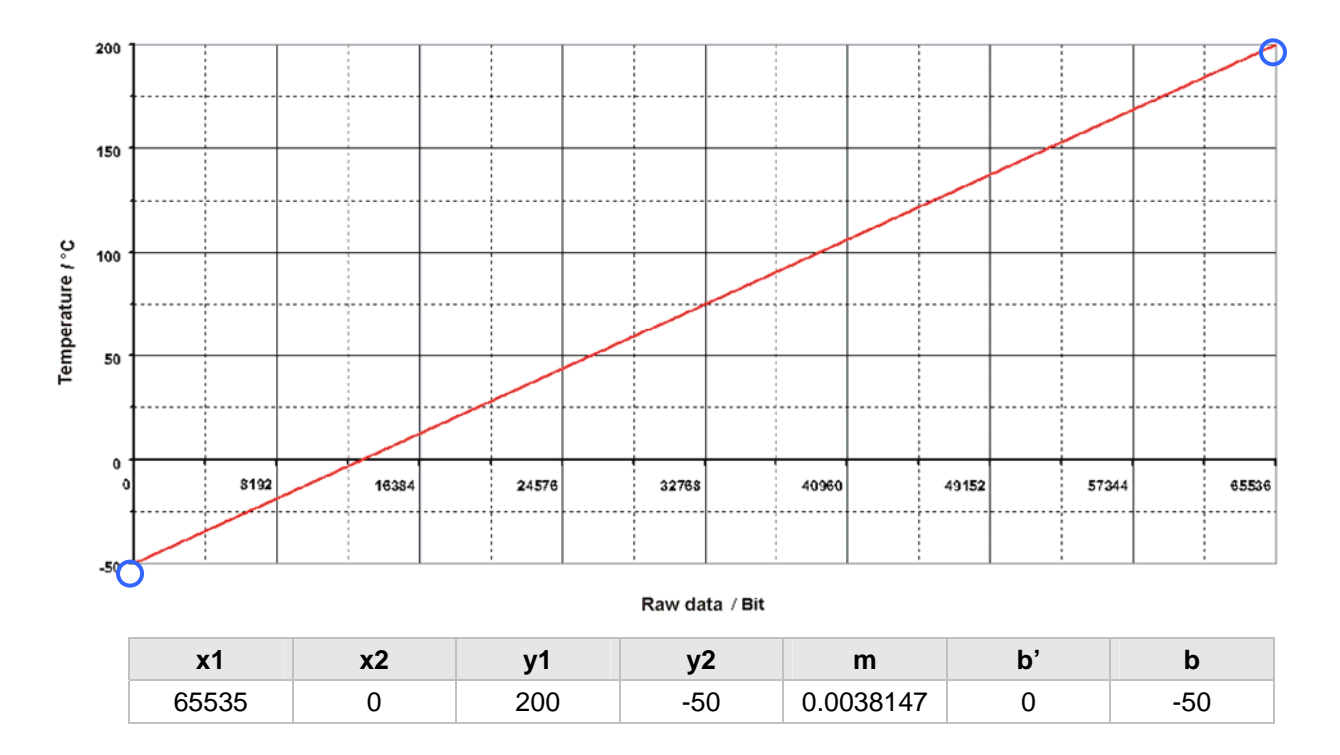

## Example CAN raw value in the Word signed format as temperature

A temperature signal is a CAN message in the Word signed format. The value range of -32768... 0 ... 32767 (16 Bit) corresponds to a temperature range of -50 °C ... +200 °C.

Please note that the output range has an offset of -50 °C. This must be respected at calculating: (b' = Offset without output offset, b = Offset + output offset).

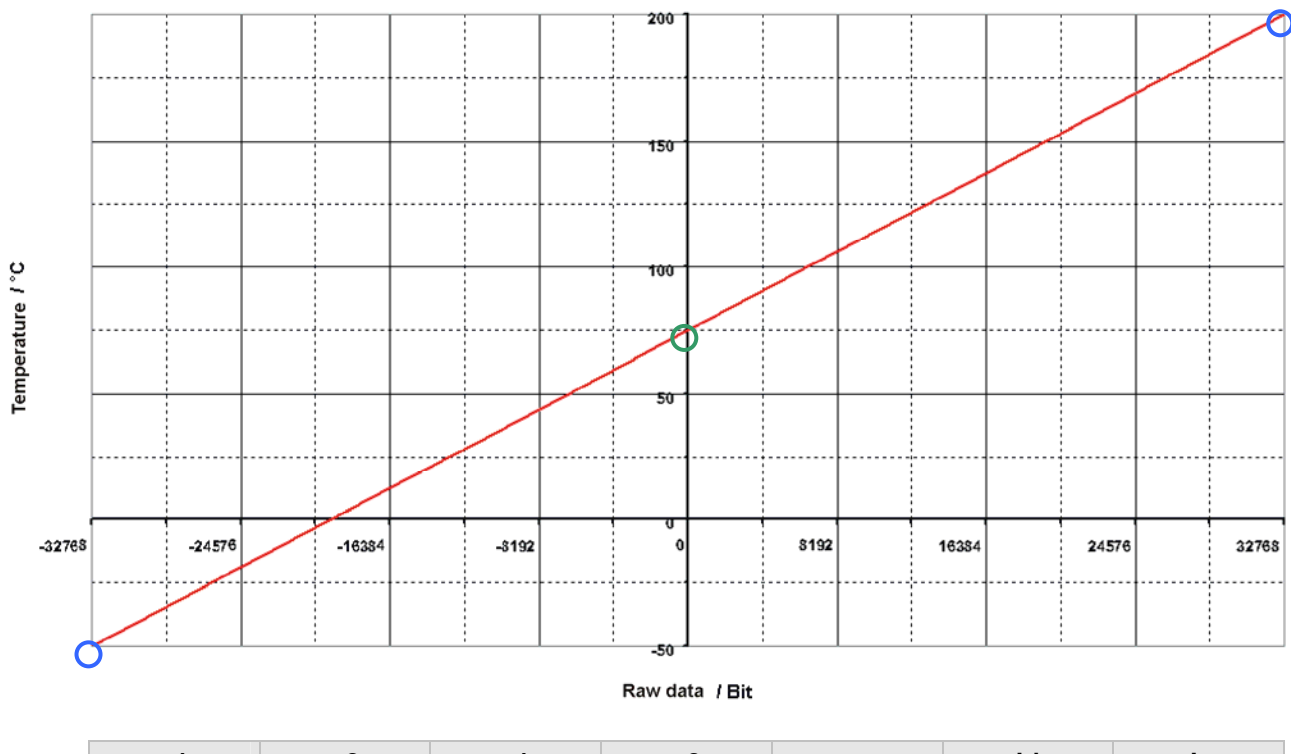

| x1    | x2     | y1  | y2  | m         | b'       | b       |
|-------|--------|-----|-----|-----------|----------|---------|
| 32767 | -32768 | 200 | -50 | 0.0038147 | 125.0019 | 75.0019 |

# **11.4 Status messages**

## 11.4.1 Most important status messages

Following message types are defined:

I Information W Warning E Error D Debug

#### Type number: xxx-xxx-xxxx

Number corresponds to the number of the type plate of M-LOG (entry in hw\_descr.xml).

#### Wait max. 3min for write permission (power good)

M-LOG waits until CAPs are loaded (status message "Power good" from PIC). If status is "Power good", data is written to flash. If this status is nor reached, (PIC) switches off M-LOG after 3 min.

#### Power good

Message (from PIC) that CAPs are loaded.

#### Debounce remote signal 1000 ms

Remote signal must be on at least for 1 s to reach "ON" status. (Debouncing of remote signal)

Remote signal is detected as such if excitation > 6.5 V at PIN terminal:15 of PWR-IN/REM socket.

#### Watchdog active

PIC transfers control of M-LOG to TESTdrive.

Function: Testdrive cyclically describes a storage range in Powermanagement (PIC) (toggling bit). If this toggling fails for more than two minutes, M-LOG is switched off by Powermanagement (PIC).

#### Free disk space: xxx/xxx

Indicates the available total memory space. TestDrive 3.09 shows a "Free disk space: xxxx" at the left bottom display window. It shows the available space for data storage (40% of total memory space). Initially, this value fluctuates intensively but stabilizes with a longer acquisition because it is recalculated permanently.

#### Time left: xx xx:xx:xx

Display bottom left in monitor window. Meaning: d hh:mm:ss

#### Power bad

If excitation is too low, status is "Power bad".

Info: This message is not concerned with CAPs contrary to "Power good" message.

#### Can't initialize communication mediums

Dev\_conf.xml is not included in Config, i.e. no data transfer activated.

#### Shutdown in 55 min

If data postprocessing (zipping, establishing, data transferring, data sending, etc.) is not completed within 55 min, Testdrive shuts down and data remains on logger.

#### Emergency shutdown in 60 min

Logger is unconditionally shut down after 60 min. Powermanagement of M-LOG controls the device.

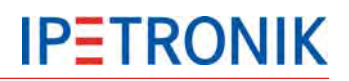

#### Time left: xx xx:xx:xx

Display bottom left in monitor window. Meaning: d hh:mm:ss

#### Power bad

If excitation is too low, status is "Power bad".

Info: This message is not concerned with CAPs contrary to "Power good" message.

#### Can't initialize communication mediums

Dev\_conf.xml is not included in Config, i.e. no data transfer activated.

#### Shutdown in 55 min

If data postprocessing (zipping, establishing, data transferring, data sending, etc.) is not completed within 55 min, Testdrive shuts down and data remains on logger.

#### Emergency shutdown in 60 min

Logger is unconditionally shut down after 60 min. Powermanagement of M-LOG controls the device.

## 11.4.2 Warning and error messages after program update

#### Program options without license

TESTdrive Version 3.17 includes a license software to check the use of logger / TESTdrive options. This requires sending new license keys to the logger.

After a TESTdrive program update, potential warning messages can indicate locked options. TESTdrive checks if used functions are really unlocked on the logger. Following warning is written into log file if e.g. all inputs of a card with 4 CAN inputs is used but only 2 are unlocked.

#### 01.04.2009 14:11:45 W CAN1 : Upper limit of licenced CAN interfaces reached. Max= 2

Please contact the sales team at +49 7221 / 9922 – 222 to assist you with warning and error messages, as well as, licensing.

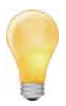

TESTdrive V03.22 deactivates the non-licensed functionality and warns with the red status LED (temporarily at acquisition start). Depending on the missing license, acquisitions are limited (e.g. possible calculations but no classification) or disabled (e.g. at missing license for interface).

If an extender is used at the logger, an additional license for the extender is required!

The system shows the following warning if an extender is used with a non-licensed CCP protocol:

16.02.2011 15:36:01 E Extender.80200011: Error reading XML-Buffer at line 11

After reaching the consecutive file

# 11.5 Description of TESTdrive files

TESTdrive provides the measurement files as zip archives. TESTdrive creates separate zip files for every acquisition:

MEA\_xxxx.zip (Acquisition data + header file + current configuration)

LOG\_xxxx.zip (Protocol file for data acquisition)

A data set of an acquisition always includes a header file (AABBCCC.DAT), at least one acquisition file in DIAdem format, as well as, the corresponding acquisition configuration (e.g. IPEmotion.isf).

The names of the single acquisition files are generated according to the **AABBCCCC.DDD** structure:

| AA              | =       | Data type                                                                             | number 9999 (CCCC), counting starts                                         |  |
|-----------------|---------|---------------------------------------------------------------------------------------|-----------------------------------------------------------------------------|--|
| BB              | =       | Consecutive number within a data type                                                 |                                                                             |  |
| 2222            | =       | Consecutive number of an acquisition                                                  | If the file with this number still exists, it is overwritten with new data! |  |
| DDD             | =       | File extension                                                                        |                                                                             |  |
| AA data type in | dicates | the type of data:                                                                     |                                                                             |  |
| DO              | =       | Data Online (storage group with time channel)                                         |                                                                             |  |
| РМ              | =       | Post Mortem data of a ring buffer group (storage group with time channel)             |                                                                             |  |
| СО              | =       | (C) Classification Online (storage group with statistic data, without time reference) |                                                                             |  |
| A0              | =       | Audio Online                                                                          |                                                                             |  |
| V0              | =       | Video Online                                                                          |                                                                             |  |
| J               | =       | Job data = Diagnostic data                                                            |                                                                             |  |
| ST              | =       | Min-Max list                                                                          |                                                                             |  |
| TBQS, T         | =       | CAN/LIN traffic acquisition (during or after boot process)                            |                                                                             |  |
| MV              | =       | Maneuver recording                                                                    |                                                                             |  |

The consecutive **BB** number clearly assigns data within one data type. Several storage groups for instance can be detected with real-time data, which are distinguished from each other by this number.

The consecutive **CCCC** number differentiates between single acquisitions. Each acquisition is therefore clearly defined.

The **DDD** file extension defines the data format as follows:

| DAT | = | DIAdem header file                                          |
|-----|---|-------------------------------------------------------------|
| T64 | = | DIAdem time channel with 64 bit resolution                  |
| W8  | = | DIAdem data with 8 bit unsigned (BYTE)                      |
| W16 | = | DIAdem data with 16 bit unsigned (WORD)                     |
| W32 | = | DIAdem data with 32 bit unsigned (WORD)                     |
| l16 | = | DIAdem data with 16 bit signed (INTEGER)                    |
| 132 | = | DIAdem data with 32 bit signed (INTEGER)                    |
| R32 | = | DIAdem data with 32 bit in floating point displaying (REAL) |
| R64 | = | DIAdem data with 64 bit in floating point displaying (REAL) |
| WAV | = | Audio file in WAV format                                    |
| AVI | = | Video file in AVI format                                    |
| CSV | = | Comma Separated Values                                      |
| Jxx | = | Binary file with job result                                 |

Recorded signals are divided into different files accordingly to data typet, i.e. all 8 bit signals unsigned are in a \*.W8 file, all 32 bit signals signed in a \*.I32 Datei, etc.

#### Important advices:

TESTdrive defines the number of the storage group during the initialization process. An assignment of the storage group number to the order in the configuration interface is not given.

All information of a storage group is stored in the DAT file. The DAT file has a 8 bit ASCII format (ANSI code page 1252, ISO 8859-1).

The storage group name can be defined with IPEmotion and is also stored in the DAT file.

All project information are stored in the DAT file (vehicle no., project name, etc.). At working with classifications, the DAT file contains additional fields to define the classification in detail.

# 11.5.1 Data types

#### Time-related data (Storage group)

The header file and the corresponding data files are created for every storage group (= signals with common storage rate).

#### Example (Acquisition no. 699 > DOBBCCCC.DDD)

| Storage group 1 | DO010699.DAT      | Header                 |
|-----------------|-------------------|------------------------|
|                 | DO010699.R32      | 32 Bit (Real)          |
|                 | DO010699.W16      | 16 Bit (Word unsigned) |
|                 | DO010699.W32      | 32 Bit (Word unsigned) |
| Storage group 2 | DO020699.DAT      | Header                 |
|                 | DO020699.W8       | 8 Bit (Byte unsigned)  |
|                 | DO020699.W32      | 32 Bit (Word unsigned) |
| Storage group x | DO0x0699.DATHeade | er                     |
|                 | DO0x0699.W8       | 16 Bit (Word unsigned) |

#### **Statistics**

TESTdrive saves classification data in DIAdem format, which includes all parameters in one header file. This header file includes additional information about classification description. Corresponding to the storage groups and the general DIAdem conventions, binary data is included in the same files. These files are separated accordingly to data type and are defined by an extension corresponding to data type, e.g. \*.W32, \*.R64.

The results of several classifications of the same data type are stored in one binary file. Most classification types create results of the W32 data type. The retention time classification can create different data types.

#### Example (Acquisition no. 699 > COBBCCCC.DDD)

| Header             | CO010699.DAT | Header                                                      |
|--------------------|--------------|-------------------------------------------------------------|
| Classification m n | CO010699.W32 | 32 Bit (Word unsigned), can include several classifications |
|                    | CO010699.R64 | 64 Bit (Real), can include several classifications          |

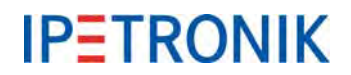

## Audio recording

A DIAdem acquisition and one or several audio files (WAV format) are created with an audio recording.

The DIAdem acquisition contains the trigger event, the WAV file includes the audio data.

Every audio file is assigned to one triggering event. The names of the audio files include the counter value of the trigger channel to create a direct reference within the acquisition data. The respective audio file is recorded for the time of an activated trigger.

#### Example DIAdem file (Acquisition no. 699 > A000CCCC.DDD)

| Trigger channel | A0000699.DAT | Header                 |  |
|-----------------|--------------|------------------------|--|
|                 | A0000699.W16 | 16 Bit (Word unsigned) |  |

#### Example audio file (Acquisition no. 699 > ABBBCCCC.WAV)

| Audio sequence 1 | A0010699.WAV | Audio data of 1. trigger event |
|------------------|--------------|--------------------------------|
| Audio sequence 2 | A0020699.WAV | Audio data of 2. trigger event |
| Audio sequence x | A00x0699.WAV | Audio data of 3. trigger event |

#### **Video recording**

A DIAdem acquisition and one or several video files (JPG = single image or AVI = video sequence) are created with an video recording.

The DIAdem acquisition contains the trigger event, the JPG or AVI file includes the video data.

Every video file is assigned to one triggering event. The names of the video files include the counter value of the trigger channel to create a direct reference within the acquisition data. The respective video file is recorded for the time of an activated trigger. Exactly one single image is saved per trigger event, independent of the trigger duration.

#### Example DIAdem file (Acquisition no. 699 > V000CCCC.DDD)

| Trigger channel 1 (Video)     | V0000699.DAT         | Header                 |
|-------------------------------|----------------------|------------------------|
|                               | V0000699.W16         | 16 Bit (Word unsigned) |
| or                            |                      |                        |
| Trigger channel 1 (Image)     | 10000699.DAT         | Header                 |
|                               | I0000699.W16         | 16 Bit (Word unsigned) |
| Example video file (Acquisiti | on no. 699 > VBBBCCO | CC.AVI)                |
| Video sequence 1              | V0010699.AVI         | Video data             |
| Video sequence 2              | V0020699.AVI         | Video data             |
| or                            |                      |                        |

| Image 1 | 10010699.JPG | Image data |
|---------|--------------|------------|
| Image 2 | 10020699.JPG | Image data |

## Diagnostic acquisition

#### Error memory and non-recurring data

TESTdrive creates additional files for error memory and non-recurring data. This CSV file (BDJDcccc.CSV) is an overview and includes all information about the completed jobs. Every successful job is saved in a binary file (BDS1cccc.Jxx), which contains the actual data.

A CSV file\*\*, as well as, the corresponding jobs are created after the completed acquisition of UDS services.

#### \*\* A CSV file is only created in binary mode, not in trace modeT.

The names of the single acquisition files are generated according to **BDPECCCC.DZZ** structure:

| BDPECCCC.DZZ | with $P = U$ (UDS protocol), $P = K$ (KWP protocol)     |
|--------------|---------------------------------------------------------|
| BDPECCCC.DZZ | with $E = ECU$ number (1 9)                             |
| BDPECCCC.DZZ | with $D = J$ (Job or binary file), $D = T$ (Trace file) |
| BDPECCCC.DZZ | with $ZZ = Job$ number (01 99)                          |

#### Beispiel non-recurring data (Acquisition no. 699 > BDPECCCC.DZZ)

| Trace file  | BDU10699.T01 | UDS protocol, ECU no. 1, Acquisition no. 699, Job no. 1 |
|-------------|--------------|---------------------------------------------------------|
| Binary file | BDU10699.J01 | UDS protocol, ECU no. 1, Acquisition no. 699, Job no. 1 |
| CSV file    | BDJD0699.CSV | Job overview of binary files                            |

#### **Measurement status file**

Measurement status file in XML format offers information about the process of a completed acquisition. This includes:

- Acquisition start and stop (... in standardized XML format "DataTime")
- General system information (hardware, TESTdrive version,...)
- Storage group trigger
- Acquisition / Diagnosis information
- Limit violations
- Maneuver detection

Measurement status file is created after acquisition stop and is stored in the zip container of the acquisition (MEA\_xxxx.zip) or attached to the status e-mail if this file creation has previously been activated in IPEmotion **Options > PlugIns > IPETRONIK LOG > PlugIn specific settings > Options > General > Create measurement status file**.

#### Example Measurement status file (measurement number 699 > MSxxyyyy.xml)

xx = Append number, yyyy = Measurement number

| Measurement status file 1 | MS010699.xml |
|---------------------------|--------------|
|                           |              |

Messstatus status file 2 MS020699.xml

If an acquisition is later continued (Append mode), TESTdrive increases the append number in the file name.

## Min-Max list (STG file)

TESTdrive creates a separate file (STG file) to record minimum and maximum values of selected signals.

### Example STG file (Acquisition no. 699 > STBBCCCC.STG)

| STG file 1 | ST010699.STG | Min / Max data of storage / process group 1 |
|------------|--------------|---------------------------------------------|
| STG file 2 | ST020699.STG | Min / Max data of storage / process group 2 |

## Traffic recording (CAN, LIN)

TESTdrive saves traffic acquisitions in binary format. A traffic acquisition can include two binary files:

- Traffic data recorded by TESTdrive during boot time
- Traffic data recorded by TESTdrive during run time

Advice: Storage of CAN traffic data and LIN traffic data in the same file

The names of the single acquisition files are generated according to TBBBCCCC.BIN structure:

TBBBCCCC.BINTraffic data recorded by TESTdriveTBBBCCCC.BINConsecutive number within an acquisition

TBQSCCCC.BIN Traffic data recorded by micro controller

#### Maneuver recording

TESTdrive creates a file in ASCII format for maneuver recordings.

The maneuver file functions like a storage group, i.e. the file receives a consecutive number within the acquisition.

The names of the single acquisition files are generated according to MVBBCCCC.ASC structure:

MV**BB**CCCC.ASC Name of respective storage group

#### Example (Acquisition no. 699 > MVBBCCCC.ASC)

| Storage group 1 | DO010699.DAT | Header                  |
|-----------------|--------------|-------------------------|
|                 | DO010699.I16 | 16 Bit (Integer signed) |
| Storage group 2 | DO020699.DAT | Header                  |
|                 | DO020699.R32 | 32 Bit (Real)           |
| Maneuver file   | MV030699.ASC |                         |